# Infrastructure Manager / Infrastructure Manager for PRIMEFLEX V3.1.0

**Operating Procedures** 

CA92344-5877-02 May 2025

# Preface

## Purpose

This manual describes the installation procedure and operating procedures based on usage scenes of the following operation and management software. This software manages and operates ICT devices such as servers, storages, and switches, as well as facility devices such as PDUs, in an integrated way.

- Infrastructure Manager (hereafter referred to as "ISM")
- Infrastructure Manager for PRIMEFLEX (hereafter referred to as "ISM for PRIMEFLEX")

### **Product Manuals**

| Manual Name                                                                                          | Description                                                                                                    |
|----------------------------------------------------------------------------------------------------|----------------------------------------------------------------------------------------------------|
| Infrastructure Manager /<br>Infrastructure Manager for PRIMEFLEX V3.1.0<br>First Step Guide          | This manual is for those using this product for the first time.<br>This manual summarizes the procedures for the use of this product,<br>the product system, and licensing.                           |
|                                                                                                    | In this manual, it is referred to as "First Step Guide."                                                                                                    |
| Infrastructure Manager /<br>Infrastructure Manager for PRIMEFLEX V3.1.0<br>User's Guide              | This manual describes the functions of this product, the installation<br>procedure, and procedures for operation. It allows you to quickly<br>grasp all functions and all operations of this product. |
|                                                                                                    | In this manual, it is referred to as "User's Guide."                                                                                                    |
| Infrastructure Manager /<br>Infrastructure Manager for PRIMEFLEX V3.1.0                              | This manual describes the installation procedure and usages for the operations of this product.                                                                                                    |
| Operating Procedures                                                                                 | In this manual, it is referred to as "Operating Procedures."                                                                                                    |
| Infrastructure Manager /<br>Infrastructure Manager for PRIMEFLEX V3.1.0<br>REST API Reference Manual | This manual describes how to use the required APIs and provides<br>samples and parameter information for using user-created<br>applications that integrate with this product.                         |
|                                                                                                    | In this manual, it is referred to as "REST API Reference Manual."                                                                                                    |
| Infrastructure Manager /<br>Infrastructure Manager for PRIMEFLEX V3.1.0<br>Messages                  | This manual describes the messages that are output when using ISM or ISM for PRIMEFLEX and the actions to take for these messages.                                                                    |
|                                                                                                    | In this manual, it is referred to as "ISM Messages."                                                                                                    |
| Infrastructure Manager for PRIMEFLEX V3.1.0<br>Messages                                              | This manual describes the messages that are output when using ISM for PRIMEFLEX and the actions to take for these messages.                                                                           |
|                                                                                                    | In this manual, it is referred to as "ISM for PRIMEFLEX Messages."                                                                                                    |
| Infrastructure Manager /<br>Infrastructure Manager for PRIMEFLEX V3.1.0                              | This manual describes detailed information for the items set when creating profiles for managed devices.                                                                                              |
| Items for Profile Settings (for Profile Management)                                                  | In this manual, it is referred to as "Items for Profile Settings (for Profile Management)."                                                                                                    |
| Infrastructure Manager for PRIMEFLEX V3.1.0<br>Cluster Creation and Cluster Expansion Parameter List | This manual describes Cluster Definition Parameters that are used<br>for the automatic settings in Cluster Creation and Cluster<br>Expansion when using ISM for PRIMEFLEX.                            |
|                                                                                                    | In this manual, it is referred to as "ISM for PRIMEFLEX Parameter List."                                                                                                    |
| Infrastructure Manager /<br>Infrastructure Manager for PRIMEFLEX V3.1.0                              | This document defines the terms that you need to understand in order to use this product.                                                                                                    |
| Glossary                                                                                             | In this manual, it is referred to as "Glossary."                                                                                                    |

| Manual Name                                                                                                    | Description                                                                                                    |
|----------------------------------------------------------------------------------------------------|----------------------------------------------------------------------------------------------------|
| Infrastructure Manager /<br>Infrastructure Manager for PRIMEFLEX V3.1.0<br>Plug-in and Management Pack Setup Guide | This manual describes the procedures, from installation to<br>operation as well as precautions and reference information, for the<br>following features of Infrastructure Manager Plug-in. |
|                                                                                                    | <ul> <li>Infrastructure Manager Plug-in for Microsoft System Center<br/>Operations Manager</li> </ul>                                                                                      |
|                                                                                                    | <ul> <li>Infrastructure Manager Plug-in for Microsoft System Center<br/>Virtual Machine Manager</li> </ul>                                                                                 |
|                                                                                                    | - Infrastructure Manager Plug-in for VMware vCenter Server Appliance                                                                                                    |
|                                                                                                    | - Infrastructure Manager Plug-in for Microsoft Windows<br>Admin Center                                                                                                    |
|                                                                                                    | In this manual, it is referred to as "ISM Plug-in/MP Setup Guide."                                                                                                    |

Together with the manuals mentioned above, you can also refer to the latest information about ISM by contacting your local Fsas Technologies customer service partner.

For the information about managed hardware products, refer to the manuals of the relevant hardware.

For PRIMERGY, refer to "ServerView Suite ServerBooks" or the manual pages for PRIMERGY.

https://support.ts.fujitsu.com/

#### **Intended Readers**

This manual is intended for readers who consider using the product for comprehensive management and operation of such ICT devices and possess basic knowledge about hardware, operating systems, and software.

#### Notation in this Manual

#### Notation

#### Keyboard

Keystrokes that represent nonprintable characters are displayed as key icons such as [Enter] or [F1]. For example, [Enter] means press the key labeled "Enter." [Ctrl]+[B] means hold down the key labeled "Ctrl" or "Control" and then press the B key.

#### Symbols

Items that require particular attention are indicated by the following symbols.

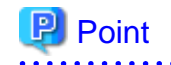

Describes the content of an important point.

# 🌀 Note

Describes an item that requires your attention.

### Variables: <xxx>

Represents variables that require replacement by numerical values or text strings in accordance with your usage environment.

Example: <IP address>

#### Abbreviation

This document may use the abbreviation for OS as shown in the following examples.

| Official name                                             | Abbreviation                                                                                   |                                             |
|-----------------------------------------------------------|------------------------------------------------------------------------------------------------|---------------------------------------------|
| Microsoft(R) Windows Server(R) 2022 Datacenter            | Windows Server 2022<br>Datacenter                                                              | Windows Server 2022<br>or Windows           |
| Microsoft(R) Windows Server(R) 2022 Standard              | Windows Server 2022<br>Standard                                                                |                                             |
| Microsoft(R) Windows Server(R) 2022 Essentials            | Windows Server 2022<br>Essentials                                                              |                                             |
| Red Hat Enterprise Linux 9.3 (for Intel64)                | RHEL 9.3                                                                                       | Red Hat Enterprise Linux or Linux           |
| SUSE Linux Enterprise Server 15 SP5 (for AMD64 & Intel64) | SUSE 15 SP5(AMD64)<br>SUSE 15 SP5(Intel64)<br>or<br>SLES 15 SP5(AMD64)<br>SLES 15 SP5(Intel64) | SUSE Linux Enterprise<br>Server<br>or Linux |
| SUSE Linux Enterprise Server 15 (for AMD64 & Intel64)     | SUSE 15(AMD64)<br>SUSE 15(Intel64)<br>or<br>SLES 15(AMD64)<br>SLES 15(Intel64)                 |                                             |
| VMware ESXi <sup>™</sup> 8.0                              | VMware ESXi 8.0                                                                                | VMware ESXi                                 |
| VMware Virtual SAN                                        | vSAN                                                                                           |                                             |
| Microsoft Storage Spaces Direct                           | S2D                                                                                            |                                             |
| AlmaLinux OS Foundation                                   | AlmaLinux                                                                                      |                                             |

In this document, VMware by Broadcom is referred to as VMware.

#### Terms

For the major terms and abbreviations used in this manual, refer to "Glossary."

#### Using PDF applications (Adobe Reader, etc.)

Depending on the specifications of the PDF application you are using, issues (extra spaces and line breaks, missing spaces, line breaks, and hyphens in line breaks) may occur when you perform the following operations.

- Saving to a text file
- Copying and pasting text

#### **High Risk Activity**

The Customer acknowledges and agrees that the Product is designed, developed and manufactured as contemplated for general use, including without limitation, general office use, personal use, household use, and ordinary industrial use, but is not designed, developed and manufactured as contemplated for use accompanying fatal risks or dangers that, unless extremely high safety is secured, could lead directly to death, personal injury, severe physical damage or other loss (hereinafter "High Safety Required Use"), including without limitation, nuclear reaction control in nuclear facility, aircraft flight control, air traffic control, mass transport control, medical life support system, missile launch control in weapon system. The Customer shall not use the Product without securing the sufficient safety required for the High Safety Required Use. In addition, Fsas Technologies (or other affiliate's name) shall not be liable against the Customer and/or any third party for any claims or damages arising in connection with the High Safety Required Use of the Product.

#### To Use This Product Safely

This document contains important information required for using this product safely and correctly. Read this manual carefully before using the product. In addition, to use the product safely, the customer must understand the related products (hardware and software) before using the product. Be sure to use the product by following the precautions on the related products. Be sure to keep this manual in a safe and convenient location for quick reference during use of the product.

### Modifications

The customer may not modify this software or perform reverse engineering through decompiling or disassembly.

#### Disclaimers

Fsas Technologies Inc. assumes no responsibility for any claims for losses, damages or other liabilities arising from the use of this product. The contents of this document are subject to change without notice.

#### Trademarks

Microsoft, Windows, Windows Vista, Windows Server, Hyper-V, Active Directory, and the titles or names of other Microsoft products are trademarks or registered trademarks of Microsoft Corporation in the United States and other countries.

Linux is a trademark or registered trademark of Linus Torvalds in the United States and other countries.

Red Hat and all trademarks and logos based on Red Hat are trademarks or registered trademarks of Red Hat, Inc. in the United States and other countries.

SUSE and the SUSE logo are trademarks or registered trademarks of SUSE LLC in the United States and other countries.

VMware, VMware logo, VMware ESXi, VMware SMP, and vMotion are trademarks or registered trademarks of VMware, Inc. in the United States and other countries.

Intel and Xeon are trademarks or registered trademarks of Intel Corporation or its subsidiaries in the United States and other countries.

Java is a registered trademark of Oracle Corporation and its subsidiaries/affiliates in the United States and other countries.

Zabbix is a trademark of Zabbix LLC that is based in Republic of Latvia.

PostgreSQL is a trademark of PostgreSQL in the United States and other countries.

Apache is a trademark or registered trademark of Apache Software Foundation.

Cisco is a trademark of Cisco Systems, Inc. in the United States and other countries.

Elasticsearch is a trademark or registered trademark of Elasticsearch BV in the United States and other countries.

Xen is a trademark of XenSource, Inc.

Trend Micro and Deep Security are trademarks or registered trademarks of Trend Micro Incorporated.

Nutanix is a trademark of Nutanix, Inc. in the United States and other countries.

All other company and product names are trademarks or registered trademarks of the respective companies.

All other products are owned by their respective companies.

### Copyright

Copyright 2017 - 2025 Fsas Technologies Inc.

This manual shall not be reproduced or copied without the permission of Fsas Technologies Inc.

# **Modification History**

| Edition | Issue Date                                       | Modification Overview              | Sect                                                                  | ion                     |
|---------|--------------------------------------------------|------------------------------------|-----------------------------------------------------------------------|-------------------------|
| 01      | March 2025                                       | First edition                      | -                                                                     | -                       |
| 02      | May 2025                                         | Added AlmaLinux description        | Preface                                                               | Table in "Abbreviation" |
|         | Modification for ISM 3.1.0.010 patch application | Added description on AlmaLinux 9.6 | 3.3.2 Install an OS on a<br>Server with a Profile (using<br>PXE Boot) | -                       |
|         |                                                  |                                    | 3.3.3 Install an OS on a<br>Server with a Profile (using              | -                       |

| Edition | Issue Date                                                                    | Modification Overview                                                                                   | Secti                                                                    | on     |
|---------|-------------------------------------------------------------------------------|----------------------------------------------------------------------------------------------------|--------------------------------------------------------------------------|--------|
|         |                                                                               |                                                                                                    | ServerView embedded<br>Lifecycle Management)                             |        |
|         |                                                                               | Added note on profile assignment of virtual IO                                                          | 3.3.1 Set BIOS/iRMC/<br>iRMC (User)/MMB/Virtual<br>IO/RAID with Profiles | "Note" |
|         |                                                                               | Deleted the apply-update commands,<br>that no longer necessary for applying<br>patches/upgrade programs | 9.1 Apply Patches and Upgrade Programs to ISM                            | -      |
|         |                                                                               | Added migration notes.                                                                                  | 9.2 Upgrade from V2.x.0 to V3.1.0                                        | -      |
|         | May 2025<br>Reorganization of the<br>manual and<br>modification of<br>content | Modified description due to the name<br>change to Fsas Technologies                                     | -                                                                        | -      |

# Contents

| Chapter 1 Common Operations                                        | 1         |
|--------------------------------------------------------------------|-----------|
| 1.1 Display the Help Screen                                        | 1         |
| 1.2 Refresh the Screen                                             | 1         |
| 1.3 Confirm Event Logs                                             | 1         |
| 1.4 Upload Files Used in ISM to ISM-VA                             | 1         |
| 1.4.1 Upload Files to ISM-VA                                       | 1         |
| 1.4.2 Delete Files Uploaded to ISM-VA                              | 2         |
| Chapter 2 Configure the Required Settings When Installing ISM      | -         |
| 2.1 Configure Settings for Managing Nodes                          | ວ<br>ຈ    |
| 2.1 1 Register/Delete Datacenters                                  | נני<br>בי |
| 2.1.2 Register/Delete Eloors                                       | <br>ຊ     |
| 2.1.2 Register/Delete Packs                                        | ,         |
| 2.1.4 Locate Racks on the Floor                                    | <br>ح     |
| 2.2. Set an Alarm (ISM internal events)                            |           |
| 2.2.5 Set all Alarm (ISW Internal events).                         |           |
| 2.2.1 Execute a scrint deployed on the external host               |           |
| 2.2.1.1 Execute a serie approved on the external nost              |           |
| 2.2.1.2 Solid Hall                                                 | ,<br>۶    |
| 2.2.1.4 Execute Systom forwarding                                  | ດີ        |
| 2.2.7.4 Execute System for Action (notification method)            | C         |
| 2.2.2 Execute rest for Action (nonneuron include)                  |           |
| 2.3 Configure ISM Users                                            |           |
| 2.3.1 Manage ISM Users                                             |           |
| 2 3 1 1 Add users                                                  |           |
| 2 3 1 2 Edit users                                                 |           |
| 2 3 1 3 Delete users                                               | 12        |
| 2.3.1.4 Enable/Disable administrator users                         |           |
| 2.3.2 Manage User Groups                                           |           |
| 2.3.2.1 Add user groups                                            |           |
| 2.3.2.2 Edit user groups                                           | 16        |
| 2.3.2.3 Delete user groups                                         |           |
| 2.3.3 Link with Microsoft Active Directory or OpenLDAP             |           |
| 2.3.3.1 Manage user passwords created in ISM on a directory server |           |
| 2.3.3.2 Manage users and passwords on directory servers            |           |
| 2.3.4 Manage Node Groups                                           |           |
| 2.3.4.1 Add node groups                                            |           |
| 2.3.4.2 Edit node groups                                           |           |
| 2.3.4.3 Delete node groups                                         |           |
|                                                                    |           |
| Chapter 3 Register/Set/Delete a Managed Node                       |           |
| 3.1 Register/Delete Managed Nodes                                  |           |
| 3.1.1 Discover Nodes in the Network and Register Nodes             |           |
| 3.1.2 Register a Node Directly                                     |           |
| 3.1.3 Delete Nodes                                                 |           |
| 3.2 Set up Nodes.                                                  |           |
| 3.2.1 Set an Alarm (Event of Managed Devices).                     |           |
| 3.2.1.1 Execute action settings (notification method)              |           |
| 3.2.1.2 Set shared alarm settings.                                 |           |
| 3.2.1.3 Set an alarm to the managed devices.                       |           |
| 3.2.2 Set Trap Reception for SNMP                                  |           |
| 3.2.3 Set Log Collection Schedule.                                 |           |
| 3.2.4 Set Enable/Disable IPMI.                                     |           |
| 5.5 Execute Settings on a Server/Install Server US.                |           |
| 5.5.1 Set BIOS/IKMC/IKMC (User)/MMB/Virtual IO/KAID with Profiles  |           |
| 5.5.2 Install an US on a Server with a Profile (using PAE Boot)    |           |

| 3.3.3 Install an OS on a Server with a Profile (using ServerView embedded Lifecycle Management) | 49 |
|-------------------------------------------------------------------------------------------------|----|
| 3.3.4 Create a Policy to Simplify Profile Creation.                                             |    |
| 3.3.5 Compare Assigned Profiles and Hardware Settings                                           |    |
| 3.3.6 Apply Hardware Settings When Registering Discovered Nodes                                 |    |
| 3.4 Set up Switch/Storage                                                                       | 55 |
| 3.4.1 Set up Switch/Storage with Profiles                                                       |    |
| 3.4.2 Change LAN Switch Settings from Network Map                                               |    |
| 3.5 Create a Batch of Multiple Profiles and Allocate Them to Nodes                              |    |
| 3.6 Change Passwords                                                                            |    |
| 3.6.1 Change the Password of the Managed Nodes                                                  |    |
| 3.6.2 Change Password of OS                                                                     | 58 |
| 3.7 Use CAS Based Single Sign-On to Log In to the Web Screen of the Server                      | 59 |
| 3.7.1 Set a Directory Server                                                                    | 59 |
| 3.7.2 Set CAS Settings                                                                          | 59 |
| 3.7.3 Set CAS Users                                                                             |    |
| 3.7.4 Set iRMC                                                                                  |    |
| 3.7.5 Log In without Specifying User Name and Password                                          | 61 |
| 3.8 Log in Directly to iRMC from ISM                                                            | 62 |
| 3.8.1 Set Relay Route                                                                           |    |
| 3.8.2 Log in to iRMC from ISM                                                                   | 63 |
|                                                                                                 | 05 |
| Chapter 4 Confirm the Status of a Managed Node                                                  |    |
| 4.1 Operate Dashboard.                                                                          |    |
| 4.2 Confirm the Position of a Node                                                              |    |
| 4.3 Confirm the Status of a Node                                                                |    |
| 4.4 Display the Node Notification Information.                                                  |    |
| 4.5 Display the Power Status of a Node                                                          |    |
| 4.6 Display Monitoring History in a Graph.                                                      |    |
| 4.6.1 Display Monitoring History of Multiple Nedes in a Graph                                   |    |
| 4.0.2 Display Monitoring History of Multiple Nodes in a Oraph                                   |    |
| 4.7 Comminue Finnware Version                                                                   |    |
| 4.0 Display Note Logs                                                                           |    |
| 4.10 Filter Nodes with Detailed Information                                                     |    |
| 4.10 Price Nodes that are not Behaving Normal                                                   |    |
| 4.11 1 Set Alarms and Actions                                                                   | 71 |
| 4.11.2 Enable the Prediction of CPU Utilization Setting                                         |    |
| 4.11.2 Start Anomaly Detection                                                                  | 73 |
| 4.11.5 Start Filohaly Detection Status                                                          | 74 |
| 4 11.5 Confirm Anomaly Detection Event Notifications                                            |    |
| 4.11.6 Confirm Anomaly Detection History                                                        |    |
| 4.11.6.1 Confirm occurrence status of the anomalies                                             |    |
| 4.11.6.2 Suppress Anomaly Detection                                                             |    |
| 4.11.6.3 Cancel Suppression of Anomaly Detection                                                |    |
| 4.11.7 Stop Anomaly Detection                                                                   | 77 |
| 4.11.8 Disable the Prediction of CPU Utilization Setting                                        |    |
| 4.12 Confirm CO2 Emissions and Power Consumption of Nodes                                       |    |
| 4.12.1 Set CO2 Emission Factor                                                                  |    |
| 4.12.2 Export CO2 Emissions and Power Consumption                                               |    |
|                                                                                                 |    |
| Chapter 5 Identify Managed Nodes in Error                                                       | 80 |
| 5.1 Confirm Nodes that have an Error                                                            |    |
| 5.2 Confirm the Error Location/Affected Area on the Network                                     | 80 |
| 5.3 Collect Logs of Managed Nodes                                                               | 81 |
| 5.4 Collect Logs for Clusters in PRIMEFLEX for VMware vSAN                                      |    |
| 5.4.1 Operation requirements                                                                    | 81 |
| 5.4.2 Batch collect vSAN logs                                                                   |    |

| Chapter 6 Other Functions to Manage/Operate Nodes                                                  | 85 |
|----------------------------------------------------------------------------------------------------|----|
| 6.1 Set up Network Map                                                                             |    |
| 6.2 Display Virtual/Machines Virtual Resources Information                                         |    |
| 6.2.1 Register Cloud Management Software                                                           |    |
| 6.2.1.1 Edit cloud management software information                                                 |    |
| 6.2.2 Confirm Information for Virtual Machines on Managed Servers                                  |    |
| 6.2.3 Confirm the Status of a Virtual Resource                                                     |    |
| 6.2.4 Confirm the Status of Virtual Machines/vSAN Storage                                          | 91 |
| 6.3 Plan Future Resources of Cluster                                                               | 94 |
| 6.3.1 Execute Resource Planning                                                                    |    |
| 6.3.2 Display Resource Planning Result                                                             | 95 |
| 6.4 Update the Firmware/Driver of the Node                                                         |    |
| 6.4.1 Update Firmware Using Imported Firmware Data                                                 | 96 |
| 6.4.2 Offline Update Firmware Using ServerView embedded Lifecycle Management                       | 97 |
| 6.4.2.1 Update using firmware data from a Repository Server                                        |    |
| 6.4.2.2 Update using firmware data imported into ISM                                               |    |
| 6.4.3 Online Update Firmware/Driver Using ServerView embedded Lifecycle Management                 |    |
| 6.5 Execute Power Capping (Not available from ISM 3.0.0)                                           |    |
| 6.6 Confirm the Traffic Status of the Network                                                      |    |
| 6.6.1 Set Virtual Adapter Threshold                                                                |    |
| 6.6.2 Confirm Notifications                                                                        |    |
| 6.6.3 Confirm the Traffic for Virtual Adapters                                                     |    |
| 6.6.4 Start Packet Analysis                                                                        |    |
| 6.6.4.1 Obtain Analysis VM                                                                         |    |
| 6.6.4.2 Import Analysis VM                                                                         |    |
| 6.6.4.3 Start Packet Analysis                                                                      |    |
| 6.6.5 Confirm the Status of Packet Analysis                                                        |    |
| 6.6.6 Confirm the Results for Packet Analysis                                                      |    |
| 6.6.7 Stop Packet Analysis                                                                         |    |
| 6.7 Execute Rolling Update on the PRIMEFLEX System                                                 |    |
| 6.7.1 Operation Requirements                                                                       |    |
| 6.7.2 Preparations                                                                                 |    |
| 6.7.2.1 Obtain the firmware data to be applied                                                     |    |
| 6.7.2.2 Obtain the ESXi patch file/offline bundle file to be applied                               |    |
| 6.7.2.3 Obtain the vCSA patch file or vCSA upgrade file to be applied                              |    |
| 6.7.2.4 Import the firmware to be applied into ISM-VA                                              |    |
| 6.7.2.5 Delete previously used scripts                                                             |    |
| 6.7.2.6 Upload the ESXi patch file/offline bundle file to be applied to ISM-VA                     |    |
| 6.7.2.7 Upload the vCSA patch file to be applied to the datastore                                  |    |
| 6.7.2.8 Mount the vCSA patch to be applied to vCSA                                                 |    |
| 6.7.2.9 Upload the vCSA upgrade to be applied to ISM-VA                                            |    |
| 6.7.2.10 Select nodes on which to execute firmware updates                                         |    |
| 6.7.2.11 Select temporary nodes for virtual machines.                                              |    |
| 6.7.2.12 Execute the preparations required for firmware updates                                    |    |
| 6.7.2.13 Check and take actions on precautions for ESX1 patch/offline bundle application if needed |    |
| 6.7.3 Execute Rolling Update                                                                       |    |
| 6.7.4 Follow-up Processing.                                                                        |    |
| 6.7.4.1 Confirm Firmware Update                                                                    |    |
| 6.7.4.2 Confirm the ESXI version.                                                                  |    |
| 6. /.4.5 Confirm the execution results of the scripts                                              |    |
| 6. / .4.4 Confirm the vCSA version                                                                 |    |
| 0. / 4.5 Update US information.                                                                    |    |
| 6.7.4.6 Update cloud management software information                                               |    |
| 6.7.4.7 Unmount the applied vCSA patch from vCSA                                                   |    |
| 0.7.4.8 Deletion of the existing VCSA                                                              |    |
| 6. /.4.9 Confirm and migrate the VCLS virtual machine datastore                                    |    |
| 0.7.4.10 Deleting unnecessary files.                                                               |    |

| 6.7.4.11 Changing [Verify Status] for profiles that are [Mismatch] to [Match] (For iRMC S5 firmware versions  | updated to 3.37P   |
|----------------------------------------------------------------------------------------------------|--------------------|
| or later)                                                                                                    |                    |
| 6.7.4.12 Canceling cluster retreat mode                                                                       |                    |
| 6.8 Increase the Resources for PRIMEFLEX HS/PRIMEFLEX for VMware vSAN                                         | 145                |
| 6.8.1 Operation Requirements                                                                                  |                    |
| 6.8.2 Preparations                                                                                            |                    |
| 6.8.2.1 Set up VMware EVC for vCenter Server                                                                  |                    |
| 6.8.2.2 Create ADVM certificates                                                                              |                    |
| 6.8.2.2.1 Confirm WinRM service startup                                                                       | 154                |
| 6.8.2.2.2 Set up WinRM service                                                                                | 154                |
| 6.8.2.2.3 Open the port of the firewall                                                                       | 158                |
| 6.8.2.2.4 Change the Windows PowerShell script execution policy                                               |                    |
| 6.8.2.3 Register host records in DNS                                                                          | 159                |
| 6.8.2.4 Set up DHCP                                                                                           | 160                |
| 6.8.2.5 Import ServerView Installation Manager provided with the ServerView Suite DVD, and the ISO image of t | he OS installation |
| media to ISM-VA                                                                                               |                    |
| 6.8.2.6 Delete scripts that are executed before                                                               |                    |
| 6.8.2.7 Upload the VMware ESXi patch file                                                                     |                    |
| 6.8.2.8 Creating scripts to execute before and after a VMware ESXi patch application                          |                    |
| 6.8.2.9 Upload VMware SMIS provider                                                                           | 167                |
| 6.8.2.10 Create a profile                                                                                     | 167                |
| 6.8.2.11 Create and edit Cluster Definition Parameters                                                        |                    |
| 6.8.2.12 Confirm installed storage devices                                                                    | 170                |
| 6.8.2.13 Execute installation and wiring                                                                      | 172                |
| 6.8.2.14 Set the IP address of iRMC                                                                           | 172                |
| 6.8.2.15 Set up BIOS                                                                                          |                    |
| 6.8.2.16 Confirm networks                                                                                     |                    |
| 6.8.2.17 Register a node to ISM                                                                               |                    |
| 6.8.3 Execute Cluster Creation or Cluster Expansion                                                           |                    |
| 6.8.3.1 Cluster Creation procedure                                                                            |                    |
| 6.8.3.2 Cluster Expansion procedure                                                                           |                    |
| 6.8.4 Follow-up Processing                                                                                    |                    |
| 6.8.4.1 Confirm resources                                                                                     |                    |
| 6.8.4.2 Confirm the execution results of the scripts                                                          |                    |
| 6.8.4.3 Restrictions/precautions for VMware vSphere                                                           |                    |
| 6.8.4.4 Confirm and migrate the vCLS virtual machine datastore                                                |                    |
| 6.8.4.5 Register a target server to ServerView RAID Manager                                                   |                    |
| 6.8.4.6 Delete unnecessary files                                                                              | 194                |
| 6.8.4.7 Confirm the settings for VMware EVC mode                                                              |                    |
| 6.8.4.8 Set monitoring items on the target server                                                             |                    |
| 6.9 Export/Import/Delete Cluster Definition Parameters                                                        |                    |
| 6.9.1 Export Cluster Definition Parameters                                                                    | 196                |
| 6.9.2 Import Cluster Definition Parameters                                                                    | 197                |
| 6.9.3 Delete Cluster Definition Parameters                                                                    |                    |
| 6.10 Execute Maintenance on Nodes Configuring a Cluster                                                       |                    |
| 6.10.1 Operation Requirements                                                                                 |                    |
| 6.10.2 Preparations                                                                                           |                    |
| 6.10.2.1 Migrate virtual machines to the non-maintenance target server                                        |                    |
| 6.10.2.1.1 When DRS is on                                                                                     |                    |
| 6.10.2.1.2 When DRS is off                                                                                    |                    |
| 6.10.3 Execute Node Disconnection/Reintegration                                                               |                    |
| 6.10.3.1 Node Disconnection procedure                                                                         |                    |
| 6.10.3.2 Node Reintegration procedure                                                                         |                    |
| 6.10.4 Follow-up Processing.                                                                                  |                    |
| 6.10.4.1 Migrate virtual machines to the maintenance target server                                            |                    |
| 6.11 Back up Nodes or vCSA Structuring a Cluster                                                              |                    |
| 6.11.1 Operation Requirements                                                                                 |                    |

| 6.11.2 Preparations                                                                                                    |                                                                           |
|----------------------------------------------------------------------------------------------------|---------------------------------------------------------------------------|
| 6.11.2.1 Prepare a server to store backups                                                                                                    |                                                                           |
| 6.11.3 Execute Backup                                                                                                    |                                                                           |
| 6.11.4 Follow-up Processing                                                                                                    |                                                                           |
| 6.11.4.1 Start the TSM-SSH service                                                                                                    |                                                                           |
| 6.12 Restore vCSA Structuring a Cluster                                                                                                    |                                                                           |
| 6.12.1 Operation Requirements                                                                                                    |                                                                           |
| 6.12.2 Preparations                                                                                                    |                                                                           |
| 6.12.2.1 Prepare a server in which backups are stored                                                                                                    |                                                                           |
| 6.12.2.2 Upload vCSA installer file to ISM-VA                                                                                                    |                                                                           |
| 6.12.3 Execute Restore                                                                                                    |                                                                           |
| 6.12.4 Follow-up Processing                                                                                                    |                                                                           |
| 6.12.4.1 Modify the vCSA port group                                                                                                    |                                                                           |
| 6.12.4.2 Delete the existing vCSA                                                                                                    |                                                                           |
| 6.12.4.3 Start the TSM-SSH service                                                                                                    |                                                                           |
| 6.13 Stop a Cluster                                                                                                    |                                                                           |
| 6.13.1 Operation Requirements                                                                                                    |                                                                           |
| 6.13.2 1 Execute cluster pro settings                                                                                                    |                                                                           |
| 6.13.2.2 Execute cluster pre-settings                                                                                                    |                                                                           |
| 6.13.2.3 Defresh the ISM cluster information                                                                                                    |                                                                           |
| 6.13.2.4 Stop workload VMs                                                                                                    |                                                                           |
| 6 13 3 Execute Cluster Stop                                                                                                    |                                                                           |
| 6 13 4 Follow-up Processing                                                                                                    | 220                                                                       |
| 6.13.4.1 Confirm the power status                                                                                                    | 229                                                                       |
| 6.14 View/Switch Management Information of Generations of PRIMEELEX                                                                                                    | 229                                                                       |
| 6 14 1 Operation Requirements                                                                                                    | 229                                                                       |
| 6.14.2 Display Management Information of Generations of PRIMEFLEX                                                                                                    | 229                                                                       |
| 6.14.3 Switch Management Information of Generations of PRIMEFLEX.                                                                                                    | 230                                                                       |
| 6.14.4 Initialize Management Information of Generations of PRIMEFLEX                                                                                                    |                                                                           |
| 6.15 Display iRMC AVR Screen Directly from ISM                                                                                                    |                                                                           |
| 6.15.1 Display AVR Screen Directly from ISM                                                                                                    |                                                                           |
|                                                                                                    |                                                                           |
| Chapter 7 Prepare for errors of Managed Nodes                                                                                                    |                                                                           |
| 7.1 Backup/Restore Server Settings                                                                                                    |                                                                           |
| 7.1.1 Backup Server Settings                                                                                                    |                                                                           |
| 7.1.2 Create Profile from Backup Files                                                                                                    |                                                                           |
| 7.1.3 Create Policy from Backup Files                                                                                                    |                                                                           |
| 7.1.4 Import Server Settings                                                                                                    |                                                                           |
| 7.2 Dealwa/Dectors Settings of Switches and Storages                                                                                                    |                                                                           |
| 7.2.1 Deckup/Restore Settings of Switches and Storages                                                                                                    |                                                                           |
| 7.2.2 Export Settings of Switch and Storage                                                                                                    |                                                                           |
| 7.2.2 Export Settings of Switches                                                                                                    | 238                                                                       |
| 7.2.4 Restore Settings of Switches                                                                                                    |                                                                           |
| 7.2.4 Restore Settings of Switches.                                                                                                    |                                                                           |
| Chapter 8 Prepare/handle ISM errors                                                                                                    |                                                                           |
| 8.1 Backup/Restore ISM                                                                                                    |                                                                           |
| 8.1.1 Back up ISM                                                                                                    |                                                                           |
| = see of the second second seco |                                                                           |
| 8.1.1.1 Back up ISM using the GUI                                                                                                    |                                                                           |
| 8.1.1.1 Back up ISM using the GUI<br>8.1.1.2 Back up ISM using the command                                                                                                    |                                                                           |
| 8.1.1.1 Back up ISM using the GUI<br>8.1.1.2 Back up ISM using the command<br>8.1.2 Restore ISM                                                                                                    |                                                                           |
| <ul> <li>8.1.1.1 Back up ISM using the GUI.</li> <li>8.1.1.2 Back up ISM using the command.</li> <li>8.1.2 Restore ISM.</li> <li>8.1.2.1 Restore ISM using the GUI.</li> </ul>                                                                                                    |                                                                           |
| <ul> <li>8.1.1.1 Back up ISM using the GUI.</li> <li>8.1.1.2 Back up ISM using the command.</li> <li>8.1.2 Restore ISM.</li> <li>8.1.2.1 Restore ISM using the GUI.</li> <li>8.1.2.2 Restore ISM using the command.</li> </ul>                                                                                                    |                                                                           |
| <ul> <li>8.1.1.1 Back up ISM using the GUI</li></ul>                                                                                                    | 241<br>241<br>242<br>243<br>243<br>243<br>243<br>243<br>243               |
| <ul> <li>8.1.1.1 Back up ISM using the GUI</li></ul>                                                                                                    | 241<br>241<br>242<br>243<br>243<br>243<br>243<br>243<br>244<br>244        |
| <ul> <li>8.1.1.1 Back up ISM using the GUI</li></ul>                                                                                                    | 241<br>241<br>242<br>243<br>243<br>243<br>243<br>243<br>244<br>244<br>244 |

| Chapter 9 Update ISM                          | 248 |
|-----------------------------------------------|-----|
| 9.1 Apply Patches and Upgrade Programs to ISM | 248 |
| 9.2 Upgrade from V2.x.0 to V3.1.0             | 249 |

# Chapter 1 Common Operations

This chapter describes the common operations for each screen on the ISM GUI.

```
For information on starting the ISM GUI and ISM GUI settings, refer to "2.1.1 GUI" in "User's Guide."
```

# 1.1 Display the Help Screen

In ISM, there are help screens that provide a detailed description for each screen. Refer to the help screen for descriptions of the content that is displayed.

There are two ways to display the help screen. Select the appropriate procedure to display it for the screen you are on.

- Select [Help] [Help for this screen] on the upper-right of each screen while it is displayed on the ISM GUI.
- For currently displayed screens other than the above (wizards and so on), select [2] on the right side.

## 1.2 Refresh the Screen

Except for some screens, ISM retrieves information when the screens are displayed. The information on each screen will not be automatically refreshed while the screen is displayed. When you want to display the most recent information, refresh the screen.

When you select the [Refresh] button ( ( ), the information will be retrieved again and the screen will be refreshed.

# 1.3 Confirm Event Logs

If an error is displayed on the ISM "Tasks" screen, check the messages from the ISM event log.

To display the event log, from the Global Navigation Menu on the ISM GUI, select [Events] - [Events].

# 1.4 Upload Files Used in ISM to ISM-VA

This section describes the operations to upload files to ISM-VA using the ISM GUI.

## 1.4.1 Upload Files to ISM-VA

- 1. From the Global Navigation Menu on the ISM GUI, select [Settings] [General].
- 2. From the menu on the left side of the screen, select [Upload].
- 3. Select the root directory from the list.
- 4. From the [Actions] button, select [Upload File].

The "Upload File" screen is displayed.

- a. Select a file type.
- b. When you select "Other" for the file type, select [Upload Target Path]. If you do not select "Other" for the file type, you cannot select [Upload Target Path].
- c. Select the file to upload. Drag and drop the file to upload to the ISM GUI. Or select the [Browse] button to select the files to upload.

If you want to upload multiple files, select the [Add] button and repeat Step a to c.

5. Select the [Apply] button.

# 1.4.2 Delete Files Uploaded to ISM-VA

- 1. From the Global Navigation Menu on the ISM GUI, select [Settings] [General].
- 2. From the menu on the left side of the screen, select [Upload].
- 3. Select the root directory from the list.
- 4. Select the link of the directory or search files to display files to delete.
- 5. Select the checkbox for the file to delete.
- 6. From the [Actions] button, select [Delete File].
- 7. On the "Delete File" screen, confirm the file names to delete, and then select the [Delete] button.

# Chapter 2 Configure the Required Settings When Installing ISM

This chapter describes operations required for ISM installation.

Perform these procedures after completing all the operations in "Chapter 3 Installation" in "User's Guide."

# 2.1 Configure Settings for Managing Nodes

ISM manages nodes in four tiers: data centers, floors, racks, and nodes.

This section describes how to register and remove data centers, floors, and racks.

## 関 Point

This operation can be executed only by ISM Administrators (who belong to an Administrator group and have an Administrator role).

. . . . . . . . . . . . . . . . . . .

## 2.1.1 Register/Delete Datacenters

Datacenter corresponds to the building layer. This layer supposes a datacenter model with multiple floors.

#### **Register a Datacenter**

Register the "Datacenter" layer showing the facility housing the datacenter.

1. From the Global Navigation Menu on the ISM GUI, select [Management] - [Datacenters].

The "Datacenter List" screen is displayed.

2. Select the 🛉 button.

The "Register Datacenter/Floor/Rack" screen is displayed.

- 3. In [Object of Registration], select [Datacenter].
- 4. Enter the setting items, and then select the [Register] button.

Refer to the help screen for descriptions on the setting items.

After datacenter registration is finished, the corresponding datacenter will be displayed on the "Datacenter List" screen.

This finishes the datacenter registration.

#### **Delete a Datacenter**

Delete a registered datacenter.

1. On the "Datacenter List" screen, select the datacenter to be deleted.

2. From the [Actions] button, select [Delete Datacenter].

The "Delete Datacenter" screen is displayed.

Refer to the help screen regarding things to be careful about when deleting a datacenter.

3. Confirm that the datacenter to be deleted is correct, and then select [Delete].

## 2.1.2 Register/Delete Floors

This layer supposes a floor space where multiple racks are located.

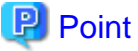

The floor view can be displayed on the Dashboard. Also, 3D view displays 3D graphics of the floor units.

Register a floor

Register the "Floor" layer that represents the machine room in the datacenter facility.

1. Select the 🛉 button on the "Datacenter List" screen.

The "Register Datacenter/Floor/Rack" screen is displayed.

- 2. In [Object of Registration], select [Floor].
- 3. Enter the setting items, and then select the [Register] button.

For the setting item, [Datacenter], specify the data center registered in the "2.1.1 Register/Delete Datacenters."

Refer to the help screen regarding other setting items.

After floor registration is finished, the corresponding floor is displayed on the "Datacenter List" screen.

This finishes the floor registration.

#### Delete a floor

Delete a registered floor.

- 1. On "Datacenter List" screen, select the floor to be deleted.
- 2. From the [Actions] button, select [Delete Floor].

The "Delete Floor" screen is displayed.

Refer to the help screen regarding things to be careful about when deleting a floor.

3. Confirm that the floor to be deleted is correct, and then select [Delete].

## 2.1.3 Register/Delete Racks

This layer supposes a server rack with multiple managed devices (nodes) mounted.

#### Register a rack

Register the "Rack" layer that represents the server racks on the floor.

1. Select the **b**utton on the "Datacenter List" screen.

The "Register Datacenter/Floor/Rack" screen is displayed.

- 2. In [Object of Registration], select [Rack].
- 3. Enter the setting items, and then select the [Register] button. For the setting items, [Datacenter] and [Floor], specify the data center and the floor registered in "2.1.1 Register/Delete Datacenters" and "2.1.2 Register/Delete Floors."

Refer to the help screen regarding other setting items.

After rack registration is finished, the rack will be displayed on the "Datacenter List" screen.

This finishes the rack registration.

### Delete a rack

Delete a registered rack.

1. From the Global Navigation Menu on the ISM GUI, select [Datacenter].

The "Datacenter List" screen is displayed.

- 2. Select the rack to be deleted.
- 3. From the [Actions] button, select [Delete Rack].

The "Delete Rack" screen is displayed.

Refer to the help screen regarding things to be careful about when deleting a rack.

4. Confirm that the rack to be deleted is correct, and then select [Delete].

## 2.1.4 Locate Racks on the Floor

Locate a rack on the floor.

1. On "Datacenter List" screen, select the floor to set the rack position.

The Details of floor screen is displayed.

2. From the [Actions] button, select [Set Rack Position].

The "Set Rack Position" screen is displayed.

Refer to the help screen for information on the procedure to set the rack position.

3. Select the [Add] button.

The "Unallocated Racks" screen is displayed.

- 4. Select the rack to be added, and then select the [Add] button.
- 5. Set the position of the rack, and then select the [Apply] button.

After locating of the rack is finished, the rack will be displayed on the Details of Floor screen.

This finishes the locating of the rack.

# 2.2 Set an Alarm (ISM internal events)

By setting alarms, you can send notifications to ISM external devices when ISM detects errors or events.

When setting an alarm, it should be assigned in the following order.

- 1. Action settings (notification method) (Refer to "2.2.1 Execute Action Settings (notification method).")
- 2. Test of Action (notification method) (Refer to "2.2.2 Execute Test for Action (notification method).")
- 3. Alarm settings (Refer to "2.2.3 Set an Alarm to the ISM Internal Event.")

## 2.2.1 Execute Action Settings (notification method)

Set a notification method for communication with ISM externals.

The following are the notification methods:

- Execute an arbitrary script deployed on the external host
- Send mail
- Send/Forward SNMP traps to the external SNMP manager
- Forward/Send event messages to the external Syslog server

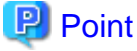

- When executing an arbitrary script, you can specify an argument.

- When mail is sent, messages can be encrypted with S/MIME.
- Refer to the help screen for descriptions on other setting items for each screen.

Preparations are required before Action settings (notification method).

According to Action settings type (notification method), execute the following settings respectively.

- 2.2.1.1 Execute a script deployed on the external host
- 2.2.1.2 Send mail
- 2.2.1.3 Execute sending/forwarding a trap
- 2.2.1.4 Execute Syslog forwarding

## 2.2.1.1 Execute a script deployed on the external host

#### **Pre-settings**

Any script files to be executed must be deployed on the external host in advance.

The OSes of the external host that can be used and executable script files are as follows.

| OS                           | Script file (file extension) |
|------------------------------|------------------------------|
| Windows                      | Batch file (.bat)            |
| Azure Stack HCI              |                              |
| Red Hat Enterprise Linux     | Shell script (.sh)           |
| SUSE Linux Enterprise Server |                              |
| AlmaLinux                    |                              |

- 1. Prepare a script file to use in the action setting.
- 2. Deploy the script file to an arbitrary directory on the OS of the host.

If it is a shell script, set the execution privilege to the user who specifies the settings.

3. Specify the same settings as of the monitoring target OS to the OS of the external host.

This setting is required to access to the external host from ISM and execute the script file.

For information on the setting procedure, refer to "Appendix B Settings for Monitoring Target OS and Cloud Management Software" in "User's Guide."

#### Action settings

- 1. From the Global Navigation Menu on the ISM GUI, select [Events] [Alarms].
- 2. From the menu on the left side of the screen, select [Actions].

The "Action List" screen is displayed.

3. From the [Actions] button, select [Add].

The "Add Action" screen is displayed.

- 4. Select "Execute Remote Script" in [Action Type].
- 5. Enter the setting items, then select the [Apply] button.

Refer to the help screen for entering the setting items.

After action addition is finished, the set action will be displayed on the "Action List" screen.

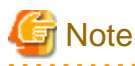

For Execute Remote Script, a maximum execution time (default: 300 seconds) is set.

If the script execution does not complete within the set time, the script execution will be forced to terminate.

. . . . . . .

Set a time for the script to terminate normally.

## 2.2.1.2 Send mail

#### **Pre-settings**

- 1. From the Global Navigation Menu on the ISM GUI, select [Events] [Alarms].
- 2. From the menu on the left side of the screen, select [SMTP Server].

The "SMTP Server Settings" screen is displayed.

3. From the [Actions] button, select [Edit].

The "SMTP Server Settings" screen is displayed.

4. Enter the setting items, then select the [Apply] button.

When sending encrypted mail, execute the following settings as well.

5. Prepare the personal certificate.

Confirm that the certificate is in PEM format and that the certification and recipient mail address is encrypted.

6. Use FTP to transfer it to ISM-VA. Access the following site with FTP to store the certificate.

ftp://<ISM-VA IP address>/<User group name>/ftp/cert

- 7. From the Console as an administrator, log in to ISM-VA.
- 8. Import the certificate to the ISM-VA to execute the command.

# ismadm event import -type cert

When executing the command, all of the certificates stored in the FTP by each user will be imported together.

#### **Action settings**

- 1. From the Global Navigation Menu on the ISM GUI, select [Events] [Alarms].
- 2. From the menu on the left side of the screen, select [Actions].
  - The "Action List" screen is displayed.
- 3. From the [Actions] button, select [Add].

The "Add Action" screen is displayed.

- 4. Select "Send E-Mail" in [Action Type].
- 5. Enter the setting items, then select the [Apply] button.

Refer to the help screen for entering the setting items.

After the action is added, the set action is displayed on the "Action List" screen.

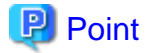

- Only one mail address can be entered in "Recipient Address" of the settings.

- If you want to send mail to multiple "Recipient Address", create an action for each address.

## 2.2.1.3 Execute sending/forwarding a trap

### **Pre-settings**

- 1. From the Global Navigation Menu on the ISM GUI, select [Events] [Alarms].
- From the menu on the left side of the screen, select [SNMP Manager]. The "SNMP Manager List" screen is displayed.
- 3. From the [Actions] button, select [Add].

The "Add SNMP Manager" screen is displayed.

4. Enter the setting items, then select the [Apply] button.

### Action settings

- 1. From the Global Navigation Menu on the ISM GUI, select [Events] [Alarms].
- 2. From the menu on the left side of the screen, select [Actions].

The "Action List" screen is displayed.

3. From the [Actions] button, select [Add].

The "Add Action" screen is displayed.

- 4. Select "Send/Forward Trap" in [Action Type].
- 5. Enter the setting items, then select the [Apply] button.

Refer to the help screen for entering the setting items.

After the action is added, the set action is displayed on the "Action List" screen.

## 2.2.1.4 Execute Syslog forwarding

You must set the external Syslog server to be able to receive Syslog forwarding from ISM.

For the supported OSes as external Syslog servers, refer to "Support Matrix."

https://support.ts.fujitsu.com/index.asp

Select [Select a new Product] on the above site and enter "Infrastructure Manager" in [Product Search:]. Select [DOWNLOADS] and select the target operating system. The reference procedures are subject to change without notice.

To be able to receive Syslog, log in to the external Syslog server with root privilege and change the settings according to the following procedure. This section describes the minimum settings required for reception.

The following example shows cases where Syslog forwarding is executed using the TCP 514 port. Set the appropriate values when you use UDP or different ports.

1. Execute the following command to start editing /etc/rsyslog.conf.

# vi /etc/rsyslog.conf

2. Add the following content.

- For RHEL 7, CentOS 6, CentOS 7, SLES 12, SLES 15

```
$ModLoad imtcp
$InputTCPServerRun 514
$AllowedSender TCP, 192.168.10.10/24 *IP address of ISM
```

- For other than the above

```
module(load="imtcp")
input(type="imtcp" port="514")
$AllowedSender TCP, 192.168.10.10/24 *IP address of ISM
```

3. After finishing editing, execute the following command and restart the rsyslog daemon.

- For CentOS 6

# service rsyslog restart

- For other than the above

# systemctl restart rsyslog

#### Action settings

- 1. From the Global Navigation Menu on the ISM GUI, select [Events] [Alarms].
- 2. From the menu on the left side of the screen, select [Actions].

The "Action List" screen is displayed.

3. From the [Actions] button, select [Add].

The "Add Action" screen is displayed.

- 4. Select "Forward Syslog" in [Action Type].
- 5. Enter the setting items, then select the [Apply] button.

Refer to the help screen for entering the setting items.

After the action is added, the set action is displayed on the "Action List" screen.

## 2.2.2 Execute Test for Action (notification method)

- 1. From the Global Navigation Menu on the ISM GUI, select [Events] [Alarms].
- 2. From the menu on the left side of the screen, select [Actions].

The "Action List" screen is displayed.

- 3. From the "Action List" screen, select the action to execute a test.
- 4. From the [Actions] button, select [Test].

The "Action test" screen is displayed.

5. Select the [Test] button.

The test of the action is executed.

Confirm that the action has been performed.

When executing a test, any macros set for the action will be replaced with the following character strings.

| Macro      | Character string after replacement |  |
|------------|------------------------------------|--|
| \$_ISM     | TEST_ISM                           |  |
| \$_TRGID   | TEST_TRGID                         |  |
| \$_TRGTYPE | TEST_TRGTYPE                       |  |
| \$_TRG     | TEST_TRG                           |  |
| \$_IPA     | TEST_IPA                           |  |
| \$_IDN     | TEST_IDN                           |  |

| Macro   | Character string after replacement |
|---------|------------------------------------|
| \$_MDL  | TEST_MDL                           |
| \$_DC   | TEST_DC                            |
| \$_FLR  | TEST_FLR                           |
| \$_RACK | TEST_RACK                          |
| \$_POS  | TEST_POS                           |
| \$_MIB  | TEST_MIB                           |
| \$_SPC  | TEST_SPC                           |
| \$_TRP  | TEST_TRP                           |
| \$_SEV  | TEST_SEV                           |
| \$_EVT  | TEST_EVT                           |
| \$_MSG  | TEST_MSG                           |
| \$_TIM  | TEST_TIM                           |
| \$_TIM2 | TEST_TIM2                          |

## 2.2.3 Set an Alarm to the ISM Internal Event

- 1. From the Global Navigation Menu on the ISM GUI, select [Events] [Alarms].
- 2. From the menu on the left side of the screen, select [Alarms].
- 3. From the [Actions] button, select [Add].

The "Add Alarm" wizard is displayed.

When setting alarms to the errors or events in ISM, select "System" in [Applicable Type] on the "2. Target" screen in the "Add Alarm" wizard.

Refer to the help screen for entering other setting items.

4. Confirm the contents on the "5. Confirmation" screen, and then select the [Apply] button.

After alarm addition is finished, the set alarm will be displayed on the "Alarm List" screen.

This finishes the alarm setting to the ISM internal event.

# 2.3 Configure ISM Users

By specifying a type of user group or user role at user registration, you can specify administrator users.

# 関 Point

- For information on the types of user groups or the types of user roles and their accessible range or operation privileges, refer to "2.14.1 User Management" in "User's Guide."

- Users who belong to an Administrator group and have an Administrator role are special users (ISM administrator) who can perform all the operations in ISM.

## 2.3.1 Manage ISM Users

The following four types of operations to manage users are available.

- 2.3.1.1 Add users
- 2.3.1.2 Edit users

- 2.3.1.3 Delete users
- 2.3.1.4 Enable/Disable administrator users

## 2.3.1.1 Add users

# 関 Point

This operation can be executed only by users with the Administrator role.

Add new users with the following procedure.

- 1. From the Global Navigation Menu on the ISM GUI, select [Settings] [Users].
- 3. From the [Actions] button, select [Add].

The information to be set when you register new users is as follows:

## Table 2.1 User information

| Item                  | Setting contents                                                                            |  |
|-----------------------|---------------------------------------------------------------------------------------------|--|
| User Name             | Set a unique name to all users to be registered in ISM. The following names cannot be used: |  |
|                       | - A name starting with _ [Note]                                                             |  |
|                       | - administrator                                                                             |  |
|                       | - anonymous [Note]                                                                          |  |
|                       | - svimcontent [Note]                                                                        |  |
|                       | [Note]: This is not displayed on the "User List" screen.                                    |  |
| Link with ISM         | You can select one of the following:                                                        |  |
|                       | - Do not set this user as a link user                                                       |  |
|                       | - Set this user as a link user                                                              |  |
| Password              | Specify a user password.                                                                    |  |
| Authentication Method | You can select one of the following:                                                        |  |
|                       | - Follow user group setting                                                                 |  |
|                       | - Infrastructure Manager (ISM)                                                              |  |
| Multi-Factor          | You can select one of the following:                                                        |  |
| Authentication (MFA)  | - Follow user group setting                                                                 |  |
|                       | - Disable                                                                                   |  |
| User Role             | You can select one of the following:                                                        |  |
|                       | - Administrator                                                                             |  |
|                       | - Operator                                                                                  |  |
|                       | - Monitor                                                                                   |  |
|                       | For information on user roles, refer to "2.14.1 User Management" in "User's Guide."         |  |
| Description           | Freely enter a description of the user (comment) as required.                               |  |
| Language              | Specify either Japanese or English. If you do not specify the language, English is used.    |  |
| Date Format           | Select the format for the date.                                                             |  |
| Time Zone             | Select the time zone.                                                                       |  |

| Item         | Setting contents                                                   |  |
|--------------|--------------------------------------------------------------------|--|
| Session Time | Select a security policy or enter a time between 2 - 1440 minutes. |  |

After setting the user information, select the user group the user belongs to.

## 2.3.1.2 Edit users

# 関 Point

For this operation, the information that can be changed differs depending on the type of user group or type of user role.

Modify the user information with the following procedure.

- 1. From the Global Navigation Menu on the ISM GUI, select [Settings] [Users].
- 2. From the menu on the left side of the screen, select [Users].
- 3. Execute one of the following:
  - Select the checkbox for the user you want to edit, and from the [Actions] button, select [Edit].
  - Select the name of the user you want to edit and when the information screen is displayed, from the [Actions] button, select [Edit].

The information that can be modified is as follows.

| User information                  | Administrator group |                               | Group other than Administrator group |                               |
|-----------------------------------|---------------------|-------------------------------|--------------------------------------|-------------------------------|
|                                   | Administrator role  | Operator role<br>Monitor role | Administrator role                   | Operator role<br>Monitor role |
| User Name                         | Y                   | Y                             | Y                                    | Y                             |
| Link with ISM                     | Y                   | Ν                             | Ν                                    | Ν                             |
| Password                          | Y                   | Y                             | Y                                    | Y                             |
| Authentication Method             | Y                   | Ν                             | Y                                    | Ν                             |
| Multi-Factor Authentication (MFA) | Y                   | Ν                             | Y                                    | Ν                             |
| User Role                         | Y                   | Ν                             | Y                                    | Ν                             |
| Description                       | Y                   | Y                             | Y                                    | Y                             |
| Language                          | Y                   | Y                             | Y                                    | Y                             |
| Date Format                       | Y                   | Y                             | Y                                    | Y                             |
| Time Zone                         | Y                   | Y                             | Y                                    | Y                             |
| User Group                        | Y                   | N                             | N                                    | N                             |
| Session Time                      | Y                   | N                             | Y                                    | N                             |

Y: Changeable; N: Not changeable

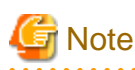

- If your system works in link with LDAP, changing any passwords does not change the passwords on the LDAP server.

.....

- When selecting [Set this user as a link user] in link with ISM, edit the password at the same time.

- If you change the password, the previous session will be disconnected and you will be logged out.

## 2.3.1.3 Delete users

# 関 Point

This operation can be executed only by users with the Administrator role.

Delete any users as required with the following procedure.

- 1. From the Global Navigation Menu on the ISM GUI, select [Settings] [Users].
- 2. From the menu on the left side of the screen, select [Users].
- 3. Execute one of the following:
  - Select the checkboxes for the users you want to delete, and from the [Actions] button, select [Delete].
  - Select the name of the user you want to delete and when the information screen is displayed, from the [Actions] button, select [Delete].

## 2.3.1.4 Enable/Disable administrator users

ISM initially provides the user account "administrator."

Disabling "administrator" will disable GUI and console logins. Attempting to log in with the account disabled will result in the same error as if the account does not exist.

This operation can be executed by users in the Administrator user group other than "administrator."

# 関 Point

This operation can be executed only by users who belong to the Administrator group and have the Administrator role, other than the "administrator" user.

You can change "administrator" user to be enabled/disabled with the following procedure.

- 1. From the Global Navigation Menu on the ISM GUI, select [Settings] [Users].
- 2. From the menu on the left side of the screen, select [Users].

If the "administrator" user is disabled, the background of the "administrator" user in the user list is displayed in gray.

3. From the [Actions] button, select [Enable/Disable administrator].

If you select a user other than the "administrator" user, you cannot enable/disable the setting.

4. Enter the password for the "administrator" user on the authentication screen and select the [Apply] button.

## 2.3.2 Manage User Groups

The following types of user group management are available.

- 2.3.2.1 Add user groups
- 2.3.2.2 Edit user groups
- 2.3.2.3 Delete user groups

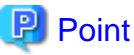

This operation can be executed only by ISM Administrators (who belong to an Administrator group and have an Administrator role).

## 2.3.2.1 Add user groups

ISM administrators add new user groups with the following procedure.

- 1. From the Global Navigation Menu on the ISM GUI, select [Settings] [Users].
- 2. From the menu on the left side of the screen, select [User Groups].
- 3. From the [Actions] button, select [Add].

The information to be set when you newly add a user group is as follows:

| Table 2.2 | User | group | informa | ation |
|-----------|------|-------|---------|-------|
|           |      |       |         |       |

| Item                        | Setting contents                                                                                                    |  |  |
|-----------------------------|----------------------------------------------------------------------------------------------------|--|--|
| User Group Name             | Set a unique name to all user groups to be registered in ISM.                                                                                        |  |  |
|                             | The following names cannot be used because they are used by ISM:                                                                                     |  |  |
|                             | - A name starting with (two half-width underbars)                                                                                                    |  |  |
|                             | - Administrator                                                                                                    |  |  |
|                             | - AbstractionLayer                                                                                                    |  |  |
|                             | - anonymous                                                                                                    |  |  |
|                             | - svimcontent                                                                                                    |  |  |
|                             | Note: If the user group name contains single-byte spaces and the ismadm command is executed by a user who belongs to that group, execution may fail. |  |  |
| Authentication Method       | For Authentication Method for users who belong to the user group, specify one of the following:                                                      |  |  |
|                             | - Infrastructure Manager (ISM)                                                                                                    |  |  |
|                             | The password that is used when adding a user with ISM.                                                                                               |  |  |
|                             | - Open LDAP / Microsoft Active Directory (LDAP)                                                                                                    |  |  |
|                             | The password that is managed by Open LDAP or Microsoft Active Directory.                                                                             |  |  |
| Multi-Factor Authentication | Specify one of the following:                                                                                                    |  |  |
| (MFA)                       | - Enable                                                                                                    |  |  |
|                             | Enables Multi-Factor Authentication. In addition to the user name and password, an authorization code is required to log in to ISM.                  |  |  |
|                             | - Disable                                                                                                    |  |  |
|                             | Disables Multi-Factor Authentication. You can log in to ISM with a user name and password.                                                           |  |  |
|                             | you can set to Enable only when [Authentication Method] is "Infrastructure Manager (ISM)."                                                           |  |  |
|                             | You can enable Multi-Factor Authentication regardless of the [Authentication Method].                                                                |  |  |
|                             | User groups created before ISM 2.8.0.010 are set to "Disable."                                                                                       |  |  |
| iRMC Login/AVR              | Specify one of the following:                                                                                                    |  |  |
|                             | - Enable                                                                                                    |  |  |
|                             | Enables iRMC Login and AVR.                                                                                                    |  |  |
|                             | - Disable                                                                                                    |  |  |
|                             | Disables iRMC Login and AVR.                                                                                                    |  |  |
| Link with LDAP Groups       | Specify when [Authentication Method] is "Open LDAP/Microsoft Active Directory (LDAP)."                                                               |  |  |
|                             | Specify when linking with users on a directory server.                                                                                               |  |  |

| Item |                                                       | Setting contents                                                                                                    |  |
|------|-------------------------------------------------------|----------------------------------------------------------------------------------------------------|--|
|      | Link with groups of the                               | Specify one of the following:                                                                                                    |  |
|      | LDAP server                                           | - To manage user passwords created in ISM on a directory server                                                                                                    |  |
|      |                                                       | Do not select [Link with groups of the LDAP server].                                                                                                    |  |
|      |                                                       | For details, refer to "2.3.3.1 Manage user passwords created in ISM on a directory server."                                                                              |  |
|      |                                                       | - To manage users and passwords on directory servers                                                                                                    |  |
|      |                                                       | Select [Link with groups of the LDAP server].                                                                                                    |  |
|      |                                                       | For details, refer to "2.3.3.2 Manage users and passwords on directory servers."                                                                                         |  |
|      | LDAP groups to link<br>with                           | Displayed when you select [Link with groups of the LDAP server]. When you link with users on the directory server, specify which group of which domain you will link to. |  |
|      | User role of the users<br>belong to the LDAP<br>group | Displayed when you select [Link with groups of the LDAP server]. Specify the user roles for the users to be linked.                                                      |  |
| D    | escription                                            | Enter a description of the user group (comment). You can freely enter any contents as required                                                                           |  |
| М    | lanaged Nodes                                         | Create correlations between user groups and node groups as required by selecting a node group.                                                                           |  |
|      |                                                       | Specify one of the following:                                                                                                    |  |
|      |                                                       | - Nodes in the selected node group                                                                                                    |  |
|      |                                                       | You can specify the node group to correlate with in "Node Group Name."                                                                                                   |  |
|      |                                                       | - Manage all nodes                                                                                                    |  |
|      |                                                       | This makes all nodes managed.                                                                                                    |  |

When [Nodes in the selected node group] is selected in the "Administrator" group or in [Managed Nodes], the size restriction and threshold for each usage can be specified.

| Utilization        | Size restriction                                                                                                    | Threshold monitoring                                                                                                    |
|--------------------|----------------------------------------------------------------------------------------------------|----------------------------------------------------------------------------------------------------|
| All user<br>groups | <ul> <li>Specify the total size of the files used by the user group to [Maximum size] in units of MB.</li> <li>The total size of the files is the total of the following files: <ul> <li>Repository</li> <li>Archived Logs</li> <li>Node Logs</li> <li>Files handled with ISM-VA in FTP</li> </ul> </li> <li>If the actual utilization size exceeds the specified [Maximum size], an error message is exported to the Operation Log. Even when the [Maximum size] value is exceeded, this does not affect the operations of Repository, Archived Log, and Node Log.</li> </ul> | Specify the threshold value exporting an alert<br>message to the Operation Log to [Warning threshold]<br>in units of %.<br>A warning message is exported to the Operation Log. |
| Repository         | Specify the total size of the files imported to Repository to<br>[Maximum size] in units of MB.<br>If the total utilization rate of the imported files exceeds the<br>value of the specified [Maximum size], the currently<br>executed import to the Repository results in error and an<br>error message is exported to the Operation Log.                                                                                                    | You cannot specify the value.                                                                                                    |

| Utilization      | Size restriction                                                                                                    | Threshold monitoring                                                                                                    |
|------------------|----------------------------------------------------------------------------------------------------|----------------------------------------------------------------------------------------------------|
| Archived<br>Logs | Specify the total size of Archived Log to [Maximum size]<br>in units of MB.<br>If the total size of the Archived Log exceeds the specified<br>[Maximum size], newly created logs are not stored in<br>Archived Log and an error message is exported to the<br>Operation Log.<br>Note that if [Maximum size] is set to the "0" default value,<br>the occurred logs will not be archived and an error<br>message will be exported to the Operation Log every time.<br>The logs stored before exceeding the [Maximum size]                                                                                                    | Specify the threshold value exporting an alert<br>message to the Operation Log to [Warning threshold]<br>in units of %.<br>A warning message is exported to the Operation Log.                                                        |
| Node Logs        | You can specify the total size of download data and log<br>search data to [Maximum size] in units of MB.<br>The log search data can only be specified to the<br>Administrator user group.<br>If either of the total size of download data or the log search<br>data exceeds the value specified in [Maximum Size],<br>neither download data nor log search data are exported<br>and an error message will be exported to the Operation<br>Log.<br>If the [Maximum size] of either download data, log search<br>data or both is set to the default "0," neither data will be<br>exported nor an error message will be exported to the<br>Operation Log. | You can specify the threshold value that exports an<br>alert message to the size of download data and the size<br>of log search data, to [Warning threshold] in units of<br>%.<br>A warning message is exported to the Operation Log. |

For information on the procedure to estimate the total size of files imported to Repository, the size of Archived Log, and the size of Node Log (data for downloads, log search data), refer to "3.2.1 Disk Resource Estimation" in "User's Guide."

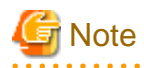

- Only one node group can be correlated with a user group.
- Every user who belongs to the user group can execute operations only on the nodes belonging to the node group that is correlated with that user group. They cannot access any nodes in node groups that are not correlated with their user group.
- Soon after creating a user group, execute the operations in "3.7.2 Allocation of Virtual Disks to User Groups" in "User's Guide."
- If you select "Manage all nodes," the user group, as well as the Administrator groups, you can access all the node groups and user groups. However, the repository is shared with the Administrator groups.

## 2.3.2.2 Edit user groups

ISM administrators edit the information on user groups with the following procedure.

- 1. From the Global Navigation Menu on the ISM GUI, select [Settings] [Users].
- 2. From the menu on the left side of the screen, select [User Groups].
- 3. Execute one of the following:
  - Select the checkbox for the user group you want to edit, and from the [Actions] button, select [Edit].
  - Select the name of the user group you want to edit and when the information screen is displayed, from the [Actions] button, select [Edit].

The information that can be edited is as follows:

| Item                                                  | Setting contents                                                                                                    |  |
|-------------------------------------------------------|----------------------------------------------------------------------------------------------------|--|
| User group name                                       | Specify the user group name.                                                                                                    |  |
| Authentication Method                                 | Specify the authentication method.                                                                                                    |  |
| Multi-Factor Authentication<br>(MFA)                  | Specify the multi-factor authentication.                                                                                                    |  |
| iRMC Login/AVR                                        | Set enable or disable iRMC Login and AVR.                                                                                                    |  |
| Link with LDAP Groups                                 | Set link with LDAP groups and user roles for LDAP group users.                                                                                                    |  |
| Description                                           | Enter a description of the user group (comment).                                                                                                    |  |
| System volume (Administrator group only)              | <ul> <li>Specify the threshold value for outputting a warning message for the system volume in<br/>[Threshold monitoring] as a percentage with up to two decimals. The warning message is output<br/>in the Operation Log and on the GUI screen.</li> </ul> |  |
| Setting size restriction and threshold for each usage | For details, refer to "Table 2.3 Setting size restriction and threshold for each usage" in "2.3.2.1 Add user groups."                                                                                                    |  |
| Managed nodes                                         | Create correlations between user groups and node groups as required by selecting a node group.                                                                                                    |  |

# G Note

- You cannot change the group names of Administrator groups.
- Only one node group can be correlated with a user group.

Newly linking another node group to a user group to which a node group is already linked disables the existing correlation with the older node group.

- About the system volume warning messages
  - The used size of the system volume is checked every ten minutes.
  - If the used size of the system volume is larger than the value of the threshold, a warning message is output.
  - If the warning message displayed once is not resolved, the same message will be displayed every 24 hours.
  - If the warning message displayed once is resolved, and the threshold is exceeded again, the same message is output.
  - If a warning message is output, take the following countermeasures:
    - Delete unnecessary files in the repository.
    - Use the ismadm command to expand the size of the LVM volume.
- Before you change the name of a user group, make sure that none of the following tasks are currently being executed.
  - Import operations of firmware data
  - Firmware update operations
  - Import operations of OS installation file
  - Assignment of profiles
  - Manual log collection
  - Periodical log collection

## .....

## 2.3.2.3 Delete user groups

ISM administrators can delete any user groups with the following procedure.

- 1. From the Global Navigation Menu on the ISM GUI, select [Settings] [Users].
- 2. From the menu on the left side of the screen, select [User Groups].

- 3. Execute one of the following:
  - Select the checkboxes for the user groups you want to delete, and from the [Actions] button, select [Delete].
  - Select the name of the user group you want to delete and when the information screen is displayed, from the [Actions] button, select [Delete].

# G Note

- You cannot delete Administrator groups.
- You cannot delete user groups that have members.

Before you delete a user group, delete all users who belong to the user group, or change the affiliations of all users to other user groups.

- Even if you delete user groups that are correlated with node groups, the node groups will not be deleted.
- You cannot undo deletion of a user group.
- When you delete a user group, all related data (repositories) are also deleted.

## 2.3.3 Link with Microsoft Active Directory or OpenLDAP

By linking ISM with directory servers, you can integrate the management of users and passwords.

There are two ways to manage the users and passwords that are used by a directory server:

- Manage the passwords of users that were created in ISM on a directory server

When users log in to ISM, they are authenticated using a password that is managed on the directory server. Both the ISM and directory server are operated by creating the same user name on both servers.

- Manage users and passwords on a directory server

Users can log in to ISM using a user name and password that is managed on the directory server. You do not need to create a user in ISM.

## 2.3.3.1 Manage user passwords created in ISM on a directory server

The procedure is as follows.

- 1. Register users for operation in link with the directory server on the directory server.
- 2. Log in to ISM as a user who belongs to an Administrator group and has an Administrator role.
- 3. If the settings contain no information on the directory server, set the information for the LDAP server.
  - a. From the Global Navigation Menu on the ISM GUI, select [Settings] [Users].
  - b. From the left side of the screen, select [LDAP Servers].
  - c. In [Link with Users], select "Primary" or "Secondary."
  - d. From the [Actions] button, select [Edit].

The "Edit LDAP Server Settings" screen is displayed.

e. Set the LDAP server information.

For information on the settings, check with the administrator of the directory server.

| Item      | Setting contents                                                        |
|-----------|-------------------------------------------------------------------------|
| Host Name | Specify the name of the directory server. Specify one of the following: |
|           | - URL or IP address                                                     |
|           | - ldap:// <url> or ldap://<ip address=""></ip></url>                    |

| Item               | Setting contents                                                                                                    |  |
|--------------------|----------------------------------------------------------------------------------------------------|--|
|                    | - ldaps:// <url> or ldaps://<ip address=""></ip></url>                                                                                          |  |
| Port Number        | Specify the port number of the directory server.                                                                                                |  |
| Base DN            | Specify the base DN for searching accounts. This information depends on the registered contents on the directory server.                        |  |
|                    | Example:                                                                                                    |  |
|                    | - For OpenLDAP: ou=Users,ou=system                                                                                                    |  |
|                    | - For Microsoft Active Directory: DC=company,DC=com                                                                                             |  |
| Search Attribute   | Specify the account attribute for searching accounts. Specify one of the following fixed character strings:                                     |  |
|                    | - For OpenLDAP: uid                                                                                                    |  |
|                    | - For Microsoft Active Directory: sAMAccountName                                                                                                |  |
| Bind DN            | Specify the accounts that can be searched on the directory server. This information depends on the registered contents on the directory server. |  |
|                    | Example:                                                                                                    |  |
|                    | - For OpenLDAP: uid=ldap_search,ou=system                                                                                                    |  |
|                    | <ul> <li>For Microsoft Active Directory: CN=ldap_search,OU=user_group,DC=company,DC=com<br/>Or ldap_search@company.com</li> </ul>               |  |
|                    | "anonymous" is not supported.                                                                                                    |  |
| Password           | Specify the password for the account you specified under Bind DN.                                                                               |  |
| SSL Authentication | If you want to use SSL for the connection to the directory server, set up SSL authentication.                                                   |  |

Set the following if you want to use SSL for the connection with the directory server.

- Specify the LDAP server name following "ldaps://."
- Specify the port number for SSL communication (Example: 636).
- Set the SSL certificate using the following.
  - Set the SSL certificate after you have uploaded it to the Administrator/ftp directory.
  - After you have set the SSL certificate, delete it since it is no longer needed.
  - Specify the URL that is in the SSL certificate as the LDAP server name.

Example procedure for setting an SSL certificate for Microsoft Active Directory

- 1. Select [Control Panel] [Administrative Tools] [Certificate Authorities].
- 2. Right-click the target server, and then select [Properties] [General] [Certification authority (CA)].
- 3. Select [View Certificates] to confirm the certificate.
- 4. Select [Details] in the dialog, and then select [Copy to File...].
- 5. In the certificate export wizard, select [Next], and then select "Base64 encoded X509(CER)(S)." Specify where to save the file, and then select [Done].
- 6. Upload the file you saved to "Administrator/ftp/."
- 7. Specify the file you saved above (you do not need to specify "Administrator/ftp").
- 4. Prepare the user groups for which you set Microsoft Active Directory or OpenLDAP as the authentication method for ISM.
  - a. From the Global Navigation Menu on the ISM GUI, select [Settings] [Users].
  - b. From the menu on the left side of the screen, select [User Groups] and add a user group.

The information to be registered is as follows.

| Item                  | Setting contents                                          |
|-----------------------|-----------------------------------------------------------|
| User Group Name       | Specify any user group name.                              |
| Authentication Method | Specify "Open LDAP / Microsoft Active Directory (LDAP)."  |
| Link with LDAP Groups | Clear the [Link with groups of the LDAP server] checkbox. |

For more information, refer to "2.3.2.1 Add user groups."

- 5. Add the user that you registered in the directory server in Step 1 to the ISM user group created in Step 4.
  - a. From the Global Navigation Menu on the ISM GUI, select [Settings] [Users].
  - b. From the menu on the left side of the screen, select [Users] and add a user.

The information to be registered is as follows.

| Item                  | Setting contents                                                                                     |  |
|-----------------------|----------------------------------------------------------------------------------------------------|--|
| User Name             | Specify the names of the users you registered in Step 1.                                             |  |
| Link with ISM         | Specify when using as a user for linking.                                                            |  |
| Password              | For situations when operation in link is disabled, specify a password different from that in Step 1. |  |
|                       | Note that the password you specify here is also used when you log in with FTP.                       |  |
| Authentication Method | Specify "Follow user group setting."                                                                 |  |
| User Role             | Specify the user role in ISM.                                                                        |  |
| Description           | Freely specify any values as required.                                                               |  |
| Language              | Specify the language that is used by the user to be added.                                           |  |
| Date Format           | Specify the date format that is used by the user to be added.                                        |  |
| Time Zone             | Specify the time zone that is used by the user to be added.                                          |  |
| User Group Name       | Specify the name of the user group you prepared in Step 4.                                           |  |

6. Confirm that the users you registered in Step 5 are able to log in.

Specify the following, and log in.

- User Name

User name registered in ISM

- Password

User password on the directory server

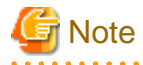

If you modified the password of a user specified with bind DN on a directory server, the modifications are not reflected in the ISM settings. Modify the password in the ISM LDAP server settings.

#### Procedure for disabling the settings

The procedure for disabling operations in link for linked user groups and users is as follows.

The user password that was set in the operation for registration or change of the user is enabled after disabling the link.

- Disable link with users
  - Execute one of the following:

- Change the user group to which the relevant user belongs to a user group that is not linked. Edit the user information to make this change.
- a. Log in to ISM as a user who belongs to the user group that manages all nodes and has an Administrator role.
- b. From the Global Navigation Menu on the ISM GUI, select [Settings] [Users].
- c. From the left side of the screen, select [Users].

The "User List" screen is displayed.

- d. Select a user to disable the link with, and from the [Actions] button, select [Edit].
- e. On the "Edit User Settings" screen, change the user group name to a group name it is not linked with.
- Change the user authentication method to "Infrastructure Manager (ISM)."
- a. Log in to ISM as a user who belongs to the user group that manages all nodes and has an Administrator role.
- b. From the Global Navigation Menu on the ISM GUI, select [Settings] [Users].
- c. From the left side of the screen, select [Users].

The "User List" screen is displayed.

- d. Select a user to disable the link with, and from the [Actions] button, select [Edit].
- e. On the "Edit User Settings" screen, select "Infrastructure Manager (ISM)" for [Authentication Method], and select the [Apply] button.
- Disable link with user groups
  - 1. Log in to ISM as a user who belongs to an Administrator group and has an Administrator role.
  - 2. From the Global Navigation Menu on the ISM GUI, select [Settings] [Users].
  - 3. From the left side of the screen, select [User Groups].

The "User Group List" screen is displayed.

- 4. Select the user group to disable the link with LDAP groups and from the [Actions] button, select [Edit].
- 5. On the "Edit User Group Settings" screen, select "Infrastructure Manager (ISM)" for [Authentication Method], and select the [Apply] button.

## 2.3.3.2 Manage users and passwords on directory servers

The procedure is as follows.

- 1. Register the linked groups and users on the directory server.
- 2. Log in to ISM as a user who belongs to an Administrator group and has an Administrator role.
- 3. If the settings contain no information on the directory server, set the information for the LDAP server.
  - a. From the Global Navigation Menu on the ISM GUI, select [Settings] [Users].
  - b. From the menu on the left side of the screen, select [LDAP Servers].
  - c. Select the LDAP server in [Link with Groups], and from the [Actions] button, select [Edit].

The "Edit LDAP Server Settings" screen is displayed.

d. Set the information for the LDAP server.

The linking of user accounts is supported for Microsoft Active Directory and OpenLDAP. For information on the settings, check with the administrator of the directory server.

| Item                 | Setting contents                              |  |
|----------------------|-----------------------------------------------|--|
| LDAP Server Settings | Specify "Enable" or "Disable" for the domain. |  |
| Link with CAS        | Specify "Enable" or "Disable" for CAS.        |  |

| Item             | Setting contents                                                                                                    |  |
|------------------|----------------------------------------------------------------------------------------------------|--|
|                  | - Enable: Use CAS                                                                                                    |  |
|                  | - Disable: Do not use CAS                                                                                                    |  |
| Host Name        | Specify the name of the directory server. Specify one of the following:                                                                         |  |
|                  | - URL or IP address                                                                                                    |  |
|                  | - ldap:// <url> or ldap://<ip address=""></ip></url>                                                                                            |  |
|                  | - ldaps:// <url> or ldaps://<ip address=""></ip></url>                                                                                          |  |
| Port Number      | Specify the port number of the directory server.                                                                                                |  |
| Base DN          | Specify the base DN for searching accounts. This information depends on the registered contents on the directory server.                        |  |
|                  | Example:                                                                                                    |  |
|                  | - For OpenLDAP: ou=Users,ou=system                                                                                                    |  |
|                  | - For Microsoft Active Directory: DC=company,DC=com                                                                                             |  |
| Search Attribute | Specify the account attribute for searching accounts. Specify one of the following fixed character strings:                                     |  |
|                  | - For OpenLDAP: uid                                                                                                    |  |
|                  | - For Microsoft Active Directory: sAMAccountName                                                                                                |  |
| Bind DN          | Specify the accounts that can be searched on the directory server. This information depends on the registered contents on the directory server. |  |
|                  | Example:                                                                                                    |  |
|                  | - For OpenLDAP: ou=Users,ou=system                                                                                                    |  |
|                  | - For Microsoft Active Directory: ldap_search@company.com                                                                                       |  |
|                  | - "anonymous" is not supported.                                                                                                    |  |
| Password         | Specify the password for the account you specified under Bind DN.                                                                               |  |
| SSL Certificate  | Set SSL authentication for the directory server.                                                                                                |  |
| Host Setting     | Select the checkbox to enable the settings for the directory server.                                                                            |  |

You can specify multiple host names, port numbers, SSL certificates, and host settings. If you have specified multiple items, they are used based on the active directory server, from top to bottom.

Set the following if you want to use SSL for the connection with the directory server.

- Specify the LDAP server name following "ldaps://."
- Specify the port number for SSL communication (Example: 636).
- Set the SSL certificate using the following.
  - Set the SSL certificate after you have uploaded it to the Administrator/ftp directory.
  - After you have set the SSL certificate, delete it since it is no longer needed.
  - Specify the URL that is in the SSL certificate as the LDAP server name.

Example procedure for setting an SSL certificate for Microsoft Active Directory

- 1. Select [Control Panel] [Administrative Tools] [Certificate Authorities].
- 2. Right-click the target server, and then select [Properties] [General] [Certification authority (CA)].
- 3. Select [View Certificates] to confirm the certificate.
- 4. Select [Details] in the dialog, and then select [Copy to File...].

- 5. In the certificate export wizard, select [Next], and then select "Base64 encoded X509(CER)(S)." Specify where to save the file, and then select [Done].
- 6. Upload the file you saved to "Administrator/ftp/."
- 7. Specify the file you saved above (you do not need to specify "Administrator/ftp").
- 4. Create the ISM user group that corresponds to the group on the directory server.
  - a. From the Global Navigation Menu on the ISM GUI, select [Settings] [Users].
  - b. From the menu on the left side of the screen, select [User Groups], and then add a user group.

The information to be registered is as follows.

| Item                  | Setting contents                                                                           |
|-----------------------|--------------------------------------------------------------------------------------------|
| User Group Name       | Specify an arbitrary group name.                                                           |
| Authentication Method | Specify "Open LDAP / Microsoft Active Directory (LDAP)."                                   |
| Link with LDAP Groups | Select the [Link with groups of the LDAP server] checkbox, and then specify the following. |
|                       | - LDAP groups to link with                                                                 |
|                       | Specify a domain name and a group name that exists in that domain.                         |
|                       | - User role of the users belong to the LDAP group                                          |
|                       | Specify a user role.                                                                       |

For information other than the above, refer to "2.3.2.1 Add user groups."

- 5. Confirm that the users that belong to the "LDAP group to link with" registered in Step 4 are able to log in to ISM with the following:
  - User Name

Specify the name of the directory server in "<User name>@<Domain name>" format.

- Password

User password on the directory server

The "Select Login User Group" screen is displayed when the login user belongs to multiple user groups. Specify the login user group.

.....

関 Point

- A user is created in ISM when you have logged in to ISM with the user on the directory server.
- Delete users that have been created in ISM when a user has been deleted from the directory server or when a user has been removed from a group.

- Even if user names are the same, users with different domains are handled as separate users.

# G Note

- The linking of users on a directory server is supported for Microsoft Active Directory and OpenLDAP.

- You cannot use FTP and SSH when you have linked with a user on a directory server.
- You cannot log in to ISM with a user on a directory server that has the same name as an existing user in ISM. Change the name of the user, or delete the ISM user.
- Users are handled as follows depending on how they are specified when they log in:
  - When @Domain name is specified

Link with LDAP group users

- When @Domain name is not specified

Users that correspond to "2.3.3.1 Manage user passwords created in ISM on a directory server."

Or, users that are not linked LDAP groups

Upper case and lower case are not distinguished in domain names.

- The connection with the LDAP server is checked for all directory servers when you select the [Apply] or [Test] button if you have enabled the LDAP server settings.
- The connection with the LDAP server is checked for directory servers that have the checkbox selected for host settings when you select the [Apply] or [Test] button.
- If you modified the password of a user specified with bind DN on a directory server, the modifications are not reflected in the ISM settings. Modify the password in the ISM LDAP server settings.

#### Procedure for disabling the settings

The procedure for disabling linked user accounts on a directory server is as follows.

- 1. Log in to ISM as a user who belongs to an Administrator group and has an Administrator role.
- 2. From the Global Navigation Menu on the ISM GUI, select [Settings] [Users].
- 3. From the menu on the left side of the screen, select [User Groups].

The "User Group List" screen is displayed.

- 4. Select a user group to disable Link with LDAP Groups, and from the [Actions] button, select [Edit].
- 5. On the "Edit User Group Settings" screen, from the list in [Link with LDAP Groups] [LDAP groups to link with], select [x] next to the LDAP group name that you want to disable to delete. Select the [Apply] button.

If you disable all LDAP groups to link with and the user group is not needed anymore, delete all users that belong to the user group, and then delete the user group.

For details, refer to "2.3.1.3 Delete users" and "2.3.2.3 Delete user groups."

## 2.3.4 Manage Node Groups

The following types of node group management are available.

- 2.3.4.1 Add node groups
- 2.3.4.2 Edit node groups
- 2.3.4.3 Delete node groups

# 関 Point

This operation can be executed only by ISM Administrators (who belong to an Administrator group and have an Administrator role).

## 2.3.4.1 Add node groups

ISM administrators can newly add node groups with the following procedure.

- 1. From the Global Navigation Menu on the ISM GUI, select [Settings] [Users].
- 2. From the menu on the left side of the screen, select [Node Groups].
- 3. From the [Actions] button, select [Add Node Group].

Or

1. From the Global Navigation Menu on the ISM GUI, select [Management] - [Node Groups].
2. Select the

button on the "Node Group List" screen.

The information to be set when you add a new node group is as follows:

- Node Group Name

Set a unique name to all node groups to be registered in ISM.

- Selection of Nodes to be Assigned

Select multiple nodes for which the node group affiliation is [Unassigned].

Note that, if you do not assign any nodes here, you can also assign them at a later stage by editing the node group.

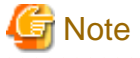

Each node can belong to only one node group.

#### 2.3.4.2 Edit node groups

ISM administrators can edit node groups with the following procedure.

- 1. From the Global Navigation Menu on the ISM GUI, select [Settings] [Users].
- 2. From the menu on the left side of the screen, select [Node Groups].
- 3. Execute one of the following:
  - Select the checkbox for the node group you want to edit, from the [Actions] button, select [Edit Node Group].
  - Select the name of the node group you want to edit and, when the information screen is displayed, from the [Actions] button, select [Edit Node Group].

.....

Or

- 1. From the Global Navigation Menu on the ISM GUI, select [Management] [Node Groups].
- 2. Select the node group from the Node Group List on the left side of the screen, from the [Actions] button, select [Edit Node Group].

The information to be set when you edit a node group is as follows:

- Node Group Name

Set a unique name to all node groups to be registered in ISM.

- Selection of Nodes to be Newly Assigned

Select multiple nodes for which the node group affiliation is [Unassigned].

To release or change a node assignment, follow the procedure below.

- 1. From the Global Navigation Menu on the ISM GUI, select [Management] [Node Groups].
- 2. Select the node group from the Node Group List on the left side of the screen.
- 3. Select a node on the right side of the screen, then select [Assign to Node Group] from the [Node Actions] button.
- 4. On the "Assign to Node Group" screen, select the [Select] button.
- 5. On the "Select Node Group" screen, select one of the following, and then select the [Select] button:
  - For disabling a node assignment: [Unassigned]
  - For changing a node assignment: [<Node group to which to assign a new>]
- 6. On the "Assign to Node Group" screen, select the [Apply] button.

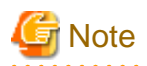

For nodes in the tree structure, only the parent node can execute [Assign to Node Group]. The child node is automatically set to the same node group as the parent node.

For nodes in the tree structure, an icon of structure path is displayed next to the node name on the "Node List" screen. Models where a tree structure is specified are as described in "Table 2.4 Models in which tree structures are set between nodes."

Table 2.4 Models in which tree structures are set between nodes

| Model                                   | Parent node                                                   | Child node                                                       | lcon                                      |
|-----------------------------------------|---------------------------------------------------------------|------------------------------------------------------------------|-------------------------------------------|
| PRIMERGY CX Chassis                     | -                                                             | PRIMERGY CX Server                                               | L.                                        |
| PRIMERGY CX Server                      | PRIMERGY CX Chassis                                           |                                                                  | Ľ.                                        |
| PRIMEQUEST 2000 series/3000E series     | -                                                             | PRIMEQUEST Partition                                             | ₹ <sub>Qa</sub>                           |
| PRIMEQUEST Partition                    | PRIMEQUEST 2000<br>series/3000E series                        | PRIMEQUEST Expansion<br>Partition                                | P. S. S. S. S. S. S. S. S. S. S. S. S. S. |
| PRIMEQUEST Expansion Partition          | PRIMEQUEST Partition                                          | -                                                                | 80 <sub>m</sub>                           |
| PRIMEQUEST 4000 series Chassis          | -                                                             | PRIMEQUEST 4000 series<br>Partition                              | L.                                        |
| PRIMEQUEST 4000 series Partition        | PRIMEQUEST 4000 series<br>Chassis                             | -                                                                | Ľ.                                        |
| ETERNUS DX (except ETERNUS<br>DX900 S5) | -                                                             | Drive Enclosure                                                  | L.                                        |
| ETERNUS DX900 S5<br>ETERNUS DX900 S6    | -                                                             | Front End Enclosure/<br>Controller Enclosure/ Drive<br>Enclosure | Lo                                        |
| Front End Enclosure                     | ETERNUS DX900 S5<br>ETERNUS DX900 S6                          | -                                                                | Ľ.                                        |
| Controller Enclosure                    | ETERNUS DX900 S5<br>ETERNUS DX900 S6                          | -                                                                | Ľ.                                        |
| Drive Enclosure                         | ETERNUS DX (include<br>ETERNUS DX900 S5,<br>ETERNUS DX900 S6) | -                                                                | ۲.                                        |
| ETERNUS NR/AX/HX/AC (Ontap)<br>Cluster  | -                                                             | ETERNUS<br>NR/AX/HX/AC (Ontap)<br>Chassis                        | °Q <sub>a</sub>                           |
| ETERNUS NR/AX/HX/AC (Ontap)<br>Chassis  | ETERNUS<br>NR/AX/HX/AC (Ontap)<br>Cluster                     | External Attached Disk<br>Shelf                                  | P. S.                                     |
| External Attached Disk Shelf            | ETERNUS<br>NR/AX/HX/AC (Ontap)<br>Chassis                     | -                                                                | Co.                                       |
| VCS Fabric                              | -                                                             | VDX Switch                                                       | L.                                        |

| Model          | Parent node | Child node     | lcon |
|----------------|-------------|----------------|------|
| VDX Switch     | VCS Fabric  | -              | 2.   |
| C-Fabric       | -           | CFX2000 series | L.   |
| CFX2000 series | C-Fabric    | -              | ۲.   |

### 2.3.4.3 Delete node groups

ISM administrators can delete node groups with the following procedure.

- 1. From the Global Navigation Menu on the ISM GUI, select [Settings] [Users].
- 2. From the menu on the left side of the screen, select [Node Groups].
- 3. Execute one of the following:
  - Select the checkboxes for the node groups you want to delete, from the [Actions] button, select [Delete Node Group].
  - Select the name of the node group you want to delete and, when the information screen is displayed, from the [Actions] button, select [Delete Node Group].

Or

- 1. From the Global Navigation Menu on the ISM GUI, select [Management] [Node Groups].
- 2. Select the node group from the Node Group List on the left side of the screen, from the [Actions] button, select [Delete Node Group].

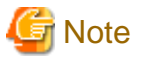

You cannot delete node groups that contain any nodes. Before you delete a node group, execute one of the operations described below.

- Delete any nodes in advance

- Release any node assignments
- Assign any nodes to other node groups

## Chapter 3 Register/Set/Delete a Managed Node

This chapter describes various settings such as registration/deletion of managed nodes, alarm settings for managing nodes, etc.

## 3.1 Register/Delete Managed Nodes

Node registration can be executed either by discovering and registering existing nodes in the network, or by directly entering the node information.

When the information registered in ISM and the information registered in the node does not match, the functionality of the ISM might be limited.

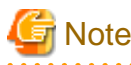

If the parent node of a node with a tree structure between nodes is registered, the child node is automatically registered. The child node is automatically set to the same node group as the parent node.

For nodes in the tree structure, an icon of structure path is displayed next to the node name on the "Node List" screen. Models where a tree structure is specified are as described in "Table 2.4 Models in which tree structures are set between nodes."

## 3.1.1 Discover Nodes in the Network and Register Nodes

1. From the Global Navigation Menu on the ISM GUI, select [Structuring] - [Node Registration].

The "Node Registration" screen is displayed.

Devices discovered by Auto Discovery are displayed in [Discovered Node List]. Proceed to Step 8.

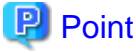

.....

For target nodes by Auto Discovery, refer to "Support Matrix."

https://support.ts.fujitsu.com/index.asp

Select [Select a new Product] on the above site and enter "Infrastructure Manager" in [Product Search:].

Select [DOWNLOADS] and select the target operating system.

The reference procedures are subject to change without notice.

2. From the [Actions] button, select [Discover nodes].

The "Discover Nodes" screen is displayed.

3. Select [Discovery method].

Select one of the following. Screen display differs depending on your selection in [Discovery method].

- Normal

Execute discovery to set the discovery range by specifying the IP address range. Proceed to Step 4.

- CSV upload

Execute discovery to specify the CSV file in which discovery targets are specified. Proceed to Step 5.

4. When you select "Normal" in [Discovery method], set the [Discovery IP Address range] and [Discovery target], and then set the required setting items for each discovery target. After finishing all settings, select the [Execute] button.

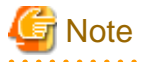

If you specify the IP address in the discovery IP address range with a different number of the third octet (for example, 10.10.0.1 - 10.10.4.255), Manual Discovery may take several hours or more to complete. To check the latest information, select the [Refresh]

button or set [Auto Refresh].

To stop Manual Discovery, select the [Cancel] button on the "Discovery Detail" screen. Note that although you cancel Manual Discovery, the discovery results up to the time of the cancellation are still displayed. . . . . . . . . . . . . . . . . . . .

. . . . . .

| Setting items        | Setting contents                                                                                                    |
|----------------------|----------------------------------------------------------------------------------------------------|
| Discovery IP Address | Set the discovery range by specifying the IP address range, the FQDN, or the host name.                                     |
| range                | The discovery IP address range can be specified up to the third octet.                                                      |
| Discovery target     | Select from the following items:                                                                                            |
|                      | - Server (iRMC/BMC)                                                                                                    |
|                      | Select when you want to discover the server or PRIMEQUEST 3800B.                                                            |
|                      | - PRIMERGY 2/4/8WAY M7 or later (HTTPS)                                                                                     |
|                      | Select when you want to discover PRIMERGY M7 series or later. [Note]                                                        |
|                      | - PRIMERGY 2/4/8WAY M7 or later, PRIMERGY RX1440/2450 M2 (HTTPS)                                                            |
|                      | Select when you want to discover PRIMERGY M7 series or later, or PRIMERGY RX1440/2450 M2. [Note]                            |
|                      | - PRIMERGY 2/4/8WAY M7 or later, PRIMERGY 1WAY M6 or later, PRIMERGY RX1440/2450 M2 (HTTPS)                                 |
|                      | Select when you want to discover PRIMERGY M7 series or later, PRIMERGY 1WAY M6 or later, or PRIMERGY RX1440/2450 M2. [Note] |
|                      | - PRIMERGY CX1430 M1, PRIMERGY GX, PRIMERGY RX2450 M1 (BMC + HTTPS)                                                         |
|                      | Select when you want to discover PRIMERGY CX1430 M1, PRIMERGY GX, or PRIMERGY RX2450 M1.                                    |
|                      | - PRIMERGY CX1430 M1, PRIMERGY GX (BMC + HTTPS)                                                                             |
|                      | Select when you want to discover PRIMERGY CX1430 M1 or PRIMERGY GX.                                                         |
|                      | - PRIMEQUEST2000, PRIMEQUEST3000E (MMB + SSH + SNMP)                                                                        |
|                      | Select when you want to discover PRIMEQUEST 2000 series and PRIMEQUEST 3000 series except PRIMEQUEST 3800B.                 |
|                      | - PRIMEQUEST4000 (HTTPS)                                                                                                    |
|                      | Select when you want to discover PRIMEQUEST 4000 series.                                                                    |
|                      | - Switch, Storage (SSH + SNMP)                                                                                              |
|                      | Select when you want to discover storage, network switch.                                                                   |
|                      | <ul> <li>OntapCluster (HTTPS + SSH + SNMP)</li> <li>Select when you want to discover OntapCluster.</li> </ul>               |
|                      | - Facility (SNMP)                                                                                                    |
|                      | Select when you want to discover PDU, or UPS.                                                                               |

Table 3.1 Discovery (When you select "Normal" for [Discovery method])

[Note]: In order to discover the device, the SSDP function on the target device must be turned on.

|--|

| Setting items |           | Description        |
|---------------|-----------|--------------------|
| iRMC/BMC      |           | -                  |
|               | User Name | iRMC/BMC User Name |
|               | Password  | iRMC/BMC Password  |

| Setting items |                   | Description                         |
|---------------|-------------------|-------------------------------------|
|               | IPMI Port Number  | iRMC/BMC Port Number (Default: 623) |
|               | HTTPS Port Number | HTTPS Port Number (Default: 443)    |

## Table 3.3 When selecting PRIMERGY 2/4/8WAY M7 or later, PRIMERGY 1WAY M6 or later, PRIMERGY RX1440/2450 M2 (HTTPS) in [Discovery target]

| Setting items |             | Description                      |
|---------------|-------------|----------------------------------|
| HTTPS         |             | -                                |
|               | Port Number | HTTPS Port Number (Default: 443) |

## Table 3.4 When selecting PRIMERGY CX1430 M1, PRIMERGY GX, PRIMERGY RX2450 M1 (BMC + HTTPS) in [Discovery target]

| Setting items |             | Description                      |
|---------------|-------------|----------------------------------|
| BMC           |             | -                                |
|               | User Name   | BMC User Name                    |
|               | Password    | BMC Password                     |
|               | Port Number | BMC Port Number (Default: 623)   |
| HTTPS         |             | -                                |
|               | User Name   | HTTPS User Name                  |
|               | Password    | HTTPS Password                   |
|               | Port Number | HTTPS Port Number (Default: 443) |

## Table 3.5 When selecting PRIMEQUEST 2000, PRIMEQUEST 3000E (MMB + SSH + SNMP) in [Discovery target]

| Setting items |             | Description                     |
|---------------|-------------|---------------------------------|
| MN            | ИВ          | -                               |
|               | User Name   | MMB User Name                   |
|               | Password    | MMB Password                    |
|               | Port Number | MMB Port Number (Default: 623)  |
| SSH           |             | -                               |
|               | User Name   | SSH User Name                   |
|               | Password    | SSH Password                    |
|               | Port Number | SSH Port Number (Default: 22)   |
| SNMP          |             | -                               |
|               | Version     | Select SNMP Version             |
|               | Port Number | SNMP Port Number (Default: 161) |
|               | Community   | SNMP Community Name             |

#### Table 3.6 When selecting PRIMEQUEST4000 (HTTPS) in [Discovery target]

| Setting items |           | Description     |
|---------------|-----------|-----------------|
| HTTPS         |           | -               |
|               | User Name | HTTPS User Name |
|               | Password  | HTTPS Password  |

| Setting items |             | Description                      | Description                  |
|---------------|-------------|----------------------------------|------------------------------|
|               | Port Number | HTTPS Port Number (Default: 443) | S Port Number (Default: 443) |

#### Table 3.7 When selecting Switch, Storage (SSH + SNMP) in [Discovery target]

| Setting items |             | Description                     |
|---------------|-------------|---------------------------------|
| SSH           |             | -                               |
|               | User Name   | SSH User Name                   |
|               | Password    | SSH Password                    |
|               | Port Number | SSH Port Number (Default: 22)   |
| SNMP          |             | -                               |
|               | Version     | Select SNMP Version             |
|               | Port Number | SNMP Port Number (Default: 161) |
|               | Community   | SNMP Community Name             |

#### Table 3.8 When selecting OntapCluster (HTTPS + SSH + SNMP) in [Discovery target]

| Setting items           |                           | Description                      |
|-------------------------|---------------------------|----------------------------------|
| HTTPS                   |                           | -                                |
|                         | User name HTTPS User Name |                                  |
|                         | Password                  | HTTPS Password                   |
|                         | Port Number [Note]        | HTTPS Port Number (Default: 443) |
| SSH                     |                           | -                                |
| User name SSH User Name |                           | SSH User Name                    |
|                         | Password                  | SSH Password                     |
|                         | Port Number [Note]        | SSH Port Number (Default: 22)    |
| SNMP                    |                           | -                                |
|                         | Version                   | Select SNMP Version              |
|                         | Port Number [Note]        | SNMP Port Number (Default: 161)  |
|                         | Community                 | SNMP Community Name              |

[Note]: Port number cannot be changed.

#### Table 3.9 When selecting Facility (SNMP) in [Discovery target]

| Setting items | Description                     |  |
|---------------|---------------------------------|--|
| Version       | Select SNMP Version             |  |
| Port Number   | SNMP Port Number (Default: 161) |  |
| Community     | SNMP Community Name             |  |

5. When you select "CSV upload" in [Discovery method], set the following items, and then select the [Execute] button. You must prepare CSV files in which the information of the discovery target nodes are provided before executing discovery.

#### Table 3.10 Discovery (When you select "CSV upload" for [Discovery method])

| Setting items | Setting contents                                                                                                    |  |
|---------------|----------------------------------------------------------------------------------------------------|--|
| Template      | Templates for the CSV file can be downloaded.                                                                                                    |  |
|               | You can download the CSV templates by selecting the template depending on the discovery target, and then selecting the [Download] button. Multiple templates can be selected. |  |

| Setting items         | Setting contents                                                                                                    |  |
|-----------------------|----------------------------------------------------------------------------------------------------|--|
| File selection method | - Local<br>Select when specifying the CSV file stored locally.                                                                                                    |  |
|                       | <ul> <li>FTP<br/>Select when specifying the CSV file which is transferred to ISM with FTP.</li> </ul>                                                                                                    |  |
| File Path             | Select the CSV file to be used for discovery.                                                                                                    |  |
| Password encryption   | <ul> <li>Encrypted<br/>Select when the password written in the CSV file is encrypted.</li> <li>For the password encryption procedures, refer to "2.4 Encryption" in "REST API Reference<br/>Manual."</li> </ul> |  |
|                       | <ul> <li>Not encrypted</li> <li>Select when the password written in the CSV file is not encrypted.</li> </ul>                                                                                                   |  |
| Action after execute  | Specify when you select "FTP" for [File selection method].                                                                                                    |  |
|                       | Select when you want to delete the CSV file after executing discovery.                                                                                                    |  |

The following is an example of writing to the CSV file.

- Example for discovery of Server (iRMC/BMC +HTTPS)

```
"IpAddress","IpmiAccount","IpmiPassword","IpmiPort","HttpsAccount","HttpsPassword","NewHttps
Password","HttpsPort"
"192.168.10.11","admin1","*******","","admin1","*******","",""
"192.168.10.12","admin2","*******","","admin2","********","",""
```

- Example for discovery of PRIMERGY 2/4/8WAY M7 or later, PRIMERGY 1WAY M6 or later, PRIMERGY RX1440/2450 M2 (HTTPS)

```
"IpAddress","HttpsAccount","HttpsPassword","NewHttpsPassword","HttpsPort"
"192.168.10.11","admin1","*******","*******",""
"192.168.10.12","admin2","*******","*******",""
```

- Example for discovery of Switch, Storage (SSH + SNMP)

```
"IpAddress", "SshAccount", "SshPassword", "SnmpType", "Community"
"192.168.10.21", "user1", "********", "SnmpV1", "comm1"
"192.168.10.22", "user2", "********", "SnmpV1", "comm2"
```

6. Confirm that a node is discovered and displayed in the [Discovered Node List] on the "Node Registration" screen.

When the auto refresh setting is disabled, the discovery status is not refreshed. Specify the refresh period in the auto refresh settings or select the [Refresh] button to refresh the screen.

7. When the status on the [Discovery Progress] on the "Node Registration" screen is shown as [Completed], check the [Discovered Node List].

Check the following countermeasures and perform discovery again for devices in which [Communication Result] has failed.

You can confirm the content of an error shown in a tool tip by moving the cursor over the [😵] or [4.] icon in [Communication Result].

| Communication method | lcon | Tool tip                 | Description/Countermeasure                                                                                        |
|----------------------|------|--------------------------|----------------------------------------------------------------------------------------------------|
| PING                 | >    | -                        | Communication successful                                                                                          |
|                      | 8    | Communication<br>Failed. | Communication failure<br>Check to see if the IP address is correct or if the network settings are<br>appropriate. |

| Communication method | lcon | Tool tip                                     | Description/Countermeasure                                                                               |
|----------------------|------|----------------------------------------------|----------------------------------------------------------------------------------------------------|
| SNMP                 | >    | -                                            | Communication successful                                                                                 |
|                      | 8    | Port is closed.                              | The specified communication port is closed                                                               |
|                      |      |                                              | Check to see if the port number is correct.                                                              |
|                      | 8    | Communication<br>Failed.                     | Communication failure                                                                                    |
|                      |      |                                              | Check to see if the target device is correct or if the user name, password, and port number are correct. |
|                      | 8    | Authentication<br>Failed.                    | (Only for SNMPv3)                                                                                        |
|                      |      |                                              | Authentication failure                                                                                   |
|                      |      |                                              | Check to see if the user name and password are correct.                                                  |
|                      |      |                                              | Communication may fail if the SNMPv3 user name or password is incorrect depending on the type of device. |
|                      | 8    | Communication                                | The user name or password is not specified.                                                              |
|                      |      | specified.                                   | Specify the user name or password if discovering the following devices:                                  |
|                      |      | specificu.                                   | PRIMEQUEST 2000/PRIMEQUEST 3000E/Switch/Storage/<br>Facility                                             |
|                      |      | Communication is not executed.               | Communication was not executed due to another communication failure                                      |
|                      |      |                                              | Check the other tool tips for failed communication, and then check the corresponding countermeasures.    |
| IPMI                 | >    | -                                            | Communication successful                                                                                 |
|                      | 8    | Port is closed.                              | The specified communication port is closed                                                               |
|                      |      |                                              | Check to see if the port number is correct.                                                              |
|                      | 8    | Communication                                | Communication failure                                                                                    |
|                      |      | Falled.                                      | Check to see if the target device is correct or if the user name, password, and port number are correct. |
|                      | 8    | Communication<br>method is not<br>specified. | The user name or password is not specified.                                                              |
|                      |      |                                              | Specify the user name or password if discovering the following devices:                                  |
|                      |      |                                              | Server/PRIMERGY CX1430 M1/PRIMERGY GX/PRIMERGY LX/<br>PRIMEQUEST 2000/PRIMEQUEST 3000E                   |
|                      |      | Communication is not executed.               | Communication was not executed due to another communication failure                                      |
|                      |      |                                              | Check the other tool tips for failed communication, and then check the corresponding countermeasures.    |
| SSH                  | ~    | -                                            | Communication successful                                                                                 |
|                      | 8    | Port is closed.                              | The specified communication port is closed                                                               |
|                      |      |                                              | Check to see if the port number is correct.                                                              |
|                      | 3    | Communication<br>Failed.                     | Communication failure                                                                                    |
|                      |      |                                              | Check to see if the target device is correct or if the user name, password, and port number are correct. |
|                      | 8    | Communication<br>method is not<br>specified. | The user name or password is not specified.                                                              |
|                      |      |                                              | Specify the user name or password if discovering the following devices:                                  |
|                      |      |                                              | PRIMEQUEST 2000/PRIMEQUEST 3000E/Switch/Storage                                                          |

| Communication method | lcon | Tool tip                                     | Description/Countermeasure                                                                                                    |  |
|----------------------|------|----------------------------------------------|----------------------------------------------------------------------------------------------------|--|
|                      |      | Communication is not executed.               | Communication was not executed due to another communication failure<br>Check the other tool tips for failed communication, and then check the<br>corresponding countermeasures. |  |
| HTTPS                | >    | -                                            | Communication successful                                                                                                    |  |
|                      | 8    | Port is closed.                              | The specified communication port is closed<br>Check to see if the port number is correct.                                                                                       |  |
|                      | 8    | Communication<br>Failed.                     | Communication failure<br>Check to see if the target device is correct or if the port number is correct.                                                                         |  |
|                      | 8    | Authentication<br>Failed.                    | Authentication failure<br>Check to see if the user name and password are correct.                                                                                               |  |
|                      | 3    | Communication<br>method is not<br>specified. | The user name or password is not specified.<br>Specify the user name or password if discovering the following devices:<br>Server/PRIMERGY CX1430 M1/PRIMERGY GX                 |  |
|                      | 1    | Communication is not executed.               | Communication was not executed due to another communication failure<br>Check the other tool tips for failed communication, and then check the<br>corresponding countermeasures. |  |

- 8. Select the checkbox for the node to be registered.
- 9. Select the [Register discovered nodes] button.
  - The "Node Registration" wizard is displayed.
- 10. Follow the instructions in the "Node Registration" wizard and enter the setting items.

Refer to the help screen for descriptions on the setting items.

- Entering node information

#### Table 3.11 Detailed node information

| Setting items | Setting contents                                                       |  |  |
|---------------|------------------------------------------------------------------------|--|--|
| Node Name     | Enter the node name. The following one-byte characters cannot be used: |  |  |
|               | \:*?"<>                                                                |  |  |
|               | The following is already entered as node name by default:              |  |  |
|               | - When DNS name can be retrieved: DNS name                             |  |  |
|               | - When DNS name cannot be retrieved: xxxx_yyyy                         |  |  |
|               | The character strings displayed in xxxx, yyyy are as follows:          |  |  |
|               | - xxxx                                                                 |  |  |
|               | The following character strings are displayed according to node type:  |  |  |
|               | For servers: SV                                                        |  |  |
|               | For switches: SW                                                       |  |  |
|               | For storages: ST                                                       |  |  |
|               | For facilities: PDU, UPS                                               |  |  |
|               | - уууу                                                                 |  |  |

| Setting items | Setting contents                                                                                                    |  |
|---------------|----------------------------------------------------------------------------------------------------|--|
|               | They are serial numbers for the node. When the serial numbers could not be retrieved during discovery, IP addresses are displayed.                                                                                                    |  |
|               | If the nodes are Ontap cluster, the cluster UUIDs are displayed instead of the serial numbers.                                                                                                    |  |
| Chassis Name  | Enter the chassis name when PRIMERGY CX is discovered.                                                                                                    |  |
|               | When nodes mounted on the same chassis are discovered, enter the chassis name of the node mounted on smallest number of the slots. In a case of the other nodes on the same chassis, the chassis names are automatically entered. The following one-byte characters cannot be used: |  |
|               | \:*?"<>                                                                                                    |  |
|               | "SV_zzzz" is entered in the chassis name by default.                                                                                                    |  |
|               | The serial numbers of the chassis are displayed in zzzz. When the serial numbers are not collected in discovery, IP addresses are displayed.                                                                                                    |  |
| IP address    | When changing the IP address of the device, edit the IP address.                                                                                                    |  |
|               | Select [ ], enter the IP address. If editing IP address, the IP address is changed for the device                                                                                                    |  |
|               | when registering the node.                                                                                                    |  |
|               | For the target type of devices, refer to "Support Matrix."                                                                                                    |  |
|               | https://support.ts.fujitsu.com/index.asp                                                                                                    |  |
|               | Select [Select a new Product] on the above site and enter "Infrastructure Manager" in [Product Search:].                                                                                                    |  |
|               | Select [DOWNLOADS] and select the target operating system.                                                                                                    |  |
|               | The reference procedures are subject to change without notice.                                                                                                    |  |
| Web I/F URL   | Enter the URL when you access web i/f on the node.                                                                                                    |  |
| Description   | Enter the descriptions.                                                                                                    |  |

- Entering communication methods

The node required the settings for the communication method is displayed. Select [Set] for each node and enter the communication method.

- 11. After entering the registration information of the discovered node has been finished, select the [Register] button.
- 12. From the Global Navigation Menu on the ISM GUI, select [Management] [Nodes] and confirm the node registration.

This finishes the node registration.

After node registration is finished, the corresponding node will be displayed on the "Node List" screen.

When receiving traps from the target nodes with SNMPv3, you must set SNMP trap reception. Refer to "Change in SNMP Settings." When an OS is installed on the target node, execute the following procedure.

- 13. On the "Node List" screen, select the target node name to select the Details of Node screen [OS] tab.
- 14. Select [OS Actions] [Edit OS Information].

The settings on the "Edit OS Information" screen are as follows.

| Setting items                                                                                                    | Setting contents       |  |
|----------------------------------------------------------------------------------------------------|------------------------|--|
| OS Type                                                                                                    | Select OS type.        |  |
| OS version                                                                                                    | Select the OS version. |  |
| OS IP address After setting the IP version, enter the IP address of the OS management port (IPv4/IPv6 a supported). |                        |  |

#### Table 3.12 Edit OS Information

| Setting items                                 | Setting contents                                                                                                    |  |
|-----------------------------------------------|----------------------------------------------------------------------------------------------------|--|
| Domain Name Enter domain name in FQDN format. |                                                                                                    |  |
| Account                                       | Enter the administrator account.                                                                                                    |  |
| Password                                      | Enter the password of the administrator account.                                                                                                    |  |
| OS Connection Port<br>Number                  | <ul><li>Enter the port number for connecting to the OS. The default port is specified if you do not enter it.</li><li>For Windows: WinRM service port number (Default:5986)</li></ul> |  |
|                                               | - For Azure Stack HCI: WinRM service port number (Default: 5986)                                                                                                    |  |
|                                               | - For Linux: SSH service port number (Default: 22)                                                                                                    |  |

Check the OS installed on the node and enter the correct OS type and OS version in the OS information.

15. After entering the OS information, select [Apply].

This finishes OS information editing. After OS information editing is finished, the OS information on the corresponding node can be retrieved.

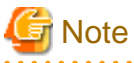

When node registration of the following target device is failed to change the password or IP address, set it on the Details of Node screen

of ISM after changed the settings on the device side.

- PRIMERGY M7 series
- PRIMERGY 1WAY M6
- PRIMERGY RX1440 M2
- PRIMERGY RX2450 M2
- PRIMEQUEST 4000 series

## 3.1.2 Register a Node Directly

1. From the Global Navigation Menu on the ISM GUI, select [Structuring] - [Node Registration].

The "Node Registration" screen is displayed.

2. From the [Actions] button, select [Manually register nodes].

The "Node Manual Registration" wizard is displayed.

3. Follow the instructions in the "Node Manual Registration" wizard and enter the setting items.

Refer to the help screen for descriptions on the setting items.

The "1. Node Information" screen in the "Node Manual Registration" wizard displays different content for [Communication methods] depending on what is selected for [Node Type] and [Model Name].

Refer to the following table and change the settings according to what is displayed in [Communication methods].

| Node Type | Model Name                                                                                         | [Communication methods] Setting                               |
|-----------|----------------------------------------------------------------------------------------------------|---------------------------------------------------------------|
| server    | PRIMERGY M7 series or later                                                                        | Table 3.22 When [HTTPS] is displayed in communication methods |
|           | PRIMERGY 1WAY M6 or later,<br>PRIMERGY RX1440 M2,<br>PRIMERGY RX2450 M2,<br>PRIMEQUEST 4000 series |                                                               |
|           | PRIMERGY RX/TX series (other than RX2450 M1),                                                      | Table 3.14 When [iRMC] is displayed in communication methods  |

Table 3.13 [Communication methods] settings based on [Node Type] and [Model Name]

| Node Type | Model Name                                                                         | [Communication methods] Setting                                                    |
|-----------|------------------------------------------------------------------------------------|------------------------------------------------------------------------------------|
|           | PRIMERGY CX series (other than<br>PRIMERGY CX1430 M1),<br>PRIMEQUEST 3800B         |                                                                                    |
|           | PRIMERGY CX1430 M1,<br>PRIMERGY GX, PRIMERGY<br>RX2450 M1                          | Table 3.15 When [BMC][HTTPS] is displayed in communication methods                 |
|           | PRIMERGY LX                                                                        | Table 3.16 When [BMC] is displayed in communication methods                        |
|           | PRIMEQUEST 2000 series,<br>PRIMEQUEST 3000 series (other<br>than PRIMEQUEST 3800B) | Table 3.17 When [MMB][SSH][SNMP] is displayed in communication methods             |
|           | Generic Server (IPMI)                                                              | Table 3.16 When [BMC] is displayed in communication methods                        |
|           | Generic Server (SNMP)                                                              | Table 3.19 When [SNMP] is displayed in communication methods                       |
|           | other                                                                              | Table 3.20 When [iRMC/BMC][HTTPS][SSH][SNMP] is displayed in communication methods |
| switch    | Switches with models not shown below                                               | Table 3.18 When [SSH][SNMP] is displayed in communication methods                  |
|           | Generic Switch (SNMP)                                                              | Table 3.19 When [SNMP] is displayed in communication methods                       |
|           | other                                                                              | Table 3.20 When [iRMC/BMC][HTTPS][SSH][SNMP] is displayed in communication methods |
|           | SH-E514TR1, ICX6430, Generic<br>Switch (PING)                                      | There are no communication settings.                                               |
| storage   | Storage with models not shown below [Note]                                         | Table 3.18 When [SSH][SNMP] is displayed in communication methods                  |
|           | ETERNUS CS800 S7, Generic<br>Storage (SNMP) [Note]                                 | Table 3.19 When [SNMP] is displayed in communication methods                       |
|           | ETERNUS AB/HB series                                                               | Table 3.21 When [HTTPS][SNMP] is displayed in communication methods                |
|           | OntapCluster                                                                       | Table 3.23 When [HTTPS][SSH][SNMP] is displayed in communication methods           |
|           | other                                                                              | Table 3.20 When [iRMC/BMC][HTTPS][SSH][SNMP] is displayed in communication methods |
|           | Generic Storage (PING)                                                             | There are no communication settings.                                               |
| facility  | Facilities with models not shown below                                             | Table 3.19 When [SNMP] is displayed in communication methods                       |
|           | other                                                                              | Table 3.20 When [iRMC/BMC][HTTPS][SSH][SNMP] is displayed in communication methods |
|           | Generic Facility (PING)                                                            | There are no communication settings.                                               |
| other     | -                                                                                  | Table 3.20 When [iRMC/BMC][HTTPS][SSH][SNMP] is displayed in communication methods |

[Note]: In the [Communication methods] settings of the ETERNUS DX900 S5, [SNMP] is displayed with ISM 2.9.0.021 or earlier, and [SSH] [SNMP] are displayed with ISM 2.9.0.030 or later. The nodes registered in ISM 2.9.0.021 or earlier, the new functions added in ISM 2.9.0.030 are not available. Therefore, delete the nodes once and register the nodes again in ISM 2.9.0.030 or later.

#### Table 3.14 When [iRMC] is displayed in communication methods

| Setting items | Description                                                                    |
|---------------|--------------------------------------------------------------------------------|
| iRMC          | When not accessing the node with iRMC, clear the checkbox (Default: Selected). |

| Setting items |                   | Description                      |
|---------------|-------------------|----------------------------------|
|               | User Name         | User Name of iRMC                |
|               | Password          | Password of iRMC User            |
|               | IPMI Port Number  | iRMC Port Number (Default: 623)  |
|               | HTTPS Port Number | HTTPS Port Number (Default: 443) |

#### Table 3.15 When [BMC][HTTPS] is displayed in communication methods

| Setting items |             | Description                                                                     |
|---------------|-------------|---------------------------------------------------------------------------------|
| BMC           |             | When not accessing the node with BMC, clear the checkbox (Default: Selected).   |
|               | User Name   | BMC User Name                                                                   |
|               | Password    | BMC Password                                                                    |
|               | Port Number | BMC Port Number (Default: 623)                                                  |
| HTTPS         |             | When not accessing the node with HTTPS, clear the checkbox (Default: Selected). |
|               | User Name   | HTTPS User Name                                                                 |
|               | Password    | HTTPS Password                                                                  |
|               | Port Number | HTTPS Port Number (Default: 443) *For PRIMERGY GX2570 M5: 8080                  |

#### Table 3.16 When [BMC] is displayed in communication methods

| Setting items |             | Description                                                                   |
|---------------|-------------|-------------------------------------------------------------------------------|
| BMC           |             | When not accessing the node with BMC, clear the checkbox (Default: Selected). |
|               | User Name   | BMC User Name                                                                 |
|               | Password    | BMC Password                                                                  |
|               | Port Number | BMC Port Number (Default: 623)                                                |

#### Table 3.17 When [MMB][SSH][SNMP] is displayed in communication methods

| Setting items |             | Description                                                                    |
|---------------|-------------|--------------------------------------------------------------------------------|
| MMB           |             | When not accessing the node with MMB, clear the checkbox (Default: Selected).  |
|               | User Name   | MMB User Name                                                                  |
|               | Password    | MMB Password                                                                   |
|               | Port Number | MMB Port Number (Default: 623)                                                 |
| SSH           |             | When not accessing the node with SNMP, clear the checkbox (Default: Selected). |
|               | User Name   | User Name of PRIMEQUEST                                                        |
|               | Password    | User Password of PRIMEQUEST                                                    |
|               | Port Number | SSH Port Number (Default: 22)                                                  |
| SN            | MP [Note]   | When not accessing the node with SNMP, clear the checkbox (Default: Selected). |
|               | Version     | SNMP Version                                                                   |
|               | Port Number | SNMP Port Number (Default: 161)                                                |
|               | Community   | SNMP community name of PRIMEQUEST                                              |

[Note]: This is the setting item when selecting SNMPv1 or SNMPv2c for SNMP version. If you are selecting SNMPv3, refer to "Table 3.24 When selecting "SNMPv3" for SNMP version."

| Setting items |                             | Description                                                                    |
|---------------|-----------------------------|--------------------------------------------------------------------------------|
| SSH           |                             | When not accessing the node with SSH, clear the checkbox (Default: Selected).  |
|               | User Name                   | SSH User Name                                                                  |
|               | Password                    | SSH Password                                                                   |
|               | Port Number                 | SSH Port Number (Default: 22)                                                  |
|               | Enable password<br>[Note 1] | When not using the password, clear the checkbox (Default: Selected).           |
|               | Password                    | Enable password                                                                |
| SNMP [Note 2] |                             | When not accessing the node with SNMP, clear the checkbox (Default: Selected). |
|               | Version                     | SNMP Version                                                                   |
|               | Port Number                 | SNMP Port Number (Default: 161)                                                |
|               | Community                   | SNMP community name of the target node                                         |

Table 3.18 When [SSH][SNMP] is displayed in communication methods

[Note 1]: Displays in [Model Name] when Cisco Catalyst switch is selected.

[Note 2]: This is the setting item when selecting SNMPv1 or SNMPv2c for SNMP version. If you are selecting SNMPv3, refer to "Table 3.24 When selecting "SNMPv3" for SNMP version"

#### Table 3.19 When [SNMP] is displayed in communication methods

| Setting items |             | Description                                                                    |
|---------------|-------------|--------------------------------------------------------------------------------|
| SNMP [Note]   |             | When not accessing the node with SNMP, clear the checkbox (Default: Selected). |
|               | Version     | SNMP Version                                                                   |
|               | Port Number | SNMP Port Number (Default: 161)                                                |
|               | Community   | SNMP community name of the target node                                         |

[Note]: This is the setting item when selecting SNMPv1 or SNMPv2c for SNMP version. If you are selecting SNMPv3, refer to "Table 3.24 When selecting "SNMPv3" for SNMP version"

#### Table 3.20 When [iRMC/BMC][HTTPS][SSH][SNMP] is displayed in communication methods

| Setting items |             | Description                                                                    |
|---------------|-------------|--------------------------------------------------------------------------------|
| iRN           | IC/BMC      | When accessing the node with iRMC/BMC, select the checkbox (Default: Cleared). |
|               | User Name   | iRMC/BMC User Name                                                             |
|               | Password    | iRMC/BMC Password                                                              |
|               | Port Number | iRMC/BMC Port Number (Default: 623)                                            |
| HT            | TPS         | When accessing the node with HTTPS, select the checkbox (Default: Cleared).    |
|               | User Name   | HTTPS User Name                                                                |
|               | Password    | HTTPS Password                                                                 |
|               | Port Number | HTTPS Port Number (Default: 443)                                               |
| SSI           | I           | When accessing the node with SSH, select the checkbox (Default: Cleared).      |
|               | User Name   | SSH User Name                                                                  |
|               | Password    | SSH Password                                                                   |
|               | Port Number | SSH Port Number (Default: 22)                                                  |
| SNMP [Note]   |             | When accessing the node with SNMP, select the checkbox (Default: Cleared).     |
|               | Version     | SNMP Version                                                                   |
|               | Port Number | SNMP Port Number (Default: 161)                                                |

| Setting items |           | Description                                 |
|---------------|-----------|---------------------------------------------|
|               | Community | SNMP community name of the node to register |

[Note]: This is the setting item when selecting SNMPv1 or SNMPv2c for SNMP version. If you are selecting SNMPv3, refer to "Table 3.24 When selecting "SNMPv3" for SNMP version"

| Setting items |             | Description                                                                 |
|---------------|-------------|-----------------------------------------------------------------------------|
| HTTPS         |             | When accessing the node with HTTPS, clear the checkbox (Default: Selected). |
|               | User Name   | HTTPS User Name                                                             |
|               | Password    | HTTPS Password                                                              |
|               | Port Number | HTTPS Port Number (Default: 443)                                            |
| SNMP [Note]   |             | When accessing the node with SNMP, clear the checkbox (Default: Selected).  |
|               | Version     | SNMP Version                                                                |
|               | Port Number | SNMP Port Number (Default: 161)                                             |
|               | Community   | SNMP community name of the target node                                      |

[Note]: ETERNUS AB/HB series only supports SNMPv2.

#### Table 3.22 When [HTTPS] is displayed in communication methods

|                      | Setting items             | Description                                                                                            |
|----------------------|---------------------------|----------------------------------------------------------------------------------------------------|
| Change iRMC password |                           | When the iRMC password is not changed from the factory default, select the checkbox (Default: Cleared) |
|                      | Current Password [Note 1] | Current password of iRMC                                                                               |
|                      | New Password [Note 1]     | New password of iRMC                                                                                   |
| Н                    | TTPS                      | When you are not accessing to the node via HTTPS, clear the checkbox (Default: Selected).              |
|                      | User Name                 | HTTPS User Name                                                                                        |
|                      | Password [Note 2]         | HTTPS Password                                                                                         |
|                      | Port Number               | HTTPS Port Number (Default: 443)                                                                       |

[Note 1]: Displays when the [Change iRMC password] checkbox is selected.

[Note 2]: When the [Change iRMC password] checkbox is selected, as same as [New Password] is displayed. You cannot edit it.

|  | Table 3.23 When | [HTTPS][SSH][SNI | IP] is displayed in | communication metho |
|--|-----------------|------------------|---------------------|---------------------|
|--|-----------------|------------------|---------------------|---------------------|

| Setting items |                      | Description                                                                            |  |  |
|---------------|----------------------|----------------------------------------------------------------------------------------|--|--|
| HTTPS         |                      | When you are accessing to the node via HTTPS, select the checkbox (Default: Selected). |  |  |
|               | User name            | HTTPS User Name                                                                        |  |  |
|               | Password             | HTTPS Password                                                                         |  |  |
|               | Port Number [Note 2] | HTTPS Port Number (Default: 443)                                                       |  |  |
| SSH           |                      | When you are accessing to the node via SSH, select the checkbox (Default: Selected).   |  |  |
|               | User name            | SSH User Name                                                                          |  |  |
|               | Password             | SSH Password                                                                           |  |  |
|               | Port Number [Note 2] | SSH Port Number (Default: 22)                                                          |  |  |
| SNMP [Note 1] |                      | When you are accessing to the node via SNMP, select the checkbox (Default: Selected).  |  |  |
|               | Version              | Select SNMP Version                                                                    |  |  |

| Setting items        | Description                            |
|----------------------|----------------------------------------|
| Port Number [Note 2] | SNMP Port Number (Default: 161)        |
| Community            | SNMP community name of the target node |

[Note 1]: This is the setting item when selecting SNMPv1 or SNMPv2c for SNMP version. If you are selecting SNMPv3, refer to "Table 3.24 When selecting "SNMPv3" for SNMP version"

[Note 2]: Port number cannot be changed.

| Setting items                       |                            | Description                                                |  |  |
|-------------------------------------|----------------------------|------------------------------------------------------------|--|--|
| SNMP                                |                            | When accessing the node with SNMP, select the checkbox.    |  |  |
|                                     |                            | When not accessing the node with SNMP, clear the checkbox. |  |  |
|                                     | Version                    | SNMP Version                                               |  |  |
|                                     | Port Number                | SNMP Port Number (Default: 161)                            |  |  |
|                                     | Engine ID                  | Engine ID of SNMPv3                                        |  |  |
| Context Name Context Name of SNMPv3 |                            | Context Name of SNMPv3                                     |  |  |
|                                     | User Name                  | User Name of SNMPv3                                        |  |  |
|                                     | Security Level             | Security Level of SNMPv3                                   |  |  |
|                                     | Authentication<br>Protocol | Authentication Protocol of SNMPv3                          |  |  |
|                                     | Auth Password              | Authentication Password of SNMPv3 (8 characters minimum)   |  |  |
|                                     | Privacy Protocol           | Privacy Protocol of SNMPv3                                 |  |  |
|                                     | Privacy Password           | Privacy Password of SNMPv3 (8 characters minimum)          |  |  |

4. From the Global Navigation Menu on the ISM GUI, select [Management] - [Nodes] and confirm the node registration.

With ISM 3.0.0.010 or later, you can confirm the validity that the entered authentication information is correct by selecting the [Confirm Authentication] button before node registration.

After node registration is finished, the corresponding node will be displayed on the "Node List" screen.

It may take time to display the node list depending on the number of nodes registered in ISM.

This finishes the node registration.

When an OS is installed on the target node, execute the following procedure.

- 5. On the "Node List" screen, select the target node name to select the Details of Node screen [OS] tab.
- 6. Select [OS Actions] [Edit OS Information].

The settings on the "Edit OS Information" screen are as follows.

| Setting items | Setting contents                                                                                        |  |  |
|---------------|----------------------------------------------------------------------------------------------------|--|--|
| OS Type       | Select OS type.                                                                                         |  |  |
| OS version    | Select the OS version.                                                                                  |  |  |
| OS IP address | After setting the IP version, enter the IP address of the OS management port (IPv4/IPv6 are supported). |  |  |
| Domain Name   | Enter domain name in FQDN format.                                                                       |  |  |
| Account       | Enter the administrator account.                                                                        |  |  |
| Password      | Enter the password of the administrator account.                                                        |  |  |

#### Table 3.25 Edit OS Information

| Setting items                | Setting contents                                                                                      |
|------------------------------|----------------------------------------------------------------------------------------------------|
| OS Connection Port<br>Number | Enter the port number for connecting to the OS. The default port is specified if you do not enter it. |
|                              | - For Windows: WinRM service port number (Default: 5986)                                              |
|                              | - For Azure Stack HCI: WinRM service port number (Default: 5986)                                      |
|                              | - For Linux: SSH service port number (Default: 22)                                                    |

7. After entering the OS information, select the [Apply] button.

This finishes OS information editing. After OS information editing is finished, the OS information on the corresponding node can be retrieved.

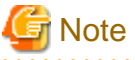

When node registration of the following target device is failed to change the password, set it on the Details of Node screen of ISM after changed the password on the device side.

- PRIMERGY M7 series
- PRIMERGY 1WAY M6
- PRIMERGY RX1440 M2
- PRIMERGY RX2450 M2
- PRIMEQUEST 4000 series

### 3.1.3 Delete Nodes

Delete a registered node.

1. From the Global Navigation Menu on the ISM GUI, select [Management] - [Nodes].

The "Node List" screen is displayed.

It may take time to display the node list depending on the number of nodes registered in ISM.

- 2. Select the node to be deleted.
- 3. From the [Actions] button, select [Delete Node].
- 4. Confirm that the node to be deleted is correct, and then select [Delete].

After node deletion is finished, the corresponding node will be deleted from the "Node List" screen.

This finishes node deletion.

## 3.2 Set up Nodes

Execute the settings to monitor each event of nodes.

## 3.2.1 Set an Alarm (Event of Managed Devices)

By setting alarms, you can send notifications to ISM external devices when ISM receives SNMP traps from managed devices or detects errors or events on the managed devices.

When setting an alarm, it should be assigned in the following order.

- 1. Action settings (notification method) (Refer to "3.2.1.1 Execute action settings (notification method).")
- 2. Shared Alarm Settings (Refer to "3.2.1.2 Set shared alarm settings.")
- 3. Alarm settings (Refer to "3.2.1.3 Set an alarm to the managed devices.")

#### 3.2.1.1 Execute action settings (notification method)

Set a notification method for communication with ISM externals.

The following are the notification methods:

- Execute an arbitrary script deployed on the external host
- Send mail
- Send/Forward SNMP traps to the external SNMP manager
- Forward/Send event messages to the external Syslog server

## 関 Point

The action setting procedure executed in the alarm settings for the event of the managed devices is the same as the alarm settings for the ISM internal events.

For the detailed setting procedure, refer to "2.2.1 Execute Action Settings (notification method)."

#### 3.2.1.2 Set shared alarm settings

Specify the shared settings to all set alarms.

The shared alarm settings are as follows:

- Trap Reception Restriction Period

If the same SNMP trap is continuously generated from the same managed device, the operation at the time of reception is not executed within the specified period after the trap is received. Operation at the time of reception refers to the action set in the alarm settings and recording in the event log (Operation logs and SNMP traps).

- 1. From the Global Navigation Menu on the ISM GUI, select [Events] [Alarms].
- 2. From the menu on the left side of the screen, select [Shared Alarm Settings].

The "Shared Alarm Settings" screen is displayed.

3. From the [Actions] button, select [Edit].

The "Edit Shared Alarm Settings" screen is displayed. Refer to the help screen for entering the setting items.

4. Enter the setting items, then select the [Apply] button.

This finishes the shared alarm settings.

#### 3.2.1.3 Set an alarm to the managed devices

- 1. From the Global Navigation Menu on the ISM GUI, select [Events] [Alarms].
- 2. From the menu on the left side of the screen, select [Alarms].
- 3. From the [Actions] button, select [Add].

The "Add Alarm" wizard is displayed.

When setting alarms to the errors or events of the managed devices, on the "Add Alarm" wizard - "2. Target" screen - [Applicable Type], select the alarm setting target from the following:

- Nodes (for each node)

Select the node for which you want to set alarms.

- Nodes (All Nodes)

All nodes are subject to alarm settings.

- Nodes (Node Group)

Select the node group for which you want to set alarms. Nodes belonging to the selected node group are subject to alarm settings.

Refer to the help screen for entering other setting items.

4. Confirm the contents on the "5. Confirmation" screen, and then select the [Apply] button. After alarm addition is finished, the set alarm will be displayed on the "Alarm List" screen. This finishes the alarm setting to the events of the managed devices.

### 3.2.2 Set Trap Reception for SNMP

#### Change in SNMP Settings

Set Trap Reception for SNMP. The default receiving settings are set as follows. Change the settings as required. When receiving traps with SNMPv3, the settings are required for each node.

- For SNMPv1/v2c Community: public
- For SNMPv3
   No initial settings
- 1. From the Global Navigation Menu on the ISM GUI, select [Settings] [General].
- 2. From the menu on the left side of the screen, select [Trap Reception].

The "Trap Reception Setting List" screen is displayed.

- 3. From the [Actions] button, select [Add] to add the trap reception settings.
- 4. Select an SNMP Version to be set, enter required information.

When executing SNMPv3 Trap Reception Settings, select applicable nodes and set "Engine ID."

## 🕑 Point

By retrieving node information, the latest "Engine ID" is displayed on the Trap Reception Settings screen.

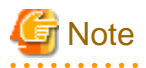

- When you add, edit, or delete trap reception settings, the changes are applied immediately. During the period between when a request is received and reflected, temporarily no SNMP traps will be received. When editing the trap reception settings, make sure that this behavior will not cause errors.

- To receive SNMPv3 traps, settings for Trap Reception for SNMP must be specified for each node. After node registration, execute settings for Trap Reception for SNMP.
- If you changed the "Engine ID" set for the node, retrieve the node information, and then re-set the retrieved, latest "Engine ID."
- Depending on the device, "Engine ID" cannot be retrieved when retrieving node information. For details on the node settings or details on retrieving the "Engine ID" by retrieving node information, refer to "A.2.2 Details of Node Settings" in "User's Guide."
- When large number of traps are received at the same time, traps are processed sequentially, which may delay the reception process of intended traps such as test traps or traps for the occurrence of incident. Check the configuration of trap reception of the target device and reduce the trap reception to one trap per second.

#### Add MIB File

If you want to monitor the hardware supplied from a vender other than Fsas Technologies such as ISM unsupported Fsas Technologies devices, Cisco switches or HP servers, you need to get MIB files individually to import it in ISM

- 1. Prepare the MIB files. Note that when the MIB file has any dependency relationship, all the target files are required.
- Use FTP to transfer it to ISM-VA. Access ftp://<ISM-VA IP address>/Administrator/ftp/mibs with FTP, and then store all the MIB files.

- 3. From the Console as an administrator, log in to ISM-VA.
- 4. Execute the "ismadm mib import" command.

Executing the command causes all the MIB files stored in FTP to be imported together.

For the latest information on products supported by ISM, refer to "Support Matrix."

https://support.ts.fujitsu.com/index.asp

Select [Select a new Product] on the above site and enter "Infrastructure Manager" in [Product Search:].

Select [DOWNLOADS] and select the target operating system.

The reference procedures are subject to change without notice.

#### **Register ignored traps**

By adding traps to "List of Ignored Traps," you can prevent the same traps from being received from the same node.

- 1. From the Global Navigation Menu on the ISM GUI, select [Events] [Events].
- 2. In the [SNMP Traps] tab, select the traps that you want to restrict trap reception for.
- 3. Select the [Add to List of Ignored Traps] button.

Details on the trap added to the list of ignored traps are displayed.

4. Select the [Apply] button.

## 3.2.3 Set Log Collection Schedule

ISM follows the schedule set (example: every day at 23:00) and collects and accumulates Node Logs on a regular basis. You can have different settings for each node. The set schedule can be executed and log collection executed at an arbitrary time.

1. From the Global Navigation Menu on the ISM GUI, select [Management] - [Nodes].

The "Node List" screen is displayed.

It may take time to display the node list depending on the number of nodes registered in ISM.

- 2. Select the node to be configured from the node list.
- 3. Select the [Log Collection Settings] tab.
- 4. In the [Log Collection Settings] tab, from the [Log Collection Settings Actions] button, select [Edit Log Collection Settings].
- 5. Enter the required settings on the settings screen, then select [Apply].
  - After selecting [Schedule Type], select the [Add] button and set the log collection time.
  - Select the [Enable schedule execution] checkbox. When the checkbox is cleared, the created schedule will not be executed.
  - When the node is a server, [Operating System Log] and [ServerView Suite Log] can be selected as targets for log collection when the OS information is set correctly.

However, [Hardware Log], [ServerView Suite Log] cannot be selected depending on the server type. In this case, logs cannot be collected.

Using the operations above, the log of the specified node will automatically be collected at the set time and accumulated in ISM.

6. When executing the log collection at an arbitrary timing according to the settings, in the [Log Collection Settings] tab, from the [Log Collection Settings Actions] button, select [Collect Logs].

The log collection is executed. The [Collect Logs] operation will be registered as an ISM task. Select [Tasks] at the top of the Global Navigation Menu to confirm that the task has been completed.

## 3.2.4 Set Enable/Disable IPMI

You can set enable (to use) or disable (not to use) the IPMI protocol used to communicate with.

The target devices are as follows:

- PRIMERGY M7 series

- PRIMERGY RX1440 M2
- PRIMERGY RX2450 M2
- PRIMEQUEST 4000 series

The default setting during node registration is Disable IPMI.

To enable IPMI, first enable iRMC of the target device with IPMI setting (Enable IPMI over LAN). Then, enable IPMI in ISM.

Set Enable/Disable IPMI with the following procedure.

1. From the Global Navigation Menu on the ISM GUI, select [Management] - [Nodes].

The "Node List" screen is displayed.

- 2. Select the checkbox for the node that you want to set enable/disable IPMI for from the node list that is displayed.
- 3. From the [Actions] button, select [Enable/Disable IPMI].
- 4. Confirm the target node on the "Enable/Disable IPMI" screen.

Nodes that are not IPMI setting target (unsupported nodes) are displayed in gray.

5. Set the [IPMI Mode] on the target node and select the [Apply] button.

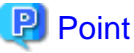

- You can also select [Enable/Disable IPMI] from the [Actions] button on the Details of Node screen that displayed after you select a target node from the [Node List] screen.
- If you display the "Enable/Disable IPMI" screen from the [Actions] button on the Details of Node screen, you will not see [Batch Settings].

## 3.3 Execute Settings on a Server/Install Server OS

When installing servers or adding new servers, you can set the following for a batch of multiple servers at the same time.

- Hardware settings (BIOS, iRMC, and MMB)
- OS installation
- Virtual IO settings
- RAID settings

## 3.3.1 Set BIOS/iRMC/iRMC (User)/MMB/Virtual IO/RAID with Profiles

Profiles are collections of settings for node hardware or OS installation, they need to be created individually for each node.

Set up BIOS/iRMC/iRMC (User)/MMB/virtual IO/RAID of the server registered in ISM by assigning created profiles.

## 関 Point

By using policies, you can make it easy to create a profile. For details, refer to "3.3.4 Create a Policy to Simplify Profile Creation."

- 1. From the Global Navigation Menu on the ISM GUI, select [Structuring] [Profiles].
- 2. From the menu on the left side of the screen, select [Profile Settings] [All Profiles].

The "All Profiles" screen is displayed.

3. From the [Actions] button, select [Add Profile].

The "Add Profile" wizard is displayed.

4. Follow the instructions on the "Add Profile" wizard and enter the setting items.

Refer to the help screen for entering the setting items.

- [When setting up other than virtual IO using policy]
  - a. In the "Add Profile" wizard "1. General Information" screen, select the created policy from the target policy.
  - b. Enter the other setting items on the "1. General Information" screen, and then select the [Next] button.

On the "2. Details" screen - [BIOS] tab, the setting values with the selected policies are automatically entered.

c. Set the other items as required.

[When setting up iRMC using Monitoring Policy]

- a. In the "Add Profile" wizard "1. General Information" screen [Monitoring Policy], select [Enable].
- b. Enter the other setting items on the "1. General Information" screen, and then select the [Next] button.On the "2. Details" screen [iRMC] tab, the setting values of the selected policy are automatically entered.
- c. Set the other items as necessary.

[When setting up virtual IO]

- a. In the "Add Profile" wizard "1. General Information," enter the setting items, and then select the [Next] button.
- b. On the "2. Details" screen [VirtualIO] tab, select [Settings] and follow the instructions on the wizard to enter the setting items.
- 5. Confirm the profile addition.

After profile addition is complete, the corresponding profile will be displayed on the "All Profiles" screen.

This finishes the profile creation. Next, assign the profile to a node.

- 6. Turn off the server.
- 7. Select the profile to be assigned.
- 8. From the [Profile Actions] button, select [Assign/Reassign Profile].

The "Profile Assignment" screen is displayed.

9. Follow the instructions on the "Profile Assignment" screen and enter the setting items.

Refer to the help screen for entering the setting items.

After setting the BIOS/iRMC/MMB/virtual IO/RAID, the [Status] field on the "All Profiles" screen will display [Assigned] for the corresponding server.

. . . . . . . . . . . . . . . . . . .

### 関 Point

target nodes.

- By setting tags to nodes beforehand, you can filter the nodes by tags on the "Node List" screen. Filtering nodes makes it easier to extract
- You can create a profile for specific model by selecting the checkbox of [Select a Profile/Policy for specific model] and selecting BIOS or iRMC and select the model on the "1. General Information" screen in the "Add Profile" wizard.

.....

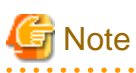

- In the following cases, node operation may be required after assigning the profile:

- After replacing a node's system board, the BIOS/iRMC/iRMC (User)/MMB/Virtual IO/RAID settings configured in profile assignment are lost. Make sure that power on PRIMERGY and check that the BIOS screen of the target node is displayed if you have serviced or replaced a node component such as a system board or PCI card. Reassign the profile after retrieval of node information.

- If the IP address of the iRMC with Profile for specific model is changed, it is required to change the IP address of the node registered in ISM manually. If the IP address of the node registered is not changed, the ISM functions are not available for that node. For the device, the IP address changed after the server was restarted is reflected in iRMC.
- Profile for specific model may contain settings that require restarting iRMC to reflect the settings. Check the iRMC Web UI screen and follow the instructions to restart iRMC.
- Profile assignments for BIOS/iRMC settings may fail in some iRMC firmware versions if LDAP is enabled in the iRMC settings, and HTTP is specified as the protocol in [Web I/F URL] on the Details of Node screen. In this case, edit the node information to set HTTPS in [Web I/F URL] as the protocol. For information on editing nodes, refer to "2.2.3 Editing of Datacenters/Floors/Racks/Nodes" in "User's Guide."
- Profile for specific model may have the same settings as the iRMC settings. When profiles with different settings are applied with the same settings in the BIOS settings and the iRMC settings, the iRMC settings have a priority.
- If SAN boot in the BIOS settings is enabled, profile assignment of the virtual IO will fail and the message "Assignment of a profile to a node failed." (message ID: 50100813) will be displayed. Check that SAN boot in the BIOS settings is disabled before assigning a profile of the virtual IO.

3.3.2 Install an OS on a Server with a Profile (using PXE Boot)

Use PXE Boot to install an OS on the servers registered in ISM.

The following OSes can be installed:

- Windows Server
- Red Hat Enterprise Linux
- SUSE Linux Enterprise Server
- VMware
- AlmaLinux (ISM 3.1.0.010 or later)
- 1. Create a DHCP server as preparations of environment configuration before OS installation.

For details, contact your local Fsas Technologies customer service partner.

- As a preparation setting when installing the OS, import the OS image into the repository in advance. For the repository management, refer to "2.14.2 Repository Management" in "User's Guide."
- 3. From the Global Navigation Menu on the ISM GUI, select [Structuring] [Profiles].
- From the menu on the left side of the screen, select [Profile Settings] [All Profiles]. The "All Profiles" screen is displayed.
- 5. From the [Actions] button, select [Add Profile].

The "Add Profile" wizard is displayed.

6. Follow the instructions on the "Add Profile" wizard and enter the setting items.

Refer to the help screen for entering the setting items.

- a. In the "Add Profile" wizard "1.General Information" screen [OS Type], select the OS type to be installed.
- b. Enter the other setting items on the "1.General Information" screen, and then select the [Next] button.
- c. Select the "2. Details" screen [OS] tab to enter the setting items.
- d. Select the "2. Details" screen [OS (for each node)] tab to enter the setting items.

[When using a policy to set up OS]

a. In the "Add Profile" wizard - "1.General Information" screen - [OS Policy], select the created policy.

b. Enter the other setting items on the "1.General Information" screen, and then select the [Next] button.

In the "2. Details" screen - [OS] tab and [OS (for each node)] tab, the setting values with the selected policies are automatically entered.

c. Set the other items as required.

After profile addition is complete, the corresponding profile will be displayed on the "All Profiles" screen.

- 7. Turn off the server.
- 8. Select the profile to be assigned.
- 9. From the [Profile Actions] button, select [Assign/Reassign Profile].

The "Profile Assignment" screen is displayed.

10. Follow the instructions on the "Profile Assignment" screen and enter the setting items.

Refer to the help screen for entering the setting items.

After the OS installation is complete, the [Status] field on the "All Profiles" screen will display [Assigned] for the corresponding server.

関 Point

By setting tags to nodes beforehand, you can filter the nodes by tags on the "Node List" screen. Filtering nodes makes it easier to extract target nodes.

3.3.3 Install an OS on a Server with a Profile (using ServerView embedded Lifecycle Management)

Use ServerView embedded Lifecycle Management (hereafter referred to as "eLCM") to install an OS on the servers registered in ISM.

The following OSes can be installed:

- Windows Server
- Red Hat Enterprise Linux
- SUSE Linux Enterprise Server
- VMware
- AlmaLinux (ISM 3.1.0.010 or later)
- 1. Structure a network environment on the target servers in advance.
  - a. Create a network connection to the management LAN on the target servers.

Set the LAN port that is used to install an OS on the [Profile] tab on the Details of Node screen, or in [Management LAN network port settings] of the profile settings. If it is not set, the first port of the onboard LAN is used.

b. Prepare a DHCP server so that an OS can be installed with Profile Management.

Enable the DHCP function in the ISM-VA or run the DHCP server in the same network segment as the target node. Execute the DHCP settings to be able to lease the appropriate IPv4 address to the LAN port for OS installation. Set the lease period to 60 minutes or longer.

Example: Scope settings when the ISM-VA connects to 192.168.1.100/24

- Lease range: 192.168.1.128 192.168.1.159
- Lease period: eight days

2. Configure an eLCM environment on target servers in advance.

For the procedures to configure the eLCM environment, verify it, and download eIM, refer to "ServerView embedded Lifecycle Management (eLCM) x.x for iRMC Sx Overview" (where x is the latest version.) from the following Fujitsu/Fsas Technologies Manual Server site.

https://support.ts.fujitsu.com/

#### Reference procedure

Select "Select a new Product" - [Browse For Product] and select the server that will structure the eLCM environment. Download from [Server Management Controller].

Reference procedures are subject to change without notice.

- 3. Download embedded Installation Management (hereafter referred to as "eIM") to a bootable SD card on the target server.
  - a. Use a profile for iRMC settings to configure the settings for the eIM download. For details on setting items, refer to "Chapter 1 BIOS/iRMC Setting Items of Profiles for PRIMERGY/PRIMEQUEST 3000B/4000E Servers" in "Items for Profile Settings (for Profile Management)."

For the setting procedure, refer to "3.3.1 Set BIOS/iRMC/iRMC (User)/MMB/Virtual IO/RAID with Profiles."

b. Use the iRMC Web interface to download eIM to the bootable SD card on the target server.

For the procedure to download eIM, refer to the manuals in Step 1.

- 4. Retrieve the information of eLCM.
  - a. From the Global Navigation Menu on the ISM GUI, select [Structuring] [Profiles].
  - b. From the menu on the left side of the screen, select [Profile Assignment].
  - c. Select the node name of the target node, and select the [Get Node Information] button on the "Node Information" screen.
  - d. Select the [Get] button.

Node information is retrieved.

- 5. Add the OS settings to the profile in Step 3a.
  - a. From the Global Navigation Menu on the ISM GUI, select [Structuring] [Profiles].
  - b. From the menu on the left side of the screen, select [Profile Settings] [All Profiles].

The "All Profiles" screen is displayed.

c. Select the profile in Step 3a, and then from the [Actions] button, select [Edit].

The "Edit Profile" wizard is displayed.

d. Follow the instructions in the "Edit Profile" wizard and enter the setting items.

For the remaining steps, refer to Step 6 and the subsequent steps in "3.3.2 Install an OS on a Server with a Profile (using PXE Boot)."

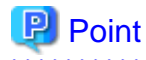

- As it takes time to retrieve node information, it is executed asynchronously.
- After the node information is retrieved, the log of message ID "10020303" is output in [Events] [Events] [Operation Log].

## 3.3.4 Create a Policy to Simplify Profile Creation

A template containing hardware settings for nodes is called a policy. When you manage a lot of nodes, you can simplify the input into the profile by setting common factors with the policy settings. You can create a policy depending on your needs and you do not have to always create a policy when creating a profile.

Here, the following procedures are described:

- Procedure for creating existing policies
- Procedure for creating a monitoring policy
- Procedure for referring to a monitoring policy from existing policies

#### Procedure for creating existing policies

- 1. From the Global Navigation Menu on the ISM GUI, select [Structuring] [Profiles].
- From the menu on the left side of the screen, select [Policy Settings] [All Policies]. The "All Policies" screen is displayed.
- 3. From the [Actions] button, select [Add Policy].

The "Add Policy" wizard is displayed.

- When setting the BIOS policy

On the "1. General Information" screen in the "Add Policy" wizard, select "BIOS" in the [Policy Type] field.

- When setting iRMC policy

On the "1. General Information" screen in the "Add Policy" wizard, select "iRMC" in the [Policy Type] field.

- When setting iRMC (User) policy

On the "1. General Information" screen in the "Add Policy" wizard, select "iRMC (User)" in the [Policy Type] field.

- When setting MMB policy

On the "1. General Information" screen in the "Add Policy" wizard, select "MMB" in the [Policy Type] field.

- When setting OS policy

On the "1. General Information" screen in the "Add Policy" wizard, select "OS" in the [Policy Type] field.

- When setting RAID policy

On the "1. General Information" screen in the "Add Policy" wizard, select "RAID" in the [Policy Type] field.

Follow the "Add Policy" wizard and enter the other setting items.

Refer to the help screen for entering the setting items.

After the policy is added, the corresponding policy is displayed on the "All Policies" screen.

## 関 Point

- You can create a policy for OS settings regardless of the type of a target server. From the "1. General Information" screen in the "Add Policy" wizard, select "Server-Common" for "Category."
- You can create policy for specific model by selecting the checkbox of [Select a Policy for specific model] and selecting BIOS or iRMC for policy type and select the model on the "1. General Information" screen in the "Add Policy" wizard. Policy for specific model can be set more detailed hardware settings by retrieving the setting items from the nodes.

G Note

- Only users who belong to the Administrator group can create and edit monitoring policies.
- For nodes to which monitoring policy is assigned cannot assign the profile for specific model. To use profile for specific model, do not assign the monitoring policy.

#### Procedure for creating a monitoring policy

1. From the Global Navigation Menu on the ISM GUI, select [Structuring] - [Profiles].

2. From the menu on the left side of the screen, select [Monitoring Policy Settings].

The "Monitoring Policy" screen is displayed.

- 3. Select the [Edit] button.
- 4. Select the [Enable the monitoring policy] checkbox and enter the setting items.

If you use the monitoring policy when registering nodes, select the [Assign the monitoring policy when registering discovered nodes.] checkbox.

Refer to the help screen for entering the setting items.

After the monitoring policy is edited, the results are displayed on the "Monitoring Policy" screen.

#### Procedure for referring to a monitoring policy from existing policies

- 1. Create a monitoring policy according to the procedure for creating a monitoring policy.
- 2. From the Global Navigation Menu on the ISM GUI, select [Structuring] [Profiles].
- From the menu on the left side of the screen, select [Policy Settings] [All Policies]. The "All Policies" screen is displayed.
- 4. From the [Actions] button, select [Add Policy].

The "Add Policy" wizard is displayed.

- When setting iRMC policy
  - On the "1. General Information" screen in the "Add Policy" wizard, select "iRMC" in the [Policy Type] field.
- 5. Select [Enable] in [Monitoring Policy].

Follow the "Add Policy" wizard and enter the other setting items.

Refer to the help screen for entering the setting items.

After the policy is added, the corresponding policy is displayed on the "All Policies" screen.

#### 3.3.5 Compare Assigned Profiles and Hardware Settings

After you have assigned a profile, ISM will verify the profile periodically. The user can also verify the profile at any time. The content of a profile and the BIOS/iRMC settings for a node are compared with verification of profiles. If [Verify Status] is [Mismatch], you can check for items that are different in the applicable profile, and determine whether changes were intended for node settings. You must change the status to [Match] in [Verify Status] by reassigning profiles or editing profiles to match the BIOS/iRMC settings for the server and the settings of the profile.

You can enable or disable verification of profiles by using the enable/disable commands for verification of profiles of ISM-VA Management. For details on the commands, refer to "4.24 Settings for Enabling/Disabling Verification of Profiles" in "User's Guide."

Here, the following operations are described.

- Procedures to execute the verification of profiles
- Procedures to check the items that do not match when [Verify Status] is [Mismatch]
- Procedures to change [Verify Status] back to [Match] if it is [Mismatch] (For items in which the node setting changes were not intended)
- Procedures to change [Verify Status] back to [Match] if it is [Mismatch] (For items in which the node setting changes were intended)

#### Procedures to execute the verification of profiles

ISM automatically verifies profiles (at approximately 24-hour intervals). You can also verify profiles at any time. The following is the procedure to verify profiles.

- 1. From the Global Navigation Menu on the ISM GUI, select [Structuring] [Profiles].
- 2. From the menu on the left side of the screen, select [Profile Settings] [All Profiles].

The "All Profiles" screen is displayed.

- 3. Select the profile to verify.
- 4. From the [Actions] button, select [Verify].

The "Verify" screen is displayed.

5. Select [Execute].

After the profiles are verified, [Match] or [Mismatch] is displayed in the [Verify Status] column for the applicable profile on the "All Profiles" screen.

#### Procedures to check the items that do not match when [Verify Status] is [Mismatch]

The following is the procedure to check for discrepancies in the applicable profile when [Mismatch] is displayed in [Verify Status].

- 1. From the Global Navigation Menu on the ISM GUI, select [Structuring] [Profiles].
- 2. From the menu on the left side of the screen, select [Profile Settings] [All Profiles].

The "All Profiles" screen is displayed.

- 3. Select the profile name for which [Verify Status] is [Mismatch].
- 4. Select the [BIOS], [iRMC], or [iRMC (User)] tab.

If there are discrepancies, the "There are differences in the profile settings." message is displayed.

5. Select "Differences from the server settings" from the pull down box below the message.

The items that are different are displayed in red.

## Procedures to change [Verify Status] back to [Match] if it is [Mismatch] (For items in which the node setting changes were not intended)

The following is the procedure to change [Verify Status] back to [Match] if [Verify Status] is [Mismatch] and there are items for which node setting changes were not intended.

- 1. From the Global Navigation Menu on the ISM GUI, select [Structuring] [Profiles].
- 2. From the menu on the left side of the screen, select [Profile Settings] [All Profiles].

The "All Profiles" screen is displayed.

- 3. Select the profile in which to change [Verify Status] to [Match].
- 4. From the [Actions] button, select [Assign/Reassign Profile].

The "Profile Assignment" screen is displayed.

- 5. Select the [Enable Advanced Settings] checkbox.
- 6. In [Assignment Mode], select "Assign profile also to unchanged portions."

Follow the instructions on the screen, and enter the setting items.

Refer to the help screen for entering the setting items.

After the profile is assigned, [Match] is displayed in the [Verify Status] column for the applicable profile on the "All Profiles" screen.

## Procedures to change [Verify Status] back to [Match] if it is [Mismatch] (For items in which the node setting changes were intended)

The following is the procedure to change [Verify Status] back to [Match] if [Verify Status] is [Mismatch] and there are items for which node setting changes were intended.

- 1. From the Global Navigation Menu on the ISM GUI, select [Structuring] [Profiles].
- 2. From the menu on the left side of the screen, select [Profile Settings] [All Profiles].
  - The "All Profiles" screen is displayed.
- 3. Select the profile in which to change [Verify Status] to [Match].

- 4. From the [Actions] button, select [Edit].
- 5. Follow the instructions in the "Edit Profile" wizard, and enter the correct setting items. After the profile is edited, [Reassignment] is displayed in [Status] for the applicable profile.
- 6. Select the target profile.
- 7. From the [Actions] button, select [Assign/Reassign Profile].

The "Profile Assignment" screen is displayed.

- 8. Select the [Enable Advanced Settings] checkbox.
- 9. In [Assignment Mode], select "Handle profile as assigned in ISM without actually assigning it to the node." Follow the instructions on the screen, and enter the setting items.Refer to the help screen for entering the setting items.
- 10. Select the assigned profile.
- 11. From the [Actions] button, select [Verify].

The "Verify" screen is displayed.

12. Follow the instructions on the "Verify" screen and enter the setting items.

Refer to the help screen for entering the setting items.

After the profile is verified, check that [Match] is displayed in the [Verify Status] column for the applicable profile.

If [Mismatch] is displayed, redo this procedure from Step 3.

```
関 Point
```

- To confirm the BIOS settings with verification of profiles, the backup files of the BIOS parameters must be saved on the server. Therefore, when you assign a profile, enable [Automatic BIOS Parameter Backup] in the iRMC settings for the profile.

......

- If the setting for [Automatic BIOS Parameter Backup] is disabled in the iRMC settings for the server or if the server does not have this setting, verification of profiles can not be executed with the latest BIOS settings. In this case, execute the verification of profiles (refer to "Procedures to execute the verification of profiles") after you have backed up the hardware settings for the BIOS (refer to "7.1.1 Backup Server Settings"). To check the existence of the [Automatic BIOS Parameter Backup] settings in the iRMC settings for the server, refer to the following manuals:
  - "ServerView Suite Remote Management iRMC S2/S3 integrated Remote Management Controller"
  - "ServerView Suite iRMC Sx Web Interface" (Sx is the version number after S4)
- If the node is in Maintenance Mode, ISM will not execute verification of profiles. In this case, manually execute verification of profiles.
- If a profile has been assigned with the following settings on the "Profile Assignment" screen, [Verify Status] will be [Verify Failed]. In this case, manually execute verification of profiles.
  - [Assignment Mode]: "Handle profile as assigned in ISM without actually applying it to the node."

[Assignment Mode] is an option that can be selected when the [Enable Advanced Settings] checkbox is selected.

- [Status]: [Not assigned]

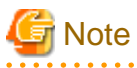

- Verification of profiles may fail in some iRMC firmware versions if LDAP is enabled in the iRMC settings, and HTTP is specified as the protocol in [Web I/F URL] on the Details of Node screen. In this case, edit the node information to set HTTPS in [Web I/F URL] as the protocol. For information on editing nodes, refer to "2.2.3 Editing of Datacenters/Floors/Racks/Nodes" in "User's Guide."

- When [Assigning/Reassigning Profile] of BIOS settings is executed, while the server is turned on, [Verify Status] will be [Mismatch]. To change [Mismatch] to [Match], restart the server after assigning the profile, and then manually execute the verification again. For more information, refer to "2.4.2.10 Verifying profiles" in "User's Guide."
- When [Assign/Reassign Profile] of BIOS settings (for specific model) is executed, the server must be restarted. [Verify Status] will be [Mismatch]. To change [Mismatch] to [Match], restart the server after assigning the profile, and then manually execute the verification again.
- There are some settings that are not applicable for profile verification. The settings that are not verified are as follows.
  - iRMC settings: The [Proxy Server] [Password]
  - The iRMC settings: [LDAP] [Authentication LDAP Password]
  - iRMC settings: [User Management] [Change Admin Password]
  - iRMC (User) settings: [Add User Edit User] [User information] [Password]
  - iRMC (User) settings: [Add User Edit User] [User information] [Password (for confirmation)]
  - iRMC (User) settings: [Add User Edit User] [User information] [Description]

### 3.3.6 Apply Hardware Settings When Registering Discovered Nodes

If you have previously created a policy (Monitoring Policy) that defines the settings required by ISM to monitor the target nodes, any time you automatically or manually discover and register a node, a profile referencing that policy is automatically created and assigned.

By creating a policy that can be referenced in advance, you can prevent errors and omissions in the settings required for hardware monitoring.

## 関 Point

For the procedure for creating a monitoring policy, refer to "3.3.4 Create a Policy to Simplify Profile Creation."

1. Register managed nodes.

Execute the procedure in "3.1.1 Discover Nodes in the Network and Register Nodes" up to Step 10.

- 2. In the "Node Registration" wizard "4. Monitoring/Node Group/Tag" screen, select the [Assign the monitoring policy when registering nodes] checkbox.
- 3. Select the [Next] button.

If Monitoring Policy is not set or if there is no node that Monitoring Policy can be assigned to, you cannot select the checkbox.

4. In the "Node Registration" wizard - "5. Confirmation" screen, confirm the profile name, and then select the [Register] button.

If the displayed profile name is already used, the name will be changed to a unique name and registered.

You can check the profile name on the "Results" screen.

This finishes the procedure for applying hardware settings when registering discovered nodes.

Check the progress of the hardware setting from the "Tasks" screen.

## 関 Point

For nodes to which monitoring policy is assigned cannot assign the profile for specific model. To use profile for specific model, do not assign the monitoring policy.

. . . . . . . . . . . . . . . . . .

3.4 Set up Switch/Storage

When installing or adding switches or storages, you can specify the following settings by using profiles:

- Switches

Set the administrator password or SNMP settings for multiple nodes together.

- Storages

Execute the RAID configuration settings or disk configuration settings.

By using Network Map, you can change the VLAN settings or Link Aggregation settings to multiple ports on multiple switches together.

## 3.4.1 Set up Switch/Storage with Profiles

Set RAID configuration or SNMP settings or account settings to the switch/storage registered in ISM by assigning the created profiles.

- 1. From the Global Navigation Menu on the ISM GUI, select [Structuring] [Profiles].
- From the menu on the left side of the screen, select [Profile Settings] [All Profiles]. The "All Profiles" screen is displayed.
- 3. From the [Actions] button, select [Add Profile].

The "Add Profile" wizard is displayed.

4. Follow the instructions on the "Add Profile" wizard and enter the setting items.

Enter RAID configuration, SNMP settings, account and other settings for each device.

Refer to the help screen for entering the setting items.

After the profile is added, the corresponding profile will be displayed on the "All Profiles" screen.

This finishes the profile creation. Next, assign the profile to a node.

- 5. Turn on the server.
- 6. Select the profile to be assigned.
- 7. From the [Profile Actions] button, select [Assign/Reassign Profile].

The "Profile Assignment" screen is displayed.

8. Follow the instructions on the "Profile Assignment" screen and enter the setting items.

Refer to the help screen for entering the setting items.

After the profile is assigned, the [Status] column of the profile will be displayed as [Assigned] on the "All Profiles" screen. This finishes the node profile assignment.

### 3.4.2 Change LAN Switch Settings from Network Map

Change the current settings of VLANs and Link Aggregations set on the LAN switch, while confirming them visually on the Network Map.

#### Change the VLAN settings of the LAN Switch

Change VLAN settings of LAN switch from the Network Map.

- From the Global Navigation Menu on the ISM GUI, select [Management] [Network Map]. The "Network Map Display" screen is displayed.
- 2. Select [Actions] [Set Multiple VLANs] to enter the setting changes.
- 3. By LAN Switch on the Network Map, select the port to change the VLAN settings.
- 4. Select [Setting] on the upper-right of the screen to enter the setting changes.
- Confirm the changes, and then select [Registration] if there are no errors. The settings are changed.

6. Refresh the network management information after the execution, and then confirm that the changes are applied on the Network Map.

The [VLANs setting] operation will be registered as an ISM task. Select [Tasks] at the top of the Global Navigation Menu to confirm that the task has been completed.

This finishes the VLAN setting changes.

#### Change Link Aggregation of the LAN switch

Change Link Aggregation of LAN switch from the Network Map.

1. From the Global Navigation Menu on the ISM GUI, select [Management] - [Network Map].

The "Network Map Display" screen is displayed.

- 2. Select [Actions] [Set Link Aggregation].
- 3. Select the node to change the Link Aggregation settings, then select either of [Add], [Change] or [Delete].
- 4. Enter the setting change, select [Confirm].
- $\label{eq:confirm} 5. \ Confirm the changes, and then select [Registration] if there are no errors.$

The settings are changed.

6. Refresh the network management information after the execution, and then confirm that the changes are applied on the Network Map. This finishes the Link Aggregation setting changes.

## 3.5 Create a Batch of Multiple Profiles and Allocate Them to Nodes

You can create a batch of multiple profiles by referencing an existing profile (batch duplicate) and allocate those profiles to multiple nodes when you want to configure multiple nodes to the same settings. This makes it simpler to create many profiles and apply them to nodes.

- 1. From the Global Navigation Menu on the ISM GUI, select [Structuring] [Profiles].
- 2. From the menu on the left side of the screen, select [Profile Settings] [All Profiles]. The "All Profiles" screen is displayed.
- 3. Select the profile to be referenced, from the [Actions] button, select [Batch Duplicate and Allocate].

The "Batch Duplicate and Allocate Profiles" wizard is displayed.

- 4. Follow the instructions on the "Batch Duplicate and Allocate Profiles" wizard and enter the setting items.
- 5. Confirm the profile addition.

The profiles that were selected to be allocated to the nodes in the "Batch Duplicate and Allocate Profiles" wizard will be displayed on the "All Profiles" screen.

Next, assign the profile to a node.

6. From the menu on the left side of the screen, select [Profile Assignment].

The "Node List" screen is displayed.

7. Select the node with the assigned profile, from the [Actions] button, select [Assign/Reassign Profile].

The "Profile Assignment" screen is displayed.

8. Follow the instructions on the "Profile Assignment" screen and enter the setting items.

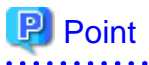

The profiles created in [Batch Duplicate and Allocate] as well as the status for nodes that have been allocated will be [Reassignment].

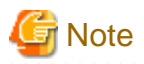

- The IP address of the OS and the computer name may overlap when [Batch Duplicate and Allocate] is executed to reference a profile that has been set on an OS. Edit the profile and change the IP address of the OS and the computer name before applying the profile.
- Virtual addresses may overlap when [Batch Duplicate and Allocate] is executed to reference a profile that has been set on a virtual IO. Edit the profile and change the virtual address before applying the profile.

## 3.6 Change Passwords

Change the password of the managed nodes and the password of the OS installed on the managed nodes.

Set the passwords after enabling Maintenance Mode on the target nodes.

## 3.6.1 Change the Password of the Managed Nodes

1. From the Global Navigation Menu on the ISM GUI, select [Management] - [Nodes].

The "Node List" screen is displayed.

2. From Node List, select the node name of the target node.

The Details of Node screen is displayed.

- 3. From the [Actions] button, select [Enable Maintenance Mode].
- 4. Change the password of the target node.
- 5. From the [Actions] button, select [Edit].

The "Edit" screen is displayed.

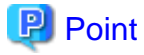

Batch editing is available to change passwords for multiple managed nodes. After selecting the target nodes on the "Node List" screen, edit them by selecting [Edit in a Batch] from the [Actions] button.

. . . . . . . . . . .

6. Change the password of the communication methods to the password that was changed in Step 4.

Change the other setting values if required.

- 7. Check the content of the changes, and then select the [Apply] button.
- 8. From [Actions] button, select [Disable Maintenance Mode].

This finishes the password change for a managed node.

### 3.6.2 Change Password of OS

1. From the Global Navigation Menu on the ISM GUI, select [Management] - [Nodes].

The "Node List" screen is displayed.

2. From Node List, select a node name of the target node.

The Details of Node screen is displayed.

- 3. From the [Actions] button, select [Enable Maintenance Mode].
- 4. Change a password of the target OS.
- 5. Select the [OS] tab.
- 6. From the [OS Actions] button, select [Edit OS Information].

The "Edit OS Information" screen is displayed.

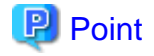

Batch editing is available to change passwords for multiple OSes. After selecting the target nodes on the "Node List" screen, edit them by selecting [Edit in a Batch] from the [Actions] button.

. . . . . . . . . . . . . . . . . . .

.....

7. Change the password to the password that was changed in Step 4.

Change the other setting values if required.

- $8. \ Check \ the \ content \ of \ the \ changes, \ and \ then \ select \ the \ [Apply] \ button.$
- 9. From [Actions] button, select [Disable Maintenance Mode].

This finishes the password change for the OS.

# 3.7 Use CAS Based Single Sign-On to Log In to the Web Screen of the Server

Execute settings to log in to the web screen (iRMC screen) of the PRIMERGY server automatically (Single Sign-On) without specifying a user name and a password by using CAS (Centralized Authentication Service).

## 3.7.1 Set a Directory Server

Set up an LDAP server for a group link with Microsoft Active Directory or OpenLDAP.

For details, refer to "2.3.3 Link with Microsoft Active Directory or OpenLDAP."

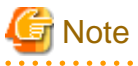

- CAS can be used when the directory server is Microsoft Active Directory or OpenLDAP.
- When you register certificates, specify the full computer name for the LDAP server name.

## 3.7.2 Set CAS Settings

Execute CAS settings to enable to log in to the iRMC screen after the login to ISM.

- 1. From the Global Navigation Menu on the ISM GUI, select [Settings] [Users].
- 2. From the menu on the left side of the screen, select [CAS Settings].

The "CAS Settings" screen is displayed.

3. Select the [Set] button.

The "CAS Settings" screen is displayed.

4. Enter the setting items.

The information to be set is as follows:

- CAS

Set whether to enable or disable CAS.

- Port Number

Set the port number to be used with CAS.

You cannot specify 3170 for the port number.

- User Role

Set a user role of the users who can use CAS.

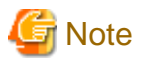

- After CAS has been restarted, log in to ISM again after "CAS Status" is normal in [Settings] - [Users] - [CAS Settings].

By setting alarms for CAS restart events, you can be notified when CAS restarts. For information on the procedure for setting, refer to "2.2 Set an Alarm (ISM internal events)" and "2.2.1.2 Send mail."

- If you use CAS, set certificates in ISM. For information on the procedure for setting, refer to "4.7 Certificate Activation" in "User's Guide."

. . . . . . . .

## 3.7.3 Set CAS Users

Set users who can use CAS as follows.

- 1. Setting of the user group to which the user belongs
  - Managed Nodes
  - Set "Manage all nodes."
  - Authentication Method
    - Set "Open LDAP/Microsoft Active Directory (LDAP)."

For user group settings, refer to the following.

- "2.3.2.1 Add user groups"
- "2.3.2.2 Edit user groups"
- 2. User Settings
  - Directory server

Set the user in the directory server (LDAP server) that was set in "2.3.3.2 Manage users and passwords on directory servers."

- ISM
  - a. User Name

Set a user name existing in the directory server set in "2.3.3 Link with Microsoft Active Directory or OpenLDAP."

b. Authentication Method

Set "Follow user group setting."

c. User Group

Set the name of the user group set in 1 above.

d. User Role

The following are user roles set in "3.7.2 Set CAS Settings" and user roles that can use CAS.

|  | Table 3.26 | User | roles | that | can | use | CAS |
|--|------------|------|-------|------|-----|-----|-----|
|--|------------|------|-------|------|-----|-----|-----|

| User roles specified in CAS Settings | User roles that can use CAS |
|--------------------------------------|-----------------------------|
| Administrator                        | Administrator               |
| Operator                             | Administrator               |
|                                      | Operator                    |
| Monitor                              | Administrator               |
|                                      | Operator                    |
|                                      | Monitor                     |

For details on user settings, refer to the following.

- "2.3.1.1 Add users"
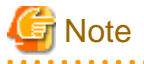

Users who belong to the user groups other than the user group whose setting item [Managed Nodes] is "Manage all nodes" cannot use CAS.

### 3.7.4 Set iRMC

Set CAS information set in "3.7.2 Set CAS Settings" in iRMC.

Set the following in [Setting] - [User Management] - [Centralized Authentication Service (CAS)] of iRMC in which CAS is used.

- CAS Support

Select "Enable CAS"

- Server

Set the IP address of ISM.

- Network Port

Set the port number set in "3.7.2 Set CAS Settings."

- Login Page Display

It is recommended that you select the [Always display Login Page] checkbox.

Displays behaviors when selected.

- At the automatic login to the web screen of iRMC after the login to ISM, the screen to select "Login" or "CAS login" is displayed.
  - If you select "Login," you can log in by specifying a user account of iRMC.
  - If you select "CAS login," you can log in automatically.
- Redfish role

For the servers that have the [Redfish Role] setting item, select items other than "No Access."

If you select "No Access," you cannot use automatic login that was enabled by selecting "CAS login" on the iRMC web screen.

```
G Note
```

- If you clear the [Always display Login Page] checkbox, you cannot log in to the web screen of iRMC unless you log in to ISM. In that case, enter the URL of the login screen in the web browser manually.

URL example for the login screen: https://<IP address of iRMC>/login

- Do not give privileges exceeding the required range to the user privilege of iRMC using CAS.
- If the setting in [Settings] [User Management] [Central Authentication Service (CAS)] [Assign Permissions From] of iRMC is "LDAP permissions," set "(userPrincipalName=%s)" in [Settings] - [User Management] - [Lightweight Directory Access Protocol (LDAP)] - [Access Configuration] - [User Login Search filter] of iRMC.

### 3.7.5 Log In without Specifying User Name and Password

Log in to the web screen of iRMC without specifying a user name and a password with the following procedure.

- 1. Log in to ISM.
- 2. From the Global Navigation Menu on the ISM GUI, select [Management] [Nodes].

The "Node List" screen is displayed.

3. Select the target node name from the node list.

The Details of Node screen is displayed.

4. Select the URL of [Web I/F URL] on the Details of Node screen.

The login screen of iRMC is displayed.

5. Select "CAS login."

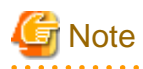

If you select "CAS login" on the web screen of iRMC without logging in to ISM, the ISM login screen will be displayed. After the login to ISM, iRMC screen is not displayed. On the Details of Node screen of ISM GUI, select the URL in the [Web I/F URL] to display the iRMC screen.

. . . . . . . . . . . . . . . . . . .

. . . . . . . . . . . . . . . . . . .

# 3.8 Log in Directly to iRMC from ISM

To display the iRMC Web interface from ISM, the existing procedure is to register the IP address of the iRMC in the [Web I/F URL] in the Details of Node screen and select that URL. However, this procedure requires a login operation.

This section describes the iRMC login procedure, which displays the iRMC Web interface directly without executing the login operation to iRMC.

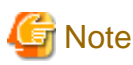

# 3.8.1 Set Relay Route

A relay route is set when there is a router between the management terminal and the monitored node, and access from the management terminal to the iRMC is restricted by a firewall.

If the management terminal and ISM-VA are in the same network or if there is no firewall setting, there is no need to set the relay route.

For the feature of the relay route, refer to "2.3.7.1 Web interface screen display with iRMC Login" in "User's Guide."

By setting the relay route according to the following procedure, the iRMC login via the relay route can be executed.

- 1. From the Global Navigation Menu on the ISM GUI, select [Settings] [Users].
- 2. From the menu on the left side of the screen, select [Relay Route Settings].
- 3. Select the [Set] button.
- 4. Set the IP address of the management terminal to any unconfigured relay route number.

You need to disable your pop-up blocker. Allow pop-ups for the ISM URLs in your web browser.

| elay Route Mamber | Client IP Ar | ódress |    |     |    |     |   |     |
|-------------------|--------------|--------|----|-----|----|-----|---|-----|
|                   | (Pvil        | ÷      | 10 |     | 10 | ].[ | 7 | 167 |
|                   | iPv4         | ÷      | 10 |     | 0  |     | 7 | 167 |
|                   | 1914         | w      | 10 | 1.6 | 10 |     | 7 | 167 |

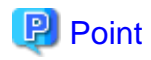

- The IP address of the management terminal to be set as the relay route may not be the IP address of the management terminal itself, depending on the settings of the router between the management terminal and the monitoring node. You can check the IP address to be set by following the procedure below.
  - 1. From the Global Navigation Menu on the ISM GUI, select [Events] [Events].
  - 2. Select [Audit Logs] tab and check the IP address in the [IP Address] that displays in the line of "You are successfully logged in." in [Description].

| néter neter    | lohean inhastracture N | mager Bolibood        | Structuring v - A | Nanoprinet v | Bank V Setting V |               |                                    | An Andrew Market Market                               | alministratur — — — — — — — — — — — — — — — — — — — |
|----------------|------------------------|-----------------------|-------------------|--------------|------------------|---------------|------------------------------------|-------------------------------------------------------|-----------------------------------------------------|
| Doesd Link     |                        |                       |                   |              |                  |               |                                    |                                                       |                                                     |
| Operation Logs | Audit Loga Distor 1    | ups Anomaly Detection | Loga              |              |                  |               |                                    |                                                       | 12                                                  |
| Q, Search      |                        | 1000/Mbs./ land       | and logs          |              |                  |               |                                    |                                                       | Filter Export                                       |
| Bevely 0       | Time                   | 104                   | 0 Message (D )    | 1 Note Name  | C Operator C     | PAlles 0      | Dessine D 🔅                        | Description                                           | 0                                                   |
| Orada          | 2025/05/16 05 37:14    | logis                 | 10060003          |              | administrator    | 10.125.716.65 | 11172/5/23/36/5015<br>5565/22/4666 | You are successfully ingged in.                       |                                                     |
| O info         | 2023/05/10 04:50:24    | service start         | 10220000          |              |                  |               |                                    | Activation of portal link function was completed.     |                                                     |
| O anto         | 2023/05/18 04 50:02    | set request complete  | 10211505          |              |                  |               |                                    | The unnecessary parameter was deteted successfully.   |                                                     |
| O into         | 2023/05/10 04:49:50    | service start.        | 10210002          |              |                  |               |                                    | Activation of ClusterOperation service was completed. |                                                     |
| Oranto         | 2023/05/10 04:40 50    | senice dark           | 10210881          |              |                  |               |                                    | Activation of ClusterOperation service was initiated. |                                                     |

- If multiple IP addresses display "You are successfully logged in." is displayed, you have logged into ISM-VA from multiple management terminals.

Set the IP address by identifying the management terminal to which the relay route should be set.

- 5. Install the client certificate for the relay route which is issued by ISM-VA on the management terminal with the relay route is set.

For details on how to create and install the client certificate for the relay route, refer to "4.28 Creation of Client Certificate for Relay Route" in "User's Guide."

#### 3.8.2 Log in to iRMC from ISM

The iRMC login procedure is described below.

The [Login] button is displayed only for nodes that allow iRMC login.

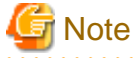

The "Destination IP Address " in the pull-down box displayed when the [Login] button is selected indicates the IP address of the last iRMC that any user connected to using a relay route. Since only one user can use a relay route at the same time, when sharing a relay route with other users, make sure that no other users are using the relay route beforehand. If the relay route is used at the same time, the connection of the first user is disconnected and the connection used later becomes valid.

#### Enable iRMC login

Enable iRMC login for a user group.

- 1. From the Global Navigation Menu on the ISM GUI, select [Settings] [Users].
- 2. From the menu on the left side of the screen, select [User Groups].
- 3. Select the target user group, and then from the [Actions] button, select [Edit].
- 4. Select [Enable] in [iRMC Login/AVR].

#### Log in to iRMC from Node List

Execute iRMC login by selecting the [Login] button of the node list.

- 1. From the Global Navigation Menu on the ISM GUI, select [Management] [Nodes].
  - The "Node List" screen is displayed.

2. In the [iRMC Login] of the target node, select the [Login] button.

If multiple relay routes are set, the relay route number is displayed in a pull-down box when the [Login] button is selected. The iRMC screen is displayed in a separate web browser window.

#### Log in to iRMC from the Details of Node screen

Execute iRMC login by selecting the [Login] button on the Details of Node screen.

In the [iRMC Login] on the Details of Node screen, select the [Login] button.
 If multiple relay routes are set, the relay route number is displayed in a pull-down box when the [Login] button is selected.
 The iRMC screen is displayed in a separate web browser window.

関 Point

If a relay route is set, you may be prompted to select a certificate before the iRMC screen displays in a separate window.

# Chapter 4 Confirm the Status of a Managed Node

This chapter describes the procedure to check information such as the status of managed nodes or resources, or logs.

## 4.1 Operate Dashboard

The Dashboard displays widgets that show various information about status, logs etc. The user can select a widget to refer to information according to their needs.

Refer to the help screen for the procedure to select a widget to show on the Dashboard.

## 4.2 Confirm the Position of a Node

If you specified the settings for the mounting positions of nodes in racks, you can confirm them on the "Rack View" screen of the GUI.

If you did not specify the settings for the mounting positions in racks, the nodes are displayed as "Not Mounted."

The "3D View" can be used to confirm positions of the floors, racks, and position of the devices within racks as three-dimensional images.

#### Check the mounting position of a node with Rack View

1. From the Global Navigation Menu on the ISM GUI, select [Management] - [Datacenters].

The "Datacenter List" screen is displayed.

2. Select the target rack and check the position of a node.

#### Check the Status of a node with 3D View

Check the positions of the rack and devices, and status or power consumption and inlet air temperature of them with 3D View.

1. From the Global Navigation Menu on the ISM GUI, select [Management] - [3D View].

The "3D View" screen is displayed.

- 2. Execute the following operations depending on your purpose:
  - When switching the floor to display
    - a. Select floor display part in the Floor summary on the upper-left of the "3D View" screen.

The "Select Floor" screen is displayed.

b. Select the floor to check, and then select the [Apply] button.

The floor display switches.

- When switching the information to display

Select the information to display with the button to switch the display information on the bottom right of the "3D View" screen.

With 3D View, the following display information can be confirmed:

- Status
- Alarm Status
- Air Inlet Temperature
- Power consumption

This finishes the confirmation of the node status with 3D View.

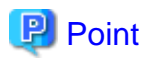

When you want to display Power Consumption status in the display information, you must set the threshold values for [NodePowerConsumption] from the Details of Node screen - [Monitoring] tab for the managed device in advance.

# 4.3 Confirm the Status of a Node

The node status can be checked in the [Status] widget on the Dashboard or on the "Node List" screen.

1. From the Global Navigation Menu on the ISM GUI, select [Dashboard].

The "Dashboard" screen is displayed.

2. In the [Status] widget, confirm the status of the node.

Refer to the help screen for detailed descriptions regarding the [Status] widget.

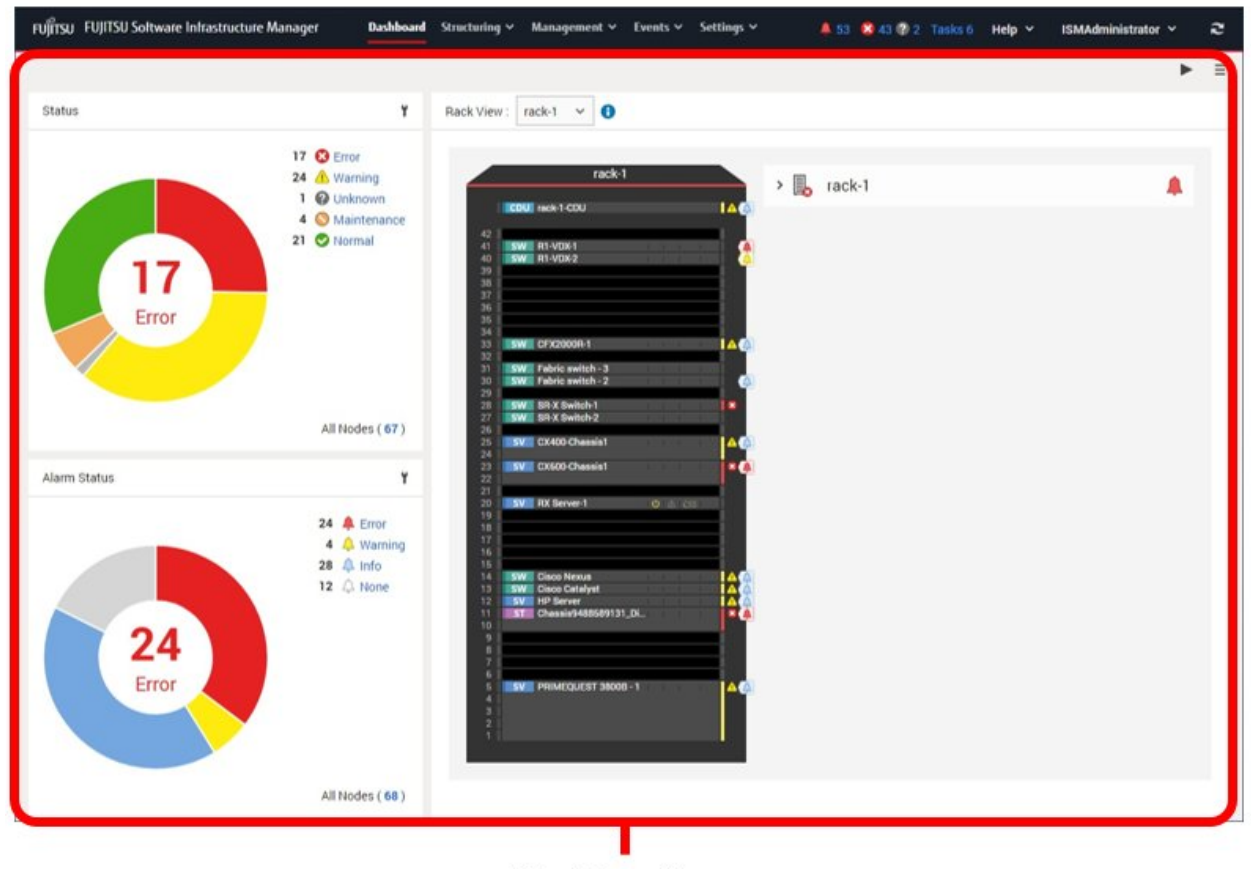

#### [Dashboard] screen

3. In the [Status] widget, select the status to check (Error, Warning, Maintenance, Normal, and Unknown).

The nodes with the target status will be displayed on the "Node list" screen.

It may take time to display the node list depending on the number of nodes registered in ISM.

Refer to the help screen for descriptions of the content displayed.

This finishes the node status display.

### 4.4 Display the Node Notification Information

The node status, as well as whether an event has occurred on the node can be checked using either the [Alarm Status] widget on the Dashboard or by checking the "Node List" screen.

1. From the Global Navigation Menu on the ISM GUI, select [Dashboard].

The "Dashboard" screen is displayed.

2. In the [Alarm Status] widget, check the alarm.

Refer to the help screen for descriptions regarding the [Alarm Status] widget.

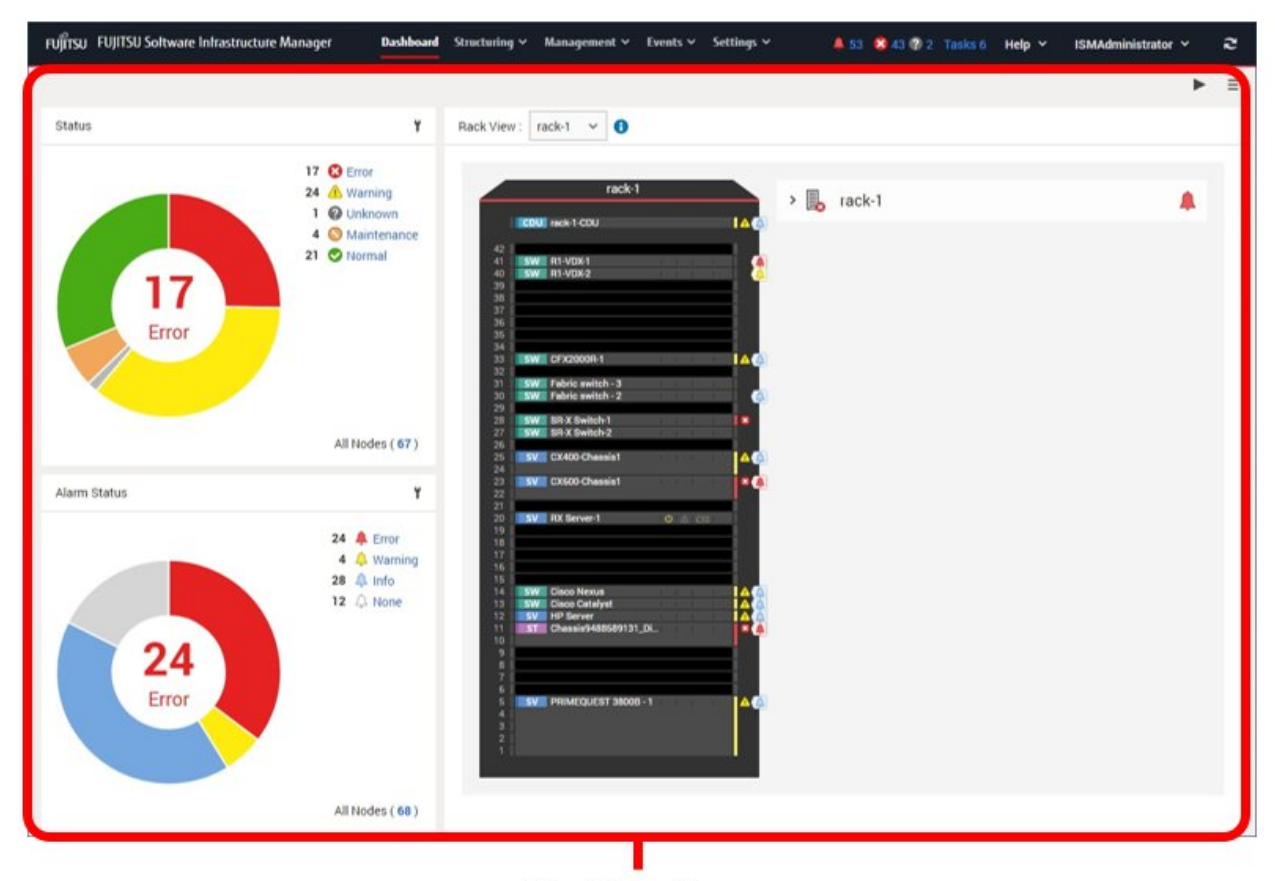

#### [Dashboard] screen

In the [Alarm Status] widget, select the status to check (Error, Warning, Info, and None).
 The nodes with the alarm status will be displayed on the "Node list" screen.

It may take time to display the node list depending on the number of nodes registered in ISM.

Refer to the help screen for descriptions of the content displayed.

This finishes the display of the node notification information.

### 4.5 Display the Power Status of a Node

The power status of node can be checked using either the [Power Status] widget on the Dashboard or by checking the "Node List" screen.

 From the Global Navigation Menu on the ISM GUI, select [Dashboard]. The "Dashboard" screen is displayed. 2. In the [Power Status] widget, check the power status.

Refer to the help screen for descriptions regarding the [Power Status] widget.

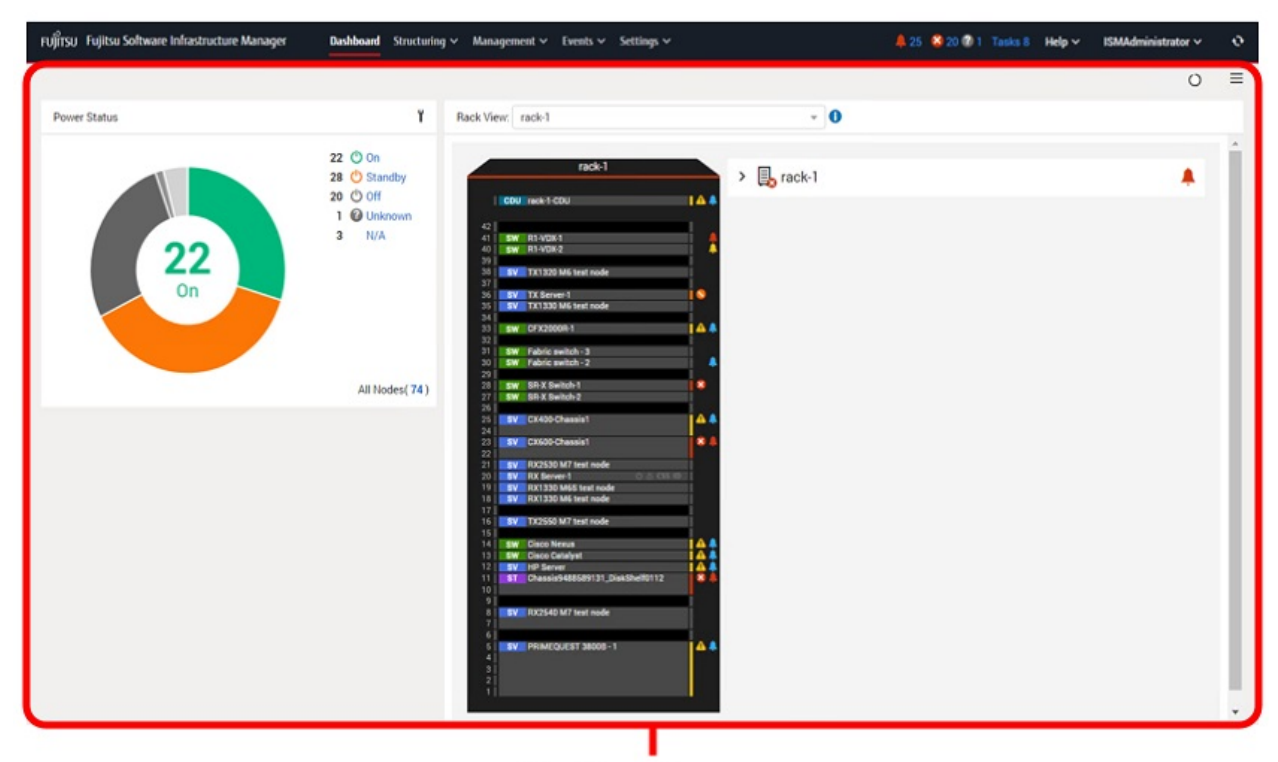

#### [Dashboard] screen

3. In the [Power Status] widget, select the status to check (On, Standby, Off, Unknown, or N/A).

The nodes with the power status will be displayed on the "Node list" screen.

It may take time to display the node list depending on the number of nodes registered in ISM.

Refer to the help screen for descriptions of the content that is displayed.

This finishes the display for the power status of the node.

# 4.6 Display Monitoring History in a Graph

On the ISM GUI, the history of monitoring items accumulated with Monitoring can be displayed in a graph. The graph display allows the user to easily grasp transitions and tendencies in the history of the monitored items. There are two ways to display, one is displaying a graph for each node and the other is displaying graphs for multiple nodes on the [Monitoring History] widget on the Dashboard.

### 4.6.1 Display Monitoring History in a Graph for each Node

Displays the history of monitoring items in a graph for each node.

1. From the Global Navigation Menu on the ISM GUI, select [Management] - [Nodes].

The "Node List" screen is displayed.

- 2. Select the node name of the target node.
- 3. Select the [Monitoring] tab.
- 4. Select the [Graph] button for the monitoring item to display in a graph.

The "Monitoring Item Graph" screen is displayed and the graph will be displayed.

#### Display multiple graphs piled together

On the "Monitoring Item Graph" screen, multiple graphs can be displayed on top of one another.

#### Compare with other periods

From the [Compare with other periods] tab, graphs for the multiple periods of the same monitoring item can be displayed on top of one another. You can add 5 periods at a maximum and can display 6 graphs on top of one another. By putting the graphs of multiple periods together, you can compare and grasp the tendency by time or by day.

The procedure is as follows.

- 1. From the [Compare with other periods] tab, select the [Add display period] button.
- 2. Select the period to display in the graph.

Multiple graphs are displayed on top of one another.

#### Compare with other item

From the [Compare with other item] tab, graphs for the multiple items of the same node can be displayed on top of one another. You can add one item at a maximum and can display two graphs on top of one another. By putting the graphs of other items together, you can grasp the correlation between the items.

The procedure is as follows.

- 1. From the [Compare with other item] tab, select the [Add display item] button.
- 2. Select items to compare and the start date and time for graph display.

Multiple graphs are displayed on top of one another.

#### 4.6.2 Display Monitoring History of Multiple Nodes in a Graph

Displays the monitoring history of multiple nodes in a graph.

- 1. From the Global Navigation Menu on the ISM GUI, select [Dashboard].
- 2. Select [Add Widget].
- 3. Select [Monitoring History], and then select the [Add] button.
- 4. Follow the "Widget settings" wizard, select nodes and monitoring items to display on the widget.

The [Monitoring History] widget is added to the Dashboard.

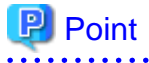

- If you add the [Monitoring History] widget, the pull down menu to specify the period is displayed on the upper right of the Dashboard screen. From this pull down menu, you can change the periods to display on the [Monitoring History] widget.

- In the pull-down menu for specifying the period, you can only change the periods to display on the [Monitoring History] widget. If you specify the period from this menu, widgets other than [Monitoring History] will not be affected.

# 4.7 Confirm the Firmware Version

Displays the firmware version of the servers registered in ISM.

1. From the Global Navigation Menu on the ISM GUI, select [Structuring] - [Firmware/Driver].

The "Node List" screen is displayed.

2. Select the node name of the target device and retrieve node information from the "Node Information" screen - [Get Node Information].

Execute it for the same number of the node to confirm the firmware version.

On the "Node List" screen, the firmware version of the server will be displayed in the [Current Version] column.

This finishes the check of the firmware version of the server.

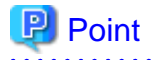

- As it takes time to retrieve node information, it is executed asynchronously.

- When node information is retrieved, the log of message ID "10020303" is output in [Events] - [Events] - [Operation Log].

. . . . . . . . . . . . . . . . . . .

- By setting tags to nodes beforehand, you can filter the nodes by tags on the "Node List" screen. Filtering nodes makes it easier to extract target nodes.

. . . . . . . . . . . . . .

. . . . . . . . . . . . . . . . . . .

. . . . . . . . . . . . . .

# 4.8 Display Node Logs

Display the logs collected from the managed node lined up in a time series. By specifying the requirements of the managed node, Severity, Category (Hardware, operating system) etc., the logs displayed can be narrowed down.

- 1. From the Global Navigation Menu on the ISM GUI, select [Structuring] [Log Collection].
- 2. From the menu on the left side of the screen, select [Node Log Search].

The "Node Log List" screen is displayed.

3. To narrow down the displayed node logs, select the [Filter] button.

The "Filter" screen is displayed.

4. Enter the filter requirements on the "Filter" screen, and then select the [Filter] button.

Refer to the help screen for entering the filter requirements.

The filtered node logs will be displayed on the "Node Log List" screen.

This finishes the node logs display.

### 4.9 Download Archived Logs

The Archived Logs collected from the managed node can be downloaded.

- 1. From the Global Navigation Menu on the ISM GUI, select [Structuring] [Log Collection].
- 2. From the menu on the left side of the screen, select the [Log Management] [Archived Log] tab.
- 3. Select the checkbox for the node whose Archived Logs should be downloaded.
- 4. From the [Actions] button, select [Create Download Files].
  - The "Create Download Files of Archived Log" screen is displayed.
- 5. Enter the setting items, then select the [Apply] button.

Refer to the help screen for entering the setting items.

The download file is created.

6. Select the [Download] button in the download file items.

The download file created in Step 5 will be downloaded to the console.

This finishes the download of the Archived Logs.

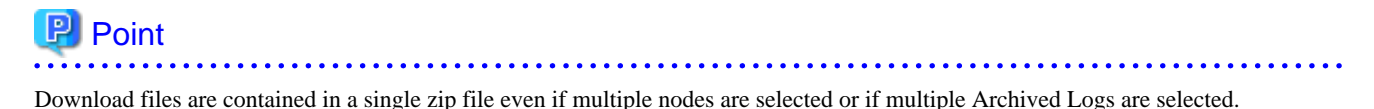

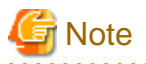

- ISM can retain only one download file at a time. Therefore, if you execute multiple download operations for logs successively, the previously created download files are deleted.
- You cannot create a download file for a node that is executing log collection. Create a download file after the log collection has completed.

## 4.10 Filter Nodes with Detailed Information

Nodes can be filtered with the detailed information of managed nodes so that only nodes that have specific information are displayed.

- 1. From the Global Navigation Menu on the ISM GUI, select [Management] [Nodes].
- 2. Select the **b**utton.

The "Filter" screen is displayed.

3. Specify filter items. When you want to filter for all items, specify the filter conditions in [All Items] field. When you want to filter for an individual item, specify filtering conditions in the field of applicable filtering items.

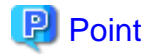

If specified multiple statuses in [Status] and [Alarm Status], search with OR condition will be executed. If multiple items other than [Status] and [Alarm Status] are specified, or multiple conditions delimited by a space are specified for one item, search with AND condition will be executed. Upper case and lower case are not distinguished.

4. Select the [Filter] button.

On the "Node List" screen, nodes which have been filtered with the specified items are displayed.

If [Status], [Alarm Status], or [Boot Type] is specified as a filter condition, the specified status button or pull down box at the top of the "Node List" screen becomes selected.

### 4.11 Detect Nodes that are not Behaving Normal

You can detect servers that are not behaving normally (anomalies) using Anomaly Detection. Execute Anomaly Detection with the following procedures.

- 4.11.1 Set Alarms and Actions
- 4.11.2 Enable the Prediction of CPU Utilization Setting
- 4.11.3 Start Anomaly Detection
- 4.11.4 Confirm the Current Anomaly Detection Status
- 4.11.5 Confirm Anomaly Detection Event Notifications
- 4.11.6 Confirm Anomaly Detection History
- 4.11.7 Stop Anomaly Detection
- 4.11.8 Disable the Prediction of CPU Utilization Setting

### 4.11.1 Set Alarms and Actions

You can set notifications to ISM external devices for alarms using the action and alarm settings for events for when an anomaly is detected and when an anomaly has recovered. If you do not need notifications for alarms, this procedure is not required. 1. Set the action.

For the setting procedure for actions, refer to "3.2.1.1 Execute action settings (notification method)."

2. Add the alarm.

For the setting procedure for alarms, refer to "3.2.1.3 Set an alarm to the managed devices." Select the following in the "Add Alarm" wizard.

Select "Nodes (for each node)", "Nodes (All Nodes)", or "Nodes (Node Group)" in [Applicable Type] on the "2. Target" screen to select an alarm setting target node.

Select "Events" in [Event Type] on the "3. Event" screen, and then select the event for the alarm notification from Event ID that starts with "ismAnomalyDetection" for the event type.

In the following example, the detection and recovery for "Receive packets dropped (higher than usual level)" on the physical NIC are set.

Figure 4.1 Example of selecting an event in "Add Alarm"

| Add AL   | arm            |                |                             |                                     |             |                                                                                                    | 0 |
|----------|----------------|----------------|-----------------------------|-------------------------------------|-------------|----------------------------------------------------------------------------------------------------|---|
| 1. Alar  | n Name         |                | 2. Target                   |                                     | <b>3</b> .0 | et 5. Confirmation                                                                                                    |   |
| Select w | hether you war | t to receive e | vents or traps.             |                                     |             |                                                                                                    |   |
| Event    | Type *         |                |                             | Events                              |             |                                                                                                    | ~ |
| Q, Pa    | cketsDropped   | ×              | 9/84 rows contain "PacketsD | ngped                               |             |                                                                                                    |   |
|          | Severity 0     | Event ID 0     | Event                       |                                     | 0           | Description                                                                                                    | 0 |
|          | O info         | 10038184       | ismAnomalyDetectionBack     | NicVswitchPortSendPacketsDropped    |             | The number of send packets dropped on v0witch port connected to physical NICPug is back to usual level(measured valuev*uspkts).     |   |
|          | O info         | 10038183       | ismAnomalyDetectionLow      | enlicVswitchPortSendPacketsOropped  |             | The number of send packets dropped on vSwitch port connected to physical NICPug is lower than usual level(measured value+"usplits). |   |
|          | O info         | 10038182       | ismAnomalyDetectionHigh     | erflicVswitchPortSendPacketsDropped |             | The number of send packets dropped on vSwitch port connected to physical NIC[Va] is higher than usual level(measured value=%spkts). |   |
|          | O info         | 10038141       | ismAnomalyDetectionBack     | ReceivePacketsDropped               |             | The number of receive packets dropped on physical NIC[%s] is back to usual level(measured value=%spkts).                            |   |
|          | O info         | 10038140       | ismAnomalyDetectionLow      | erReceivePacketsDropped             |             | The number of receive packets dropped on physical NICEUs] is lower than usual level(measured value='sspkts).                        |   |
|          | O info         | 10038139       | ismAnomalyDetectionHigh     | erReceivePacketsDropped             |             | The number of receive packets dropped on physical NECE\s] is higher than usual level(measured value=\spkts).                        |   |
|          | O info         | 10038138       | ismAnomalyDetectionBack     | SendPacketsDropped                  |             | The number of send packets dropped on physical NEC[%s] is back to usual level(measured value+%spkts).                               |   |
|          | O info         | 10038137       | ismAnomalyDetectionLow      | erSendPacketsDropped                |             | The number of send packets dropped on physical NEC[%s] is lower than usual level(measured value+%splits).                           |   |
|          | 0 info         | 10038136       | ismAnomalyDetectionHigh     | erSendPacketsDropped                |             | The number of send packets dropped on physical NEC[1s] is higher than usual level(measured value+'spikts).                          |   |

### 4.11.2 Enable the Prediction of CPU Utilization Setting

This setting predicts a rise in CPU usage and enables/disables the date and time prediction exceeding a certain value for detecting anomalies. If you do not want to make a prediction, this step is not necessary.

Use the following procedure to enable the Prediction of CPU Utilization setting.

1. From the Global Navigation Menu on the ISM GUI, select [Management] - [Nodes].

The "Node List" screen is displayed.

2. From the [Actions] button, select [Set Prediction of CPU Utilization].

The "Set Prediction of CPU Utilization" screen is displayed.

- 3. In [Prediction of CPU Utilization], select "Enable."
- 4. Select the [Apply] button.

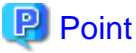

<sup>-</sup> The Prediction of CPU Utilization setting is applied to all nodes running Anomaly Detection of the VMware ESXi host. It is also applied if you start Anomaly Detection first and enable the Prediction of CPU Utilization setting later.

- When you enable the Prediction of CPU Utilization setting, the prediction occurs after the prediction data is created. For more details on prediction data, see "2.3.6 Anomaly Detection" in "User's Guide."

#### 4.11.3 Start Anomaly Detection

Start Anomaly Detection using the following procedure.

1. From the Global Navigation Menu on the ISM GUI, select [Management] - [Nodes].

The "Node List" screen is displayed.

- 2. Select the checkbox for the node that you want to start Anomaly Detection for from the node list that is displayed.
- 3. From the [Actions] button, select [Start Anomaly Detection].
- 4. Confirm the target node on the "Start Anomaly Detection" screen.

Nodes that Anomaly Detection will not be started for (nodes that are not supported or nodes in which Anomaly Detection is already started) are displayed in gray.

#### Figure 4.2 "Start Anomaly Detection" screen

| Start A                        | nomaly Detection                                                                                                    |                                     |                                                                    |                            |                                                |       |                                                                 |                                                                                                    | ?      |
|--------------------------------|----------------------------------------------------------------------------------------------------|-------------------------------------|--------------------------------------------------------------------|----------------------------|------------------------------------------------|-------|-----------------------------------------------------------------|----------------------------------------------------------------------------------------------------|--------|
| Are you :<br>4. Whe<br>4. Ther | sure you want to start the anomaly deb<br>n you select the [Initialization of Infor<br>e is the node that changes the period o | ection o<br>mation (<br>of criteria | f the following nod<br>follection Data] chi<br>n for anomaly deter | le(s)?<br>eckbo<br>ction I | x, delete and newly o<br>to 31 days. Check the | opera | the information collection, an<br>iting requirements for anomal | earning data which is the criterion for anomaly detection.<br>cition about the necessary resources. |        |
| Target N                       | odes : 1 Node(s)                                                                                                    |                                     |                                                                    |                            |                                                |       | Batch Settings                                                  | Information Collection Data Initialize v Period of Criteria for Anomaly Detection 7                 | days 🛩 |
| No.0                           | Anomaly Detection Status                                                                                                    | 0                                   | Node Name                                                          | ¢                          | IP Address                                     | 0     | Model Name                                                      | Initialization of Information Collection Data Period of Criteria for Anomaly Detection              |        |
| 1                              | •                                                                                                    |                                     | SR-X Switch-1                                                      |                            | 11021108-1025-102                              |       | SR-X526R1                                                       |                                                                                                    |        |
| 2                              | Operating(Anomaly Occurring)                                                                                                   |                                     | RX Server-1                                                        |                            | 10021088-0222108                               |       | PRIMERGY RX2520 M6                                              | 7 days                                                                                              | ~      |
| 3                              | Off                                                                                                    |                                     | RX Server-3                                                        |                            | 100,148,125,9                                  |       | PRIMERGY RX2520 M1                                              | Initialize 31 days                                                                                  | ~      |

### 関 Point

If you want to initialize the information collection data, select [Initialization of Information Collection Data].

For details, refer to "2.3.6.2 Starting and stopping Anomaly Detection" in "User's Guide."

- 5. Select the [Period of Criteria for Anomaly Detection].
- 6. Confirm the target nodes for starting Anomaly Detection, and then select the [Yes] button.
- 7. Confirm the "Results" screen.

### 関 Point

- If starting Anomaly Detection for one node, select the target node from the "Node List" screen, select the [Anomaly Detection] tab on the Details of Node screen, and from the [Anomaly Detection Action] button, select [Start Anomaly Detection].
- After Anomaly Detection is started, learning data is created, and then the anomaly analysis is started (about two and a half days at least).
   In addition, when the Prediction of CPU Utilization setting is enabled, the prediction will start three weeks after the start of Anomaly Detection.

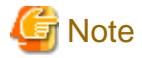

- If performing maintenance on a node, stop Anomaly Detection. Behavior as a result of maintenance tasks may be considered not normal by Anomaly Detection. The status for maintenance tasks could also be considered as normal in the learning data and decrease the accuracy of Anomaly Detection.

- Additional resources are required if you set the period of criteria for anomaly detection as [31 days]. For more information, refer to "2.3.6.1 Operation requirements" in "User's Guide."

#### 4.11.4 Confirm the Current Anomaly Detection Status

[Anomaly Detection Status] is not "Off" for nodes for which Anomaly Detection is started.

Perform the required action for the status that is displayed.

1. From the Global Navigation Menu on the ISM GUI, select [Management] - [Nodes].

The "Node List" screen is displayed.

- 2. Select the target node, and then select the [Anomaly Detection] tab.
- 3. Check [Anomaly Detection Status].
- 4. Take action according to the status that is displayed.

Refer to "2.3.6.4 Anomaly Detection statuses" in "User's Guide."

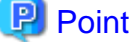

Γ....

- Collection (when learning data is created) is the standard for the normal range used to determine an anomaly. Conduct normal operations during collection (when learning data is created) to gather information that is closer to actual operations.
- Learning data is updated every 12 hours for the VMware ESXi host, every 24 hours for the Red Hat Enterprise Linux server. You can get higher accuracy for determining behavior that is not normal by consistently using Anomaly Detection.

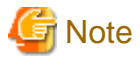

When learning without using a virtual machine, Anomaly Detection may indicate that the large value for the normal range of the virtual machine at the time of anomaly is detected. If you doubt the validity of the anomaly detection results, execute learning again.

#### 4.11.5 Confirm Anomaly Detection Event Notifications

Notifications are made for events for anomaly detection results when behavior that is not normal is detected (anomaly detection) or when normal behavior is recovered for nodes in which Anomaly Detection is started. When alarm notification is set for the corresponding event, the action that has been set (mail notification, etc.) is performed.

Check Anomaly Detection events with the following procedure.

1. From the Global Navigation Menu on the ISM GUI, select [Events] - [Events].

The "Event List" screen is displayed.

2. Select the [Anomaly Detection Logs] tab.

| Event List   |                |           |                          |              |             |   |               |                                                                           |               |
|--------------|----------------|-----------|--------------------------|--------------|-------------|---|---------------|---------------------------------------------------------------------------|---------------|
| Operation Lo | gs Audit Logs  | SNMP Trap | s Anomaly Detection Lo   | gs           |             |   |               |                                                                           |               |
| Q Search     |                | 33 hits / | last 33 logs             |              |             |   |               |                                                                           | Filter Export |
| Severity     | Time           | 0         | Туре                     | Message ID 🗘 | Node Name   | 0 | Operator 🔅    | Description                                                               | ¢ î           |
| 1 Info       | 2021/10/07 11: | 08:50     | anomaly detection result | 10038156     | RX Server-1 |   |               | CPU usage of VM[ISM270] is lower than usual level(measured value=47.0%).  | Solution      |
| 1 Info       | 2021/10/07 11: | 07:50     | anomaly detection result | 10038157     | RX Server-1 |   |               | CPU usage of VM[ISM270] is back to usual level(measured value+34.0%).     |               |
| 1 Info       | 2021/10/07 10: | 49:49     | anomaly detection start  | 10038200     | RX Server-1 |   | administrator | Anomaly Detection function was initiated.                                 |               |
| 1 Info       | 2021/10/07 10: | 30:20     | anomaly detection stop   | 10038201     | RX Server-1 |   | administrator | Anomaly Detection function was stopped.                                   |               |
| 1 Info       | 2021/10/07 10: | 02:26     | anomaly detection result | 10038156     | RX Server-1 |   |               | CPU usage of VM[ISM270] is lower than usual level(measured value=47.0%).  | Solution      |
| 1 Info       | 2021/10/07 09: | 26:26     | anomaly detection result | 10038156     | RX Server-1 |   |               | CPU usage of VM[ISM270_2] is lower than usual level(measured value=8.0%). | Solution      |

3. Check the events that were notified.

Notification is made for events such as when Anomaly Detection is started or stopped, an anomaly is detected, and when normal behavior is recovered.

4. In the [Description] column, select [Solution].

The "Solution" screen is displayed.

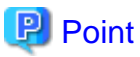

If checking Anomaly Detection events for one node, select the target node from the "Node List" screen, select the [Properties] tab on the Details of Node screen, and then select the number for [Anomaly Detection Log].

### 4.11.6 Confirm Anomaly Detection History

Check the history for Anomaly Detection with the following procedure.

1. From the Global Navigation Menu on the ISM GUI, select [Management] - [Nodes].

The "Node List" screen is displayed.

- 2. Select the target node, and then select the [Anomaly Detection] tab.
- 3. In the [History List], specify the period that you want to display.
  - To check the history of any period

Select the [Display all history] checkbox, and then select the start date/time and end date/time.

| History List 202       | 3/10/09 🗈 11:00 🗸              | ~ 2023/10/10      | □ 11:00 ~        |                |                                                                                                    |              |                |
|------------------------|--------------------------------|-------------------|------------------|----------------|----------------------------------------------------------------------------------------------------|--------------|----------------|
| Displayed Results : 1  | 3 hits 🔽 Display all histor    | y <b>O</b>        |                  |                |                                                                                                    |              |                |
| Time Stamp 🔅           | Detected Location              | Monitoring Item 0 | Measured Value 🗧 | Normal Range 🔅 | Occurrence Factor                                                                                                 | Status 0     | 1              |
| 2023/10/10<br>09:56:10 | Virtual CPU[NEW_IP152_ISM 270] | CPU usage         | 15               | 10~13          | CPU usage of VM(NEW_IP152_ISM270) is higher than usual<br>level(measured value=15.0%). Cccurring Solution         | Unsuppressed | Graph Suppress |
| 2023/10/10<br>05:02:10 | StorageLocalDataStore2]        | Disk access time  | 131048           | 0~392667       | Disk access time for storage[LocalDataStore2] is back to us<br>ual level(measured value=131048us).                | 5            |                |
| 2023/10/10<br>04:53:10 | StorageLocalDataStore2]        | Read time         | 156434           | $0\sim 284152$ | Read time from storage[LocalDataStore2] is back to usual le<br>vel(measured value=156434us).                      | 2            |                |
| 2023/10/10<br>04:44:10 | StorageLocalDataStore2]        | Read time         | 1922989          | $0\sim 305892$ | Read time from storage[LocalDataStore2] is higher than usu<br>al level(measured value=1922989us). Solution        | Unsuppressed | Graph Suppress |
| 2023/10/10<br>04:44:10 | StorageLocalDataStore2]        | Disk access time  | 13317883         | 8669 ~ 425659  | Disk access time for storage[LocalDataStore2] is higher tha<br>n usual level(measured value=13317883us). Solution | Unsuppressed | Graph Suppress |

- To check the history of all periods

Clear the [Display all history] checkbox.

| History List 2023      | /10/09 🔟 11:00 🗸                  | ~ 2023/10/1       | 11:00            | ~              |                                                                                                  |              |                |
|------------------------|-----------------------------------|-------------------|------------------|----------------|--------------------------------------------------------------------------------------------------|--------------|----------------|
| Anomaly Occurring : 1  | I hits Display all hist           | ory O             |                  |                |                                                                                                  |              |                |
| Time Stamp 💠           | Detected Location                 | Monitoring Item 0 | Measured Value 0 | Normal Range 🔅 | Occurrence Factor                                                                                | Status 0     |                |
| 2023/10/10<br>09:56:10 | Virtual CPU[NEW_IP152_I<br>SM270] | CPU usage         | 15               | 10~13          | CPU usage of VM[NEW_IP152_ISM270] is higher than usual level<br>(measured value=15.0%). Solution | Unsuppressed | Graph Suppress |

#### Checking Anomaly Detection history for a node that corresponds to an anomaly detection result event

To check for Anomaly Detection events, refer to "4.11.5 Confirm Anomaly Detection Event Notifications."

1. Record the date of the event you want to confirm on the "Event List" and select the node name.

In the following example, the recorded date for the event is "2021/10/7 11:08:50," and the selected node name is "RX Server-1."

| Event List     |                      |                          |            |             |   |               |                                                                          |               |
|----------------|----------------------|--------------------------|------------|-------------|---|---------------|--------------------------------------------------------------------------|---------------|
| Operation Logs | Audit Logs SNMP Traj | ps Anomaly Detection Log |            |             |   |               |                                                                          |               |
| Q, Search      | 33 hits /            | / last 33 logs           |            |             |   |               |                                                                          | Filter Export |
| Severity 0     | Time 0               | Type O                   | Message ID | Node Name   | 0 | Operator 0    | Description                                                              | 0             |
| 1 Info         | 2021/10/07 11:08:50  | anomaly detection result | 10038156   | RX Server-1 |   |               | CPU usage of VM(ISM270) is lower than usual level(measured value=47.0%). | Solution      |
| 🕕 Info         | 2021/10/07 11:07:50  | anomaly detection result | 10038157   | RX Server-1 |   |               | CPU usage of VM[ISM270] is back to usual level(measured value=34.0%).    |               |
| 🕕 Info         | 2021/10/07 10:49:49  | anomaly detection start  | 10038200   | RX Server-1 |   | administrator | Anomaly Detection function was initiated.                                |               |
| 1 Info         | 2021/10/07 10:30:20  | anomaly detection stop   | 10038201   | RX Server-1 |   | administrator | Anomaly Detection function was stopped.                                  |               |
| 1 Info         | 2021/10/07 10:02:26  | anomaly detection result | 10038156   | RX Server-1 |   |               | CPU usage of VM(ISM270] is lower than usual level(measured value=47.0%). | Solution      |
| 0 Info         | 2021/10/07 09:26:26  | anomaly detection result | 10038156   | RX Server-1 |   |               | CPU usage of VM0SM270_2] is lower than usual level/measured value=8.0%). | Solution      |

On the Details of Node screen for the node you selected, the [Anomaly Detection] tab is displayed.

2. In [History List], specify the times you recorded in Step 1.

| History List 2023<br>Displayed Results : 1 | 3/10/09                        | ~ 2023/10/10<br>y <b>()</b> | E 11:00 ¥        |                |                                                                                                    |              |                |
|--------------------------------------------|--------------------------------|-----------------------------|------------------|----------------|----------------------------------------------------------------------------------------------------|--------------|----------------|
| Time Stamp 0                               | Detected Location              | Monitoring Item 0           | Measured Value 🗧 | Normal Range 🔅 | Occurrence Factor                                                                                                 | Status 0     | 1              |
| 2023/10/10<br>09:56:10                     | Virtual CPU[NEW_IP152_ISM 270] | CPU usage                   | 15               | 10~13          | CPU usage of VM(NEW_IP152_ISM270) is higher than usual<br>level(measured value=15.0%). Occurring Solution         | Unsuppressed | Graph Suppress |
| 2023/10/10<br>05:02:10                     | StorageLocalDataStore2]        | Disk access time            | 131048           | $0\sim 392667$ | Disk access time for storage[LocalDataStore2] is back to us<br>ual level(measured value=131048us).                | •            |                |
| 2023/10/10<br>04:53:10                     | StorageLocalDataStore2]        | Read time                   | 156434           | $0\sim 284152$ | Read time from storage[LocalDataStore2] is back to usual le<br>vel(measured value=156434us).                      |              |                |
| 2023/10/10<br>04:44:10                     | StorageLocalDataStore2]        | Read time                   | 1922989          | $0\sim 305892$ | Read time from storage[LocalDataStore2] is higher than usu<br>al level(measured value=1922989us). Solution        | Unsuppressed | Graph Suppress |
| 2023/10/10<br>04:44:10                     | StorageLocalDataStore2]        | Disk access time            | 13317883         | 8669 ~ 425659  | Disk access time for storage[LocalDataStore2] is higher tha<br>n usual level(measured value=13317883us). Solution | Unsuppressed | Graph Suppress |

#### 4.11.6.1 Confirm occurrence status of the anomalies

Check the occurrence status that anomalies are detected (measured graph) with the following procedure.

1. From the Global Navigation Menu on the ISM GUI, select [Management] - [Nodes].

The "Node List" screen is displayed.

- 2. Select the target node, and then select the [Anomaly Detection] tab.
- 3. In the [History List], select the [Graph] button for the anomaly you want to suppress.

#### 4.11.6.2 Suppress Anomaly Detection

Suppress Anomaly Detection with the following procedure.

- 1. From the Global Navigation Menu on the ISM GUI, select [Management] [Nodes].
  - The "Node List" screen is displayed.
- 2. Select the target node, and then select the [Anomaly Detection] tab.
- 3. In the [History List], select the [Suppress] button for the anomaly you want to suppress.

#### 4.11.6.3 Cancel Suppression of Anomaly Detection

Cancel the status that suppressed Anomaly Detection with the following procedure.

 From the Global Navigation Menu on the ISM GUI, select [Management] - [Nodes]. The "Node List" screen is displayed.

- 2. Select the target node, and then select the [Anomaly Detection] tab.
- 3. From the [Anomaly Detection Actions] button, select [Cancel Suppression of Anomaly Detection].

# G Note

By canceling the suppression of Anomaly Detection, you can cancel suppression for all monitoring items.

### 4.11.7 Stop Anomaly Detection

Stop Anomaly Detection using the following procedure for nodes that no longer need Anomaly Detection.

1. From the Global Navigation Menu on the ISM GUI, select [Management] - [Nodes].

The "Node List" screen is displayed.

- 2. Select the checkbox for the node that you want to stop Anomaly Detection for from the node list that is displayed.
- 3. From the [Actions] button, select [Stop Anomaly Detection].
- 4. Confirm the target node on the "Stop Anomaly Detection" screen.

Nodes that Anomaly Detection will not be stopped for (nodes that are not supported or nodes in which Anomaly Detection is already stopped) are displayed in gray.

- 5. Confirm the target nodes for stopping Anomaly Detection, and then select the [Yes] button.
- 6. Confirm the "Results" screen.

Point

If stopping Anomaly Detection for one node, select the target node from the "Node List" screen, select the [Anomaly Detection] tab on the Details of Node screen, and from the [Anomaly Detection Action] button, select [Stop Anomaly Detection].

### 4.11.8 Disable the Prediction of CPU Utilization Setting

Use the following procedure to disable the Prediction of CPU Utilization setting.

1. From the Global Navigation Menu on the ISM GUI, select [Management] - [Nodes].

The "Node List" screen is displayed.

2. From the [Actions] button, select [Set Prediction of CPU Utilization].

The "Set Prediction of CPU Utilization" screen is displayed.

- 3. In [Prediction of CPU Utilization], select "Disable."
- 4. Select the [Apply] button.

# G Note

If you disable the Prediction of CPU Utilization setting, the prediction data created is deleted. Therefore, even if you enable the Prediction of CPU Utilization setting again, a three-week period is required to start the prediction in order to create new prediction data.

For more details on prediction data, see "2.3.6 Anomaly Detection" in "User's Guide."

| It is possible to continue to use Anomaly Detection and only disable the Prediction of CPU Utilization setting. | Point                                                                                                    |
|----------------------------------------------------------------------------------------------------|----------------------------------------------------------------------------------------------------|
|                                                                                                    | It is possible to continue to use Anomaly Detection and only disable the Prediction of CPU Utilization setting. |

## 4.12 Confirm CO2 Emissions and Power Consumption of Nodes

ISM calculates CO2 emissions and power consumption for registered nodes in an hourly basis. The calculated results are displayed in graphs and rankings. You can also select the period to display.

The applicable devices are those that support recording of power consumption.

For the target type of devices, refer to "Support Matrix."

https://support.ts.fujitsu.com/index.asp

Select [Select a new Product] on the above site and enter "Infrastructure Manager" in [Product Search:].

You can check CO2 emissions and power consumption of nodes on the "Sustainability Monitor" screen of the GUI.

1. From the Global Navigation Menu on the ISM GUI, select [Management] - [Sustainability Monitor].

The "Sustainability Monitor" screen is displayed.

2. When calculation is completed, CO2 emissions and power consumption of the nodes for the past one day are displayed on the "Sustainability Monitor" screen.

Refer to the help screen for entering the setting items.

To change the display period, follow the procedure below.

- 1. Select the [Display Period] pull-down box on the upper-right of the "Sustainability Monitor" screen.
- 2. You can change the display period.

With the above operations, you can check CO2 emissions and power consumption during the specified period.

It may take time to display the results depending on the volume of the data or number of nodes registered in ISM.

### 関 Point

This operation can be executed only by users with the Administrator group.

#### 4.12.1 Set CO2 Emission Factor

Set the CO2 emission factor to be used for calculating CO2 emissions.

- 1. From the Global Navigation Menu on the ISM GUI, select [Management] [Sustainability Monitor].
- 2. From the [Actions] button, select [Settings of CO2 Emission Factor] to enter the value for CO2 emission factor.
- 3. Confirm the settings, and then select the [Apply] button if there are no errors.

The settings are applied.

4. After the application is completed, the "Sustainability Monitor" screen is displayed.

The CO2 emission factor has now been set.

### 関 Point

This operation can be executed only by users who belong to the Administrator group and have the Administrator role or Operator role.

#### 4.12.2 Export CO2 Emissions and Power Consumption

You can export data on CO2 emissions and power consumption in CSV file format.

The data that can be exported is as follows. You can export either of the following data as needed. Note that data is exported for a maximum of one month.

- Information on CO2 emissions and power consumption for all nodes in an hourly basis that the source data for the CO2 emissions graph.

- Information on CO2 emissions and power consumption for each display period of nodes, which is the source data for the CO2 emissions ranking.
- 1. From the Global Navigation Menu on the ISM GUI, select [Management] [Sustainability Monitor].
  - When exporting the information on CO2 emissions and power consumption for all nodes in an hourly basis that the source data for the CO2 emissions graph.
    - a. Select the [Export in CSV Format] button on the right side of Graph of CO2 Emissions.
    - b. "Export in CSV Format (Graph of CO2 Emissions)" is displayed.
  - When exporting the information on CO2 emissions and power consumption for each display period of nodes, which is the source data for the CO2 emissions ranking.
    - a. Select the [Export in CSV Format] button on the right side of Ranking of CO2 Emissions.
    - b. "Export in CSV Format (Graph of CO2 Emissions)" is displayed.
- 2. Select the [Execute] button.
- 3. After execution, the "Results" screen will be displayed, and the task will be registered as an ISM task. You can check the progress of CSV export on the "Tasks" screen or on the "Export in CSV Format" screen.
- 4. Select the [Export in CSV Format] button on the right side of the screen again.
- 5. Select the [Refresh] button on the upper-right of the [Export in CSV Format] screen to refresh the screen.

Make sure that the progress of CSV export is completed.

- 6. When progress is complete, a download file is created.
- 7. Select the [Download] button.

The download file created in step 6 is downloaded.

With the above operations, completes the export of CO2 emissions and power consumption data.

For the description of the displayed contents, refer to the help screen.

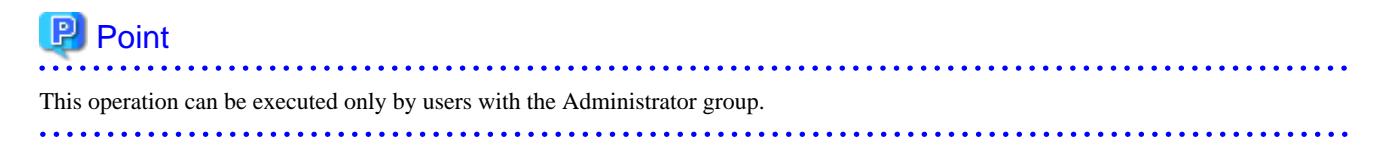

# Chapter 5 Identify Managed Nodes in Error

This chapter describes the procedure to identify the managed nodes on which some errors occur and the procedure to collect the maintenance data in such cases.

# 5.1 Confirm Nodes that have an Error

By displaying only the monitoring target nodes where an error occurred, it becomes easy to check the information of error nodes.

ISM does not refresh the status of the nodes on the screen in real time. In order to display the current status of the node, select the [Refresh] button to refresh the screen.

- 1. From the Global Navigation Menu on the ISM GUI, select [Dashboard].
- 2. In the [Status] widget, select [Error] on the right side of 🔀.

Only the nodes where an error has occurred are displayed.

3. Check the status for the error nodes displayed.

# 5.2 Confirm the Error Location/Affected Area on the Network

You can graphically check the error location on the network and its affected area with the Network Map.

1. From the Global Navigation Menu on the ISM GUI, select [Management] - [Network Map].

The "Network Map Display" screen is displayed.

| etwork Node List                                                                                    | < Chassis / | CX600-Chassis1 / CX1640-1                                                                                                    | Last Updated                                                                                 | 22 June 2016 18:09:42 Actions                                                                                                    |
|----------------------------------------------------------------------------------------------------|-------------|----------------------------------------------------------------------------------------------------|----------------------------------------------------------------------------------------------|----------------------------------------------------------------------------------------------------|
| ▲ � � � <b>O ☆ O O</b><br>9. Search                                                                 | Í P         | CX600-Chassis1                                                                                                    | Switch-1 Physical Server In                                                                  | formation                                                                                                    |
| <ul> <li>CK400-Chassis1</li> <li>CX250-1</li> <li>CX600-Chassis1</li> <li>CX600-Chassis1</li> </ul> | ↑<br>↓      | CX1640-1     CX1640-1     C ther 3     CX1640-1     C ther 3     C ther 3     C ther 3     C ther 4     C ther 4     C ther 5     C ther 5     C ther 5     C ther 6     C ther 6     C ther 7     C ther 6     C ther 7     C ther 7     C ther 6     C ther 7     C ther 6     C ther 7     C ther 6     C ther 7     C ther 7 | ether 2      Kumber of     IP Address V     IP Address V     IP Address V     IP 0     O S V | Name: CX10402<br>Status: CX106mal<br>Status: CX106mal<br>Model: PRIMERGYCX1640 M1<br>Ports: 2<br>ersion: V4<br>didress:<br>Name: -<br>SType: -<br>ersion: -                |
| Bo CX1640-2<br>Bo CX1640-3<br>Bo CX1640-4<br>Bo CX1640-5                                            | ۵<br>ا      | BX Server-1                                                                                                    | Nack P<br>Sion N<br>Web U<br>Affiliatio                                                      | Name: Iack-I<br>sistion: 22 - 23<br>umber: 2<br>FURL: https://<br>Nome:<br>Display Settings                                                                                |
| Ileg CX1640-6<br>Ileg CX1640-7                                                                      |             |                                                                                                    | Node<br>Display/Hidden                                                                       | Display virtual node Display internal connection                                                                                                    |
| etwork Mini Map Display                                                                             | •           |                                                                                                    |                                                                                              | Display VLAN     In use VLAN ID     Display network statistics                                                                                                    |
| 1005                                                                                                | -           |                                                                                                    | Connection                                                                                   | <ul> <li>Display storage connection</li> <li>Display Link Aggregation</li> <li>Display impacted area</li> <li>Highlight connection</li> <li>Clear all Highlight</li> </ul> |

[Network Map Display] Screen

Check the node indicated in red. The node where an error occurs turns red.

2. On the "Network Map Display Settings" pane displayed on the lower right on the Network Map, select the [Display impacted area] checkbox to display the status of the impacted area.

The connection in the affected area, the port frame or the node frame is displayed in yellow.

When virtual networks are configured, the virtual machines within the affected area, the virtual switches, the virtual routers and the virtual connections are also displayed in yellow.

This finishes the check for error locations on the network and its affected area.

## 5.3 Collect Logs of Managed Nodes

You can collect and accumulate node logs at any time.

The following is the procedure for using the GUI to collect logs.

- 1. From the Global Navigation Menu on the ISM GUI, select [Structuring] [Log Collection].
- 2. From the [Log Collection] menu, select [Log Collection Settings].
- 3. Select the checkboxes for the nodes from which to collect logs. By selecting the checkboxes for multiple nodes, you can set the same contents at the same time.
- 4. From the [Actions] button, select [Collect Logs].

The "Result" screen is displayed. Take a memo of the detailed task number that is displayed on this screen.

5. From the top of the Global Navigation Menu, select [Tasks] and check the processing status.

Under Task Type, [Collecting Node Log] is displayed.

For the Task ID, confirm the detailed task number that you took a memo of on the "Result" screen.

```
関 Point
```

Manual log collection can be executed using the same operations for the screens displayed in the following procedures.

- From the Global Navigation Menu on the ISM GUI, select [Structuring] [Log Collection] to execute either of the following:
  - Select [Log Management] on the Log Collection menu.
  - Select [Node Log Search] on the Log Collection menu.
- From the Global Navigation Menu on the ISM GUI, select [Management] [Nodes] to execute either of the following:
  - From the [Column Display] field in the node list, select [Log Collection Settings].
  - From the node list, select [Node Name] of the node, and then select the [Log Collection Settings] tab.

# 🌀 Note

- Although cancel of manual log collection can be executed from the [Tasks] from the top of the Global Navigation Menu, the cancel cannot be completed until the log collection is completed if log collection is being executed.

- Each time you execute a manual log collection, this is added to the number of retained generations for Archived Logs. Note that repeatedly executing this operation several times eventually deletes logs from the past that exceed the setting for the number of retained generations. Moreover, if manual log collection results in an error, it is not added to the number of generations count.
- For log collection executed for nodes where logs are currently being deleted, it will be suspended until log deletion has been completed, then after log deletion has been completed it will be executed.

# 5.4 Collect Logs for Clusters in PRIMEFLEX for VMware vSAN

This section describes the procedure for collecting logs for a cluster for PRIMEFLEX for VMware vSAN.

### 5.4.1 Operation requirements

The following requirements must be met to use Batch Collection of vSAN Logs.

- ISM for PRIMEFLEX operation environment
  - All servers in the target cluster are registered in ISM
  - The target cluster is registered in the cloud management software
  - The virtual disks in the Administrator user group must have sufficient free space.
     Estimated required free space: Approximately 6Gbyte in a 4-node configuration (More space may be required depending on the vm-support and vc-support log sizes.)
- Cluster configuration and operating status
  - Allow SSH access to the vCenter Server Appliance
- Cloud management software registration status
  - A local user is not used for the registration account information for the cloud management software
  - Use a user that has administrator privileges for the registration account information for the cloud management software

You can get information from cloud management software if the conditions match the above.

For details on getting information from cloud management software, refer to "2.14.6.2 Retrieving information from cloud management software" in "User's Guide."

#### 5.4.2 Batch collect vSAN logs

- 1. From the Console as an administrator, log in to ISM-VA.
- 2. Execute the cluster name check command to confirm the name of the cluster for which you want to collect vSAN logs.

Example: Results for checking the cluster name (If there were three clusters configured)

| <pre># ismadm cluster logcollect</pre> | -listcluster |  |
|----------------------------------------|--------------|--|
| Cluster List:                          |              |  |
| TestCluster62vSanTrue                  | VMware       |  |
| Cluster-1                              | VMware       |  |
| S2DCluster                             | Hyper-V      |  |

Under "Cluster List:", <Cluster Name> and <Cluster Type> are displayed on separate lines. Confirm the cluster name (For example, "TestCluster62vSanTrue") of the cluster for which you want to collect logs.

3. Execute the start command for Batch Collection of vSAN Logs.

Set the required information for the command options.

Example: Collecting logs as log files "clusterlog\_20191111\_TestCluster62vSanTrue.zip" in the directory "/Administrator/ftp" for the cluster in "TestCluster62vSanTrue"

```
# ismadm cluster logcollect -collect -dir /Administrator/ftp -file
clusterlog_20191111_TestCluster62vSanTrue.zip
```

4. At the command prompt, specify the cluster name from Step 2 and the zip password (If necessary).

Example: The cluster name is "TestCluster62vSanTrue" and the zip password is "Himitsu".

```
# ismadm cluster logcollect -collect -dir /Administrator/ftp -file
clusterlog_20191111_TestCluster62vSanTrue.zip
ClusterName: .... cluster name
TestCluster62vSanTrue
Password: .... zip password
Himitsu
```

5. Confirm the message and enter "Y" to execute it.

```
TestCluster62vSanTrue Collect Start?(Y/N)
Y .... enter "Y" to execute
```

6. Check the collection status and wait for the log batch collection to complete.

The log collection runs in the background. Therefore, check that the collection status check command changes "Status (vSAN log collection status)" to "Complete".

It may take some time for the log collection to complete.

Example: Checking the collection status of the cluster "TestCluster62vSanTrue" while running Batch Collection of vSAN Logs.

```
# ismadm cluster logcollect -status
ClusterName:
                                 ... Enter cluster name to check collection status (Example:
"TestCluster62vSanTrue")
TestCluster62vSanTrue
ClusterName:TestCluster62vSanTrue
Directory:/Administrator/ftp
                              ... Destination directory name
FileName:clusterlog_20191111_TestCluster62vSanTrue.zip
Status:Collecting
                                ... vSAN log collection status(Wait for it to become "Complete")
CollectStartTime:2019/11/11 12:33:40
                                      ... Collection start time
CollectEndTime:
                                           ... Collection end time
CheckSum:
                                            ... Checksum value
[CmsStatus]
                                            ... CMS related log collection status
Collecting:VcSupport
Wait:RVC
                                           ... Log collection status for each node
[NodeStatus]
Complete:PRIMERGY1
Collecting: PRIMERGY2
Wait:PRIMERGY3
```

Example: Checking the collection status of a cluster that has never executed Batch Collection of vSAN Logs

```
# ismadm cluster logcollect -status
ClusterName:
TestCluster62vSanTrue
'TestCluster62vSanTrue' is not collecting. ... Display as "'Cluster name'is not collecting."
```

7. Check the output log file.

Check that the specified directory contains log files and the resulting information files. The collection results can be confirmed in the information file of the collection results.

If you started the log collection in the example in Step 3, the following files are created in the directory "/Administrator/ftp".

- clusterlog\_20191111\_TestCluster62vSanTrue.zip (Log file)
- clusterlog\_20191111\_TestCluster62vSanTrue.Result (Collection results information file)

Example: Contents of the collection results information file

```
ClusterName:TestCluster62vSanTrue
Directory:/Administrator/ftp
FileName:clusterlog_20191111_TestCluster62vSanTrue.zip
Status:Complete
                               ... Collection complete
CollectStartTime:2019/11/11 12:33:40
CollectEndTime:2019/11/11 13:33:40
CheckSum:xxxxxxxxxxxxxxxx
                                ... Successful collection of vc-support and RVC commands
[CmsStatus]
Complete:VcSupport
Complete:RVC
[NodeStatus]
                                ... PRIMERGY1, PRIMERGY3 node collected successfully, PRIMERGY2
node collected error
Complete:PRIMERGY1
Error: PRIMERGY2
Complete:PRIMERGY3
```

8. Retrieve the log file with FTP.

#### 9. Delete the log file.

After getting the log files, delete them to increase the virtual disk space for the Administrator user group.

# Chapter 6 Other Functions to Manage/Operate Nodes

This chapter describes various operations for each node.

### 6.1 Set up Network Map

The Network Map displays the physical connections of LAN cables among managed nodes. If LLDP (Link Layer Discovery Protocol) of the network port on a managed node is enabled, ISM retrieves the relationship between the nodes and displays the connections on the Network Map. However, when a managed node does not support LLDP or is not enabled, the connections are not displayed automatically. In that case, you can manually set up connections between respective nodes.

1. From the Global Navigation Menu on the ISM GUI, select [Management] - [Network Map].

The "Network Map Display" screen is displayed.

| letwork Node List                                                                                                    | < c | hassis / CX600-Chassis1 / CX1640-1 | Last U               | odated: 22 June 2016 18:09:42 Actions ~                                                                                              |
|----------------------------------------------------------------------------------------------------|-----|------------------------------------|----------------------|----------------------------------------------------------------------------------------------------|
| ▲ 4 4 0 0 0 0 0 0 0 0 0 0 0 0 0 0 0 0 0                                                                                               |     | 👼 CX600 Chassis1 > 😽 SRX           | Switch-1 Physical Se | sver Information                                                                                                    |
| <ul> <li>₩<sub>4</sub> Chassis 12 / 12</li> <li>⇒ CX400 Chassis1</li> <li>₩<sub>6</sub> CX2550-1</li> <li>⇒ CX500 Chassis1</li> </ul> | 4   | > & CX1640-1                       | N<br>IPA             | Status: ONOR<br>Model PRINERGY CX1640 M1<br>umber of Ports: 2<br>ddress Version: V4<br>IP Address:<br>Host Name: -<br>OS Type: -     |
| 10 CX1640-1                                                                                                    |     |                                    |                      | OS Version: •<br>Rack Name: rack-1                                                                                                   |
| B⊕CX1640-2<br>B⊕CX1640-3<br>B⊕CX1640-4<br>B⊕CX1640-5                                                                                  | 4   | > 🌄 RX Server-1                    | R-X Switch-2         | Rack Position: 22-23<br>Stot Number: 2<br>Web L/F URL: https://<br>Affiliation Node: CK600 Chassis1<br>Name:<br>Map Display Settings |
| BoCX1640-6<br>BoCX1640-7                                                                                                    |     |                                    | Node<br>Display/H    | idden Display virtual node Display internal connection                                                                               |
| letwork Mini Map Display                                                                                                    | ~   |                                    |                      | Display VLAN<br>In use VLAN ID                                                                                                    |
|                                                                                                    | -   |                                    | Connectio            | Display network statistics     Display storage connection     Display Link Aggregation     Display impacted area                     |
|                                                                                                    |     |                                    |                      | Highlight connection                                                                                                    |

[Network Map Display] Screen

- 2. From the [Actions] button, select [Update network information], and then select the [Update Network Information] button.
- 3. From the [Actions] button, select [Edit Connection].
- 4. Select the node name of the node to be connected.

The network port " is displayed.

5. Select the two ports to be connected and select the [Add] button.

The added connections are displayed in green.

- 6. Repeat Step 3 to 5 as many times as the number of the connections you want to add.
- 7. On the "Network Map Display" screen, select the [Save] button.
- On the "Edit Connections Saved" screen, confirm the contents of the connections set up, then select the [Save] button. The added connections are displayed in gray.

This finishes the procedure of network connection set up.

### 6.2 Display Virtual/Machines Virtual Resources Information

You can confirm the information of virtual machines and virtual switches running on managed servers or virtual resources (storage pool (cluster)) configuring them to link with the cloud management software.

Execute the settings to display information on the virtual machines or virtual resources on ISM.

### 6.2.1 Register Cloud Management Software

The following is the operation procedure for registering new cloud management software.

- 1. From the Global Navigation Menu on the ISM GUI, select [Settings] [General].
- 2. From the menu on the left side of the screen, select [Cloud Management Software].

The "Cloud Management Software List" screen is displayed.

3. From the [Actions] button, select [Register].

The "Register Cloud Management Software" screen is displayed.

- 4. Enter the information required for registration.
  - Cloud Management Software Name

Set a unique name to all the cloud management software to be registered in ISM.

- IP Address

Set the IP address of the cloud management software.

Register the cluster virtual IP address in the case of Microsoft Failover Cluster.

For OpenStack, set the IP address of the controller node.

- Type

Select the type of cloud management software to be registered.

Also specify the version of Windows Server in the case of Microsoft Failover Cluster.

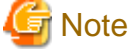

If Microsoft Failover Cluster was specified, you must set the domain name in [Account Information].

- Account Information

Set the domain name, account name, and password for the cloud management software.

Enter the domain name by using uppercase letters.

### 関 Point

- If the type of cloud management software is OpenStack, the project that registered the user will become the main project.
- If you change the FQDN for VMware vCenter Server and VMware ESXi, you must unregister and re-register the cloud management software.

. . . . . . . . . . . . . .

- URL

Set the URL for accessing the web management screen for the cloud management software.

If a cloud management software that provides a web management function was specified in [Type], the URL used to access the web management screen must be set.

- User Group Name

Select the name of the user group to be managed.

5. Select the [Register] button or the [Test] button.

Selecting the [Register] button displays the cloud management software that was set on the "Cloud Management Software List" screen.

Selecting the [Test] button displays the "Cloud Management Software Test" screen. The following shows how to operate the "Cloud Management Software Test" screen.

- a. Select "When the test is successful, then register the cloud management software." or "Execute only the test."
- b. Select the [Apply] button.

If you selected "When the test is successful, then register the cloud management software.", the cloud management software that was set on the "Cloud Management Software List" screen is displayed when the test is successful.

If you selected "Execute only the test.", the "Register Cloud Management Software" screen is displayed when the test is successful. To register the cloud management software, select the [Register] button.

This finishes the registration of the cloud management software.

# 関 Point

The [Test] button is enabled when you select "VMware vCenter Server" or "System Center" for [Type].

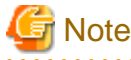

It may take some time for the test to complete. Do not close the screen until the test completes. If you closed the screen, execute the test again.

#### 6.2.1.1 Edit cloud management software information

If you changed the password, IP address, etc. of cloud management software, you must change the information of the cloud management software on ISM. If not change the information of the cloud management software, an error will occur in the virtual resource information display.

The following is the operation procedure for editing the cloud management software information.

- 1. From the Global Navigation Menu on the ISM GUI, select [Settings] [General] [Cloud Management Software]. On the displayed "Cloud Management Software List" screen, select the relevant cloud management software.
- 2. From the [Actions] button, select [Edit].
- 3. Edit the information.

| Item                              | Description                                                                                                    |
|-----------------------------------|----------------------------------------------------------------------------------------------------|
| Cloud Management Software<br>Name | Set a unique name to all the cloud management software to be registered in ISM.                                                                                                    |
| IP Address                        | Set the IP address of the cloud management software.                                                                                                    |
|                                   | For Microsoft Failover Cluster, set the virtual IP address of the cluster.                                                                                                    |
|                                   | For OpenStack, set the IP address of the controller node.                                                                                                    |
| Туре                              | The type of cloud management software that has been set is displayed.                                                                                                    |
|                                   | You cannot edit the type of cloud management software information registered with<br>ISM. If you want to change the type, delete the registered cloud management software<br>information in ISM, specify the correct type, and register it again. |
| Version                           | Select the version available for the cloud management software type.                                                                                                    |

| Item                | Description                                                                                                    |
|---------------------|----------------------------------------------------------------------------------------------------|
| Account Information | Set the Domain Name, Account Name, Password and Port Number of the cloud management software. Specify the domain name with capital characters. |
| URL                 | If the cloud management software provides a web management function, set an URL to access the web management screen.                           |
| User Group Name     | Select a User Group Name to manage.                                                                                                    |

4. Select the [Test] button.

Selecting the [Test] button displays the "Cloud Management Software Test" screen. The following shows how to operate the "Cloud Management Software Test" screen.

- a. Select "When the test is successful, then register the cloud management software."
- b. Select the [Apply] button.

The cloud management software information is displayed when the test is successful.

If the test fails, review the setting values according to the message on the screen, and then select the [Test] button.

This completes editing the cloud management software information.

### 6.2.2 Confirm Information for Virtual Machines on Managed Servers

Retrieve the information for cloud management software in order to display the information of virtual machines.

| Point                                                                                          |
|------------------------------------------------------------------------------------------------|
| You must register the managed servers as nodes and set their OS information in ISM in advance. |
|                                                                                                |

1. From the Global Navigation Menu on the ISM GUI, select [Management] - [Nodes].

The "Node List" screen is displayed.

2. Select the nodes that are managed with the cloud management software.

The Details of Node screen is displayed.

3. From the [Actions] button, select [Get Node Information].

The node information is retrieved. Execute the following after the node information is retrieved.

- 4. From the Global Navigation Menu on the ISM GUI, select [Settings] [General].
- 5. From the menu on the left side of the screen, select [Cloud Management Software].

The "Cloud Management Software List" screen is displayed.

- 6. Retrieve information using one of the following procedures:
  - If retrieving information from all cloud management software, select the [Get Cloud Management Software Info] button and then select the [Run] button.
  - If limiting the items to retrieve, select the target cloud management software. From the [Actions] button, select [Get Info] -the [Run] button.

Execute the following after the cloud management software information is retrieved.

7. From the Global Navigation Menu on the ISM GUI, select [Management] - [Nodes].

The "Node List" screen is displayed.

8. Select the node that you retrieved the node information for in Step 3.

The Details of Node screen is displayed.

- 9. Confirm the virtual machine information according to the following procedures:
  - If you want to confirm the list of virtual machines registered on the node and the information on the CPU, memories and so on that are allocated to each virtual machine, select the [Virtual Machines] tab.
  - If you want to confirm the power status of the virtual machine, the information on the virtual adapter, or the connection status between the virtual switches, from the [Properties] tab, select [Network] "Map" to display the Network Map.

Select the virtual machine that you want to confirm its information with the Network Map and confirm the virtual machine information.

#### 6.2.3 Confirm the Status of a Virtual Resource

By adding the information display screen (the widget) for virtual resource management on the ISM Dashboard, the details of the target resource information can be displayed to check directly from the Dashboard.

The resource information can also be checked from the Details of Node screen.

#### Check the status of virtual resource from ISM Dashboard

1. From the Global Navigation Menu on the ISM GUI, select [Dashboard].

The "Dashboard" screen is displayed.

2. From the [ $\equiv$ ] button on the upper right of the screen, select [Add Widget].

The "Add Widget" screen is displayed.

[Virtual Resource Status] and [Virtual Resource List] are the display widgets for virtual resources.

| a widget                                                                                                    |                                         |                                                                                                    |                                                                                                    |
|----------------------------------------------------------------------------------------------------|-----------------------------------------|----------------------------------------------------------------------------------------------------|----------------------------------------------------------------------------------------------------|
| NY         N         N |                                         | A CONTRACT OF A CONTRACT OF A | Hyperics1 Infrastructure Manage#1<br>Hyperics2 Infrastructure Manage#2<br>Hyperics3 Infrastructure Manage#3 |
| Events                                                                                                    | Floor View                              | Rack View                                                                                                    | Links                                                                                                    |
| This widget displays the latest<br>50 events.                                                                                                    | This widget displays the Floor<br>View. | This widget displays the Rack<br>View.                                                                                                    | This widget displays the list of<br>links. (Only one widget is<br>available)                                |
|                                                                                                    |                                         |                                                                                                    |                                                                                                    |
|                                                                                                    | A frequencial                           | POID         POID         POID         POID         POID         POID           0                                                                                                    | Al Custering                                                                                                |
| Monitoring History                                                                                                    | A facourace Status                      | Virtual Resource List                                                                                                    | Al Custers                                                                                                  |

3. Select either [Virtual Resource Status] or [Virtual Resource List], then select the [Add] button.

The selected widget is displayed on the Dashboard.

| FUJITSU FUJITSU Soltware Infrastructure Manager | Dashboard Structuring | <ul> <li>Manageme</li> </ul> | ent v Eve  | ets 🛩 Settings 🛩      |   |                                 | - 🌢 11 | * | 1 👁 7 Task | :0 | Help 🖌 administ  | trator 👻 |
|-------------------------------------------------|-----------------------|------------------------------|------------|-----------------------|---|---------------------------------|--------|---|------------|----|------------------|----------|
|                                                 |                       |                              |            |                       |   |                                 |        |   |            |    |                  | •        |
| Virtual Resource Status                         |                       | Virtual Reso                 | ource List |                       |   |                                 |        |   |            |    |                  |          |
|                                                 | 1 G Error             | Status                       | © Pool     | Name                  | ¢ | Туре                            |        | 0 | Capacity   | ¢  | Utilization Rate | 0        |
|                                                 | 0 @ Unknown           | 0                            | vsan       | _ds                   |   | VMware Virtual SAN              |        |   | 557.7368   |    | 1.82%            |          |
|                                                 |                       | 0                            | vsan       | _ds3                  |   | VMware Virtual SAN              |        |   | 557.73GB   |    | 90.00%           |          |
| Error                                           |                       | 0                            | \$20       | on Windows2016Cluster |   | Microsoft Storage Spaces Direct |        |   | 1.8178     |    | 0.01%            |          |
|                                                 |                       | 0                            | RAID       | GROUP_1               |   | ETERNUS DX                      |        |   | 545.00GB   |    | 36.70%           |          |
|                                                 | All Resources ( 5 )   | 4                            | vsan       | .ds2                  |   | VMware Virtual SAN              |        |   | 557.7308   |    | 71.00%           |          |

4. Select the pool name in the [Virtual Resource List] widget, or select the status to check (Error, Warning, Unknown, Normal) in the [Virtual Resource Status] widget.

If you select a pool name, the detailed pool information will be displayed.

When a status is specified, the list of the target status is displayed.

Refer to the help screen for descriptions of the content displayed.

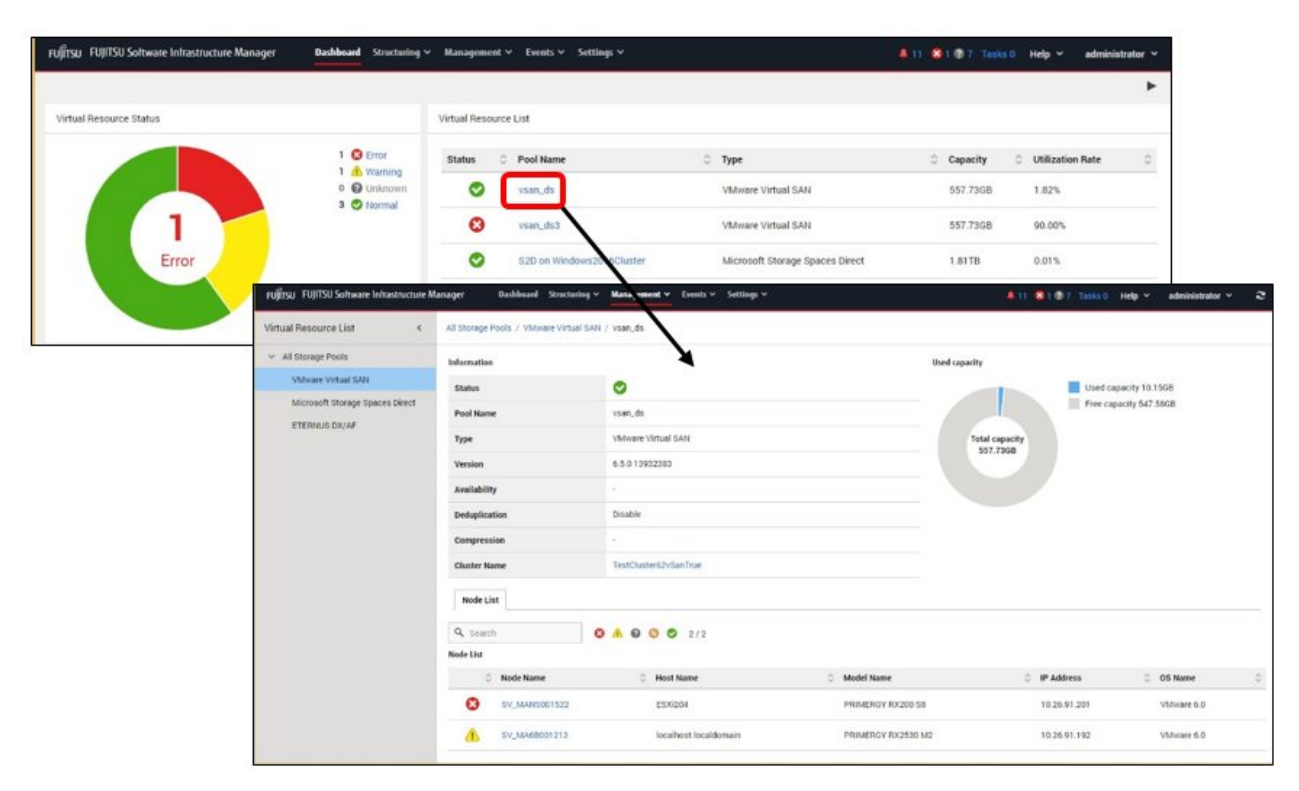

#### Check the resource information from the Details of Node screen

By embedding the virtual resource management information into the Details of Node screen, they link with each other.

 From the Global Navigation Menu on the ISM GUI, select [Management] - [Nodes] to select the node name on the "Node List" screen. The Details of Node screen is displayed.

| rujitsu FUJITSU Soltware Infrastructure Manager Ba | aboard Structuring <b>v</b> Management <b>v</b> Events <b>v</b> Setting | (w)                                                       | 🛔 11 🙎 1 🕸 7 Taska 0 Help 👻 administrator 🛩 ಿ          |
|----------------------------------------------------|-------------------------------------------------------------------------|-----------------------------------------------------------|--------------------------------------------------------|
| Node List / SV_MANS001522                          |                                                                         |                                                           | Node Information Retrieved: 04/08/2020 06:38 Actions ~ |
| Properties Component OS Virtual Machines Fire      | nware Monitoring Profile Backup / Restore Log Col                       | lection Settings Boot info                                |                                                        |
| Status Alarm Status Power Status Event             | Operation Log Audit Log SNMP Traps Alarm Settings<br>1051 3 0 1         | Running Tasik Node Logs Archived Logs Network 0 0 0 4 Map |                                                        |
| Basic Info                                         |                                                                         |                                                           |                                                        |
| Node Name                                          | SV_MANS001522                                                           | Model Name                                                | PRIMERGY RX200 S8                                      |
| Vendor Name                                        | FUJITSU                                                                 | Serial Number                                             | MAN5001522                                             |
| Last Updated                                       | 64/08/2020                                                              | IP Address                                                | 100 00 001 / IPv4                                      |
| Web VF URL                                         | http://                                                                 |                                                           |                                                        |
| Description                                        |                                                                         |                                                           |                                                        |
| Tag                                                | 3                                                                       |                                                           |                                                        |
| Sub URL                                            |                                                                         |                                                           |                                                        |
| Name                                               |                                                                         | URL                                                       |                                                        |
| No Sub URL.                                        |                                                                         |                                                           |                                                        |

2. Select the [SDS] tab.

The storage pool information related to the node is displayed.

| FUJITSU FUJITSU Software I | nfrastructure Manager  | Dashboard | Structuring ~ | Managem | eent 🛩 Events 🛩  | Settings 🗸              |           | <b>A</b> 1 | 810        |             | Help ~      | administ     | trator 🗸 | a     |
|----------------------------|------------------------|-----------|---------------|---------|------------------|-------------------------|-----------|------------|------------|-------------|-------------|--------------|----------|-------|
| Node List / SV_MANS00152   | 2                      |           |               |         |                  |                         |           |            | Node Infor | mation Retr | ieved: 04/0 | 8/2020 07:10 | Actie    | ons ~ |
| Properties Component       | OS Virtual Machines    | Firmware  | Monitoring    | Profile | Backup / Restore | Log Collection Settings | Boot Info | SDS        |            |             |             |              |          |       |
| Pool Name                  | Øvsan_ds               |           |               |         |                  |                         |           |            |            |             |             |              |          |       |
| Туре                       | VMware Virtual SAN     |           |               |         |                  |                         |           |            |            |             |             |              |          |       |
| Version                    | 6.5.0 13932383         |           |               |         |                  |                         |           |            |            |             |             |              |          |       |
| Cluster Name               | OTestCluster62vSanTrue |           |               |         |                  |                         |           |            |            |             |             |              |          |       |
| Cluster Type               | VMware vSAN Cluster    |           |               |         |                  |                         |           |            |            |             |             |              |          |       |
|                            |                        |           |               |         |                  |                         |           |            |            |             |             |              |          |       |

When selecting [Pool Name], the details of the virtual resource screen is displayed.

#### 6.2.4 Confirm the Status of Virtual Machines/vSAN Storage

You can see the configuration of the physical disks for the vSAN storage used by virtual machines, the read and write latency values, and I/O latency status for the virtual disks.

#### Display virtual machines and vSAN storage statuses

- 1. From the Global Navigation Menu on the ISM GUI, select [Management] [Virtual Resource], and then select "VMware Virtual SAN" on the "Virtual Resource List" screen.
- 2. Execute one of the following tasks.
  - Select the storage pool, from the [Actions] button, select [Impact Analysis(VMware Virtual SAN)].
  - Select the storage pool to display the information for the storage pool. From the [Actions] button, select [Impact Analysis(VMware Virtual SAN)].

The "Impact Analysis (VMware Virtual SAN)" screen is displayed.

#### Confirm the configuration of virtual machines, servers, and vSAN storage

1. Select the dot for the virtual machine that you want to confirm.

2. In the configuration view area on the left side of the screen, confirm the physical disks (cache disks and capacity disks) in the vSAN that the virtual machine is configuring and the servers that make up the physical disks.

The physical disks (cache disks and capacity disks) in the vSAN that the virtual machine configures and the servers that make up the physical disks are displayed as dots.

You can also select the dots for the servers, cache disks, and capacity disks, and confirm them as well.

### 関 Point

#### .....

Virtual machines are represented as the following dots.

| Status  | Dot on the ISM GUI | Description                                                                 |
|---------|--------------------|-----------------------------------------------------------------------------|
| Error   | ×                  | Virtual machine disk latency has occurred (I/O latency threshold exceeded). |
|         | (Red)              | Possible causes include degraded disk performance or data congestion.       |
| Unknown |                    | Disk latency information for the virtual machine cannot be obtained.        |
|         | (Gray)             |                                                                             |
| Normal  |                    | The virtual machine is operating normally.                                  |
|         | (Green)            |                                                                             |

#### Confirm the information for virtual machines, servers, and vSAN storage

- 1. Select the dot for the virtual machine that you want to confirm.
- 2. In the detail information display area on the right side of the screen, confirm the virtual machine name, I/O latency status, I/O latency threshold (ms), write latency value (ms), and read latency value (ms).
- 3. Refer to the detail information display area to confirm lists of affected server names, cache disk names, capacity disk names.

You can also select the dot (impact dot) for the servers, cache disks, and capacity disks, and confirm them as well.

- Selecting a server

Confirm server names, OS types, and lists of affected virtual machine names, cache disk names, capacity disk names.

- Selecting a cache disk

Confirm cache disk names, disk types, affected server names, and lists of affected virtual machines and capacity disks.

- Selecting a capacity disk

Confirm capacity disk names, disk types, affected server names, and lists of affected virtual machines and cache disks.

| pact Analysis(VMwa                                                                                           | e Virtual SAN)                                                                                                    | Display the description                                                                                                    |
|----------------------------------------------------------------------------------------------------|----------------------------------------------------------------------------------------------------|----------------------------------------------------------------------------------------------------|
| Use the vSphere Client to<br>the [Affected Cache Disk I<br>• SSD congestion is pos<br>proceed with the analy | check the performance information (IOPS and throughput) for each cache disk in site.<br>(ist),<br>sible, especially if v Select a dot I. Select a cache disk to<br>sis. | hine Information ()<br>I Machine Name: VM                                                                                                    |
| Q. Search                                                                                                    | O      O      Loss of the point of origin to the selected dot     VO Latency     With Lat     Read Lat                                                                  | Latency Status:      Normal     yThreshold(ms): 5.000     tency Value(ms): 0.000 → 37.404 → 0.000     tency Value(ms): 0.165 → 0.169 → 0.167 |
| Virtual Machine 🛛 📵                                                                                          | Affected Set                                                                                                    | nver List                                                                                                    |
|                                                                                                    | Server Nat                                                                                                    | me                                                                                                    |
| Server 😦                                                                                                    | • ESX:204                                                                                                    |                                                                                                    |
| Cache Disk 😦                                                                                                 | Check the information                                                                                                    | che Disk List                                                                                                    |
|                                                                                                    | Cache Disl                                                                                                    | k Name                                                                                                    |
| Capacity Disk 🙎                                                                                              |                                                                                                    | vices/disks/naa.600300570115ab70222f75df15049                                                                                                |
|                                                                                                    |                                                                                                    |                                                                                                    |
|                                                                                                    |                                                                                                    | Cancel                                                                                                    |

# 関 Point

You can filter the dots when many dots are displayed.

You can filter the content that is displayed by entering the conditions into the "Filter." Dots that do not fit the conditions of the entered text turn grey and cannot be selected.

You can also filter the dots by specified status using the status filter icons in the upper part of the screen.

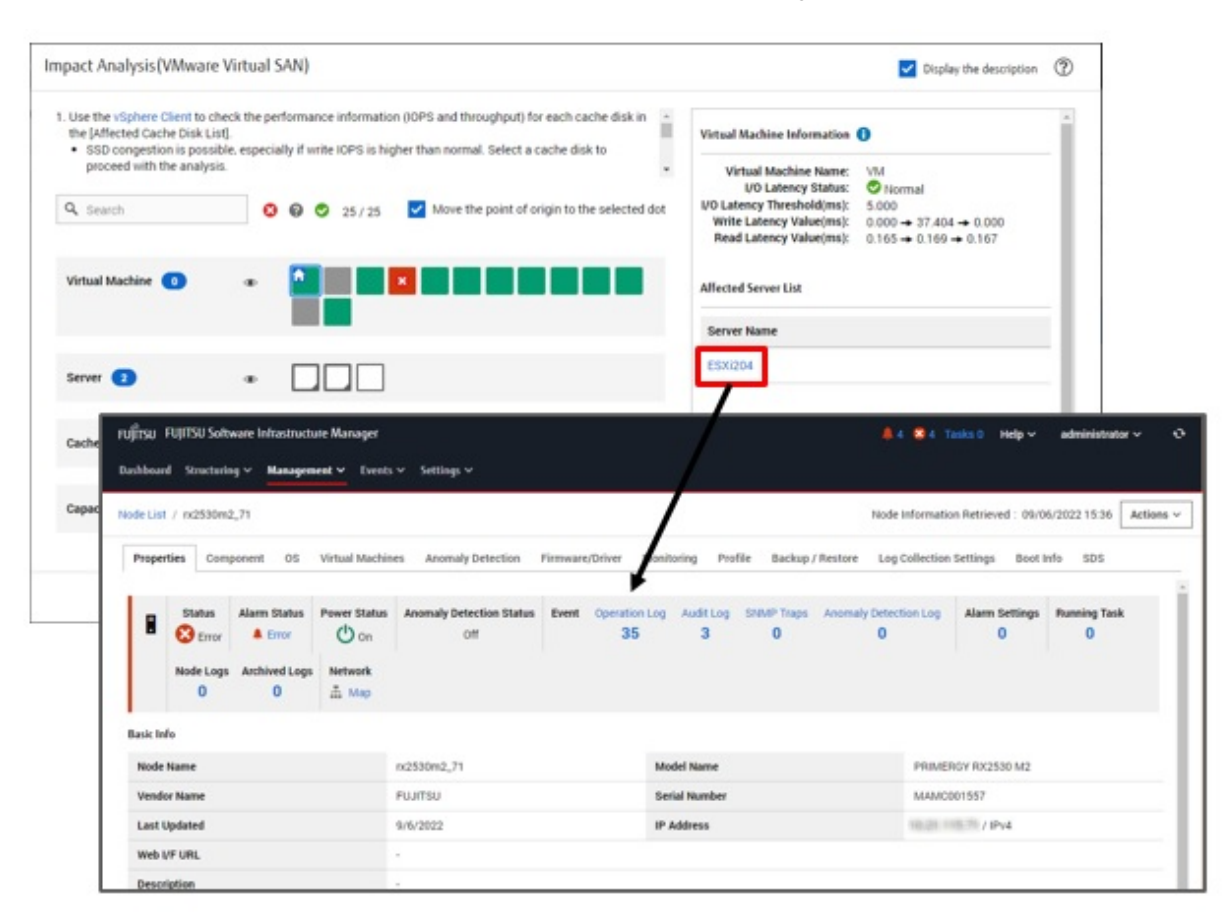

Select the link for the server name in [Server Name] to confirm the information registered for that server.

### 関 Point

- Select the dot for a virtual machine that has the "Error" status displayed on the "Impact Analysis (VMware Virtual SAN)" screen to check the affected servers, cache disks, and capacity disks.
- Use a vSphere Client to confirm the performance information (IOPS and throughput) for each cache disk in the [Affected Cache Disk List].

SSD congestion can occur, especially if write IOPS is higher than normal. Select a cache disk to proceed with the analysis.

- Use a vSphere Client to confirm the performance information (IOPS and throughput) for each capacity disk in the [Affected Capacity Disk List].

I/O congestion can occur, especially if the write/read IOPS is higher than normal. Select a capacity disk to proceed with the analysis.

- Use a vSphere Client to confirm the performance information (CPU and memory usage) for each server in the [Affected Server List].

If the CPU utilization is above 90%, there may be CPU conflicts. Select a server to proceed with the analysis.

### 6.3 Plan Future Resources of Cluster

Resource Planning can predict when the cluster will run out of resources. Resource Planning can be executed as following procedures:

- 6.3.1 Execute Resource Planning
- 6.3.2 Display Resource Planning Result

### 6.3.1 Execute Resource Planning

Resource Planning collects the historical resource health information of vSAN cluster from the vCenter Server and displays the resource utilization prediction up to one year later in a graph. The following steps are required.

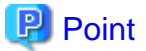

- ·····
- The cloud management software must have already been registered in ISM to retrieve the cluster information.
- Changes can be simulated by assuming that resources will be added to the prediction results and adding information about the expansion (expansion date, number of expansion units, and information about capacity disks, CPUs, and memories) to be added.

1. From the Global Navigation Menu on the ISM GUI, select [Management] - [Cluster].

The "Cluster List" screen is displayed.

- 2. From the Cluster list, select the cluster for which you want to plan future resources.
  - The [Cluster Info] tab is displayed.
- 3. Select the [Resource Planning] tab.
  - The "Resource Planning" screen is displayed.
- 4. From the [Resource Planning Actions] button, select [Resource Planning].

The "Resource Planning" wizard is displayed.

5. Follow the "Resource Planning" wizard to enter the settings.

Refer to the help screen for entering the setting items.

6. Select the [Execute] button in the "Resource Planning" wizard.

Resource Planning is executed.

The results are added as a result list in "History List" on the [Resource Planning] tab.

#### 6.3.2 Display Resource Planning Result

To display the results of Resource Planning executed in "6.3.1 Execute Resource Planning", execute the following procedure.

1. Confirm that the [Result] button is displayed in the "History List."

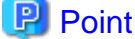

The [Result] button will not display until "Resource Planning" has been successfully executed.

2. Select the [Result] button.

The "Prediction Results" screen is displayed. Refer to the help screen for the detail of the result screen.

By selecting the [CPU], [Memory], or [Storage] tab, you can check the predicted result of the target resource.

### 関 Point

When executing Simulated Configuration Change, the predicted results will show utilization and usage calculated with capacity size that include added disks, CPUs, and memories.

### 6.4 Update the Firmware/Driver of the Node

You can use the following to update the firmware/driver of the nodes registered in ISM.

- Imported firmware data
- ServerView embedded Lifecycle Management

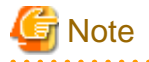

The reference procedures on the Fujitsu/Fsas Technologies manual site described in the following procedures are subject to change without notice.

### 6.4.1 Update Firmware Using Imported Firmware Data

Use imported firmware data to update the firmware of a node registered in ISM.

Preparation must be made if using Offline Update. For details, refer to "Required preparations for using Offline Update" in "2.6.3 Firmware/ Driver Update" in "User's Guide."

- 1. If the firmware to be updated is not imported yet, the firmware must first be imported. If it is already imported, proceed to Step 7.
- 2. Download the firmware data released on the Fujitsu/Fsas Technologies web site.

http://support.ts.fujitsu.com

3. Store the downloaded file in an arbitrary folder.

If the downloaded file is compressed, decompress the file in the folder.

- 4. Compress the folder in which the downloaded files are stored.
- 5. Import the firmware.
  - a. From the Global Navigation Menu on the ISM GUI, select [Structuring] [Firmware/Driver].
  - b. Select [Import] in the menu on the left side of the screen.
  - c. On the [Import Data List] tab, from the [Actions] button, select [Import Firmware].
  - d. On the "Import Firmware" screen, select [Local] in the [File selection method].
  - e. Select the [Browse] button in [File Path], and select the .zip file that was created in Step 4.
  - f. Follow the instructions on the "Import Firmware" screen, and enter the [Type], [Model Name], and [Version] and then select the [Apply] button.
  - g. Select [Task Details: <Task ID>] on the upper-left of the "Result" screen, or select [Tasks] on the top of the Global Navigation Menu.

The Task list is displayed on the "Tasks" screen. Confirm that task is "Success."

- 6. Confirm that the firmware has been imported.
  - a. From the Global Navigation Menu on the ISM GUI, select [Structuring] [Firmware/Driver].
  - b. Select [Import] in the menu on the left side of the screen.
  - c. Select the [Firmware Data] tab on the "Import" screen.

Confirm that the imported firmware is displayed on the list screen.

7. Select the target firmware.

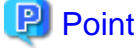

You should set the port used in [PXE Boot Port] on the [Firmware/Driver] tab on the Details of Node screen in the following cases.

- Offline Update for the server

- The port used for PXE boot for Offline Update is not the first port of the on-board
- a. From the menu on the left side of the screen, select [Update].
- b. From the [Update Mode:] column on the "Node List" screen, select [Online Update] or [Offline Update].
- c. Select the checkbox for the firmware you want to perform the firmware update for.

When a firmware with a higher version than the current one is imported, the version of that firmware is displayed in [Latest (Online)] or [Latest (Offline)]. When a firmware with a higher version than the current one is not imported you cannot select the checkbox.

d. From the [Actions] button, select [Update Firmware/Driver].

The "Update Firmware/Driver" wizard is displayed.

8. Start the firmware update.

Follow the instructions on the "Update Firmware/Driver" wizard and enter the setting items.

Refer to the help screen for entering the setting items.

After starting the firmware update, the operations are registered as an ISM task.

Confirm the current status of the task on the "Tasks" screen.

Select [Tasks] on the top of the Global Navigation Menu to display a list of the tasks on the "Tasks" screen.

🌀 Note

You can cancel tasks that are being executed from the "Task Details" screen from the task that was registered. However, you cannot cancel the task after "Updating firmware." is displayed in the subtask message. If you attempt to do this, the task will fail to cancel.

- 9. If you update the BIOS and PCI cards with online firmware update, reboot the target server.
- 10. Confirm that the firmware version of the target server has been updated.
  - a. From the Global Navigation Menu on the ISM GUI, select [Structuring] [Firmware/Driver].

The "Node List" screen is displayed.

b. Select the node name for which the firmware was updated.

The "Node Information" screen is displayed.

c. Select the [Get Node Information] button.

Node information is retrieved, and the version is displayed in [Current Version] on the "Node List" screen after the update.

This finishes the server firmware update.

# 関 Point

By setting tags to nodes beforehand, you can filter the nodes by tags on the "Node List" screen. Filtering nodes makes it easier to extract target nodes.

### 6.4.2 Offline Update Firmware Using ServerView embedded Lifecycle Management

Use ServerView embedded Lifecycle Management (hereafter referred to as "eLCM") to update the firmware of a node registered in ISM.

The firmware update procedure involves using firmware data from the Repository Server or the Fujitsu/Fsas Technologies website, or using firmware data imported into ISM.

### 6.4.2.1 Update using firmware data from a Repository Server

You can update firmware using firmware data from the Fujitsu/Fsas Technologies website, however this section describes the procedure using firmware data from the Repository Server.

1. Check the environment of the Repository Server.

For the procedure to check the environment of a Repository Server, refer to "ServerView Repository Server - Installation and User Guide" on the Fujitsu/Fsas Technologies manual site below.

https://support.ts.fujitsu.com/

Reference procedure

Select "Select a new Product" - [Product Search]. Enter "Repository Server" and select [Continue]. Download from [Documentation] - [Setup Guide].

2. Structure the eLCM environment on the node.

For details, refer to "ServerView embedded Lifecycle Management (eLCM) x.x for iRMC Sx Overview" (where x is the latest version.) on the Fujitsu/Fsas Technologies manual site below.

https://support.ts.fujitsu.com/

Reference procedure

Select "Select a new Product" - [Browse For Product] and select the server that you want to update. Download from [Server Management Controller].

- 3. Set the Repository Server information (URL settings) to the iRMC of the target server when using a Repository Server.
  - a. Use a web browser to connect to iRMC on the node.
  - b. Select [Services] on the [Settings] tab.
  - c. Select [Update and Deployment].
  - d. Enter the URL of the Repository Server in [Repository Location] for the [Update] item, and select the [Apply] button.
- 4. Select the target server on the ISM GUI.
  - a. From the Global Navigation Menu on the ISM GUI, select [Management] [Nodes].
  - b. From [Column Display:] on the "Node List" screen, select [Firmware/Driver].
  - c. From [Update Mode:], select [eLCM Offline Update].
  - d. Select the checkbox for the firmware you want to perform the firmware update for.
  - e. From the [Actions] button, select [Update Firmware/Driver].
    - The "Update Firmware/Driver" wizard is displayed.
- 5. Start the firmware update.

Follow the instructions in the "Update Firmware/Driver" wizard and enter the setting items.

Refer to the help screen for entering the setting items.

After starting the firmware update, the operations are registered as an ISM task.

Confirm the current status of the task on the "Tasks" screen.

Select [Tasks] on the top of the Global Navigation Menu to display a list of the tasks on the "Tasks" screen.

# 関 Point

If you selected [Switch to the 'Maintenance Mode' when the update.] on "Update Settings" screen in the "Update Firmware/Driver" wizard, Maintenance Mode will be set just before the firmware update, and Maintenance Mode will be released just after the update has been completed. Use this setting when you specify a date and time for firmware updates.

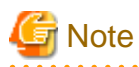

You can cancel tasks that are being executed from the "Task Details" screen from the task that was registered. However, you cannot cancel the task after "Updating firmware. (eLCM Offline)" is displayed in the subtask message. If you attempt to do this, the task will fail to cancel.

- 6. Confirm that the firmware version of the target server has been updated.
  - a. From the Global Navigation Menu on the ISM GUI, select [Structuring] [Firmware/Driver].

The "Node List" screen is displayed.

b. Confirm the firmware version is displayed in [Current Version].

This finishes the node firmware update.

### 6.4.2.2 Update using firmware data imported into ISM

This is an update procedure that uses firmware data imported into ISM and eLCM.

#### Preparations (For updating a PCI card)

Import the eLCM Offline Update (SimpleUpdate) tool when updating the PCI card for the target node. There are two ways to import eLCM Offline Update (SimpleUpdate) tool.

- How to automatically import eLCM Offline Update (SimpleUpdate) tool when importing firmware data from the ServerView Suite Update DVD
  - 1. From the Global Navigation Menu on the ISM GUI, select [Structuring] [Firmware/Driver].
  - 2. Select [Import] in the menu on the left side of the screen.
  - 3. Check that eLCM Offline Updae (SimpleUpdate) Tool is in [Firmware Tool] tab.

If eLCM Offline Update (SimpleUpdate) Tool is imported, the following steps are not required.

If eLCM Offline Update (SimpleUpdate) Tool is not imported, execute the following steps.

- 4. Select the [Import Data List] tab.
- From the [Actions] button, select [Import DVD]. The "Import DVD Image (ISO)" screen is displayed.
- 6. Select [Local] in [File selection method].
- 7. Select the [Browse] button in [File Path], and select the ISO image.
- 8. Check that [Import] is selected in [Automatically Import Firmware Tool]
- 9. Select the [Apply] button.
- 10. Confirm that the imported firmware tool is displayed on the list screen.
- How to import eLCM Offline Update (SimpleUpdate) Tool by itself
  - 1. From the Global Navigation Menu on the ISM GUI, select [Structuring] [Firmware/Driver].
  - 2. Select [Import] in the menu on the left side of the screen.
  - 3. Check that eLCM Offline Updae (SimpleUpdate) Tool is in [Firmware Tool] tab.

If eLCM Offline Update (SimpleUpdate) Tool is imported, the following steps are not required.

If eLCM Offline Update (SimpleUpdate) Tool is not imported, execute the following steps.

- 4. There are two ways to obtain eLCM Offline Update (SimpleUpdate) Tool.
  - How to obtain the tool from the Fujitsu/Fsas Technologies manual site

a. Download the eLCM Offline Update (SimpleUpdate) Tool from the following site.

https://support.ts.fujitsu.com/index.asp?lng=com

- b. [Search] and enter "eLCM Offline Update", and then select [Search].
- c. Download "eLCM Offline Update: LinuxLife and Update Manager Express" from [Applications] [Basic Data for Online Update (Tools)]
- How to obtain the tool from ServerView Suite Update DVD.
- a. Go to the following directory on the ServerView Suite Update DVD.
   Firmware/Tools/UpdateManagerExpress/xx.xx.xx (x is the version number.)
- b. Copy the "xx.xx.xx" folder to any folder.
- c. Compress the copied folder into a zip file.
- 5. Select the [Firmware Tools] tab.
- 6. From the [Actions] button, select [Import].

The "Firmware Tools Import" screen is displayed.

- 7. Select [Local] in the [File selection method].
- 8. Select the [Browse] button in [File Path], and select the .zip file that was created in Step 4.
- 9. Select the [Apply] button.
- 10. Confirm that the imported firmware tool is displayed on the list screen.

#### **Update Firmware**

- 1. Set to skip SSL/TLS certificate validation during updates to the iRMC of the target node.
  - a. Use a web browser to connect to iRMC on the node.
  - b. Select [Services] on the [Settings] tab.
  - c. Select [Update and Deployment].
  - d. Select the [Skip SSL/TLS certificate verification] checkbox for the [Update] item and select the [Apply] button.
- 2. Structure the eLCM environment on the node.

For details, refer to "ServerView embedded Lifecycle Management (eLCM) x.x for iRMC Sx Overview" (where x is the latest version.) on the Fujitsu/Fsas Technologies manual site below.

https://support.ts.fujitsu.com/

Reference procedure

Select "Select a new Product" - [Browse For Product] and select the server that you want to update. Download from [Server Management Controller].

- 3. Execute Step 1 to 6 in "6.4.1 Update Firmware Using Imported Firmware Data" to import the firmware data into ISM.
- 4. Select target firmware on the ISM GUI.
  - a. From the Global Navigation Menu on the ISM GUI, select [Structuring] [Firmware/Driver].
  - b. From the menu on the left side of the screen, select [Update].
  - c. From the [Update Mode:] column on the "Node List" screen, select [eLCM Offline Update(Simple Update)].
  - d. Select the checkbox for the firmware you want to perform the firmware update for.

You cannot check the firmware if it is older than the current version or if the firmware data corresponding to this update method has not been imported.

e. From the [Actions] button, select [Update Firmware/Driver].

The "Update Firmware/Driver" wizard is displayed.

5. Start the firmware update.

Follow the instructions on the "Update Firmware/Driver" wizard and enter the setting items.

Refer to the help screen for entering the setting items.

After starting the firmware update, the operations will be registered as an ISM task.

Confirm the current status of the task on the "Tasks" screen.

Select [Tasks] on the top of the Global Navigation Menu to display a list of the tasks on the "Tasks" screen.

If you specify "Start the update on next boot," the firmware update process is scheduled for the target node when the task completes successfully. The update process runs when the target node is turned off. After turning on the target node, execute "Get Node Information" from the Details of Node screen.

## 関 Point

- Do not restart ISM-VA after the firmware update process is scheduled using [Start the update on next boot].

The firmware update is not executed if ISM-VA is restarted.

If you restart ISM-VA, cancel the firmware update process from the iRMC WebUI and reschedule it.

- If you selected [Switch to the 'Maintenance Mode' when the update.] on "Update Settings" screen in the "Update Firmware/ Driver" wizard, Maintenance Mode will be set just before the firmware update, and Maintenance Mode will be released just after the update has been completed. Use this setting when you specify a date and time for firmware/driver updates.

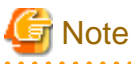

You can cancel tasks that are being executed from the "Task Details" screen from the task that was registered. However, you cannot cancel the task after "Updating firmware. (eLCM Offline)" is displayed in the subtask message. If you attempt to do this, the task will fail to cancel.

6. Confirm that the firmware version of the target server has been updated.

a. From the Global Navigation Menu on the ISM GUI, select [Structuring] - [Firmware/Driver].

The "Node List" screen is displayed.

b. Confirm the firmware version is displayed in [Current Version].

This finishes the node firmware update.

### 6.4.3 Online Update Firmware/Driver Using ServerView embedded Lifecycle Management

You can update firmware using data from the Fujitsu/Fsas Technologies website, however this section describes the procedure using data from a Repository Server.

#### Preparation

- 1. Execute Steps 1 to 3 in "6.4.2.1 Update using firmware data from a Repository Server" to structure the Repository Server and eLCM environment for the target node.
- 2. Check that ServerView PrimeUp and ServerView Agents or ServerView Agentless Service (a ServerView Suite product) is installed on the target node.

For details about ServerView Agents and ServerView Agentless Service, refer to "ServerView-Agenten Vx.xx (Windows Server xxxx / xxxx / xxxx)" (where x is the latest version and the target Windows Server version) on the Fujitsu/Fsas Technologies manual site below.

https://support.ts.fujitsu.com/

Reference procedure

Select "Select a new Product" - [Product Search], enter "Agents," and then select [Continue]. Download from [Documentation] - [Setup Guide].

3. Turn on the power of the update target node.

#### Update the driver

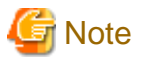

- While an update is in progress, observe the following notes:
  - Do not turn the target node on or off.
  - Do not reboot or reset the target node.
  - Do not interrupt the network connection between ISM and the target node.
  - Do not reboot the management server. Do not power off the management server.

- During the firmware/driver update, the node may be rebooted.

. . . . . . . . . . . . . . . .

1. Enable the firmware/driver information displayed in the target node list.

If the information is displayed, the following procedure is not necessary.

- a. From the Global Navigation Menu on the ISM GUI, select [Management] [Nodes].
- b. Select the target node, and then select the [Firmware/Driver] tab.
- c. In "eLCM Online Info Retrieval," change the setting to [Enable].
   Select the [Set] button to change the setting.
- d. From the [Actions] button, select [Get Node Information].
- e. Confirm that the firmware/driver information is displayed in the list.
- 2. From the [Firmware/Driver Actions] button, select [Update Firmware/Driver].

The "Update Firmware/Driver" wizard is displayed.

3. Select the checkbox for the firmware/driver you want to perform the update for.

If there are firmware/drivers that can be updated, the latest version is listed in [Latest (eLCM Online)].

If there are no firmware/drivers to update, a "-" is displayed in both the [FW/Driver Name] and [Latest (eLCM Online)] columns or a "-" is displayed in the [Latest (eLCM Online)] column and it cannot be selected.

Note that even if you do not select here as an update target, packages that require update such as PrimSupportPack-Win/FSC-SCAN are automatically updated.

- 4. Select the [Next] button.
- 5. From the [Update Mode:] column, select [eLCM Online].
- 6. Select the [Next] button, follow the instructions on the "Update Firmware/Driver" wizard and enter the setting items to start the update.

Refer to the help screen for entering the setting items.

After starting the firmware update, the operations will be registered as an ISM task.

Confirm the current status of the task on the "Tasks" screen.

Select [Tasks] on the top of the Global Navigation Menu to display a list of the tasks on the "Tasks" screen.

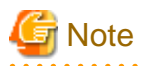

You can cancel tasks that are being executed from the "Task Details" screen from the task that was registered. However, you cannot cancel the task after "Updating firmware. (eLCM Online)" is displayed in the subtask message. If you attempt to do this, the task will fail to cancel.

This finishes the node firmware update.

# 6.5 Execute Power Capping (Not available from ISM 3.0.0)

This function is not available from ISM 3.0.0.

# 6.6 Confirm the Traffic Status of the Network

Network Map displays the traffic status for virtual adapters of the virtual machines running on the monitoring target hosts. This section describes the procedures to check traffic status with Packet Analysis of Virtual Network.

Execute Packet Analysis of Virtual Network with the following procedures.

- 6.6.1 Set Virtual Adapter Threshold
- 6.6.2 Confirm Notifications
- 6.6.3 Confirm the Traffic for Virtual Adapters
- 6.6.4 Start Packet Analysis
- 6.6.5 Confirm the Status of Packet Analysis
- 6.6.6 Confirm the Results for Packet Analysis
- 6.6.7 Stop Packet Analysis

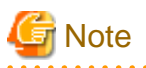

To use this function, you must log in to ISM as an ISM administrator who belongs to an Administrator group and has an Administrator role.

### 6.6.1 Set Virtual Adapter Threshold

1. From the Global Navigation Menu on the ISM GUI, select [Management] - [Network Map].

The "Network Map Display" screen is displayed.

- 2. From the [Actions] button, select [Setting Virtual Adapter Threshold].
- 3. Select the monitoring target node and the virtual adapter for the virtual machine.
- 4. Select the [Setting Monitor] button.

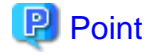

If you select [Setting Virtual Adapter Threshold] with a node, virtual machine or virtual adapter selected on Network Map, the status will be the one where the target virtual adapter is selected.

5. Select "Enable" from Enable/Disable for [Monitor] and after setting the threshold values for the item that you want to enable threshold judgment, select the [Reflection] button. Set the threshold values in the range from 0.001 to 100 percent.

# 関 Point

- When you enable [Monitor], monitoring the virtual adapters and retrieving performance statistics information are started.

- When you disable [Monitor], monitoring the virtual adapters and retrieving performance statistics information are stopped.
- When you enter threshold values, the threshold judgment for the items that you entered is enabled.
- When you clear threshold values, the threshold judgment is disabled.
- For threshold values, Warning Threshold and Critical Threshold can be set. However, you can only set one on them.

# 🌀 Note

- Up to 1,000 virtual adapters can be monitored. Set the number of virtual machines within the range of the total number of virtual machines that you set as resources assigned for ISM-VA. For details, refer to "Using Packet Analysis for a virtual network" in "1.3.1 Requirements for Hypervisor to Run ISM-VA (Virtual Machines)" in "User's Guide."

- You can check the number of adapters being monitored currently from "Monitoring Virtual Adapter" displayed on the upper side of the "Setting Virtual Adapter Threshold" screen.

.....

### 6.6.2 Confirm Notifications

If the number of virtual adapters exceeds the threshold value set for virtual adapters, an event will occur.

The following message will be displayed on [Events] - [Operation Log].

| Event ID | Message                                                                                                    |
|----------|----------------------------------------------------------------------------------------------------|
| 30030112 | The upper warning threshold value was exceeded at the virtual adapter 'virtual adapter name' of the virtual machine 'virtual machine name'. The monitoring item 'monitoring item name' with value 'measured value' exceeded threshold 'value set by user'.        |
| 50030114 | The upper abnormal limit threshold value was exceeded at the virtual adapter 'virtual adapter name' of the virtual machine 'virtual machine name'. The monitoring item 'monitoring item name' with value 'measured value' exceeded threshold 'value set by user'. |

The following are set for the monitoring item name.

- Transmit Error Rate
- Transmit Drop Rate
- Received Error Rate
- Received Drop Rate

### 6.6.3 Confirm the Traffic for Virtual Adapters

- 1. Select the node that was notified of in the event in "6.6.2 Confirm Notifications."
- 2. Select the "Network" "Map" on the Details of Node screen.

3. Select the virtual adapter name that you want to check the traffic for. Otherwise, select the highlighted virtual adapter name.

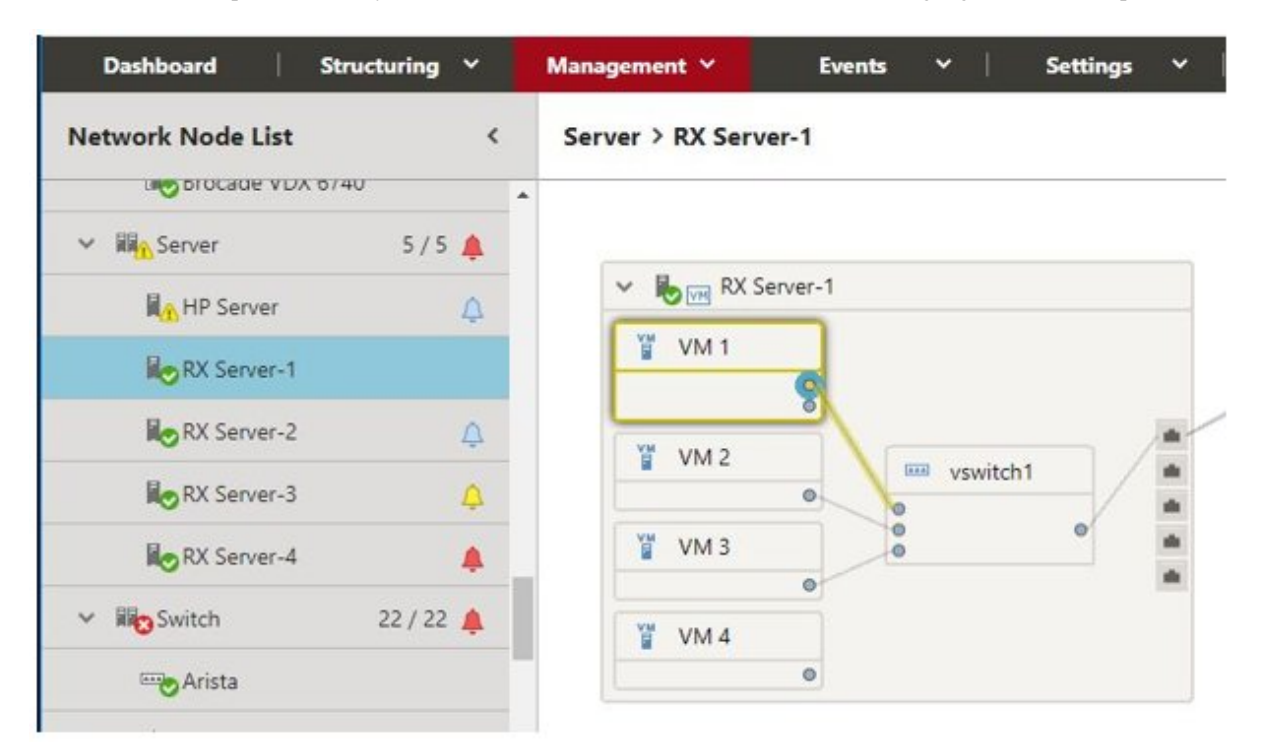

4. Scroll the bar downward on the [Virtual Adapter Information] window displayed in the right pane to see [Traffic Information]. By selecting the [Graph] button located on the right of the information, you can check the transition of the monitored data in a graph.

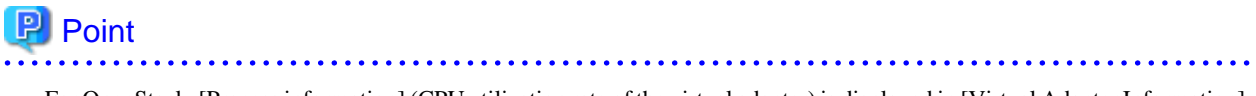

- For OpenStack, [Process information] (CPU utilization rate of the virtual adapter) is displayed in [Virtual Adapter Information].

- If you select a virtual machine that has a virtual adapter which is set for monitoring, [CPU Information] (vCPU utilization range of the VM) is displayed in [Virtual Machine Information]. If you select vCPU ID, [Process Information] (CPU utilization rate of the process) is displayed. If you select [CPU core ID], [Physical CPU Information] (Physical CPU utilization rate) is displayed.

Figure 6.1 [Virtual Adapter Information] window

|   | Acquisition Date:    | 22 April 2020 2     | 20:11:23                        |
|---|----------------------|---------------------|---------------------------------|
|   | Monitoring Item Name | Latest Value        | Threshold<br>(Critical/Warning) |
|   | Transmit Packet      | 523,115<br>[Packet] |                                 |
|   | Transmit Byte        | 4,184,920<br>[Byte] |                                 |
|   | Transmit Error       | 16 [Packet]         |                                 |
|   | Transmit Error Rate  | 0.003 [%]           | 0.1 / 0.05 [%]                  |
|   | Transmit Drop        | 5 [Packet]          |                                 |
|   | Transmit Drop Rate   | 0.001 [%]           | 0.1 / 0.05 [%]                  |
|   | Received Packet      | 56,894 [Packet]     | (a                              |
|   | Received Byte        | 455,152 [Byte]      |                                 |
|   | Received Error       | 1 [Packet]          |                                 |
|   | Received Error Rate  | 0.002 [%]           | 0.1 / 0.05 [%]                  |
|   | Received Drop        | 0 [Packet]          | 2.                              |
|   | Received Drop Rate   | 0.000 [%]           | 0.1 / 0.05 [%]                  |
| F | Packet Analysis      |                     | Stop Analysis                   |
|   | Deploy VM for packet | analysis. It analyz | e packet informatio             |

### 6.6.4 Start Packet Analysis

If the cause of performance degradation cannot be identified even by completing up to the traffic check, execute the packet analysis of the monitoring target host where the event is occurring.

Deploy Analysis VM for the monitoring target host hypervisor where the performance failure is occurring.

### 6.6.4.1 Obtain Analysis VM

To obtain Analysis VM of virtual network, contact your local Fsas Technologies service partner.

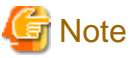

The Analysis VM image used varies according to the type of hypervisor (VMware, OpenStack).

### 6.6.4.2 Import Analysis VM

Deploy an Analysis VM image on ISM-VA according to the following procedure. If you have already deployed it in ISM-VA, ignore this procedure.

Deploy the Analysis VM image in the file transfer area "/Administrator/ftp" in ISM-VA using the FTP client or the file upload function.

For details, refer to "2.1.2 FTP Access" in "User's Guide" or "1.4.1 Upload Files to ISM-VA."

You can also import Analysis VM when you input parameters in "6.6.4.3 Start Packet Analysis." In this case, a unique identification character string is attached to the beginning of the file name.

Example: PKTANALYZ110\_VMWARE.vmdk File name after importing 563654e8-2f95-4c89-96b3-eece9772d179-PKTANALYZ110\_VMWARE.vmdk

### 6.6.4.3 Start Packet Analysis

- 1. Select the virtual network adapter to execute Packet Analysis from [Virtual Adapter].
- 2. Select the [Start Analysis] button for Packet Analysis displayed in the right pane of the screen.
- 3. Enter the parameters.

#### Table 6.1 Analysis VM IP Address Settings

| Item                                  | Description                                                                             |
|---------------------------------------|-----------------------------------------------------------------------------------------|
| IP Version*                           | Select the IP version.                                                                  |
| DHCP*                                 | Select whether to enable or disable DHCP.                                               |
|                                       | **For OpenStack, if IPv6 is selected for the IP Version, DHCP is automatically enabled. |
| IP address*                           | Specification is required if DHCP is disabled.                                          |
| Prefix (when IPv6 is specified)*      | Specification is required if DHCP is disabled.                                          |
| Subnet Mask (when IPv4 is specified)* |                                                                                         |
| Default Gateway                       | Specification is required if DHCP is disabled.                                          |
|                                       | **VMware will be shown only.                                                            |
| NTP server IP Address                 | Specify the NTP server with the IP address.                                             |
|                                       | **It is recommended to specify an NTP server IP address to avoid time lag.              |

\*: Required setting item

#### Table 6.2 Analysis VM Deploy Settings (VMware)

| Item                                                 | Description                                                                                                    |
|------------------------------------------------------|----------------------------------------------------------------------------------------------------|
| Analysis VM Name*                                    | Specify the Analysis VM name.                                                                                                    |
| Analysis VM Image Filename*                          | Specify vmdk file of Analysis VM.                                                                                                    |
| Analysis VM ovf Filename*                            | Specify ovf file of Analysis VM.                                                                                                    |
| Datastore Name*                                      | Specify the data store name.                                                                                                    |
| Folder Name                                          | Specify the folder name of vCenter that manages Analysis VM.                                                                                  |
| Virtual Switch Type Connected to<br>Management Port* | Select the type of virtual switch for the connection destination (standard virtual switch/virtual distributed switch) of the management port. |

| Item                      | Description                                                                   |
|---------------------------|-------------------------------------------------------------------------------|
| Virtual Switch Name*      | Specify the name of switch that can communicate with ISM.                     |
| Network Label/Port Group* | Specify the network label that can communicate with ISM or a port group name. |

\*: Required setting item

#### Table 6.3 Analysis VM Deploy Settings (OpenStack)

| Item                         | Description                                                                           |
|------------------------------|---------------------------------------------------------------------------------------|
| Analysis VM Name*            | Specify the Analysis VM name.                                                         |
| Analysis VM Image Filename*  | Specify qcow2 file of Analysis VM.                                                    |
| Security Group*              | Specify the security group name that has SSH permission to be applied to Analysis VM. |
| Project Name*                | Specify the project name in which the Analysis VM belongs.                            |
| Network Name*                | Specify the network that can be communicated with ISM.                                |
| Floating IP Address Setting* | Select if you use a floating IP address.                                              |
| Floating IP Address*         | Specify the floating IP address.                                                      |
|                              | **This item is required if you use a floating IP address.                             |

\*: Required setting item

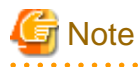

- If the condition been improved after addressing the cause as a result of checking the packet analysis outcome, it is recommended that you stop the packet analysis in order to reduce the processing load and usage of disk space.

- Once the packet analysis is started, do not delete or change the node OS account or cloud management software settings. If you delete or change them, you will not be able to retrieve Packet Analysis information. Also, you will not be able to remove Analysis VM from ISM.
- Resources must be obtained in advance because Analysis VM will be deployed on the monitoring target host hypervisor.

For details, refer to "1.3 System Requirements" in "User's Guide."

- When Analysis VM is deployed, packet mirror settings will be executed on the monitoring target host automatically. Packet Analysis analyzes only the header information for the packets that have been captured by mirroring. Also, the captured information is not stored.
- During the execution of Packet Analysis, the performance of service VM may be degraded due to the high workload node CPU because the resources on the monitoring target host are depleted from analyzing packets. Keep this in mind before use.
- For VMware, the virtual adapter to be analyzed must be connected to the virtual distributed switch.
- For OpenStack, SSH must be authenticated in a security group applied to Analysis VM.

### 6.6.5 Confirm the Status of Packet Analysis

Check Operation Log to see if Packet Analysis has been started. Also, you can check the current Packet Analysis status list by selecting [Packet analysis of virtual network] from the [Actions] button.

The main messages output in Operation Log are as follows.

| Event ID | Message                                                                                                 | Action                                                                                                    |
|----------|----------------------------------------------------------------------------------------------------|----------------------------------------------------------------------------------------------------|
| 10030037 | Packet Analysis setting was completed<br>(Analysis VM: analysis virtual machine name)                   | Start Analysis is completed successfully. Check the result of Packet Analysis.                               |
| 50035216 | An error has occurred while deploying of packet<br>analysis. Analysis virtual machine (analysis virtual | Specify the correct input parameter and execute again. Or check the status of the cloud management software. |

| Event ID | Message                                                                                                    | Action                                                                                                    |
|----------|----------------------------------------------------------------------------------------------------|----------------------------------------------------------------------------------------------------|
|          | machine name) deploying was failed.<br>(Error message)                                                                                                    | Take action according to the output (Error message).                                                                                                    |
| 50035217 | An error has occurred while deploying of packet<br>analysis. Analysis virtual machine (analysis virtual<br>machine name) setting was failed.<br>(Error message) | Specify the correct input parameter and execute again. Or<br>check the status of the cloud management software.<br>Take action according to the output (Error message). |

# 6.6.6 Confirm the Results for Packet Analysis

Check the bottleneck Analysis Cause, Analysis Reason, and Analysis Suggestion. Also, check the result of Packet Analysis.

## 関 Point

To check the packet analysis results, select "Detail" and check the information approximately ten minutes after packet analysis has started.

The following items are displayed as [Bottleneck Analysis]. Consider the countermeasures, referring to the description.

- [Analysis period]
- [Analysis Packet Loss Information]
- [Bottleneck Analysis Result] (Analysis Cause, Analysis Reason, and Analysis Suggestion)

### Figure 6.2 Bottleneck analysis result

| Packet Analysis                                                                                                    |                                                            | St                                                               | op Analysis               |
|----------------------------------------------------------------------------------------------------|------------------------------------------------------------|------------------------------------------------------------------|---------------------------|
| (i) Deploy VM for<br>find bottleneck ca                                                                                                    | packet analysis. It a<br>use and suggestion.               | nalyze packet infor                                              | m <mark>ation, and</mark> |
| Analysis V<br>Analys                                                                                                    | M Status: Z Dep<br>is Result: Detail                       | bloyed                                                           |                           |
| Bottleneck Analy                                                                                                    | sis                                                        |                                                                  |                           |
| Analysis period                                                                                                    |                                                            | His                                                              | tory Display              |
| 8 January 2019 17                                                                                                    | 13 - 16 January 201                                        | 9 00:21                                                          |                           |
| Analysis Packet L                                                                                                    | oss Information                                            |                                                                  |                           |
| Packet Loss Info                                                                                                    | oss Information Value ss in the VM                         |                                                                  |                           |
| Packet loss in the                                                                                                    |                                                            |                                                                  | 9.200 [%]                 |
| Packet loss of vir                                                                                                    | ual adapter                                                |                                                                  | 12.315 [%]                |
| Bottleneck Analy                                                                                                    | analysis Result                                            |                                                                  |                           |
| Packet transfer                                                                                                    | process(PID : 12345)                                       | overload                                                         | ^                         |
| Analysis Cau<br>se: It seems that packet loss has occurred in com<br>munication with the target VM because of the<br>packet transfer process overloaded,                                                                                                    |                                                            | d in com<br>use of the                                           |                           |
| Analysis Rea         For the packet transfer process(PID : 12345), the evoluntary context count is as small as 12(count/s), and the CPU usage rate is high(70(%)), but Since it is packet loss is occuring, the packet transfer process exceeds the processing load. |                                                            | 12345), th<br>as 12(cou<br>(70(%)), b<br>the packet<br>ing load. |                           |
| Analysis Sug<br>gestion1:                                                                                                    | Make VM and Phy<br>g, increase the nu<br>s and perform par | vsical NIC multi-que<br>mber of transmissio<br>rallel processing | eue settin<br>on thread   |
| Analysis Sug Add a VM with the same function and distribute to the processing                                                                                                    |                                                            | d distribu                                                       |                           |

Select "Detail" and check the result of [Packet Analysis].

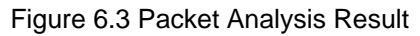

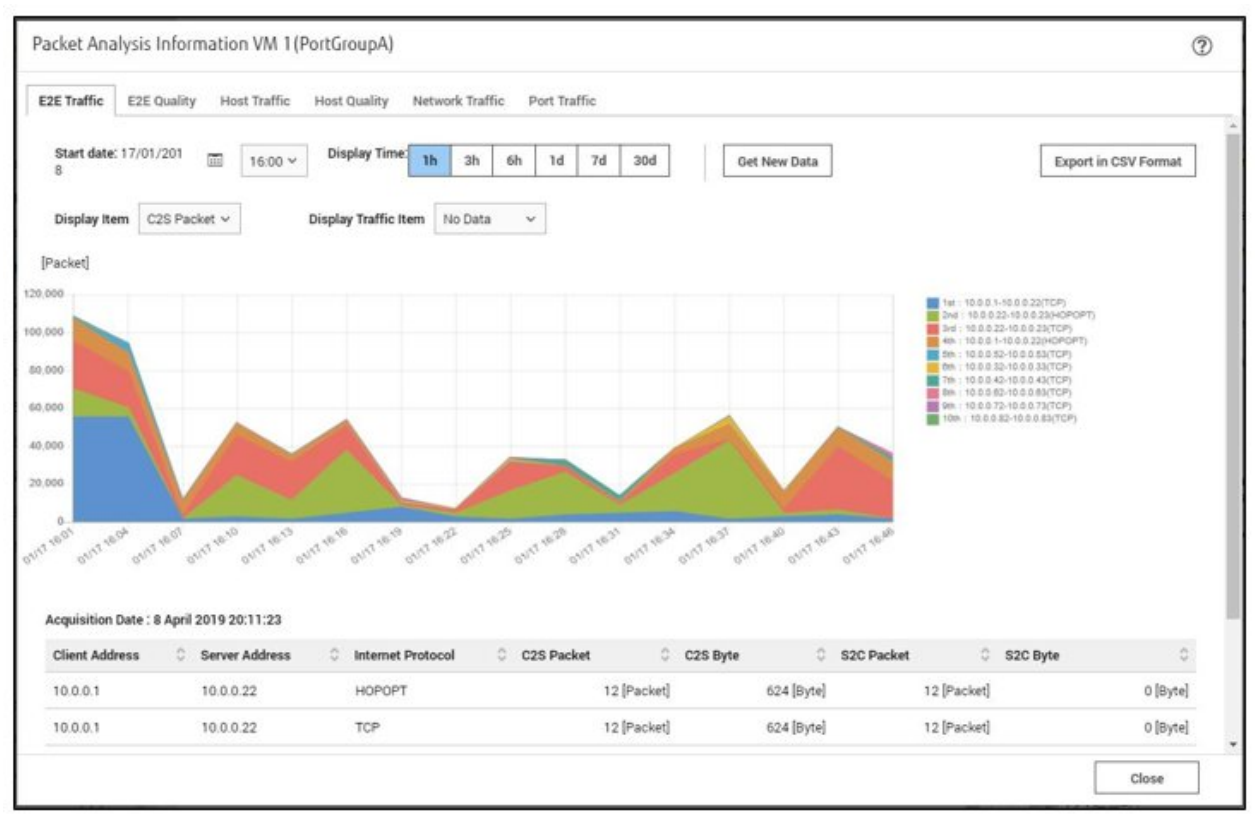

With [Bottleneck Analysis], you can check the past bottleneck analysis results by selecting [History Display].

Figure 6.4 Bottleneck Analysis History

| Analysis Packet Loss<br>Packet Loss Inform<br>Packet loss in the<br>Packet loss of virtu<br>Bottleneck Analysis<br>Packet transfer pr | is Information Valu VM ual adapter Result                                                                                                    | e<br>25.900 [%<br>15.000 [Packet                                                                                                    |
|----------------------------------------------------------------------------------------------------|----------------------------------------------------------------------------------------------------|----------------------------------------------------------------------------------------------------|
| Packet Loss Inform<br>Packet loss in the<br>Packet loss of virtu<br>Bottleneck Analysis<br>Packet transfer pi                         | nation Valu VM ual adapter Result                                                                                                    | e<br>25.900 [٩<br>15.000 [Packet                                                                                                    |
| Packet loss in the<br>Packet loss of virtu<br>Bottleneck Analysis<br>Packet transfer pi                                               | VM<br>ual adapter<br>Result                                                                                                    | 25.900 [٩<br>15.000 [Packe                                                                                                    |
| Packet loss of virte<br>Bottleneck Analysis<br>Packet transfer pr                                                                     | ual adapter<br>Result                                                                                                    | 15.000 [Packe                                                                                                    |
| Bottleneck Analysis<br>Packet transfer pi                                                                                             | Result                                                                                                    |                                                                                                    |
| Packet transfer pr                                                                                                    |                                                                                                    |                                                                                                    |
|                                                                                                    | rocess(PID : 1001) overload                                                                                                    | ^                                                                                                    |
| Analysis Cau<br>se:                                                                                                    | It seems that packet loss has<br>mmunication with the target V<br>he packet transfer process over                                                                                       | occurred in co<br>'M because of t<br>rrloaded.                                                                                                    |
| Analysis Rea<br>son:                                                                                                    | For the packet transfer proces<br>he voluntary context count is a<br>0(count/s)), and the CPU usag<br>5(%)), but since it is packet los<br>he packet transfer process existing<br>load. | s(PID : 1001), t<br>as small as 250<br>e rate is high(9<br>is is occuring, t<br>ceeds the proce                                                                                                    |
| Analysis Sug<br>gestion1:                                                                                                    | Make VM and Physical NIC mu<br>g, increase the number of tran<br>ds and perform parallel proces                                                                                         | ulti-queue settin<br>smission threa<br>ising.                                                                                                    |
| Analysis Sug<br>gestion2:                                                                                                    | Add a VM with the same funct<br>te the processing.                                                                                                    | ion and distribu                                                                                                    |
|                                                                                                    |                                                                                                    |                                                                                                    |
|                                                                                                    | Analysis Rea<br>son:<br>Analysis Sug<br>gestion1:<br>Analysis Sug<br>gestion2:                                                                                                    | Analysis Reason:       For the packet transfer process own is a construction of the packet transfer process he voluntary context count is a construction of the packet transfer process existing load.         Analysis Suggestion1:       Make VM and Physical NIC miggestion1:         Analysis Suggestion2:       Add a VM with the same funct to the processing. |

Select the [Graph] button to display bottleneck analysis results including the selected bottleneck analysis information period. The target period is highlighted in yellow on the graph.

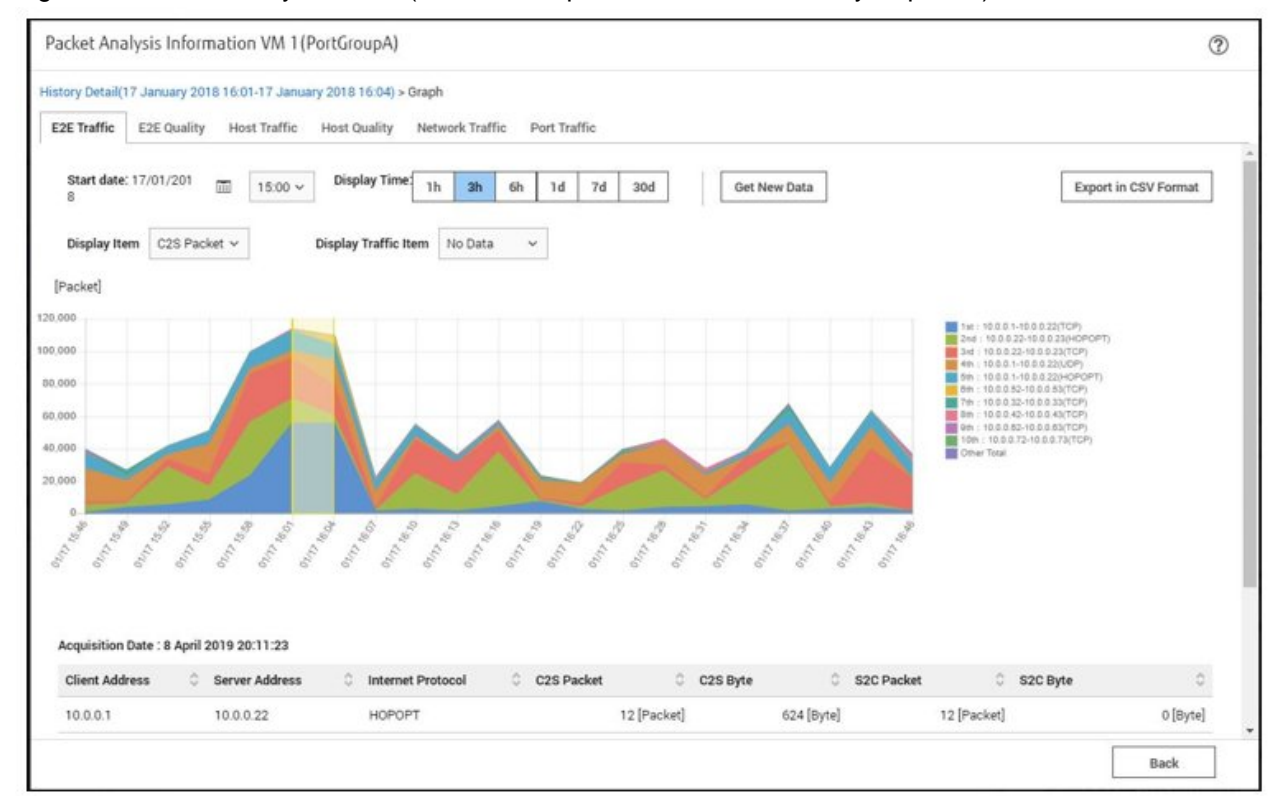

Figure 6.5 Packet analysis result (includes the previous bottleneck analysis period)

### 6.6.7 Stop Packet Analysis

Select "Virtual Adapter" for which Packet Analysis is executed and select the [Stop Analysis] button for Packet Analysis displayed in the [Virtual Adapter Information] in the right side of the screen. Or from the [Actions] button, select [Packet analysis of virtual network], and then select the [Stop Analysis] button in the analysis settings.

Analysis VM is deleted from the hypervisor.

# 6.7 Execute Rolling Update on the PRIMEFLEX System

This section describes the procedure to execute Rolling Update for firmware and ESXi patches, ESXi Offline bundle, and vCSA patches, and vCSA upgrades with the function in ISM for PRIMEFLEX after having taken virtualized platforms for PRIMEFLEX HS/PRIMEFLEX for VMware vSAN into operation.

This function can be used only when the ISM Operation Mode is "Advanced for PRIMEFLEX."

Note that firmware updates for Rolling Update only support Offline Update. For more information about Offline Update, refer to "2.6.3 Firmware/Driver Update" in "User's Guide."

Rolling Update is executed according to the following work flow.

| Table 6.4 PRIMEFLEX HS/PRIMEFLEX for | VMware vSAN Rolling | Jpdate work flow |
|--------------------------------------|---------------------|------------------|
|--------------------------------------|---------------------|------------------|

| Rolling Update procedure |              | Tasks                                                            |
|--------------------------|--------------|------------------------------------------------------------------|
| 1                        | Preparations | - Obtaining the firmware data to be applied                      |
|                          |              | - Obtaining the ESXi patch/offline bundle file to be applied     |
|                          |              | - Obtaining the vCSA patches or vCSA upgrade files to be applied |
|                          |              | - Importing the firmware data to be applied into ISM-VA          |

| Rolling Update procedure |                        | Tasks                                                                                                    |
|--------------------------|------------------------|----------------------------------------------------------------------------------------------------|
|                          |                        | - Deleting scripts that are executed before and after the application of old ESXi patches/offline bundle and ESXi patches/offline bundle |
|                          |                        | - Uploading the ESXi patch/offline bundle file to ISM-VA                                                                                 |
|                          |                        | - Uploading the vCSA patch file to be applied to the datastore                                                                           |
|                          |                        | - Mounting the vCSA patch to be applied to vCSA                                                                                          |
|                          |                        | - Uploading the vCSA upgrade file to be applied to ISM-VA                                                                                |
|                          |                        | - Selecting nodes on which to execute firmware updates                                                                                   |
|                          |                        | - Selecting temporary nodes for virtual machines                                                                                         |
|                          |                        | - Executing the preparations required for firmware updates                                                                               |
|                          |                        | - Checking and taking action on precautions of ESXi patch/offline bundle application                                                     |
| 2                        | Execute Rolling Update |                                                                                                    |
| 3                        | Follow-up Processing   | - Confirming firmware updates                                                                                                    |
|                          |                        | - Confirming the ESXi version                                                                                                    |
|                          |                        | - Confirming the script execution results                                                                                                |
|                          |                        | - Confirming the vCSA version                                                                                                    |
|                          |                        | - Updating the OS information                                                                                                    |
|                          |                        | - Updating the cloud management software information                                                                                     |
|                          |                        | - Unmounting the applied vCSA patch from vCSA                                                                                            |
|                          |                        | - Deletion of the existing vCSA                                                                                                    |
|                          |                        | - Confirming and migrating vCLS virtual machine datastores                                                                               |
|                          |                        | - Deleting unnecessary files                                                                                                    |
|                          |                        | - Canceling cluster retreat mode                                                                                                    |

### 6.7.1 Operation Requirements

To use Rolling Update, the following operation requirements must be met.

Operation requirements for target clusters

- Virtual Resource Management pre-settings have been executed.

For details, refer to "3.8 Pre-Settings for Managing Virtual Resources/Clusters" in "User's Guide."

- At least one ADVM must be running for configurations that link with Active Directory.
- The network configuration must be the same as the environment that has been structured with PRIMEFLEX HS, PRIMEFLEX for VMware vSAN installation service.
- The time settings must synchronize with the NTP server.
- Temporary node must meet the following conditions.
  - Make sure that sufficient resources (such as CPU performance and memory capacity) to migrate and run virtual machines on other nodes
  - No virtual machines are running

Rolling Update migrates a virtual machine running on the target node to the temporary nodes in order to restart the target node. If the temporary nodes do not meet the above requirements, Rolling Update fails.

- The number of IP addresses allocated by the DHCP server/router is set to be three times or more the number of servers for Offline Update of firmware.
- Configuration must be with at least three healthy nodes.

Rolling Update is not available for configurations with two or less nodes.

- Use the administrator of the vCenter Single Sign-On domain for your cloud management software registration account information.
- There are no errors in the statuses of clusters and nodes.

The statuses of clusters and nodes are checked at the beginning of processing. If an error has occurred, Rolling Update is not executed, since data integrity cannot be guaranteed.

Before executing Rolling Update, check the statuses of clusters and nodes for any errors.

- Clusters

For vCSA 6.5 and earlier (Flash):

- 1. Log in to vCSA with vSphere Web Client.
- 2. From the "Top" screen, from the [Home] tab check that there are no warnings or error icons in the cluster names in the [Hosts and Clusters] navigation menu.

For vCSA 6.7 or later (HTML5):

- 1. Log in to vCSA with vSphere Client.
- 2. From the "Top" screen, check that there are no warnings or error icons in the cluster names in the [Shortcuts] [Hosts and Clusters] navigation menu.

- Nodes

Log in to ISM and check that the status of the update target node in the [Management] - [Nodes] - the "Node List" screen is "Normal."

- The vCSA of PRIMEFLEX must be registered in the cloud management software of ISM.
- To use the rolling update function in a three-device configuration, one of the following conditions must be met for the target cluster (for vSphere 7.0u1 or later):
  - The DRS function must be on.
  - The DRS function must be turned off and the cluster is set in Retreat Mode.

To set the cluster in Retreat Mode, refer to "Integrated System PRIMEFLEX for VMware vSAN Operation & Maintenance Guide" - "Starting vSAN Clusters" - "Putting a Cluster in Retreat Mode".

If you need this manual, contact your local Fsas Technologies customer service partner.

- When the VMware Distributed Resource Scheduler (hereafter referred to as "DRS") is on make sure that the automation level is set to "Automatic."

If you set the automation level to other than "Automatic" it may finish with an error. When DRS is enabled, you do not need to prepare a temporary node.

You can set the automation level of VMware DRS with the following procedure.

For vCSA 6.5 and earlier (Flash):

- 1. Log in to vCSA with vSphere Web Client.
- 2. From the "Top" screen, set the automation level of DRS from the [Home] tab [Hosts and Clusters] [<Cluster Name>] [Settings] [Service] [vSphere DRS] [Edit].

For vCSA 6.7 or later (HTML5):

- 1. Log in to vCSA with vSphere Client.
- 2. From the "Top" screen, set the automation level of VMware DRS from [Shortcuts] [Hosts and Clusters] [<Cluster Name>] [Configure] [Service] [vSphere DRS] [Edit].

- There is enough free space on the vSAN data store.

Even if you set one node in Maintenance Mode, you must be able to secure 30% or more of vSAN data store.

- Set Health errors to disabled in the alarm definitions.

Set the ESXi host in Maintenance Mode because the update target nodes are rebooted during Rolling Update. In this case, the following Health errors may occur:

- For vSAN 6.5 environment (VMware ESXi 6.5) to vSAN 7.0 U1 environment (VMware ESXi 7.0 U1)
  - Virtual SAN Health alarm, "Virtual SAN Disk Balance"
  - Virtual SAN Health service alarm, "General health summary"
  - Virtual SAN Health alarm, "Cluster Health"
- For vSAN 7.0 U2 environment (VMware ESXi 7.0 U2)
  - vSAN cluster alarm 'vSAN disk balance'
  - vSAN health service alarm for Overall Health Summary
  - vSAN build recommendation, "vSAN build recommendation engine"
- For vSAN7.0 U3 environment (VMware ESXi 7.0 U3) or later
  - vSAN cluster alarm "vSAN disk balance"
  - vSAN health service alarm, "Overall Health Summary "
  - vSAN hardware compatibility, "vSAN HCL DB up-to-date"
  - vSAN hardware compatibility, "vSAN HCL DB Auto Update"
  - vSAN build recommendation, "vSAN release catalog up-to-date"
  - vSAN build recommendation, "vSAN build recommendation engine"
  - vSAN build recommendation, "vSAN build recommendation" (vCSA 8.0 U2 or later)
  - "vSAN Support Insight"

Set the above health errors to disabled in the alarm definition. You can set the alarm definition with the following procedure.

- For vSAN 6.5 environment (VMware ESXi 6.5 - 6.5 U3) (Flash)

From the "Top" screen, select [Inventories] - [Hosts and Clusters] - [<vCSA name + domain name>] - [Monitor] - [Issues] - [Alarm Definitions]

- For vSAN 6.7 environment (VMware ESXi 6.7) or later (HTML5)

From the "Top" screen, select [Inventories] - [Hosts and Clusters] - [<vCSA name + domain name>] - [Configure] - [Alarm Definitions]

After executing Rolling Update, reverse the alarm definition if necessary.

# 関 Point

- If you do not set these Health errors to disabled with the alarm definition and a Health error occurs, Rolling Update ends in an error before completion.
- If you reverse the alarm definition after executing Rolling Update, these Health errors may occur. Take action, referring to the following KB:

https://kb.vmware.com/s/article/2144278

- For vCSA 7.0 U1 or later, the status of vSphere Cluster Service (vCLS) must be normal.

Confirm the vSphere Cluster Service (vCLS) status with the following procedure.

This procedure is not required when the cluster retreat mode is set.

- 1. Log in to vCSA with vSphere Client.
- 2. From the "Top" screen, select [Shortcuts] [Hosts and Clusters] [<Cluster name>] [VMs] [Virtual Machines].
- 3. Check [<vCLS name>] [Status] for [Name].
  - For vCSA 7.0U2 and earlier:

<vCLS name> is displayed as "vCLS (n)" (n is a number).

- For vCSA 7.0U3 or later:

Check that [Status] is "Normal."

4. Repeat Step 2 to 3 for all vCLS virtual machines.

# 関 Point

Depending on the user type that logs in to vCSA, vSphere Cluster Service (vCLS) may not be displayed. Use the administrator for the vCenter Single Sign-On domain to perform vSphere Cluster Service (vCLS) -related operations.

- For vCSA 7.0 U1 or later and 8.0U2 or earlier, the vCLS virtual machine must exist on the vSAN datastore.

Confirm the datastore in which the vCLS virtual machine is placed with the following procedure. This procedure is not required when the cluster retreat mode is set.

- 1. Log in to vCSA with vSphere Client.
- 2. From the "Top" screen, select [Shortcuts] [Hosts and Clusters] [<Cluster name>] [VMs] [Virtual Machines] [<vCLS name>].
  - For vCSA 7.0U2 and earlier:

<vCLS name> is displayed as "vCLS (n)" (n is a number).

- For vCSA 7.0U3 or later:

3. Check that [Data Store] - [Name] is the vSAN datastore name.

To confirm the vSAN datastore name, use the ISM GUI to check Cluster Definition Parameters for the target cluster in the [Cluster Details] - [Storage Pool] tab under [Storage Pool Name].

If it is not the vSAN datastore name, perform "Procedure for migrating to the vSAN datastore" in "6.7.4.9 Confirm and migrate the vCLS virtual machine datastore."

4. Repeat Step 2 to 3 for all vCLS virtual machines.

#### Operation requirements for target servers

- Update target nodes must be turned on.

You can check if nodes are turned on with the following procedure.

- 1. From the Global Navigation Menu on the ISM GUI, select [Management] [Cluster] to display the "Cluster List" screen.
- 2. From the [<Target cluster>] [Node List] tab, select the name of the update target nodes to display Details of Node screen.
- 3. Check the power status from the [Property] tab "Power Status."

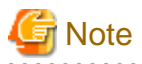

- If the virtual machines that cannot be migrated to other nodes due to reasons related to system configurations or cluster settings are running, Rolling Update will fail.

Example: For PRIMEFLEX for Microsoft Storage Spaces Direct configurations, ISM-VA can only be migrated between management and workload servers.

You can avoid migrating virtual machines with one of the following procedures:

- Stop virtual machines that cannot be migrated to another node manually before executing Rolling Update.
- Set nodes that are running virtual machines that cannot be migrated to another node so that they are not rebooted in the "Rolling Update" wizard.

When Rolling Update is executing, the node being update is shut down. Do not specify nodes that are running virtual machines that cannot be migrated to another node as update target nodes.

- Rolling Update migrates virtual machines that are running to other nodes when they are restarted even if there are virtual machines that must not be migrated due to license-related issues. Be sure not to migrate virtual machines that would cause a licensing violation.

You can avoid migrating virtual machines with one of the following procedures:

- Stop the virtual machines that must not be migrated to another node manually before executing Rolling Update.
- Set nodes that are running virtual machines that must not be migrated to another node so that they are not rebooted in the "Rolling Update" wizard.

When Rolling Update is executing, the node being update is shut down. Do not specify nodes with virtual machines that must not be migrated due to licensing issues and do not specify nodes that are running as update target nodes.

- If using an ADVM in a PRIMEFLEX configuration, do not update the target nodes that are running ADVM#1 and ADVM#2 at the same time.

You must execute Rolling Update for the nodes that are running ADVM#1 and ADVM#2 separately.

Example: Procedure to update all nodes running ADVM#1 and ADVM#2 in two separate instances with Rolling Update

- 1. Manually stop ADVM#2.
- 2. Select all the update target nodes except for the node that is running ADVM#1.
- 3. Execute Rolling Update.
- 4. Manually start ADVM#2.
- 5. Manually stop ADVM#1.
- 6. Select the update target node that was running ADVM#1.
- 7. Execute Rolling Update.
- 8. Manually start ADVM#1.

Operation requirements for applying a vCSA patch

- SSH login for vCSA must be enabled.

You can check if SSH login is enabled with the following procedure.

- 1. Log in to VMware Appliance Management as the root user.
- 2. You can check "Enabled" in [Access] [Access Settings] [SSH Login].

You can start the SSH service with the following procedure.

- 1. Log in to VMware Appliance Management as the root user.
- 2. Select the [Access] [Access Settings] [EDIT] button.

- 3. On the "Edit Access Settings" screen, enable [Enable SSH Login] and select the [OK] button.
- For vCSA 7.0 U1 or later, the user in the cloud management software must be a vCenter Server single sign-on administrator user.
- When applying a patch to a vCenter Server Appliance, update the vCenter Server Appliance before applying the patch.

Example: If you are applying the vCSA 7.0U2c patch to vCSA 7.0

Apply the patches in the following order.

Update 7.0 to 7.0U2, then apply the 7.0U2c patch (a patch cannot be applied directly, such as 7.0 to 7.0U2c)

#### Operation requirements for applying a vCSA upgrade

- SSH login for vCSA must be enabled.
- DRS must be off.
- The user in the cloud management software must be a vCenter Server single sign-on administrator user.
- vCSA exists in the target cluster.
- Cluster Definition Parameters have been set.
- The version of vDS for the vCSA you are using must be supported.

Confirm that the version is supported by referring to the following URL.

https://kb.vmware.com/s/article/52826

If the version is not supported, upgrade to a version of vDS that is supported by vCSA in advance.

The version of vDS can be checked with the following procedure.

For vCSA 6.5 and earlier (Flash):

- 1. Log in to vCSA with vSphere Web Client.
- 2. From the "Top" screen, select the [Home] tab [Inventories] [Networking] [<vDS switch name>].
- 3. Select the [Summary] tab [Version].
- 4. Repeat Step 2 to 3 for all vDS.

For vCSA 6.7 or later (HTML5):

- 1. Log in to vCSA with vSphere Client.
- 2. From the "Top" screen, select [Shortcuts] [Inventories] [Networking] [<vDS switch name>].
- 3. Select the [Summary] tab [Version].
- 4. Repeat Step 2 to 3 for all vDS.
- The type of the vCSA version and the cloud management software are the same.

#### Operation requirements for applying an ESXi patch/Offline bundle

- If using an ADVM in a PRIMEFLEX configuration, DRS must be off.
- If using an ADVM in a PRIMEFLEX configuration, select the node that is executing ADVM#1 or ADVM#2 as the temporary node.

Migrate ADVM#1 or ADVM#2 executing on the node selected as the temporary node to the node executing ADVM#1 or ADVM#2 that is not selected as the temporary node.

G Note

- Since the Health check of vSAN is enabled, the following warning may be displayed. Health errors and countermeasures are as follows:
  - When the hardware compatibility check results in an error, refer to the following web site and update the HCL DB (Hardware Compatibility List Database) to the latest version, and then check that the error display has disappeared.

https://kb.vmware.com/kb/2109870

The latest HCL DB data can be obtained from the following URL:

http://partnerweb.vmware.com/service/vsan/all.json

- When the performance service check results in an error, set the performance service on to avoid the error. If you enable the performance service, you must design the capacity of the capacity devices with consideration of the maximum capacity of 255 GB of the database.

https://kb.vmware.com/kb/2144403

When the performance service is not used in the customer's environment, from the "Top" screen - [Home] tab - [Inventories] - [Host and Clusters], select [<Cluster Name>] - [Summary] - [Reset To Green] for the target warning to clear the warning.

- If [Network] [MTU Check (ping for largest packet size)] is in an error, the alert warning may be issued in error. If there are no errors in the network configuration and the ESXi host, the alert warning can be avoid by taking the following countermeasures:
  - Disable the alarm in vSAN Health Alarm "MTU Check (ping for larger packet size)" in the alarm definition.
  - Delete an event for "Warning" from the screen to specify the trigger.
- If [Cluster] [Virtual SAN Disk Balance] is in an error, you can normalize the Virtual SAN Disk Balance by executing "Rebalance Disks" manually. Also, when the utilization rate of the capacity device reaches to 80%, vSAN will re-valance the cluster until the utilization rate of the capacity device becomes lower than the threshold value.
- When the ESXi host is set in Maintenance Mode to reboot the update target nodes during Rolling Update, the following Health errors may occur:
  - Disk format version

When you apply the ESXi offline bundle, "Disk format version" may be changed. The alert warning can be disabled by taking action as described on the following web site:

https://kb.vmware.com/s/article/2148493

Disable the alarm with "Disk format version" in the alarm definition.

- When applying the vCSA upgrade and ESXi patch/offline bundle, confirm that the combination of the versions to be applied is supported by referring to the following URL.

Never upgrade to a version that is not supported, as this may damage the environment.

https://www.vmware.com/resources/compatibility/sim/interop\_matrix.php

Example: For ESXi 6.7 U3, vCSA 6.7 or later is required.

- For vCSA 7.0 U2 or later, do not use local users to log in to vCSA.

### 6.7.2 Preparations

This section describes the preparations required before executing Rolling Update.

Use the following procedure for the preparations.

### 6.7.2.1 Obtain the firmware data to be applied

When executing firmware update, the ServerView Suite Update DVD is required. Obtain the ServerView Suite Update DVD that contains the firmware data.

To obtain firmware data for Offline Update, refer to "6.4.1 Update Firmware Using Imported Firmware Data" of Step 2 and "2.14.2 Repository Management" in "User's Guide."

Also, for supported firmware, refer to "2.13.4 Rolling Update" in "User's Guide."

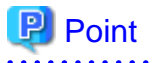

If you are updating with the firmware data that is not included with the ServerView Suite Update DVD, you will need individual firmware data in addition to the ServerView Suite Update DVD. Obtain the target firmware ASP for Linux from the Fujitsu/Fsas Technologies website. For details, refer to "6.4.1 Update Firmware Using Imported Firmware Data" of Step 1 to Step 4 and "2.14.2 Repository Management" in "User's Guide."

### 6.7.2.2 Obtain the ESXi patch file/offline bundle file to be applied

Download the ESXi patch file/offline bundle file from the VMware web site.

Before downloading a patch, first check the released information for offline bundle. The offline bundle is a collection of patches and drivers for Fsas Technologies servers. By using an offline bundle, patches and drivers are applied.

- If there is the offline bundle that includes the desired patch apply the offline bundle instead of the patch.
- If there is the offline bundle between the desired patch versions apply the offline bundle before applying the patch.

For details, contact your local Fsas Technologies customer service partner.

### 6.7.2.3 Obtain the vCSA patch file or vCSA upgrade file to be applied

Download the vCSA patch file or vCSA upgrade file from the VMware web site.

#### Table 6.5 File name for each applicable file to vCSA

| File Type    | File Name                                                                                                    |  |
|--------------|----------------------------------------------------------------------------------------------------|--|
| vCSA patch   | An iso file that has "-patch-FP" attached to the end of the file name                                                    |  |
|              | Example: VMware-vCenter-Server-Appliance- <product_version>-<build_number>-patch-FP.iso</build_number></product_version> |  |
| vCSA upgrade | iso files other than the above                                                                                           |  |

- Example: When vCSA patches are used for an update (vCSA upgrades cannot be used.)

Version up from vCSA6.7 Update1 to vCSA6.7 Update3

Version up from vCSA6.7 Update1 to vCSA6.7 Update2a

Version up from vCSA6.7 to vCSA6.7 Update2a

- Example: When vCSA upgrades are used for an update (vCSA patches cannot be used.)

Version up from vCSA6.5 to vCSA6.7

Version up from vCSA6.5 Update1 to vCSA6.7 Update2a

### 6.7.2.4 Import the firmware to be applied into ISM-VA

Import the firmware data to be applied to the ISM-VA. For the procedure, refer to "6.4.1 Update Firmware Using Imported Firmware Data" of step 5 to step 6 and "2.14.2 Repository Management" in "User's Guide."

Also, for supported firmware, refer to "2.13.4 Rolling Update" in "User's Guide."

Add ISM-VA virtual disks if necessary. For information on the procedure to add virtual disks, refer to "3.7 Allocation of Virtual Disks" in "User's Guide."

G Note

- For Intel LAN cards, the identifier eTrack-ID is displayed in the current version.

The eTrack-ID is the firmware version displayed on the iRMC web interface.

Compare the current version with the imported firmware version to determine what to update.

- When the firmware is imported from the ServerView Suite Update DVD (12.19.07 or later)
- Format: eTrack-ID before the firmware is applied eTrack-ID after the firmware is applied (Firmware version of the firmware file)

If the eTrack-ID before the firmware is applied matches the current version, it will be updated.

- When the firmware is downloaded from the public site or when the firmware is imported from the ServerView Suite Update DVD. (earlier than 12.19.07)

Format: (Imported firmware version (The firmware does not contain an eTrack-ID))

It will be updated regardless of the current version.

- To update the firmware for PSAS CP403i / PSAS CP400i, import the version of the ServerView Suite Update DVD that contains the firmware other than the ServerView Suite Update DVD V13.

### 6.7.2.5 Delete previously used scripts

Use the following procedure to delete old scripts that are executed before and after the application of ESXi patches/offline bundle and ESXi patches/offline bundle when using Rolling Update.

#### (1) Delete old ESXi patches

Execute for ISM-VA. If you are using ESXi patches that you uploaded to ISM-VA the last time you used Rolling Update, this procedure is not required.

- 1. Log in to ISM as an ISM administrator who belongs to an Administrator group and has an Administrator role.
- 2. Delete any files that are no longer needed by checking the following items and referring to "1.4.2 Delete Files Uploaded to ISM-VA."

| Item           | Value                                         |
|----------------|-----------------------------------------------|
| Root Directory | Administrator/ftp                             |
| Directory Name | Administrator/ftp/ClusterOperation/ESXi/patch |
| File           | Old ESXi patch files                          |

#### (2) Delete old ESXi offline bundles

Execute for ISM-VA. If you are using an ESXi offline bundle that you uploaded to ISM-VA the last time you used Rolling Update, this procedure is not required.

- 1. Log in to ISM as an ISM administrator who belongs to an Administrator group and has an Administrator role.
- 2. Delete any files that are no longer needed by checking the following items and referring to "1.4.2 Delete Files Uploaded to ISM-VA."

| Item           | Value                                                 |
|----------------|-------------------------------------------------------|
| Root Directory | Administrator/ftp                                     |
| Directory Name | Administrator/ftp/ClusterOperation/ESXi/offlinebundle |
| File           | Old ESXi offline bundle                               |

#### (3) Delete old scripts that are executed before and after the application of ESXi patches/offline bundles

Execute for ISM-VA. If you are using scripts that are executed before and after the application of ESXi patches/offline bundles that you uploaded to ISM-VA the last time you used Rolling Update, this procedure is not required.

1. Log in to ISM as an ISM administrator who belongs to an Administrator group and has an Administrator role.

2. Delete any files that are no longer needed by checking the following items and referring to "1.4.2 Delete Files Uploaded to ISM-VA."

| Item           | Value                                                                                          |
|----------------|------------------------------------------------------------------------------------------------|
| Root Directory | Administrator/ftp                                                                              |
| Directory Name | Administrator/ftp/ClusterOperation/ESXi/script                                                 |
| File           | Old scripts that are executed before and after the application of ESXi patches/offline bundles |

### 6.7.2.6 Upload the ESXi patch file/offline bundle file to be applied to ISM-VA

Upload the ESXi patch file/offline bundle file by checking the following items and referring to "1.4.1 Upload Files to ISM-VA."

Add ISM-VA virtual disks if necessary. For information on the procedure to add virtual disks, refer to "3.7 Allocation of Virtual Disks" in "User's Guide."

| Table 6.6 ESXi | natch to he | - unloaded | and the | directory |
|----------------|-------------|------------|---------|-----------|
|                | paten to be | s uploaded |         | unectory  |

| Item               | Value                                         |
|--------------------|-----------------------------------------------|
| Root Directory     | Administrator/ftp                             |
| File Type          | Other                                         |
| Upload Target Path | Administrator/ftp/ClusterOperation/ESXi/patch |
| File               | ESXi patch file                               |
|                    | Example: ESXi650-201704001.zip                |

#### Table 6.7 ESXi offline bundle to be uploaded and the directory

| Item               | Value                                                                 |
|--------------------|-----------------------------------------------------------------------|
| Root Directory     | Administrator/ftp                                                     |
| File Type          | Other                                                                 |
| Upload Target Path | Administrator/ftp/ClusterOperation/ESXi/offlinebundle                 |
| File               | ESXi offline bundle file                                              |
|                    | Example: VMware-ESXi-6.7.0-13473784-Fujitsu-v470-1-offline_bundle.zip |

Do not decompress the uploaded ESXi patch file/offline bundle file (zip file). If you decompress the file, Rolling Update ends with an error.

# 🌀 Note

6.7.2.7 Upload the vCSA patch file to be applied to the datastore

This operation is required when you apply a vCSA patch.

Use the following procedure to upload the vCSA patch to the datastore of the host on which vCSA is running.

1. Create a folder to store the vCSA patch file with the following procedure.

For vCSA 6.5 and earlier (Flash):

- a. Log in to vCSA with vSphere Web Client.
- b. From the "Top" screen, select the [Home] tab [Storages] [vsanDatastore] [Files] tab.
- c. Select [Create a new folder] to create a folder for storing the vCSA patch.
- d. Confirmed the [<Created folder>].

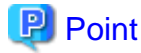

The created folder name is displayed with the following two types of names from the vSphere Web Client.

- Name
- Friendly name

The name you entered when you created the folder can be confirmed with "Friendly name."

Record the value displayed in "Name" that is correlated to the "Friendly name."

For vCSA 6.7 or later (HTML5):

- a. Log in to vCSA with vSphere Client.
- b. From the "Top" screen, select [Shortcuts] [Storages] [vsanDatastore] [Files] tab.
- c. Select [Create a new folder] to create a folder for storing the vCSA patch.
- d. Confirm the [<Created folder>].

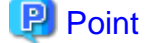

- For vCSA 6.7U3 and earlier:

The created folder name is displayed with the following two types of names from the vSphere Client.

. . . . . . . . . . . . . .

- Name
- Friendly name

The name you entered when you created the folder can be confirmed with "Friendly name."

Record the value displayed in "Name" that is correlated to the "Friendly name."

- For vCSA 7.0 or later:

Record the value displayed in the "Path" column after the folder is created.

- $2. \ \mbox{Log}$  in to ESXi of the host on which vCSA is running with Host Client.
- From the "Top" screen, select the [Navigator] [Storage] [Datastores] tab [vsanDatastore], and then select [Datastore browser]. The "Datastore browser" screen is displayed.
- 4. Select the folder name with the same value as "Name" or "Path" confirmed in Step d.
- 5. Select [Upload] to upload the vCSA patch.

### 6.7.2.8 Mount the vCSA patch to be applied to vCSA

This operation is required when you apply a vCSA patch.

Use the following procedure to mount the vCSA patch to the vCSA.

#### For vCSA 6.5 and earlier (Flash)

- 1. Log in to vCSA with vSphere Web Client.
- 2. From the "Top" screen, select the [Home] tab [Inventories] [Hosts and Clusters] [<vCSA name>] [Configure].
- 3. Select [Configure] [Hardware of Virtual Machine] [Edit].
- 4. On [Edit Settings], select the [Virtual Hardware] tab [CD/DVD drive 1] [Datastore ISO File], and then select the [Connected] checkbox.
- 5. Select [CD/DVD Drive 1] [CD/DVD Media] [Reference] to mount vCSA patch.

#### For vCSA 6.7 or later (HTML5)

- 1. Log in to vCSA with the vSphere Client.
- 2. From the "Top" screen, select [Shortcuts] [Inventories] [Hosts and Clusters] [<vCSA name>] [Summary].
- 3. Select [Summary] [Hardware of Virtual Machine] [Edit Settings].
- 4. On [Edit Settings], select the [Virtual Hardware] tab [CD/DVD drive 1] [Datastore ISO File], and then select the [Connected] checkbox.
- 5. Select [CD/DVD Drive 1] [CD/DVD Media] [Reference] to mount vCSA patch.

### 6.7.2.9 Upload the vCSA upgrade to be applied to ISM-VA

. ...

This operation is required when you apply a vCSA upgrade.

...

Upload the vCSA upgrade by checking the following items and referring to "1.4.1 Upload Files to ISM-VA."

. ..

Add ISM-VA virtual disks if necessary. For information on the procedure to add virtual disks, refer to "3.7 Allocation of Virtual Disks" in "User's Guide."

| Table 6.8 Uploading a vC | SA upgrade file and directory |
|--------------------------|-------------------------------|
|                          |                               |

| Item               | Value                                       |
|--------------------|---------------------------------------------|
| Root Directory     | Administrator/ftp                           |
| File Type          | Other                                       |
| Upload Target Path | Administrator/ftp/ClusterOperation/vCSA     |
| File               | vCSA upgrade file                           |
|                    | Example: VMware-VCSA-all-6.7.0-10244745.iso |

### 6.7.2.10 Select nodes on which to execute firmware updates

When you select nodes, refer to "6.7.1 Operation Requirements," and select nodes that meet the operation requirements.

### 6.7.2.11 Select temporary nodes for virtual machines

When you select temporary nodes, refer to "6.7.1 Operation Requirements," and select temporary nodes that meet the operation requirements.

### 関 Point

<del>.</del> . . . . . .

When DRS is enabled in a PRIMEFLEX HS/PRIMEFLEX for VMware vSAN configuration, you do not need to prepare a temporary node. DRS can be checked with the following procedure.

For vCSA 6.5 and earlier (Flash):

- 1. Log in to vCSA with vSphere Web Client.
- 2. From the "Top" screen, check it from the [Home] tab [Hosts and Clusters] [<Cluster Name>] [Settings] [Service] [vSphere DRS].

For vCSA 6.7 or later (HTML5):

- 1. Log in to vCSA with vSphere Client.
- 2. From the "Top" screen, check it from [Shortcuts] [Hosts and Clusters] [<Cluster Name>] [Configure] [Service] [vSphere DRS].

### 6.7.2.12 Execute the preparations required for firmware updates

This procedure is required only when executing firmware updates.

Refer to "2.6.3.1 How to update firmware" in "User's Guide" to check the precautions and preparations for offline updates.

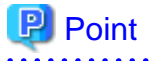

With Rolling Update, the management LAN settings used for PXE boot are optional. When you do not set, the port specified in "Management LAN network port settings" in Profiles is used during PXE boot. If you want to use a different port, refer to "Required preparations for using Offline Update" in "2.6.3.1 How to update firmware" in "User's Guide."

### 6.7.2.13 Check and take actions on precautions for ESXi patch/offline bundle application if needed

There may be some restrictions or precautions for an ESXi patch file or offline bundle file.

1. Check the restrictions and precautions.

Check "Readme [Fujitsu VMware ESXi Customized Image]" for precaution notes.

http://support.ts.fujitsu.com/Index.asp?lng=COM

If there are no restrictions or precautions, no further action is required.

2. If there are restrictions or precautions, take actions.

Check the precautions and execute one of the following:

- Actions to be taken in manual

In accordance with the precautions, manually take actions before and after Rolling Update is executed.

- Actions to be taken in scripts

Actions for precautions can be taken by the script while Rolling Update is running.

Check the actions for precautions and create a script.

For procedure on how to create a script and example script, refer to "Appendix G Scripts for Rolling Update for PRIMEFLEX HS/PRIMEFLEX for VMware vSAN" in "User's Guide."

When script is created, upload script files by checking the following items and referring to "1.4.1 Upload Files to ISM-VA."

| Item               | Value                                                                                        |
|--------------------|----------------------------------------------------------------------------------------------|
| Root Directory     | Administrator/ftp                                                                            |
| File Type          | Other                                                                                        |
| Upload Target Path | Administrator/ftp/ClusterOperation/ESXi/script                                               |
| File               | - To upload a script that is to be executed before the ESXi patch/offline bundle application |
|                    | pre_script.sh                                                                                |
|                    | - To upload a script that is to be executed at the ESXi patch/offline bundle application     |
|                    | post01_script.sh                                                                             |
|                    | - To upload a script that is to be executed after the ESXi patch/offline bundle application  |
|                    | post02_script.sh                                                                             |

Table 6.9 A script to be uploaded and the directory

### 🕑 Point

Upload the offline bundle that is used in the post script to ISM-VA according to the procedure in "6.7.2.6 Upload the ESXi patch file/offline bundle file to be applied to ISM-VA." If you have any files other than the offline bundle to upload, upload the files by checking the following items and referring to "1.4.1 Upload Files to ISM-VA."

| Item               | Value                                         |
|--------------------|-----------------------------------------------|
| Root Directory     | Administrator/ftp                             |
| File Type          | Other                                         |
| Upload Target Path | Administrator/ftp/ClusterOperation/ESXi/other |
| File               | Other files                                   |

## 6.7.3 Execute Rolling Update

By executing Rolling Update, you can apply rolling update to the firmware, the ESXi patch/offline bundle, vCSA patch, and vCSA upgrade files on the virtualized platform.

Before executing Rolling Update, make sure to check the operation requirements in "6.7.1 Operation Requirements."

This section describes the procedure for executing Rolling Update of ISM for PRIMEFLEX.

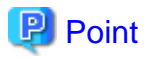

Before executing Rolling Update, execute the following "Information retrieval from cloud management software" and "Refreshment of the cluster information":

- Execute information retrieval from cloud management software

Retrieve information from the cloud management software on ISM GUI to update the contents of the display.

- 1. From the Global Navigation Menu on the ISM GUI, select [Settings] [General].
- 2. From the menu on the left side of the screen, select [Cloud Management Software].

The "Cloud Management Software List" screen is displayed.

3. Select the [Get Cloud Management Software Info] button, and then select the [Run] button.

When retrieving the information is completed, the log of message ID "10021503" is output in [Events] - [Events] - [Operation Log].

For details, refer to "2.14.6.2 Retrieving information from cloud management software" in "User's Guide."

- Refresh cluster information

Retrieve the information of the virtualized platform on the ISM GUI and update the displayed information.

1. From the Global Navigation Menu on the ISM GUI, select [Management] - [Cluster].

The "Cluster List" screen is displayed.

- 2. From the [Actions] button, select [Refresh Cluster Information].
- 3. Check that the update of the cluster information has become "Complete."

For details, refer to "2.13.1.3 Refreshing cluster information" in "User's Guide."

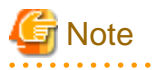

- Do not execute Rolling Update while other ISM for PRIMEFLEX functions are being executed. Rolling Update will fail. Check the ISM event log. Confirm the message by referring to "ISM for PRIMEFLEX Messages" and take action.

For ISM for PRIMEFLEX functions, refer to "2.13 Functions of ISM for PRIMEFLEX" in "User's Guide."

- While Rolling Update is executing in a three-unit configuration of PRIMEFLEX HS/PRIMEFLEX for VMware vSAN, availability and redundancy are reduced. Therefore, if a failure occurs on a host that is not executing Rolling Update, the system may not be able to recover.

- 1. Log in to ISM as an ISM administrator who belongs to an Administrator group and has an Administrator role.
- 2. From the Global Navigation Menu on the ISM GUI, select [Management] [Cluster].

The "Cluster List" screen is displayed.

3. Select [<Target Cluster>], from the [Actions] button, select [Rolling Update].

For PRIMEFLEX HS/PRIMEFLEX for VMware vSAN

| FUJITSU FUJITSU Software Infrastructure Ma | nager                                     |                          | 🌲 18 🙁 1 😢 12 Tasks 5 🛛 Help 🗸 | ISMAdministrator 🗸 2                          |
|--------------------------------------------|-------------------------------------------|--------------------------|--------------------------------|-----------------------------------------------|
| Dashboard Structuring Y Management Y       | Events 🛩 Settings 🛩                       |                          |                                |                                               |
| Cluster List <                             | All Clusters                              |                          |                                | Actions ~                                     |
| <ul> <li>All Clusters</li> </ul>           | Cluster List                              |                          |                                | Refresh Cluster Information<br>Create Cluster |
| Cluster                                    | Q Search                                  | 😋 🔥 😡 😎 3/3              |                                | Copy and Create Cluster<br>Expand Cluster     |
| S2DCluster                                 | Cluster Name     Node                     | ○ Virtual Resource ○     | Type Cloud Management Softwar  | Disconnect Node                               |
|                                            | TestCluster62vSanTrue 5                   | or:1/ 🗥 Warning:1/1      | VMware vSAN<br>Cluster         | Backup                                        |
|                                            | Cluster 2/3                               | irning: 🕴 Error : 1 / 2  | VMware vSAN<br>Cluster         | Restore<br>Stop Cluster                       |
|                                            | -                                         |                          |                                | Rolling Update                                |
|                                            | S2DCluster     S2DCluster     1/3         | erning : 🕴 Error : 1 / 1 | Microsoft<br>Failover Cluster  | The latest FW exists                          |
|                                            | The following cluster has not been create | ed.                      |                                |                                               |
|                                            | Cluster Name                              |                          | 🗘 Туре                         | 0                                             |
|                                            | S2DCluster-copy                           |                          | Microsoft Failover Cluster     |                                               |
|                                            | TestCluster62vSanTrue-copy                |                          | VMware vSAN Cluster            |                                               |
|                                            |                                           |                          |                                |                                               |

The "Rolling Update" wizard is displayed.

Select an operation option using the following procedure.

Point
Only for the clusters whose Update Status of the "Cluster List" screen is [The latest FW exists], Rolling Update can be executed.

If the execution conditions are not satisfied, the following "Result" screen is displayed. Read the message and take action to satisfy the execution conditions, and then execute again. For details on the execution conditions, refer to "6.7.1 Operation Requirements."

| 3 Erro                    | )r               |                                                         |     |
|---------------------------|------------------|---------------------------------------------------------|-----|
| ie following re<br>Result | quest failed.    |                                                         |     |
| Error                     | Execution requir | rements are not satisfied. Cluster status must be Norma | al. |
|                           |                  |                                                         |     |
|                           |                  |                                                         |     |

4. Set the basic information from the "1. Basic Info" screen for Rolling Update execution, and select the [Next] button. When executing Rolling Update in a three-unit configuration, select "Ensure Accessibility" for Data Evacuation Mode. If executing again, select the [Next] button to proceed to Step 5 if no settings are required.

#### For PRIMEFLEX HS/PRIMEFLEX for VMware vSAN

| olling Update                                                                                       |                               |                                                                                             |                                             | 3              |
|----------------------------------------------------------------------------------------------------|-------------------------------|---------------------------------------------------------------------------------------------|---------------------------------------------|----------------|
| 1.Basic Info                                                                                        | 2.Details                     | 3.Document                                                                                  | 4.Confirmation                              |                |
| Target Cluster                                                                                      |                               |                                                                                             |                                             |                |
| Cluster Name                                                                                        | TestCluster62vSanTrue         |                                                                                             |                                             |                |
| elect the update targets. *                                                                         |                               |                                                                                             |                                             |                |
| Firmware                                                                                            | Vpdate firmware               |                                                                                             |                                             |                |
| vCenter Server Appliance (vCSA)<br>You must install the vCSA patch ISO<br>image at vCSA in advance. | Apply Apply patch             | Upgrade                                                                                     |                                             |                |
| Virtual Machine Name                                                                                |                               |                                                                                             |                                             |                |
| Appliance temporary IP address                                                                      |                               |                                                                                             |                                             |                |
| File                                                                                                |                               |                                                                                             |                                             | Browse         |
| Root Password                                                                                       |                               |                                                                                             |                                             |                |
| Root Password (for confirm                                                                          |                               |                                                                                             |                                             |                |
| VMware ESXi<br>It applies to all nodes.                                                             | Apply Apply Apply patch       | Apply offline bundle                                                                        |                                             |                |
| File                                                                                                |                               |                                                                                             |                                             | Browse         |
|                                                                                                    | Select a file.                |                                                                                             |                                             |                |
| Select Data Evacuation Mode when the ES                                                             | Xi hosts are placed in Mainte | nance Mode.                                                                                 |                                             |                |
| VMware Distributed Resource<br>Scheduler (DRS)                                                      | Off                           |                                                                                             |                                             |                |
| When DRS is off, you have to select<br>a temporary node                                             |                               |                                                                                             |                                             |                |
| Data Evacuation Mode *                                                                              | Full Data Migration           | <ul> <li>Ensure Accessibility</li> <li>Accessibility], the data integrity cannot</li> </ul> | ot be guaranteed if any error is occurred o | n the host whi |
|                                                                                                    |                               |                                                                                             | Next                                        | Cancel         |

# 関 Point

- If you select [VMware ESXi] for the update target, all nodes will be the target nodes. If there are the virtual machines that are running and cannot be migrated to other nodes due to reasons related to system configurations or cluster settings, stop the virtual machines manually.

. . . . . . . . . . . . . . . . . . .

- If you select [vCenter Server Appliance (vCSA)] [Upgrade] for the update target, enter the items as follows.
  - Specify an existing vCSA virtual machine name for the virtual machine name.

The vCSA virtual machine name after the upgrade is <existing vCSA virtual machine name>-new.

- Specify the same network IP address as the existing vCSA for the temporary IP address of the appliance.
- Specify the root password of the existing vCSA for the root password.

This is the same password as the upgraded vCSA.

- If the DRS function is on, virtual machines are migrated with the DRS function and may not return to their original servers in the cluster after execution of Rolling Update. Return the virtual machine to the original server after execution of Rolling Update has completed as needed.

# G Note

- Local account users are not carried over after vCSA upgrades. You must add local user accounts as in "6.7.4.4 Confirm the vCSA version."

. . . . . . . . . .

https://kb.vmware.com/s/article/78148

- If you are applying a patch or upgrading to vCSA 7.0 U1 or later from vCSA 7.0 or earlier, select [vCenter Server Appliance (vCSA)] only and do not select [Firmware] or [VMware ESXi] for update target.

If you are applying a patch or upgrading to vCSA 7.0 U1 or later from vCSA 7.0 or earlier, the procedure described in "6.7.4.9 Confirm and migrate the vCLS virtual machine datastore" is required. If you select anything other than [vCenter Server Appliance (vCSA)] for the update target before performing this procedure, the vCLS virtual machine migration to the temporary node will fail with an error and Rolling Update will fail.

5. This procedure is required when you select [Firmware] for the update target. If you did not select [Firmware], go to step 6. From the "2. Details" screen, select the applicable nodes and select the [Do not reboot] checkbox if required, and select the [Next] button.

If executing again, select the [Next] button to proceed to Step 6 if settings of applicable nodes and the [Do not reboot] checkbox are not required.

| Basic                               | Info        |                      | 2.Details             |                       | 3. Temporary N | lode             | 4.Document                                      |                    | 5.Confirm                 | ation          |
|-------------------------------------|-------------|----------------------|-----------------------|-----------------------|----------------|------------------|-------------------------------------------------|--------------------|---------------------------|----------------|
| ct app                              | licable noo | des                  |                       |                       |                |                  |                                                 |                    |                           |                |
|                                     | Do not      |                      |                       |                       |                |                  |                                                 | Firmware           |                           |                |
|                                     | reboot      | Node Name            | IP Address            | Model Name            | Power Status   | Туре             | Firmware<br>Name                                | Current<br>Version | Version after<br>Applying | Supported mode |
| SV_MAAQ0038260.26.91.96 PRI/<br>RX2 |             |                      | BIOS                  | BIOS<br>Firmware      | V11.15.8       | → V11.16.03      | Online                                          |                    |                           |                |
|                                     | SV_MAAQ003  | MAAQ0038280.26.91.96 | PRIMERGY<br>PY2590 M4 | () On                 | IRMC           | iRMC<br>Firmware | 6.51A                                           | → 6.53A            | Online                    |                |
|                                     | BA203       | DV77200 III4         |                       | LAN                   | -              | -                | -                                               | -                  |                           |                |
|                                     |             |                      |                       | SAS                   |                |                  |                                                 |                    |                           |                |
|                                     |             |                      |                       |                       |                | BIOS             | BIOS<br>Firmware                                | V11.16.03          | V11.16.03(Lat             | est[Dnline     |
|                                     |             |                      |                       |                       |                | IRMC             | iRMC<br>Firmware                                | 6.51A              | → 6.53A                   | Online         |
|                                     | ш           | SV_MAAQ004           | 0290.26.91.95         | PRIMERGY<br>RX2530 M4 | 🕛 On           | LAN              | Intel<br>Corporation<br>1350 Gigabit<br>Network | 1.80               | ÷ 1.90                    | Offline        |

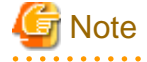

- Firmware updates of iRMC does not require restarting of the nodes. You can set not to reboot nodes by selecting the [Do not reboot] checkbox for the applicable nodes for the firmware update, which are selected on the "2. Details" screen.

- For firmware updates for BIOS, clear the [Do not reboot] checkbox for the applicable nodes for firmware update, which are selected on the "2. Details" screen. If there are some nodes that must not be rebooted, select the [Do not reboot] checkbox, and then reboot manually after executing Rolling Update.
- If there are two or more types of Intel cards listed below, [Type] and [FW/Driver Name] in the "2. Details" screen will be grayed out (in the red box) to indicate that some of them will not be updated. However, Rolling Update itself is successful.

[Target cards]

- PLAN EP X710-T2L 2x10GBASE-T PCIE LP
- PLAN EP X710-T2L 2x10GBASE-T OCPv3
- PLAN EP X710-DA4 2x10Gb SFP+ LP
- PLAN EP X710-DA2 2X 10G SFP OCPv3
- PLAN EP XXV710-DA2 25G 2p SFP28 LP
- PLAN EP XXV710-DA2 2p SFP28 OCP
- PLAN EP E810-XXDA2 2X 25G SFP28 PCIe LP
- PLAN EP E810-XXDA2 2X 25G SFP28 OCPv3

| ng Uj   | odate       |           |            |            |                       |                    |                 |                 |                             |                |          |
|---------|-------------|-----------|------------|------------|-----------------------|--------------------|-----------------|-----------------|-----------------------------|----------------|----------|
| Basic I | nfo         |           | 2.Details  |            | 3.Temporary f         | iode               | 4.Document      |                 | 5.Confirmatio               | DIN            |          |
| ct app  | licable not | les       |            |            |                       |                    |                 |                 |                             |                |          |
|         | Do not      |           |            |            |                       |                    |                 | Firmware/Driver |                             |                |          |
|         | reboot      | Node Name | IP Address | Model Name | del Name Power Status |                    | FW/Driver Name  | Current Version | Version after<br>Applying   | Supported mode |          |
|         |             |           |            | BIOS       | RX2540 M7_BIOS        | R1.12.0            |                 |                 |                             |                |          |
|         | essi3       |           |            |            | IRMC                  | F0:2540<br>M7_iRMC | 2.315&3.49      |                 | *                           |                |          |
|         |             | esxi3     | PRIMERGY   | DBILIEBCY  | IGY                   | LAN                | Onboard LANL0   |                 |                             |                |          |
|         |             |           | RX2540 M7  |            | RX2540 M7             | RX2540 M7          | RX2540 M7       | 🕐 On            | LAN X710                    | X710           | 8000AEA6 |
|         |             |           |            |            |                       | LAN                | X710            | 80008409        | 80008409-<br>8000D934(9.20) | Offline        |          |
|         |             |           |            |            |                       | SAS                | PSAS CP 2100-8i | FW5.61          |                             |                |          |
|         |             |           |            |            |                       | BIOS               | RX2540 M7_BIOS  | R1.12.0         |                             | -              |          |
|         |             |           |            |            |                       |                    |                 |                 |                             |                |          |

Check the firmware update results after executing Rolling Update. For information on the procedure to check, refer to "6.7.4.1 Confirm Firmware Update."

Check the ISM event logs and if an error occurs, refer to "ISM for PRIMEFLEX Messages" and take an appropriate action.

6. Select the temporary node on the "3. Temporary Node" screen, and select the [Next] button.

If executing again, select the [Next] button to proceed to Step 7 if re-selection of the temporary node is not required.

| lling Update        |               |                   | G                         |
|---------------------|---------------|-------------------|---------------------------|
| 1.Basic Info        | 2.Details     | 3. Temporary Node | 4.Document 5.Confirmation |
| elect a Temporary N | lode.         |                   |                           |
| Temporary Node      | Node Name     | IP Address        | Model Name                |
| 0                   | SV_MAAQ003826 | 10.26.91.96       | PRIMERGY RX2530 M4        |
| 0                   | node5         | 192.168.100.105   | PRIMERGY RX2530 M4        |
|                     |               |                   |                           |
|                     |               |                   | Back Next Cancel          |

# 関 Point

When the target cluster is PRIMEFLEX HS/PRIMEFLEX for VMware vSAN, the "3. Temporary Node" screen is not displayed if DRS is ON. Proceed to Step 7. You can check the DRS status, ON or OFF, from the "1. Basic Info" screen in Step 4.
7. On the "3. Document" or "4. Document" screen, check the document of the firmware to apply. Select [I agree with the above.] and select the [Next] button.

| 1.Basic Info                     | 2.Details                | 3. Temporary Node                                 | 4.Document                                  | 5.Confirmation                |
|----------------------------------|--------------------------|---------------------------------------------------|---------------------------------------------|-------------------------------|
| oroughly read the tex<br>ocument | t below and be sure to o | arry out any necessary preparations in advance. A | fter finishing, select the checkbox below a | and proceed to the next step. |
| Node Name                        | Туре                     | Import Data                                       | Document (Click to she                      | ww)                           |
| node5                            | iRMC                     | Update DVD 11.15.10                               | FileName4.txt                               |                               |
| node5                            | iRMC                     | Update DVD 11.15.9                                | FileName5.txt                               |                               |
| node5                            | BIOS                     | Update DVD V11.14.03                              | FileName6.txt                               |                               |
|                                  |                          |                                                   |                                             |                               |

## 関 Point

When the target cluster is PRIMEFLEX HS/PRIMEFLEX for VMware vSAN, the "3. Document" screen is not displayed if you do not select [Firmware] for the update target on the "1. Basic Info" screen. Proceed to Step 8.

. . . .

8. Check the parameters on the "4. Confirmation" or "5. Confirmation" screen, then select the [Execute] button.

For PRIMEFLEX HS/PRIMEFLEX for VMware vSAN

| lling Update                                                                                        |                       |            |                | 0      |
|----------------------------------------------------------------------------------------------------|-----------------------|------------|----------------|--------|
| 1.Basic Info                                                                                        | 2.Details             | 3.Document | 4.Confirmation |        |
| Basic Info Details                                                                                  |                       |            |                |        |
| Target Cluster                                                                                      |                       |            |                |        |
| Cluster Name                                                                                        | TestCluster62vSanTrue |            |                |        |
| Select the update targets.                                                                          |                       |            |                |        |
| Firmware                                                                                            | Update firmware       |            |                |        |
| vCenter Server Appliance (vCSA)<br>Vou must install the vCSA patch<br>ISO image at vCSA in advance. | Apply Apply patch     |            |                |        |
| Virtual Machine Name                                                                                |                       |            |                |        |
| Appliance temporary IP<br>address                                                                   |                       |            |                |        |
| File                                                                                                |                       |            |                |        |
| Root Password                                                                                       |                       |            |                |        |
|                                                                                                    |                       |            | Back Execute   | Cancel |

The execution of Rolling Update is registered as an ISM task.

On the "Tasks" screen, which is displayed when you select [Tasks] on the top of the Global Navigation Menu, tasks whose Task Type is "Rolling Update" are Rolling Update tasks.

| ask List        |         |         |                  |                                  |                       | Auto Ref                    | iresh:7 Stop 2              |
|-----------------|---------|---------|------------------|----------------------------------|-----------------------|-----------------------------|-----------------------------|
| <b>Q</b> Search |         | 1000 1  | hits / last 1000 | ) tasks 🚺                        |                       |                             | Filter Cancel               |
| Completed       | Success | 0:00:05 | 3583             | Maintenanc<br>eMode ON           | _clusterope<br>ration | April 1, 2020<br>8:18:07 AM | April 1, 2020 8:18:13<br>AM |
| Completed       | Success | 0:01:03 | 3582             | Refresh<br>Virtual<br>Resource   | _clusterope<br>ration | April 1, 2020<br>8:13:59 AM | April 1, 2020 8:15:02<br>AM |
| Completed       | Success | 1:06:46 | 3581             | Rolling<br>Update                | _clusterope<br>ration | April 1, 2020<br>8:13:58 AM | April 1, 2020 9:20:44<br>AM |
| Completed       | Success | 0:01:02 | 3580             | Refresh<br>Virtual<br>Resource   | pfadmin               | April 1, 2020<br>8:04:53 AM | April 1, 2020 8:05:55<br>AM |
| Completed       | Success | 0:25:28 | 3579             | Updating<br>firmware<br>(Offline | pfadmin               | April 1, 2020<br>7:29:43 AM | April 1, 2020 7:55:12<br>AM |

関 Point

If you select [Task ID] for "Rolling Update" from the "Tasks" screen, the "Tasks" screen for "Rolling Update" is displayed. On this screen, the subtask list is displayed and you can confirm the status of the task by checking the message.

| ask List / 3581                    |                                               |                                                    |                 |                         |                                   | Auto Refres                                            | sh:8 Stop 2           |
|------------------------------------|-----------------------------------------------|----------------------------------------------------|-----------------|-------------------------|-----------------------------------|--------------------------------------------------------|-----------------------|
| ask Information                    |                                               |                                                    |                 |                         |                                   |                                                        | Cancel                |
| Status                             | Progress                                      | Elapsed Time                                       | Task ID         | Task Type               | Operator                          | Start Time                                             | Completion Time       |
| Completed                          | Success                                       | 1:06:46                                            | 3581            | Rolling                 | _clusteroperati                   | April 1, 2020 8:13:58                                  | April 1, 2020 9:20:44 |
|                                    |                                               |                                                    |                 | Update                  | on                                | AM                                                     | AM                    |
| ubtask List                        |                                               |                                                    |                 | Update                  | on                                | AM                                                     | AM                    |
| ubtask List<br>Status              | Progress                                      | Elapsed Time \$\$                                  | Subtask         | Update<br>ID 🗘 Node Na  | on<br>ime © Com                   | AM                                                     | aM<br>ssage           |
| ubtask List<br>Status<br>Completed | <ul> <li>Progress</li> <li>Success</li> </ul> | <ul> <li>Elapsed Time </li> <li>1:06:46</li> </ul> | Subtask<br>4957 | ID O Node Na<br>M2-node | on<br>ime O Com<br>e1 April<br>AM | AM<br>npletion Time      Mes<br>il 1, 2020 9:20:44 Sub | AM<br>ssage           |
| ubtask List<br>Status<br>Completed | <ul> <li>Progress</li> <li>Success</li> </ul> | Elapsed Time<br>1:06:46                            | Subtask<br>4957 | ID O Node Na<br>M2-node | on<br>ime © Com<br>e1 Apri<br>AM  | AM<br>apletion Time O Mes<br>il 1, 2020 9:20:44 Sub    | AM<br>ssage           |

9. Check that the status of "Rolling Update" has become "Completed."

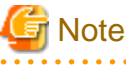

#### Notes on common operation requirements for all configurations

- If an error is displayed on the ISM "Tasks" screen, check the ISM event log. Confirm the message by referring to "ISM for PRIMEFLEX Messages" and take action.

. . . . . . . . . . .

After the error is resolved, execute Rolling Update again.

- If the BIOS Rolling Update finishes with an error during execution, the target node may be in a state where it is waiting for a restart. If the job is executed again in this state, it may end with an error. To check that the target node is waiting for a reboot, check if the update has been executed with the following procedure. When the update has not been executed, restart manually to complete the update. If updated, no countermeasures are required.
  - 1. Log in to ISM as an ISM administrator who belongs to an Administrator group and has an Administrator role.
  - 2. From the Global Navigation Menu on the ISM GUI, select [Management] [Cluster] to display the "Cluster List" screen.
  - 3. From [<Target cluster>] [Node List] tab, select the name of the target nodes to display Details of Node screen.
  - 4. In the [Firmware/Driver] tab, select the [Actions] button [Get Node Information].

The firmware information is refreshed.

- 5. Check [Current Version] of the node to be updated and check that the firmware has not been applied.
- Even when there are some nodes on which Update Firmware of Firmware Management ends in an error, if the status of the cluster is normal, any node updated normally will reboot and the firmware will be applied.

- If you set the target nodes for firmware updates to reboot in the "Rolling Update" wizard, the nodes will be rebooted after the firmware update. When the reboot of the nodes starts, the nodes will be disconnected temporarily and the status of the cluster will be "Error." However, the status of the cluster will return to normal after the reboot is complete. Rolling Update checks the status of the cluster after rebooting and if the status of the cluster is not normal, it ends with an error.

However, in a PRIMEFLEX HS/PRIMEFLEX for VMware vSAN configuration, it may take over six hours until the cluster returns to the normal status depending on when it is updated. When the status of the cluster does not return to normal, execute the test again with the following procedure, and check that the status has returned to normal.

For vCSA 6.5 and earlier (Flash):

- 1. Log in to vCSA with vSphere Web Client.
- From the "Top" screen, select [Home] tab [Inventories] [Hosts and Clusters] [
   Cluster name>] [Monitor] [vSAN]
   [Health], and execute the test again.

For vCSA 6.7 or later (HTML5)

- 1. Log in to vCSA with vSphere Client.
- From the "Top" screen, select [Shortcuts] [Inventories] [Hosts and Clusters] [
   Cluster name>] [Monitor] [vSAN]
   [Health [Note]], and execute the test again.

[Note]: In vCSA 7.0 or later, [Skyline Health] is displayed.

If the status does not return to normal even after re-testing, collect maintenance data and contact your local Fsas Technologies customer service partner.

- If the following message is displayed and the process ends with an error, the firmware updates may have succeeded.

```
50215410: Failed to execute Rolling Update. An error occurred during verification of the Rolling Update task. (Cluster status is abnormal; cluster name = xxxx; cluster status = YELLOW; detail code = E201003)
```

Use the following procedure to check the results. If the firmware has been updated successfully, no countermeasures are required.

- 1. Log in to ISM as an ISM administrator who belongs to an Administrator group and has an Administrator role.
- 2. From the Global Navigation Menu on the ISM GUI, select [Management] [Cluster] to display the "Cluster List" screen.
- 3. From [<Target cluster>] [Node List] tab, select the name of the target nodes to display Details of Node screen.
- 4. In the [Firmware/Driver] tab, select the [Actions] button [Get Node Information].

The firmware information is refreshed.

- 5. Check [Current Version] of the node to be updated and check that the firmware has been applied.
- When the network connection cannot be established during node reboot, if ISM retrieves information from this node at this time, it may not be able to retrieve the status and other information and an alarm may be detected. After completion, if an alarm (Warning/Error) is displayed on the [Management] [Nodes] "Node List" screen, check the Operation Log of the node. It is not an error if a log fails to retrieve the status or other information. Cancel the alarm. The following message may be displayed in the ISM event log, but you can ignore it.

Acquisition of Cloud Management Software information failed. Cloud Management Software information that was not included in the target or did not exist was specified. (Message ID: 50170511)

· When Rolling Update is running, the following message may be displayed in the ISM event log, but you can ignore it.

```
Getting the node information (OS) failed. Failed to log in to ESXi (IP address = xxx.xxx.xxx, port number = xxx). The IP address, port number, or network settings is incorrect. Check that the IP address and port number are correct. Check that the network setting is correct.
(Message ID: 50020385)
```

- On the "Tasks" screen, a task for "Refresh Virtual Resource" may output the following message and end in an error, but you can ignore it.

```
HTTPError Catched. ServerConnectionError ResponceMessage: (50975051 : An internal error that cannot be caught has occurred.)
```

- If Rolling Update fails, do not modify the cluster definition parameters in this status. After Rolling Update is completed, modify the cluster definition parameters.

#### Notes on PRIMEFLEX HS/PRIMEFLEX for VMware vSAN configurations

- Even when there are some nodes whose ESXi patch/offline bundle application failed, if the cluster status is normal, any node that successfully completed ESXi patch/offline bundle application process will reboot and the ESXi patch/offline bundle will be applied.
- If you have applied an ESXi patch/offline bundle, update the version of the vSAN disk format if necessary.

Example: When you execute Cluster Expansion after executing ESXi patch file/offline bundle file application

- If an error is displayed on the ISM "Tasks" screen after you have applied an ESXi patch/offline bundle file, refer to "6.7.4.2 Confirm the ESXi version" and "6.7.4.3 Confirm the execution results of the scripts" to confirm the ESXi version and the execution results of the script.

If the ESXi version is the version that you have applied the patch/offline bundle to and the execution results of the script are successful, remove ESXi from the update targets and execute Rolling Update again.

- If an error is displayed on the ISM "Tasks" screen after you have applied a vCSA patch or vCSA upgrade, refer to "6.7.4.4 Confirm the vCSA version" to confirm the vCSA version.

If the vCSA version is the version that you have applied the patch or vCSA upgrade to, remove vCSA from the update targets and execute Rolling Update again. If a vCSA patch is applied or a vCSA upgrade is performed separately, no action is required.

- Rolling Update reboots the updated node by setting the ESXi host to VMware Maintenance Mode. If setting Maintenance Mode fails, set the VMware Maintenance Mode multiple times until successful. Therefore, it may take more than eight hours to complete setting up VMware Maintenance Mode.

The failure to configure Maintenance Mode can be confirmed by the following error message from the "MaintenanceMode ON" task list on the "Tasks" screen in ISM.

HTTPError Catched. OperationError ResponceMessage: (50976211 : Execution failed. Execution of maintenancemodeon is not capable under this condition. (maintenancemodeon com.vmware.vim25.Timedout Operation timed out.))

## 6.7.4 Follow-up Processing

This section describes the follow-up processing required after executing Rolling Update of ISM for PRIMEFLEX.

#### 6.7.4.1 Confirm Firmware Update

Confirm the Firmware Update with the following procedure.

- 1. Log in to ISM as an ISM administrator who belongs to an Administrator group and has an Administrator role.
- 2. From the Global Navigation Menu on the ISM GUI, select [Structuring] [Firmware/Driver].
- 3. From the menu on the left side of the screen, select [Update].

Check the displayed "Node List" screen.

a. From the displayed "Node List" screen, check the current version of the node to be updated and check that firmware has been applied.

If all firmware except for the nodes for which the [Do not reboot] checkbox is selected have been applied, proceed to Step 4.

b. For nodes that firmware has not been applied except for the nodes for which the [Do not reboot] checkbox is selected, refer to "Appendix F Troubleshooting" in "User's Guide" and solve the error.

After that, execute one of the following operations.

- From the "Rolling Update" wizard, change the settings, and then restart Rolling Update.
- From the Global Navigation Menu on the ISM GUI, select [Structuring] [Firmware/Driver].

From the menu on the left side of the screen, select [Update].

From the displayed "Node List" screen, select the target firmware and from the [Actions] button, select [Update Firmware/Driver].

4. From the Global Navigation Menu on the ISM GUI, select [Management] - [Cluster], and check the displayed "Cluster List" screen. If there are any errors in the status of the cluster or the status of the nodes that configure the cluster, collect maintenance data and contact your local Fsas Technologies customer service partner.

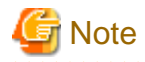

In a PRIMEFLEX HS/PRIMEFLEX for VMware vSAN configuration, if you reverse the alarm definition after executing Rolling Update, these Health errors may occur. Take action, referring to the following KB:

- Virtual SAN Disk Balance

https://kb.vmware.com/s/article/2144278

5. Log in to the iRMC and confirm that any errors are not output in the System Event Log.

## 6.7.4.2 Confirm the ESXi version

Use the following procedure to confirm the ESXi version.

#### For vCSA 6.5 and earlier (Flash)

- 1. Log in to vCSA with the vSphere Web Client.
- 2. From the "Top" screen, select the [Home] tab [Inventories] [Hosts and Clusters], and then select [<Cluster name>] [<Host name>] [Summary].

The ESXi version is displayed in "Hypervisor."

3. Confirm that the version matches the version of the ESXi patch/offline bundle that you set in Step 4 in "6.7.3 Execute Rolling Update."

If the application of the ESXi patch/offline bundle fails, refer to "3.3 Action Examples for when a Rolling Update Error Occurs" in "ISM for PRIMEFLEX Messages" and take action. If the error is not resolved, collect maintenance data for ISM and contact your local Fsas Technologies customer service partner.

No countermeasures are required if the ESXi patch/Offline bundle is applied successfully.

#### For vCSA 6.7 or later (HTML5)

- 1. Log in to vCSA with the vSphere Client.
- 2. From the "Top" screen, select [Shortcuts] [Inventories] [Hosts and Clusters], and then select [<Cluster name>] [<Host name>] [Summary].

The ESXi version is displayed in "Hypervisor."

3. Confirm that the version matches the version of the ESXi patch/offline bundle that you set in Step 4 in "6.7.3 Execute Rolling Update."

If the application of the ESXi patch/offline bundle fails, refer to "3.3 Action Examples for when a Rolling Update Error Occurs" in "ISM for PRIMEFLEX Messages" and take action. If the error is not resolved, collect maintenance data for ISM and contact your local Fsas Technologies customer service partner.

No countermeasures are required if the ESXi patch/Offline bundle is applied successfully.

G Note

If you cannot confirm that the ESXi version has been updated after the ESXi patch/offline bundle has been applied, the ESXi patch file that was specified in the "Rolling Update" wizard may be incorrect. Check if the ESXi patch/offline bundle file is correct and execute Rolling Update again.

. . . . . . . . . . . . . . . . . .

. . . . . . . . . . . . . . . . . .

## 6.7.4.3 Confirm the execution results of the scripts

Confirm the execution results of the scripts that were created in "6.7.2.13 Check and take actions on precautions for ESXi patch/offline bundle application if needed" with the output log.

The following messages are output in the log file when the scripts have been executed successfully.

The following message is output for the script that is executed before application in (Example: /scratch/log/pre\_script.log).

pre\_script End

The following message is output for the script that is executed at application in (Example: /scratch/log/post01\_script.log).

post01\_script End

The following message is output for the script that is executed after application in (Example: /scratch/log/post02\_script.log).

post02\_script End

If the script execution failed, check the script logs and take action. After resolving the error, execute the content of the script manually. For details, contact your local Fsas Technologies customer service partner.

## 6.7.4.4 Confirm the vCSA version

Use the following procedure to confirm the vCSA version.

### For vCSA 6.5 and earlier (Flash)

- 1. Log in to vCSA with vSphere Web Client.
- 2. From the "Top" screen, select the [Home] tab [Inventories] [Hosts and Clusters].
- 3. On the screen that is displayed, select vCenter Server, and then select the [Summary] tab.

The version is displayed in "Version Information."

4. Confirm that the version matches the version of the vCSA patch file or vCSA upgrade file that you set in Step 4 in "6.7.3 Execute Rolling Update."

If the application of the vCSA patch or vCSA upgrade fails, refer to "3.3 Action Examples for when a Rolling Update Error Occurs" - "Action example 18" and "Action example 19" in "ISM for PRIMEFLEX Messages" and take action. If the error is not resolved, collect maintenance data for ISM and contact your local Fsas Technologies customer service partner.

- 5. If you have upgraded vCSA, add local account users with the following procedure.
  - a. Log in to vCSA with vSphere Web Client.
  - b. From the "Top" screen, select the [Home] tab [Inventories] [Hosts and Clusters] [<Name of the vCSA>] [Permissions].
  - c. Confirm the name of the local account user.

The local account users listed are not actually inherited, so add them as follows.

- d. Connect to vCSA with the root user via SSH.
- e. Execute the following command.

```
Command>localaccounts.user.add --role admin --username <User name confirmed in Step c> --
password
```

Enter password:<Password>

```
Reenter password: <Password>
Command>
```

f. Execute Step 5a to 5e for all local user accounts.

#### For vCSA 6.7 or later (HTML5)

- 1. Log in to vCSA with the vSphere Client.
- 2. From the "Top" screen, select the [Shortcuts] tab [Inventories] [Hosts and Clusters].
- 3. On the screen that is displayed, select vCenter Server, and then select the [Summary] tab.

The version is displayed in "Version Information."

4. Confirm that the version matches the version of the vCSA patch file or vCSA upgrade file that you set in Step 4 in "6.7.3 Execute Rolling Update."

If the application of the vCSA patch or vCSA upgrade fails, refer to "3.3 Action Examples for when a Rolling Update Error Occurs" - "Action example 18" and "Action example 19" in "ISM for PRIMEFLEX Messages" and take action. If the error is not resolved, collect maintenance data for ISM and contact your local Fsas Technologies customer service partner.

- 5. If you have upgraded vCSA, add local account users with the following procedure.
  - a. Log in to vCSA with vSphere Client.
  - b. From the "Top" screen, select [Shortcuts] [Inventories] [Hosts and Clusters] [<Name of the vCSA>] [Permissions].
  - c. Confirm the name of the local account user.

The local account users listed are not actually inherited, so add them as follows.

- d. Connect to vCSA with the root user via SSH.
- e. Execute the following command.

```
Command>localaccounts.user.add --role admin --username <User name confirmed in Step c> --
password
Enter password:<Password>
Reenter password: <Password>
Command>
```

f. Execute Step 5a to 5e for all local user accounts.

```
関 Point
```

- The password policy has changed from vCSA 7.0 U2, so your previous password may not be usable. Change the password and add the

- local account user.
- Check the web browsers that support vSphere Web Client/vSphere Client at the web sites below.
  - vCSA 6.5

https://docs.vmware.com/en/VMware-vSphere/6.5/com.vmware.vsphere.upgrade.doc/GUID-F6D456D7-C559-439D-8F34-4FCF533B7B42.html

- vCSA 6.7

https://docs.vmware.com/en/VMware-vSphere/6.7/com.vmware.vcenter.install.doc/GUID-EC80836B-BE02-4CB2-9F40-15928AFB6E20.html

- vCSA 7.0

```
https://docs.vmware.com/en/VMware-vSphere/7.0/com.vmware.vcenter.install.doc/GUID-EC80836B-BE02-4CB2-9F40-15928AFB6E20.html
```

## 6.7.4.5 Update OS information

This operation is required after you have applied the ESXi offline bundle.

Use the following procedure to update the OS Information.

On the ISM GUI, update the OS information to refresh the display contents.

For details, refer to "2.2.1.5 Registration of node OS information" in "User's Guide."

- From the Global Navigation Menu on the ISM GUI, select [Management] [Nodes]. The "Node List" screen is displayed.
- 2. Select the target node name and select the [OS] tab.
- 3. From the [OS Actions] button, select [Edit OS Information].

If [Auto] is selected in [OS Version], Step 4 is not required. Proceed to Step 5.

- 4. Enter the information in [OS Version] and then select the [Apply] button.
- 5. From the [Actions] button, select [Get Node Information].

If the node information retrieval is complete, the log for message ID "10020303" is output in [Events] - [Events] - [Operation Log].

- 6. Select the [Refresh] button to refresh the display content of the [OS] tab.
- 7. From the [OS] tab, check [Version] under [Information from OS] to confirm that the version is the ESXi patch/offline bundle that was set in Step 4 in "6.7.3 Execute Rolling Update."

If the application of the ESXi patch/offline bundle fails, refer to "3.3 Action Examples for when a Rolling Update Error Occurs" in "ISM for PRIMEFLEX Messages" and take action. If the error is not resolved, collect maintenance data for ISM and contact your local Fsas Technologies customer service partner.

No countermeasures are required if the ESXi patch/offline bundle is applied successfully.

#### 6.7.4.6 Update cloud management software information

This operation is required after you have applied a vCSA upgrade.

Use the following procedure to update the cloud management software information.

- 1. From the Global Navigation Menu on the ISM GUI, select [Settings] [General].
- 2. From the menu on the left side of the screen, select [Cloud Management Software].

The "Cloud Management Software List" screen is displayed.

- 3. Select the cloud management software where the vCSA has been upgraded, and then from the [Actions] button, select [Edit].
- 4. On the "Edit Cloud Management Software information" screen, update to the version of the cloud management software where the vCSA has been upgraded, and then enter the password.
- 5. Select the [Register] button.

The "Cloud Management Software List" screen is displayed. The edited cloud management software [Type] is updated.

### 6.7.4.7 Unmount the applied vCSA patch from vCSA

This operation is required after you have applied a vCSA patch.

Use the following procedure to unmount the vCSA patch from vCSA.

#### For vCSA 6.5 and earlier (Flash)

- 1. Log in to vCSA with vSphere Web Client.
- 2. From the "Top" screen, select the [Home] tab [Inventories] [Hosts and Clusters] [<Name of the vCSA>] [Configure].
- 3. Select [Configure] [Virtual Hardware] [Edit].

4. On the displayed "Edit Settings" screen, select the [Virtual Hardware] tab - [CD/DVD drive 1] - [Datastore ISO File], and then clear the [connected] checkbox.

#### For vCSA 6.7 or later (HTML5)

- 1. Log in to vCSA with the vSphere Client.
- 2. From the "Top" screen, select [Shortcuts] [Inventories] [Hosts and Clusters] [<Name of the vCSA>] [Configure].
- 3. Select [Summary] [Virtual Hardware] [Edit Settings].
- 4. On the displayed "Edit Settings" screen, select the [Virtual Hardware] tab [CD/DVD drive 1] [Datastore ISO File], and then clear the [connected] checkbox.
- 5. If it does not unmount in Step 4, restart vCSA.

### 6.7.4.8 Deletion of the existing vCSA

Delete the existing vCSA if necessary after you have applied a vCSA upgrade.

#### For vCSA 6.5 and earlier (Flash)

- 1. Log in to vCSA with vSphere Web Client.
- 2. From the "Top" screen, select the [Home] tab [Inventories] [Hosts and Clusters].
- 3. On the screen that is displayed, select the virtual machine for vCSA, and then select [<Virtual machine name>] [Delete from Disk].
- 4. On the displayed "Confirm Delete" screen, select the [Yes] button.
- 5. Confirm that "Completed" is displayed for the status of [Delete virtual machine] displayed in [Recent Tasks].

#### For vCSA 6.7 or later (HTML5)

- 1. Log in to vCSA with the vSphere Client.
- 2. From the "Top" screen, select [Shortcuts] [Inventories] [Hosts and Clusters].
- 3. On the screen that is displayed, select the virtual machine for vCSA, and then select [<Virtual machine name>] [Delete from Disk].
- 4. On the displayed "Confirm Delete" screen, select the [Yes] button.
- 5. Confirm that "Completed" is displayed for the status of [Delete virtual machine] displayed in [Recent Tasks].

### 6.7.4.9 Confirm and migrate the vCLS virtual machine datastore

This operation is required after you have applied a patch or updated to vCSA 7.0 U1 or later and 8.0U2 or earlier.

Applying a patch or updating vCSA to 7.0 U1 or later enables the vSphere Cluster Service (vCLS) and creates a vCLS virtual machine on the cluster. A maximum of three vCLS virtual machines are created in a cluster.

If this vCLS virtual machine was created in the local datastore, it must be migrated to the vSAN datastore.

Perform this on all target clusters.

## 関 Point

Depending on the user type that logs in to vCSA, vSphere Cluster Service (vCLS) may not be displayed. Use the administrator for the vCenter Single Sign-On domain to perform vSphere Cluster Service (vCLS) -related operations.

#### Procedure to confirm the datastore in which the vCLS virtual machine is placed

Confirm the datastore in which the vCLS virtual machine is placed.

1. Log in to vCSA with vSphere Client.

- 2. From the "Top" screen, select [Shortcuts] [Hosts and Clusters] [<Cluster name>] [VMs] [Virtual Machines] [<vCLS name>].
  - For vCSA 7.0U2 and earlier:
    - <vCLS name> is displayed as "vCLS (n)" (n is a number).
  - For vCSA 7.0U3 or later:
- 3. Check that [Data Store] [Name] is the vSAN datastore name.

To confirm the vSAN datastore name, use the ISM GUI to check Cluster Definition Parameters for the target cluster in the [Cluster Details] - [Storage Pool] tab under [Storage Pool Name].

If it is not the vSAN datastore name, perform "Procedure for migrating to the vSAN datastore."

4. Repeat Step 2 to 3 for all vCLS virtual machines.

#### Procedure for migrating to the vSAN datastore

Migrate the vCLS virtual machine to the vSAN datastore.

For vCSA 7.0U2 and earlier

- 1. Log in to vCSA with vSphere Client.
- 2. From the "Top" screen, select [Shortcuts] [Hosts and Clusters] [<Cluster name>] [VMs] [Virtual Machines] [<vCLS name>].
- 3. Select [ACTIONS] [Migrate].

A confirmation screen is displayed.

4. Select [YES] on the confirmation screen.

The "Migrate" screen is displayed.

- 5. Select "Change storage only" in [1 Select migration type], then select the [NEXT] button.
- 6. Select the vSAN data store in [2 Select storage] and select the [NEXT] button.

You can view the vSAN datastore in "vSAN" in [Type].

7. Use [3 Ready to complete] to check the settings and select the [FINISH] button.

#### For vCSA 7.0U3 or later

- 1. Log in to vCSA with vSphere Client.
- 2. From the "Top" screen, select [Shortcuts] [Hosts and Clusters] [<Cluster name>].
- 3. Select [Configure] [vSphere Cluster Service] [Datastores] [ADD].

The "Add datastores" screen is displayed.

4. On the "Add datastores" screen, select a vSAN datastore and select [ADD].

## 6.7.4.10 Deleting unnecessary files

Delete unnecessary files with the following procedure after completing Rolling Update.

#### (1) Delete ESXi patches

Execute for ISM-VA.

- 1. Log in to ISM as an ISM administrator who belongs to an Administrator group and has an Administrator role.
- 2. Delete any files that are no longer needed by checking the following items and referring to "1.4.2 Delete Files Uploaded to ISM-VA."

| Item           | Value             |
|----------------|-------------------|
| Root Directory | Administrator/ftp |

| Item           | Value                                                                                                 |
|----------------|----------------------------------------------------------------------------------------------------|
| Directory Name | Administrator/ftp/ClusterOperation/ESXi/patch                                                         |
| File Name      | ESXi patch files in "6.7.2.6 Upload the ESXi patch file/offline bundle file to be applied to ISM-VA." |

#### (2) Delete ESXi offline bundles

Execute for ISM-VA.

- 1. Log in to ISM as an ISM administrator who belongs to an Administrator group and has an Administrator role.
- 2. Delete any files that are no longer needed by checking the following items and referring to "1.4.2 Delete Files Uploaded to ISM-VA."

| Item           | Value                                                                                                    |
|----------------|----------------------------------------------------------------------------------------------------|
| Root Directory | Administrator/ftp                                                                                        |
| Directory Name | Administrator/ftp/ClusterOperation/ESXi/offlinebundle                                                    |
| File Name      | ESXi offline bundle in "6.7.2.6 Upload the ESXi patch file/offline bundle file to be applied to ISM-VA." |

#### (3) Delete scripts that are executed before and after the application of ESXi patches/offline bundles

Execute for ISM-VA.

- 1. Log in to ISM as an ISM administrator who belongs to an Administrator group and has an Administrator role.
- 2. Delete any files that are no longer needed by checking the following items and referring to "1.4.2 Delete Files Uploaded to ISM-VA."

| Item           | Value                                                                                                    |
|----------------|----------------------------------------------------------------------------------------------------|
| Root Directory | Administrator/ftp                                                                                                    |
| Directory Name | Administrator/ftp/ClusterOperation/ESXi/script                                                                                                    |
| File Name      | Script that is executed before and after the application of ESXi patches/offline bundles in "6.7.2.13 Check and take actions on precautions for ESXi patch/offline bundle application if needed." |

# 6.7.4.11 Changing [Verify Status] for profiles that are [Mismatch] to [Match] (For iRMC S5 firmware versions updated to 3.37P or later)

When the firmware version for iRMC S5 is updated to 3.37P or later using Rolling Update, the profile verification status is mismatch because the profile content and the node settings are different.

Refer to "Procedures to change [Verify Status] back to [Match] if it is [Mismatch] (For items in which the node setting changes were intended)" in "3.3.5 Compare Assigned Profiles and Hardware Settings."

Refer to "4.5.3 Details - [iRMC] tab" in "ISM for PRIMEFLEX Parameter List" for editing profiles.

### 6.7.4.12 Canceling cluster retreat mode

This operation is required when the cluster is set in Retreat Mode.

If the requirement meets the following, the cluster is set to Retreat Mode before Rolling Update is executed.

- PRIMEFLEX HS/PRIMEFLEX for VMware vSAN Configuration
- Three-node configuration
- DRS function is off

For the cluster which the cluster retreat mode is set, be sure to cancel retreat mode.

To cancel the cluster in Retreat Mode, refer to the procedure "Integrated System PRIMEFLEX for VMware vSAN V3 Operation & Maintenance Guide" - "Stopping vSAN Clusters" - "Putting a Cluster in Retreat Mode".

If you need this manual, contact your local Fsas Technologies customer service partner.

## 6.8 Increase the Resources for PRIMEFLEX HS/PRIMEFLEX for VMware vSAN

You can execute Cluster Creation or Cluster Expansion to increase the resources for PRIMEFLEX HS/PRIMEFLEX for VMware vSAN.

This function can be used only when the ISM Operation Mode is "Advanced for PRIMEFLEX."

Servers for creating a new cluster or servers for expanding a cluster will hereafter be referred to as "target servers."

Cluster Creation or Cluster Expansion is executed according to the following work flow.

| Clus | ter Creation or Cluster Expansion<br>procedure | Tasks                                                                                                    |
|------|------------------------------------------------|----------------------------------------------------------------------------------------------------|
| 1    | Preparations                                   | - Setting VMware EVC for vCenter Server                                                                                                    |
|      |                                                | - Creating ADVM certificates                                                                                                    |
|      |                                                | - Registering host records in DNS                                                                                                    |
|      |                                                | - DHCP settings                                                                                                    |
|      |                                                | - Importing ServerView Installation Manager that is provided with the ServerView Suite DVD, and the ISO image of the OS installation media to ISM-VA |
|      |                                                | <ul> <li>Deleting scripts that are executed before and after the application of old<br/>VMware ESXi patches and VMware ESXi patches</li> </ul>       |
|      |                                                | - Upload of the VMware ESXi patch file                                                                                                    |
|      |                                                | - Creating scripts to execute before and after a VMware ESXi patch application                                                                       |
|      |                                                | - Upload of VMware SMIS Provider                                                                                                    |
|      |                                                | - Creating profiles                                                                                                    |
|      |                                                | - Creating and editing Cluster Definition Parameters                                                                                                 |
|      |                                                | - Confirming storage devices                                                                                                    |
|      |                                                | - Installation and Wiring                                                                                                    |
|      |                                                | - Setting the IP address of iRMC                                                                                                    |
|      |                                                | - BIOS settings                                                                                                    |
|      |                                                | - Confirming networks                                                                                                    |
|      |                                                | - Registering nodes in ISM                                                                                                    |
| 2    | Execute Cluster Creation or Cluster            | Expansion                                                                                                    |
| 3    | Follow-up Processing                           | - Confirming resources                                                                                                    |
|      |                                                | - Confirming the script execution results                                                                                                    |
|      |                                                | - Restrictions/Precautions for VMware vSphere                                                                                                    |
|      |                                                | - Confirming and migrating vCLS virtual machine datastores                                                                                           |
|      |                                                | - Registering in ServerView RAID Manager                                                                                                    |
|      |                                                | - Deleting unnecessary files                                                                                                    |
|      |                                                | - Confirming the settings for VMware EVC mode                                                                                                    |

#### Table 6.10 Cluster Creation or Cluster Expansion work flow

## 6.8.1 Operation Requirements

To use Cluster Creation or Cluster Expansion, the following requirements must be met.

- Common operation requirements for Cluster Creation and Cluster Expansion
- Operation requirements for Cluster Creation
- Operation requirements for Cluster Expansion

#### Common operation requirements for Cluster Creation and Cluster Expansion

Operation requirements for existing clusters

- The cluster must be the PRIMEFLEX for VMware vSAN cluster
- That the DNS and NTP are all running normally and can be used
- That the time settings synchronize with the NTP server
- That the Active Directory is operating normally and can be used when you are using an Active Directory already configured in your environment, or are using a configuration with an ADVM dedicated to PRIMEFLEX HS/PRIMEFLEX for VMware vSAN
- That the information of the DNS server is registered in ISM-VA
- That the existing cluster is operating normally
- That you register the target server in AD in advance when configuring an AD that already exists in your environment, since registering a computer in AD is restricted by policies etc.
- That the following files of PRIMEFLEX HS/PRIMEFLEX for VMware vSAN installation service in ADVM#1 and ADVM#2 exist when configuring ADVM dedicated to PRIMEFLEX HS/PRIMEFLEX for VMware vSAN:
  - c:\FISCRB\PowerShellScript\fis\_advm\_ftp\_put.ps1
  - c:\FISCRB\PowerShellScript\FIS\_JOB\_ADVM\_SET\_DNS\_ZONE.ps1
- The following network configuration on vCenter should not be changed from the environment that has been structured with PRIMEFLEX HS/PRIMEFLEX for VMware vSAN installation service (changes effect on the behavior of Cluster Creation/ Expansion):
  - Virtual distributed switch for management
  - Name and uplink port of Virtual distributed switch for workload

To check the name of the virtual distributed switch, select inventory in the vSphere Client and select the network from the inventory tree displayed. After the structure of PRIMEFLEX HS/PRIMEFLEX for VMware vSAN installation service, the virtual distributed switch displays on vCenter with the following name:

- Virtual distributed switch for management: vSwitch1 (for PRIMERGY CX series of PRIMEFLEX HS model, vSwitch0 is displayed)
- Virtual distributed switch for workload: vSwitch0 (for PRIMERGY CX series of PRIMEFLEX HS model, vSwitch1 is displayed)
- NetBIOS domain name is not used for the Active Directory domain name
- Use the administrator of the vCenter Single Sign-On domain for your cloud management software registration account information

#### Operation requirements for target servers

- That the physical NIC of the target server using the storage network is 10 GbE or 25 GbE
- That the port of the physical switch using the storage network is 10 GbE or 25 GbE
- The power of the target server is off

The following is an operation requirement when executing Cluster Creation or Cluster Expansion again with the OS installation completed using profile assignment:

- The power of the target server is on

To check if the OS installation has been completed, use the following procedure.

- 1. At the top of the Global Navigation Menu on the ISM GUI, select [Tasks].
- 2. From the cluster list on the "Tasks" screen, select the task ID whose task type is "Assigning profile."
- 3. Check that all the results of the tasks in the subtask list have become "Success."
- That the storage configuration is appropriate for the environment

For details, refer to "6.8.2.12 Confirm installed storage devices."

- The OS information has not been registered for the target server

The target server is excluded from the selection of target nodes if the OS information has been registered.

- A profile has been created for the target server with Profile Management of ISM
- The computer name of the target servers which you specify in the profile must be unique among all nodes managed by ISM.

Check if the computer name is unique by comparing with the following conditions:

- Upper case characters and lower case characters are not distinguished
- Domain name is excluded
- The IP address of the OS of the target servers which you specify in the profile must be unique among all IP addresses of the OS of the nodes managed by ISM
- The profile has not been applied to the target server

The target server is excluded from the selection of target nodes if the profile has been applied.

- On the "3. Cluster Details" screen in the "Create Cluster" wizard or "Create Cluster Definition Parameters" wizard, [Function] tab [vSAN Settings] [Add disks to storage] is "Manual"
- In a Hybrid configuration, on the "3. Cluster Details" screen in the "Create Cluster" wizard or "Create Cluster Definition Parameters" wizard, [Function] tab [vSAN Settings] [Deduplication and compression] is "Disable"
- IPv4 address for the management network port group is the same as the profile setting ([Details] [OS (for each node)] tab [Network] - [DHCP] - [IP address]).
- The network information is displayed on iRMC

For details, refer to "6.8.2.16 Confirm networks."

#### **Operation requirements for Cluster Creation**

Operation requirements for existing clusters

- There is one or more existing clusters
- The version of the vCSA of the existing cluster is the same or later than the version of the ESXi of the cluster to be created

#### Operation requirements for target servers

- The type of the target servers must be the same
- There are three or more target servers
- On the "2. Basic Information" screen in the "Create Cluster" wizard, the name in [Cluster Name] must be 15 characters or less
- On the "3. Cluster Details" screen in the "Create Cluster" wizard, [Storage Pool Name] in the [Storage Pool] tab does not overlap the [Storage Pool Name] of an existing cluster
- On the "3. Cluster Details" screen in the "Create Cluster" wizard, [Port Group Name] in the [Network] tab does not overlap the [Port Group Name] of an existing cluster when creating a new vDS
- If you specify the same vDS name as the vDS name of an existing cluster, vmnic of the vDS of the existing cluster is not LAG (Link Aggregation) configured

- If you specify the same vDS name as the vDS name of an existing cluster, there must be two vmnics for the servers configuring the existing cluster for each vDS
- All the VMware ESXi installation media is the same on the servers for creating a new cluster
- If you apply the VMware ESXi patch, VMware ESXi patch version and VMware ESXi installation media version must be the same Also, the VMware ESXi patch build number must be newer than the VMware ESXi installation media build number.
- vCSA and VMware ESXi versions are supported

For the latest information on products supported by Cluster Creation, refer to "Support Matrix."

https://support.ts.fujitsu.com/index.asp

Select [Select a new Product] on the above site and enter "Infrastructure Manager" in [Product Search:].

Select [DOWNLOADS] and select the target operating system.

The reference procedures are subject to change without notice.

#### **Operation requirements for Cluster Expansion**

Operation requirements for existing clusters

- If [Deduplication and compression] is enabled in an All Flash configured environment, set [Add disks to storage] to "Manual."

If [Add disks to storage] is set to "Automatic," a "vSAN cluster configuration consistency" vSAN health error may occur after executing Cluster Expansion.

For details, refer to the "Note" in "6.8.2.11 Create and edit Cluster Definition Parameters."

- Cluster Management pre-settings have been executed for the cluster to be expanded

For settings of Cluster Management, refer to "3.8 Pre-Settings for Managing Virtual Resources/Clusters" in "User's Guide."

- All the VMware ESXi in the existing cluster for cluster expansion have the same version build number
- All vSAN disks in the existing cluster for cluster expansion are the same version

Confirm this with the following procedure.

For vCSA 6.5 and earlier (Flash)

- 1. Log in to vCSA with vSphere Web Client.
- 2. From the "Top" screen, select the [Home] tab [Inventories] [Hosts and Clusters] [<Cluster name>] [Monitor] [vSAN] [Physical Disk] to display the disk of the target server.

For vCSA 6.7 or later (HTML5)

- 1. Log in to vCSA with vSphere Client.
- 2. From the "Top" screen, select [Shortcuts] [Inventories] [Hosts and Clusters] [<Cluster name>] [Monitor] [vSAN] [Physical Disk] to display the disk of the target server.

For vCSA 7.0U3 or later

- 1. Log in to vCSA with vSphere Client.
- 2. From the "Top" screen, select [Shortcuts] [Inventories] [Hosts and Clusters] [<Cluster name>] [Configure] [vSAN] [Disk Management] [<Host name>] [VIEW DISKS] and move the cursor over [disk format version] to display it.

- There are no "disk format version" vSAN health errors

Confirm this with the following procedure.

For vCSA 6.5 and earlier (Flash)

- 1. Log in to vCSA with vSphere Web Client.
- From the "Top" screen, select the [Home] tab [Inventories] [Hosts and Clusters] [
   Cluster name>] [Monitor] [vSAN] [Health] to execute the test again.

For vCSA 6.7 or later (HTML5)

- 1. Log in to vCSA with vSphere Client.
- 2. From the "Top" screen, select [Shortcuts] [Inventories] [Hosts and Clusters] [<Cluster name>] [Monitor] [vSAN] [Health [Note]] to execute the test again.

[Note]: In vCSA 7.0 or later, it is displayed as [Skyline Health].

- vmnic of the vDS of the existing cluster is not LAG (Link Aggregation) configured

Confirm this with the following procedure.

For vCSA 6.5 and earlier (Flash)

- 1. Log in to vCSA with vSphere Web Client.
- 2. From the "Top" screen, select the [Home] tab [Inventories] [Hosts and Clusters] [<Cluster name>] [<Host name>] [Configure] [Networking] [Virtual switches] [Distributed Switch] to confirm that the LAG settings are disabled.

For vCSA 6.7 or later (HTML5)

- 1. Log in to vCSA with vSphere Client.
- From the "Top" screen, select [Shortcuts] [Inventories] [Hosts and Clusters] [<Cluster name>] [<Host name>] [Configure]
   [Networking] [Virtual switches] [Distributed Switch] to confirm that the LAG settings are disabled.
- There must be two vmnics for the servers configuring the existing cluster for each vDS

Confirm this with the following procedure.

For vCSA 6.5 and earlier (Flash)

- 1. Log in to vCSA with vSphere Web Client.
- 2. From the "Top" screen, select the [Home] tab [Inventories] [Hosts and Clusters] [<Cluster name>] [<Host name>] [Configure] [Networking] [Virtual switches] [Distributed Switch] to confirm that there are two vmnics.

For vCSA 6.7 or later (HTML5)

- 1. Log in to vCSA with vSphere Client.
- From the "Top" screen, select [Shortcuts] [Inventories] [Hosts and Clusters] [<Cluster name>] [<Host name>] [Configure]
   [Networking] [Virtual switches] [Distributed Switch] to confirm that there are two vmnics.
- The device for the vSAN (vMotion) traffic of the VMkernel adapter in the server configuring the existing cluster must be vmk1 (vmk2)

Confirm this with the following procedure.

For vCSA 6.5 and earlier (Flash)

- 1. Log in to vCSA with vSphere Web Client.
- 2. From the "Top" screen, select the [Home] tab [Inventories] [Hosts and Clusters] [<Cluster name>] [<Host name>] [Configure] [Networking] [VMkernel adapters] to confirm that [vmk1(vmk2)] is vSAN (vMotion).

For vCSA 6.7 or later (HTML5)

- 1. Log in to vCSA with vSphere Client.
- 2. From the "Top" screen, select [Shortcuts] [Inventories] [Hosts and Clusters] [<Cluster name>] [<Host name>] [Configure] [Networking] [VMkernel adapters] to confirm that [vmk1(vmk2)] is vSAN (vMotion).
- For vCSA 7.0 U1 or later, the status of vSphere Cluster Service (vCLS) must be normal.

Confirm the vSphere Cluster Service (vCLS) status with the following procedure.

- 1. Log in to vCSA with vSphere Client.
- 2. From the "Top" screen, select [Shortcuts] [Hosts and Clusters] [<Cluster name>] [VMs] [Virtual Machines].

- 3. Check [<vCLS name>] [Status] for [Name].
  - For vCSA 7.0U2 and earlier:
    - <vCLS name> is displayed as "vCLS (n)" (n is a number).
  - For vCSA 7.0U3 or later:

Check that [Status] is "Normal."

4. Repeat Step 2 to 3 for all vCLS virtual machines.

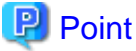

Depending on the user type that logs in to vCSA, vSphere Cluster Service (vCLS) may not be displayed.

Use the administrator for the vCenter Single Sign-On domain to perform vSphere Cluster Service (vCLS) -related operations.

- For vCSA 7.0 U1 or later and 8.0U2 or earlier, the vCLS virtual machine must exist on the vSAN datastore.

Confirm the datastore in which the vCLS virtual machine is placed with the following procedure.

- 1. Log in to vCSA with vSphere Client.
- From the "Top" screen, select [Shortcuts] [Hosts and Clusters] [<Cluster name>] [VMs] [Virtual Machines] [<vCLS name>].
  - For vCSA 7.0U2 and earlier:

<vCLS name> is displayed as "vCLS (n)" (n is a number).

- For vCSA 7.0U3 or later:

3. Check that [Data Store] - [Name] is the vSAN datastore name.

To confirm the vSAN datastore name, use the ISM GUI to check Cluster Definition Parameters for the target cluster in the [Cluster Details] - [Storage Pool] tab under [Storage Pool Name].

If it is not the vSAN datastore name, perform "Procedure for migrating to the vSAN datastore" in "6.8.4.4 Confirm and migrate the vCLS virtual machine datastore."

4. Repeat Step 2 to 3 for all vCLS virtual machines.

#### Operation requirements for target servers

- The target server must be the same or a successor to a server that is configured in an existing cluster

For the detailed information, refer to "Support Matrix" ([Details of ISM for PRIMEFLEX] sheet). https://support.ts.fujitsu.com/index.asp

Select [Select a new Product] on the above site and enter "Infrastructure Manager" in [Product Search:]. Select [DOWNLOADS] and select the target operating system. The reference procedures are subject to change without notice.

- Cluster Definition Parameters have been set

For details, refer to "6.8.2.11 Create and edit Cluster Definition Parameters."

- VMware ESXi patch version is the same as the VMware ESXi build number of the existing cluster for cluster expansion
- VMware ESXi installation media is the following
  - If there are multiple target servers, all the VMware ESXi installation media is the same

- If you do not apply the VMware ESXi patch, the VMware ESXi patch version is the same as the VMware ESXi build number of the existing cluster for cluster expansion
- If you apply the VMware ESXi patch, the VMware ESXi patch version is the same as the VMware ESXi version of the existing cluster for cluster expansion

## 関 Point

- You must confirm that the resources have increased after executing Cluster Expansion. Confirm the current vSAN storage capacity before executing Cluster Expansion in advance. For the procedure to confirm, refer to "6.8.4.1 Confirm resources."
- Confirm that the VMware ESXi versions, build numbers, and vSAN disk format versions are supported by referring to the following URL.

https://kb.vmware.com/s/article/2150753

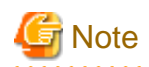

For vCSA 7.0 U2 or later, do not use local users to log in to vCSA.

## 6.8.2 Preparations

This section describes the preparations required before cluster creation or cluster expansion.

### 6.8.2.1 Set up VMware EVC for vCenter Server

This operation is required to use Cluster Expansion. This is not required to use Cluster Creation.

This operation is required to add a successor server to PRIMEFLEX, or servers with the same model but different generations of CPUs.

#### How to check the CPU generation

- 1. Enter the IP address of the iRMC for each server in your web browser.
- 2. Enter your username and password, and then select the [Login] button.
- 3. Select [System] [System Board], and open the [CPU] section.
- 4. The second digit from the left of the four-digit number listed in [CPU Model] indicates the CPU generation. If the number is different for each server, you need to configure it.

Example:

For Intel (R) Xeon (R) Platinum 8480+, the second digit from the left of the four-digit number is "4" and it is Sapphire Rapids

For Intel (R) Xeon (R) Silver 4514Y, the second digit from the left of the four-digit number is "5" and it is Emerald Rapids

You can maintain the compatibility of vMotion on all hosts in a cluster when you use the EVC (Enhanced vMotion Compatibility) function of VMware.

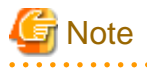

- To set VMware EVC mode, you may need to stop virtual machines in the vSAN cluster even if the servers configuring the cluster are the same.

If an ADVM in a PRIMEFLEX configuration must be stopped, set VMware EVC mode with a user that has administrator privileges and is not a domain user.

- Confirm the vCSA and ESXi version being used and whether the set CPU generations are supported by referring to the following URL.

If the CPU generations are not supported, upgrade the version to a vCSA and ESXi version that supports the CPU generations in advance.

https://kb.vmware.com/s/article/1003212

https://kb.vmware.com/s/article/1005764

Example: vCSA 6.5 or later and ESXi 6.5 or later is required for the PRIMERGY M2 series (Intel (R) "Broadwell" Generation).

Set VMware EVC according to the following procedure.

#### For vCSA 6.5 and earlier (Flash)

- 1. Log in to vCSA with vSphere Web Client.
- 2. From the "Top" screen, select the [Home] tab [Inventories] [Hosts and Clusters] [<Cluster name>] [Configure] [Configuration] [VMware EVC] [Edit the EVC configuration of the cluster].
- 3. On the screen to change the EVC mode, select the [Enable EVC for Intel(R) Hosts] checkbox in [Select EVC Mode], and select [VMware EVC Mode].

#### Table 6.11 VMware EVC mode settings

| Server with the oldest generation in your<br>PRIMEFLEX environment | Setting Value                          |
|--------------------------------------------------------------------|----------------------------------------|
| PRIMERGY M2 series                                                 | Intel (R) "Broadwell" Generation       |
| PRIMERGY M4 series                                                 | Intel (R) "Skylake" Generation         |
| PRIMERGY M5 series                                                 | Intel (R) "Cascade Lake" Generation    |
| PRIMERGY M6 series                                                 | Intel (R) "Ice Lake" Generation        |
| PRIMERGY M7 series                                                 | Intel (R) "Sapphire Rapids" Generation |

4. Select the [OK] button.

#### For vCSA 6.7 or later (HTML5)

- 1. Log in to vCSA with vSphere Client.
- 2. From the "Top" screen, select [Shortcuts] [Inventories] [Hosts and Clusters] [<Cluster name>] [Configure] [Configuration] [VMware EVC] [Edit the EVC configuration of the cluster].
- 3. On the screen to change the EVC mode, select the [Enable EVC for Intel(R) Hosts] checkbox in [Select EVC Mode], and select [VMware EVC Mode].

#### Table 6.12 VMware EVC mode settings

| Server with the oldest generation in your<br>PRIMEFLEX environment | Setting Value                          |
|--------------------------------------------------------------------|----------------------------------------|
| PRIMERGY M2 series                                                 | Intel (R) "Broadwell" Generation       |
| PRIMERGY M4 series                                                 | Intel (R) "Skylake" Generation         |
| PRIMERGY M5 series                                                 | Intel (R) "Cascade Lake" Generation    |
| PRIMERGY M6 series                                                 | Intel (R) "Ice Lake" Generation        |
| PRIMERGY M7 series                                                 | Intel (R) "Sapphire Rapids" Generation |

4. Select the [OK] button.

#### For vCSA 7.0U3 or later

- 1. Log in to vCSA with vSphere Client.
- 2. From the "Top" screen, select [Shortcuts] [Inventories] [Hosts and Clusters] [<Cluster name>] [Configure] [Configuration] [VMware EVC] [Edit the EVC configuration of the cluster].
- 3. On the screen to change the EVC mode, select the [Enable EVC for Intel(R) Hosts] checkbox, and select [CPU Mode].

| Table 0.13 VIVIWale LVC Hous Settinus |
|---------------------------------------|
|---------------------------------------|

| Server with the oldest generation in your<br>PRIMEFLEX environment | Setting Value                          |
|--------------------------------------------------------------------|----------------------------------------|
| PRIMERGY M2 series                                                 | Intel (R) "Broadwell" Generation       |
| PRIMERGY M4 series                                                 | Intel (R) "Skylake" Generation         |
| PRIMERGY M5 series                                                 | Intel (R) "Cascade Lake" Generation    |
| PRIMERGY M6 series                                                 | Intel (R) "Ice Lake" Generation        |
| PRIMERGY M7 series                                                 | Intel (R) "Sapphire Rapids" Generation |

4. Select the [OK] button.

## 6.8.2.2 Create ADVM certificates

This setting is required when configuring an ADVM dedicated to PRIMEFLEX HS/PRIMEFLEX for VMware vSAN when Cluster Creation or Cluster Expansion is used. Execute it only one time the first time. This is not required if you are using AD of your environment or will not use link with Active Directory.

Certificate registration is required because Cluster Creation or Cluster Expansion sets ADVM from ISM with SSL encrypted communication.

For ADVM#1 and ADVM#2, follow the following operations flow and register certificates for SSL communication and execute the settings to permit communication.

You can use Cluster Creation or Cluster Expansion without using SSL encrypted communication. In this case, this setting is not required. Proceed to "6.8.2.3 Register host records in DNS."

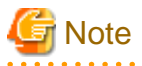

- If using Cluster Creation or Cluster Expansion without using SSL encrypted communication, settings are specified using http communication, creating a risk that setting parameters are intercepted among other security risks. If you cannot accept this security risk, follow this procedure and register certificates.

- Enter the following items under the [Cluster Details] - [DNS Information] - [WinRM Service Port Number] of Cluster Definition Parameters depending on usage of SSL encryption communication.

| Use of SSL encrypted communication     | Setting contents                                                                               | Description                                                                |
|----------------------------------------|------------------------------------------------------------------------------------------------|----------------------------------------------------------------------------|
| Use SSL encrypted communication        | <ul> <li>Set "HTTPS" to [Communication<br/>Method]</li> <li>Enter the [Port Number]</li> </ul> | Set the communication between ADVM and WinRM to SSL communication.         |
| Do not use SSL encrypted communication | <ul> <li>Set "HTTP" to [Communication<br/>Method].</li> <li>Enter the [Port Number]</li> </ul> | Set the communication between ADVM and WinRM not to use SSL communication. |

For details on Cluster Definition Parameters, refer to "Chapter 3 Parameter List for Cluster Definition Parameters Settings" in "ISM for PRIMEFLEX Parameter List."

- If an error message is displayed and you cannot connect while using remote desktop connection, the cause may be one of the errors described at the following link. From the Hypervisor console screen, use a shared folder to transfer and apply the latest update program on the destination of remote desktop connection.

https://support.microsoft.com/en-us/help/4093492/credssp-updates-for-cve-2018-0886-march-13-2018

- 6.8.2.2.1 Confirm WinRM service startup

- 6.8.2.2.2 Set up WinRM service

- 6.8.2.2.3 Open the port of the firewall
- 6.8.2.2.4 Change the Windows PowerShell script execution policy

#### 6.8.2.2.1 Confirm WinRM service startup

From ADVM#1, open command prompt with administrator privilege and execute the following command to check the startup of the WinRM service.

>sc query winrm

Check the results below and check that STATE is RUNNING.

```
TYPE: 20WIN32_SHARE_PROCESSSTATE: 4RUNNING<br/>(STOPPABLE, NOT_PAUSABLE, ACCEPTS_SHUTDOWN)WIN32_EXIT_CODE: 0(0x0)SERVICE_EXIT_CODE: 0(0x0)CHECKPOINT: 0x0WAIT_HINT: 0x0
```

If WinRM service is not started, execute the following command to start the WinRM service.

>sc start winrm

Execute the command above for confirmation again to check that the "STATE" is "RUNNING."

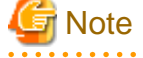

- Depending on the environment, the WinRM service may not start automatically. Set the WinRM service to automatic startup (auto) or to delayed automatic startup (delayed-auto).

The following is an example of when setting up automatic startup.

>sc config winrm start=auto

- Do the same startup checking for ADVM#2 to WinRM service, replacing ADVM#1 with ADVM#2 in the description.

#### 6.8.2.2.2 Set up WinRM service

#### (1) WinRM service settings

Since Basic authentication is not permitted in the initial setup, you must set up "Basic authentication permission."

Basic authentication communication is encrypted by https communication.

From ADVM#1, open the command prompt with administrator privilege and execute the following command.

>winrm quickconfig

If "WinRM service is already running on this computer." is displayed, this means that setup is already completed. Proceed to "Basic authentication permission."

If "WinRM is not set up to permit remote access to this computer for administration purposes." is displayed, this means that the WinRM service is running, but remote access is not permitted, so enter "y."

```
WinRM is not set up to permit remote access to this computer for administration purposes.
You must change the following settings. Configure "LocalAccountTokenFilterPolicy" to give remote
administrator privilege to local users.
Do you want to change it [y/n]? y
```

The following message is displayed.

WinRM was updated for remote management.

LocalAccountTokenFilterPolicy was configured to give remote administrator privilege to local users

Execute the command above for confirmation again to check that the message "WinRM Service is already running on this computer" is displayed.

Basic authentication permission

Execute the following command in command prompt and check the settings of WinRM service.

```
> winrm get winrm/config
```

Check the following results. If [Config] - [Client] - [Auth] - [Basic] is false, proceed to the procedure below. If it is true the settings have already been completed, then proceed to "(2) https communication settings."

```
Config
   MaxEnvelopeSizekb = 150
   MaxTimeoutms = 60000
   MaxBatchItems = 20
   MaxProviderRequests = 25
   Client
       NetworkDelayms = 5000
       URLPrefix = wsman
       AllowUnencrypted = false
        Auth
            Basic = false
            Digest = true
            Kerberos = true
            Negotiate = true
            Certificate = true
        DefaultPorts
           HTTP = 80
           HTTPS = 443
(Below is omitted)
```

Execute the following command.

>winrm set winrm/config/service/Auth @{Basic="true"}

Execute the command above for confirmation again to check that [Config] - [Client] - [Auth] - [Basic] is "true."

#### (2) https communication settings

To use https communication you must set up a certification. Certificates can be created from the management terminal.

#### Preparations for required tools

There are two tools required for creating certificates.

- .NET Framework 4.5 (Download site)

https://www.microsoft.com/en-us/download/details.aspx?id=30653

- Windows Software Development Kit (Download site)

https://developer.microsoft.com/en-us/windows/downloads/windows-10-sdk

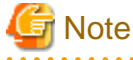

- Install the above tool to the management terminal.
- Download the .NET Framework 4.5 in the URL above in the same language that is set for the management terminal used to create certificates.
- When using Windows 10 SDK on a platform other than Windows 10, Universal CRT must be installed (Refer to KB2999226 "https://support.microsoft.com/en-us/help/2999226/update-for-universal-c-runtime-in-windows"). To avoid errors occurring

during the setup, make sure to install the latest recommended update programs and patches from Microsoft Update before installing Windows SDK.

(3) Creating certificates

Use the tool to create certificates (makecert.exe) and the tool to create files to replace personal information (pvk2pfx.exe) to create the following three files from the management terminal:

- CER file (certificate)
- PVK file (private key file)
- PFX file (service certificate)

Create two certificates for ADVM#1 and ADVM#2.

#### (3-1) Creating certificate and private key file

Open the command prompt (administrator) on the management terminal and execute the following command.

>makecert.exe -r -pe -n "CN=<ADVM#1 server name>" -e <expiration date for the certificate (mm/dd/ yyyy)> -eku 1.3.6.1.5.5.7.3.1 -ss My -sr localMachine -sky exchange <ADVM#1 computer name>.cer sv <file name of the private key>.pvk

The following is a command example where the target ADVM#1 server name is "192.168.10.10," the certificate expiration date is March 30, 2018, the computer name for ADVM#1, and the file name of the private key are "ADVM1."

>makecert.exe -r -pe -n "CN=192.168.10.10" -e 03/30/2018 -eku 1.3.6.1.5.5.7.3.1 -ss My -sr localMachine -sky exchange ADVM1.cer -sv ADVM1.pvk

As you will be required to enter the password to be set to the certificate twice in the process, enter it correctly. If an error occurs, perform the same process to execute the command above again.

Execute the following command to check the creation of <ADVM#1 computer name>.cer and <file name of the private key>.pvk.

>dir

#### (3-2) Creating service certificates

Open the command prompt (administrator) on the management terminal and execute the following command.

```
>pvk2pfx.exe -pvk <file name of the private key>.pvk -spc <ADVM#1 computer name>.cer -pfx
<ADVM#1 computer name>.pfx
```

The following is a command example when you set the file name of the private key and the ADVM#1 computer name to "ADVM1." Execution example:

Encourion enumpie.

>pvk2pfx.exe -pvk ADVM1.pvk -spc ADVM1.cer -pfx ADVM1.pfx

You will be required to enter the password set in (3-1) during the process, then enter it accordingly.

Execute the following command to check the creation of <ADVM#1 computer name>.pfx.

>dir

#### (4) Registering certificates and service certificates

Upload the certificate and service certificate created by the management terminal to ADVM#1.

Start certificate snap-in and register the certificate created in (3).

- 1. Execute mmc.exe on ADVM#1.
- 2. Select [File] [Add and Delete Snap-in].
- 3. From [Snap-in that can be used], select "Certificate" and select [Add].
- 4. Select "Computer Account," then select [Next], [Complete] in order.

5. Select [OK].

#### (5) Registering SSL certificate

Execute the following procedures from certificate snap-in on ADVM#1.

1. Register a route certificate device trusted by the <ADVM#1 computer name>.cer

[Console Root] - [Certificate (local computer)] - right-click on [Trusted Root Certification Authorities]. From [All tasks] - [Import], select <ADVM#1 computer name>.cer and close the "Certificate Import Wizard" screen.

2. Check that <ADVM#1 computer name>.cer could be registered in [Trusted Root Certification Authorities].

Select [Console Root] > [Certificate (local computer)] > [Trusted Root Certification Authorities] > [Certificates] in order and check that both [Issued to] and [Issued by] shows the server name specified in CN and that "Purpose" is set to "Server authentication." If not, execute Step 1 in (5) again.

3. Register <ADVM#1 computer name>.pfx as personal.

[Console root] - [Certificate (local computer)] - right-click on [Personal]. From [All tasks] - [Import], select the <ADVM#1 computer name>.pfx file and close the "Certificate Import Wizard" screen. Though you will be requested to enter private key password during the process, enter nothing and select the [Next] button with the part blank.

Ġ Note

When selecting <ADVM#1 computer name>.pfx file, you must specify it from the pull-down box.

4. Check that the <ADVM#1 computer name>.pfx is registered as [Personal].

Select [Console Root] - [Certificate (local computer)] - [Personal] - [Certificate] in order and check that both [Issued to] and [Issued by] shows the server name specified in CN and that "Purpose" is set to "Server authentication." If not, execute Step 3 in (5) again.

- (6) Registering the thumb print in the WinRM service certificate
  - (6-1) Checking thumb print (Thumbprint)

The following is the procedure if the certificate is saved to LocalMachine\my.

- 1. Open PowerShell from the ADVM#1 command prompt.
- 2. Check thumb print. Execute the following command.

>ls cert:LocalMachine\my

It will be displayed as follows.

#### (6-2) Registering the thumbprint in the WinRM listener certificate

Finish PowerShell and execute the following script. A space is required between 'HTTPS' and '@'.

```
>winrm create winrm/config/listener?Address=*+Transport=HTTPS @{Hostname="<CN name set when
creating certificate>";CertificateThumbprint="<Thumbprint of the created certificate>"}
```

#### (6-3) Registering check of WinRM listener

Execute the following command.

>winrm get winrm/config/listener?Address=\*+Transport=HTTPS

If command results like the displayed below are returned, the WinRM listener is registered. If it does not return, redo it from "(6-2) Registering the thumbprint in the WinRM listener certificate."

```
Listener
Address = *
Transport = HTTPS
Port = 5986
Hostname = 192.168.10.10
Enabled = true
URLPrefix = wsman
CertificateThumbprint = 1C3E462623BAF91A5459171BD187163D23F10DD9
ListeningOn = 192.168.10.10, 127.0.0.1, ::1, 2001:258:8402:200:bd8a:1c1:c50d:8704,
fe80::5efe:192.168.10.10%13, fe80::bd8a:1c1:c50d:8704%12
```

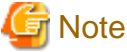

Execute the procedures of (1), (4) through (6) in "6.8.2.2.2 Set up WinRM service," replacing ADVM#1 to ADVM#2.

#### 6.8.2.2.3 Open the port of the firewall

To enable the WinRM service to receive requests, you must open the port set in WinRM listener. The default port for https communication is 5986.

- 1. Open Windows PowerShell with administrator privilege from the ADVM#1.
- 2. Execute commands as is shown below.

```
>New-NetFirewallRule -DisplayName <Firewall rule name> -Action Allow -Direction Inbound -Enabled
True -Protocol TCP -LocalPort <Port number>
```

Example: Set "WinRM" as the name for a rule that opens port number 5986.

```
>New-NetFirewallRule -DisplayName WinRM -Action Allow -Direction Inbound -Enabled True -Protocol
TCP -LocalPort 5986
```

3. Execute the following command to check the firewall settings.

Show-NetFirewallRule | ?{\$\_.LocalPort -match <Port number>}

Example: Check the firewall settings for port number 5986.

Show-NetFirewallRule | ?{\$\_.LocalPort -match 5986}

If command results like the displayed below are returned, the firewall is opened.

```
$_ | Get-NetFirewallPortFilter
Protocol : TCP
LocalPort : 5986
RemotePort : Any
IcmpType : Any
DynamicTarget : Any
$_ | Get-NetFirewallPortFilter
Protocol : TCP
LocalPort : 5986
RemotePort : Any
IcmpType : Any
DynamicTarget : Any
```

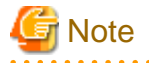

- The firewall settings differ depending on the environment (OS version and so on).

- Execute "6.8.2.2.3 Open the port of the firewall" to ADVM#2 as well, replacing ADVM#1 to ADVM#2.

#### 6.8.2.2.4 Change the Windows PowerShell script execution policy

Open Windows PowerShell with administrator privilege from ADVM#1 and execute the following command to check the PowerShell script execution policy settings.

> get-executionpolicy

When you check the command results, if it is "RemoteSigned," the settings have been completed. Proceed to "6.8.2.3 Register host records in DNS" or "6.8.2.4 Set up DHCP."

If it is not "RemoteSigned," follow the procedure below.

1. Execute the following command.

> set-executionpolicy remotesigned

2. If the following message is displayed, enter [Y] and click the [Enter] key.

```
Updating the execution policy
The execution policy is useful for preventing the execution of untrusted scripts. If you change
the execution policy, as is explained in the about_Execution_Policies
topic in (http://go.microsoft.com/fwlink/?LinkID=135170)
you might be exposed to various security risks. Do you want to update the execution policy? [Y]
Yes(Y) [N] No(N) [S] Stop(S) [?] Help (Default is "Y"): Y
```

3. Execute the command above for confirmation again to check that the result is "RemoteSigned."

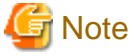

Execute "6.8.2.2.4 Change the Windows PowerShell script execution policy" to ADVM#2 as well, replacing ADVM#1 to ADVM#2.

### 6.8.2.3 Register host records in DNS

This section is required only when you use DNS servers already setup in your environment. Before executing Cluster Creation or Cluster Expansion, make sure that name resolution is possible for the OS of the target servers used for DNS forward lookup zones and reverse lookup zones.

Execute for all target servers.

| *                                                                                                    |                                                                                                    | DNS Manage                                                                                                    | r    |                                                                                                    |
|----------------------------------------------------------------------------------------------------|----------------------------------------------------------------------------------------------------|----------------------------------------------------------------------------------------------------|------|----------------------------------------------------------------------------------------------------|
| Eile Action View Help                                                                                                    | and the second second second second second second second second second second second second second second second |                                                                                                    |      |                                                                                                    |
| († 🔿 🖄 📷 🗶 🖼 🖬 🚺                                                                                                    |                                                                                                    |                                                                                                    |      |                                                                                                    |
| <ul> <li>DNS</li> <li>ADVM1.fis.crb.local</li> <li>Forward Lookup Zones</li> <li>fis.crb.local</li> <li>fis.crb.local</li> <li>fis.c</li></ul> | Name  Name  Name  Name  Name  Name  Name  Name Name                                                              | Type<br>Start of Authority (SOA)<br>Name Server (NS)<br>Name Server (NS)<br>Host (A)<br>Host (A)<br>Host (A)<br>Host (A)<br>Host (A)<br>Host (A)<br>Host (A)<br>Host (A)<br>Host (A)<br>Host (A)<br>Host (A)<br>Host (A)<br>Host (A)<br>Host (A)<br>Host (A)<br>Host (A)<br>Host (A)<br>Host (A)<br>Host (A)<br>Host (A)<br>Host (A) | Data | Timestamp static static static g/31/2016 5:00:00 PM 8/12/2016 1:00:00 PM static static 8/12/2016 1:00:00 PM static 8/12/2016 1:00:00 PM 8/12/2016 1:00:00 PM 8/12/2016 1:00:00 PM 8/12/2016 1:00:00 PM 8/12/2016 1:00:00 PM 8/12/2016 1:00:00 PM 8/12/2016 1:00:00 PM 8/12/2016 1:00:00 PM 8/12/2016 1:00:00 PM 8/12/2016 1:00:00 PM |

Figure 6.6 Example for registration of forward lookup zones

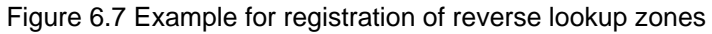

| å                                                                                                    |                                                                                       | DNS Manage                                                                                                    | r                                                                                                    |                                                                                                    |  |
|----------------------------------------------------------------------------------------------------|---------------------------------------------------------------------------------------|----------------------------------------------------------------------------------------------------|----------------------------------------------------------------------------------------------------|----------------------------------------------------------------------------------------------------|--|
| Ele Action View Help                                                                                                    | 1                                                                                     |                                                                                                    |                                                                                                    |                                                                                                    |  |
| 🗢 🏟 🖄 🕅 🗶 🖼 🔒 丨                                                                                                    | 193                                                                                   |                                                                                                    |                                                                                                    |                                                                                                    |  |
| DNS     DVS     ADVML.fis.crb.local     ADVML.fis.crb.local     D    msdcs.fis.crb.local     S    fis.crb.local     S    fis.crb.loc | Name<br>(same as parent folder)<br>(same as parent folder)<br>(same as parent folder) | Type<br>Start of Authority (SOA)<br>Name Server (NS)<br>Pointer (PTR)<br>Pointer (PTR)<br>Pointer (PTR)<br>Pointer (PTR)<br>Pointer (PTR)<br>Pointer (PTR)<br>Pointer (PTR)<br>Pointer (PTR) | Data<br>[19], solvm1.fis.orb.local,<br>advm2.fis.orb.local,<br>infraad.fis.orb.local,<br>ox-exsi1.fis.orb.local,<br>ox-exsi2.fis.orb.local,<br>ox-exsi2.fis.orb.local,<br>ox-exsi4.fis.orb.local,<br>ox-exsi8.fis.orb.local,<br>ox-exsi8.fis.orb.local,<br>ox-exsi8.fis.orb.local,<br>ox-exsi9.fis.orb.local,<br>ox-exsi9.fis.orb.local, | Timestamp<br>static<br>static<br>static<br>8/12/2016 1:00:00 PM<br>8/12/2016 1:00:00 PM<br>0/12/2016 1:00:00 PM<br>8/12/2016 1:00:00 PM<br>8/12/2016 1:00:00 PM<br>8/12/2016 1:00:00 PM<br>static<br>static |  |
| <ul> <li>Trust Points</li> <li>Conditional Forwarders</li> <li>Global Logs</li> </ul>                                                                                                    |                                                                                       | Pointer (PTR)<br>Pointer (PTR)<br>Pointer (PTR)<br>Pointer (PTR)                                                                                                    | cc-essi10.fis.crb.local.<br>advm1 fis.crb.local.<br>advm2 fis.crb.local.<br>vcenterad.fis.crb.local.                                                                                                    | static<br>8/12/2015 1:00:00 PM<br>8/12/2015 1:00:00 PM<br>8/12/2015 1:00:00 PM                                                                                                    |  |

## 6.8.2.4 Set up DHCP

For Cluster Creation or Cluster Expansion, execute OS installation by using profile assignment. To execute OS installation with profile assignment, a DHCP server is required.

Although ISM-VA has a DHCP server function internally, you can also prepare an external DHCP server for ISM-VA. If you are going to use an internal DHCP server, set it up with reference to "4.15 ISM-VA Internal DHCP Server" in "User's Guide."

Set it so that multiple leases are possible for all target servers.

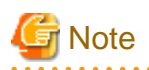

- Confirm that any DHCP services to be used are started.
- If you have multiple DHCP servers running within the same network, they may not always function properly. Stop any DHCP services that are not in use.
- Set lease periods so that they do not expire while any work is in progress.
- In the configuration of this product, the IP addresses are leased on two ports due to the redundant management network. To avoid shortage of IP addresses to lease, set two IP addresses per node.
- Check whether the settings are for internal or external DHCP of ISM, and modify them according to the same DHCP that you are using. For information on the procedure to modify the settings, refer to "4.15.4 Switch of DHCP Servers" in "User's Guide."
- •••••

# 6.8.2.5 Import ServerView Installation Manager provided with the ServerView Suite DVD, and the ISO image of the OS installation media to ISM-VA

Import ServerView Installation Manager (hereafter referred to as "SVIM") that is provided with ServerView Suite DVD, and the OS installation media into ISM.

- Import ServerView Installation Manager

Import the applicable ServerView Installation Manager for the target server.

- Import OS installation media

Import the same version of the OS installation media as VMware ESXi in the existing cluster.

For information on import operations, refer to "2.14.2 Repository Management" in "User's Guide."

For the support version, refer to "3.2 Profiles for VMware ESXi" in "Items for Profile Settings (for Profile Management)."

Add ISM-VA virtual disks if necessary. For information on the procedure to add virtual disks, refer to "3.7 Allocation of Virtual Disks" in "User's Guide."

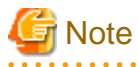

- Import the following items for the OS installation media if using Cluster Expansion. If you import the incorrect item, Cluster Expansion ends with an error.

- If you do not apply the VMware ESXi patch, the build number of the same version as VMware ESXi in the existing cluster
- If you apply the VMware ESXi patch, the same version as VMware ESXi in the existing cluster
- The OS installation may fail if multiple ServerView Suite DVDs are imported.
   Import only the ServerView Suite DVDs that are compatible with the server where the OS will be installed.
   If multiple ServerView Suite DVDs have been imported, delete all unused ServerView Suite DVDs and restart the ISM-VA.

6.8.2.6 Delete scripts that are executed before

Use the following procedure to delete old VMware ESXi patches and scripts that were executed before and after the application of VMware ESXi patches when using Cluster Creation or Cluster Expansion.

#### (1) Delete old VMware ESXi patches

If you are using VMware ESXi patches that you uploaded to ISM-VA the last time you used Cluster Creation or Cluster Expansion, this procedure is not required.

- 1. Log in to ISM as an ISM administrator who belongs to an Administrator group and has an Administrator role.
- 2. Delete any files that are no longer needed by checking the following items and referring to "1.4.2 Delete Files Uploaded to ISM-VA."

| Item           | Value                       |
|----------------|-----------------------------|
| Root Directory | Administrator/ftp           |
| Directory Name | Administrator/ftp/kickstart |
| File           | Old VMware ESXi patch files |

#### (2) Delete old scripts that were executed before and after the application of VMware ESXi patches

Execute for ISM-VA. If you are using scripts that are executed before and after the application of VMware ESXi patches that you uploaded to ISM-VA the last time you used Cluster Creation or Cluster Expansion, this procedure is not required.

- 1. Log in to ISM as an ISM administrator who belongs to an Administrator group and has an Administrator role.
- 2. Delete any files that are no longer needed by checking the following items and referring to "1.4.2 Delete Files Uploaded to ISM-VA."

| Item           | Value                                                                                 |
|----------------|---------------------------------------------------------------------------------------|
| Root Directory | Administrator/ftp                                                                     |
| Directory Name | Administrator/ftp/ClusterOperation/ESXi/script                                        |
| File           | Old scripts that are executed before and after the application of VMware ESXi patches |

## 6.8.2.7 Upload the VMware ESXi patch file

Execute this when you want to apply the VMware ESXi patch by using Cluster Creation or Cluster Expansion. When you upload the VMware ESXi patch file, the patch application process will be executed.

Execute the operations depending on your environment so that the build number of the version of VMware ESXi of the new cluster is the same version as that of the existing cluster when using Cluster Expansion.

Add ISM-VA virtual disks if necessary. For information on the procedure to add virtual disks, refer to "3.7 Allocation of Virtual Disks" in "User's Guide."

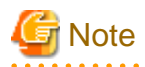

- There should be only one VMware ESXi patch file. If you upload multiple files, Cluster Creation or Cluster Expansion ends with an error.

- Do not decompress the uploaded VMware ESXi patch file (zip file). If you decompress the file, Cluster Creation or Cluster Expansion ends with an error.

Upload the VMware ESXi patch file, checking the following items and referring to "1.4.1 Upload Files to ISM-VA."

| Item               | Value                          |
|--------------------|--------------------------------|
| Root Directory     | Administrator/ftp              |
| File Type          | File for cluster management    |
| Upload Target Path | Administrator/ftp/kickstart    |
| File               | VMware ESXi patch file [Note]  |
|                    | Example: ESXi650-201704001.zip |

[Note]: Upload the VMware ESXi patch file without renaming it.

## 6.8.2.8 Creating scripts to execute before and after a VMware ESXi patch application

There may be some restrictions or precautions for a VMware ESXi patch file. For details, contact your local Fsas Technologies customer service partner. By creating a script, the countermeasures for precautions can be taken while Cluster Creation or Cluster Expansion is executing.

You can execute a script at the following timing.

- Before the VMware ESXi patch application
- At the VMware ESXi patch application
- After the VMware ESXi patch application

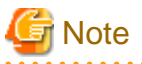

. . . . . . . . . . .

- "At the VMware ESXi patch application" means immediately after executing the command and before restarting ESXi.

After the VMware ESXi patch application means after both executing the command and ESXi has been restarted.

- Cluster Creation or Cluster Expansion will fail if the script does not finish within the specified time (720 seconds). If an error is displayed on the ISM "Tasks" screen, check the ISM event log. Confirm the message by referring to "ISM for PRIMEFLEX Messages" and take action.

Each script name is fixed. The script names differ depending on when they are executed.

| Script name [Note] | When to be executed                                     |
|--------------------|---------------------------------------------------------|
| pre_script.sh      | To be executed before the VMware ESXi patch application |
| post01_script.sh   | To be executed at the VMware ESXi patch application     |
| post02_script.sh   | To be executed after the VMware ESXi patch application  |

[Note]: Only shell (bash) format is supported for scripts.

## 関 Point

- You can detect errors by using "exit 1" to terminate the script.
- To be able to check the execution results of the script in the follow-up processing, add the process for outputting the log into a file in the script on ESXi.
- If the Cluster Creation or Cluster Expansion task ends with an error, you must execute Cluster Creation or Cluster Expansion again. Create a script so that the task does not end with an error even if you execute it again. The following samples are created so that the task does not end in an error even if the script is executed again.

Refer to the following samples to create scripts.

Example for creating a script to execute before the VMware ESXi patch application

The example script is for the following processes required to apply the ESXi patch:

- Removing tools
- Removing drivers
- Changing the driver settings

```
#!/usr/bin/sh
```

```
### Tool removal ###
echo "Tool removal Start" >> /scratch/log/pre_script.log
toolName=`(esxcli software vib list | grep storcli)`
if [ $? = 0 ]; then
    echo ${toolName} >> /scratch/log/pre_script.log
    toolName=`(echo ${toolName} | cut -f 1 -d ' ')`
    cmd="esxcli software vib remove -n ${toolName}"
    echo ${cmd} >> /scratch/log/pre_script.log
    eval ${cmd}
    if [ $? != 0 ]; then
```

```
exit 1
    fi
fi
echo "Tool removal End" >> /scratch/log/pre_script.log
### Driver removal ###
echo "Driver removal Start" >> /scratch/log/pre_script.log
driver1=`(esxcli software vib list | grep "OEM.500")`
if [ $? = 0 ]; then
    echo ${driver1} >> /scratch/log/pre_script.log
    driver1Name=`(echo ${driver1} | cut -f 1 -d ' ')`
    cmd="esxcli software vib remove -n \"${driverName1}\""
    echo ${cmd} >> /scratch/log/pre_script.log
    eval ${cmd}
    if [ $? != 0 ]; then
        exit 1
    fi
fi
echo "Driver removal End" >> /scratch/log/pre_script.log
### Driver settings ###
echo "Driver settings Start" >> /scratch/log/pre_script.log
driver2=`(esxcli system module list | grep lsi_mr3)`
if [ $? = 0 ]; then
   echo ${driver2} >> /scratch/log/pre_script.log
   cmd="esxcli system module set -e true -m lsi_mr3"
   echo ${cmd} >> /scratch/log/pre_script.log
    eval ${cmd}
    if [ $? != 0 ]; then
        exit 1
    fi
fi
driver3=`(esxcli system module list | grep lsi_msgpt3)`
if [ $? = 0 ]; then
   echo ${driver3} >> /scratch/log/pre_script.log
    cmd="esxcli system module set -e true -m lsi_msgpt3"
   echo ${cmd} >> /scratch/log/pre_script.log
    eval ${cmd}
    if [ $? != 0 ]; then
        exit 1
    fi
fi
echo "Driver settings End" >> /scratch/log/pre_script.log
echo "pre_script End" >> /scratch/log/pre_script.log
exit 0
```

Example for creating a script to execute at the VMware ESXi patch application

The example script is for executing the countermeasures for the precautions for operation and maintenance for ESXi 6.7:

- Script for replacing an Inbox driver when applying the patch "ESXi670-201905001" or later to the ESXi structured with a custom image of v470-1

```
#!/usr/bin/sh
##### parameter settings ####
EffectiveValue='VMware-ESXi-6.7.0-13473784-Fujitsu-v470-1-offline_bundle.zip -n lsi-mr3 -n lsi-
msgpt3'
### Execution command ###
cmd="esxcli software vib install --dry-run -d /var/tmp/SvrExpScriptDir/${EffectiveValue}"
echo ${cmd} >> /scratch/log/post01_script.log
eval ${cmd}
```

```
if [ $? != 0 ]; then
    exit 1
fi
cmd="esxcli software vib install -d /var/tmp/SvrExpScriptDir/${EffectiveValue}"
echo ${cmd} >> /scratch/log/post01_script.log
eval ${cmd}
if [ $? != 0 ]; then
    exit 1
fi
echo "post01_script End" >> /scratch/log/post01_script.log
exit 0
```

#### Example for creating a script to execute after the VMware ESXi patch application

The example script is for executing the following countermeasures for restrictions and precautions after the ESXi patch is applied:

- Restricting power management settings
- Updating an igbn driver
- Setting a temporary area

```
#!/usr/bin/sh
#### parameter settings ####
PowerValue="High Performance"
DriverFile="<driver file name to apply>"
TemporaryName="scratch"
### Execution command ###
# Power Policy
echo "Power Policy Start" >> /scratch/log/post02_script.log
CurrentValue=`esxcli system settings advanced list --option=/Power/CpuPolicy | grep '
                                                                                       String
Value: High Performance'
if [ $? != 0 ]; then
    cmd='esxcli system settings advanced set --option=/Power/CpuPolicy --string-value="High
Performance"'
    echo ${cmd} >> /scratch/log/post02_script.log
    eval ${cmd}
    if [ $? != 0 ]; then
        exit 1
   fi
fi
echo "Power Policy End" >> /scratch/log/post02_script.log
# Update Driver
echo "Update Driver Start" >> /scratch/log/post02_script.log
cmd="esxcli software vib install -d /var/tmp/SvrExpScriptDir/${DriverFile}"
echo ${cmd} >> /scratch/log/post02_script.log
eval ${cmd}
if [ $? != 0 ]; then
   exit 1
fi
echo "Update Driver End" >> /scratch/log/post02_script.log
# Temporary
echo "Temporary Start" >> /scratch/log/post02_script.log
TmpSetting=`(vim-cmd hostsvc/advopt/view ScratchConfig.ConfiguredScratchLocation | grep
"value")`
TmpDir=`(echo ${TmpSetting} | cut -f 2 -d '"')`
if [ ${#TmpDir} = 0 ]; then
   cmd="mkdir /var/tmp/${TemporaryName}"
    echo ${cmd} >> /scratch/log/post02_script.log
    eval ${cmd}
```

```
if [ $? != 0 ]; then
      exit 1
fi
cmd="vim-cmd hostsvc/advopt/update ScratchConfig.ConfiguredScratchLocation string /var/tmp/
${TemporaryName}"
    echo ${cmd} >> /scratch/log/post02_script.log
    eval ${cmd}
    if [ $? != 0 ]; then
      exit 1
    fi
fi
echo "Temporary End" >> /scratch/log/post02_script.log
echo "post02_script End" >> /scratch/log/post02_script.log
exit 0
```

## 関 Point

The first line of the script must contain the following.

#### #!/usr/bin/sh

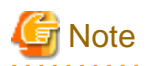

Do not include an instruction to restart the target node in the script. A reboot always occurs after a script is executed.

Upload script files by checking the following items and referring to "1.4.1 Upload Files to ISM-VA."

To upload a script and directory

#### Table 6.14 A script to be uploaded and the directory

| Item               | Value                                                                                                    |
|--------------------|----------------------------------------------------------------------------------------------------|
| Root Directory     | Administrator/ftp                                                                                                    |
| File Type          | Other                                                                                                    |
| Upload Target Path | Administrator/ftp/ClusterOperation/ESXi/script                                                                                                    |
| File               | <ul> <li>To upload a script that is to be executed before the VMware ESXi patch application pre_script.sh</li> <li>To upload a script that is to be executed at the VMware ESXi patch application post01_script.sh</li> <li>To upload a script that is to be executed after the VMware ESXi patch application post02_script.sh</li> </ul> |

## 関 Point

Upload an offline bundle that is used in the post script to ISM-VA according to the procedure in "6.8.2.7 Upload the VMware ESXi patch file." If you have any files other than the offline bundle to upload, upload the files by checking the following items and referring to "1.4.1 Upload Files to ISM-VA."

| Item           | Value             |
|----------------|-------------------|
| Root Directory | Administrator/ftp |

| Value                                         |
|-----------------------------------------------|
| Other                                         |
| Administrator/ftp/ClusterOperation/ESXi/other |
| Other files                                   |
|                                               |

### 6.8.2.9 Upload VMware SMIS provider

This is a required operation when the target servers are PRIMERGY M4 series or VMware ESXi 6.5.

When you upload VMware SMIS Provider, the application processing will be executed.

For the VMware SMIS Provider file upload, use the offline bundle in the decompressed files of the downloaded compressed file (zip file).

- Example of the compressed file downloaded (zip file):
  - VMware\_MR\_SAS\_Providers-00.63.V0.05.zip
- Example of the offline bundle:
  - VMW-ESX-5.5.0-lsiprovider-500.04.V0.63-0005-offline\_bundle-5240997.zip

Add ISM-VA virtual disks if necessary. For information on the procedure to add virtual disks, refer to "3.7 Allocation of Virtual Disks" in "User's Guide."

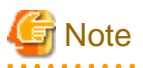

- VMware SMIS Provider offline bundle should be only one. If you upload multiple files, Cluster Creation or Cluster Expansion ends with an error.

.....

- Do not decompress the uploaded offline bundle (zip file) of the VMware SMIS Provider. If you decompress the file, Cluster Creation or Cluster Expansion ends with an error.

Upload the offline bundle of the VMware SMIS Provider, checking the following items and referring to "1.4.1 Upload Files to ISM-VA."

| Item               | Value                                                                           |  |
|--------------------|---------------------------------------------------------------------------------|--|
| Root Directory     | Administrator/ftp                                                               |  |
| File Type          | File for cluster management                                                     |  |
| Upload Target Path | Administrator/ftp/kickstart                                                     |  |
| File               | Offline bundle of the VMware SMIS Provider [Note]                               |  |
|                    | Example: VMW-ESX-5.5.0-lsiprovider-500.04.V0.63-0005-offline_bundle-5240997.zip |  |

[Note]: Upload the Offline bundle file name of the VMware SMIS Provider without renaming it.

### 6.8.2.10 Create a profile

Use ISM Profile Management to create the profiles for target servers.

To create a profile, refer to "3.3 Execute Settings on a Server/Install Server OS."

For the detailed profile setting values, refer to "Chapter 4 Parameter List for Profile Settings" in "ISM for PRIMEFLEX Parameter List."

- When using Cluster Creation

If the target server is the same as the server in the existing cluster environment, copy and create from the existing profile. If the target server is different from the server in the existing cluster environment, create a new profile.

- When using Cluster Expansion
  - If the target server is the same as the server in the existing cluster environment, create and copy from the existing profile. If you add a successor server, create a new profile.

- If the target server is the same as the server in the existing cluster environment, create and copy from the existing profile or policy, and assign a profile again. For this operation refer to "Procedures to change [Verify Status] back to [Match] if it is [Mismatch] (For items in which the node setting changes were intended)" in "3.3.5 Compare Assigned Profiles and Hardware Settings."
- If you are updating ESXi in the existing cluster environment, create the OS policy that specifies the version of the install media you plan to deploy, and then create a new profile.
   For the creation procedure, refer to "3.3 Execute Settings on a Server/Install Server OS."
- 1. From the Global Navigation Menu on the ISM GUI, select [Structuring] [Profiles].
- To create a new profile, from the [Actions] button, select [Add Profile].
   To copy and create a profile, select the duplication source from existing profile, and select [Duplicate Profile] from the [Actions] button.
- 3. Set each item.

## 関 Point

Refer to "2.4.4 OS Installation Settings" in "User's Guide" to perform the preparation tasks required when installing an OS.

. . . . . . . . . . . . . . . . . . .

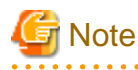

- Do not check the following items:
  - In the [OS] tab, [Network] [Setup]

This item is not required to be set because the VM standard network is not used.

- In the [OS] tab, [Register to Cloud Management Software]

This item is not required to be set because existing cloud management software is used.

- In the [OS (for each node)] tab, [DHCP]

This item is not required to be set because the fixed IP address is used for the management LAN.

- There is no problem if the following item is selected.

This is because it is automatically set by Cluster Creation and Cluster Expansion.

- In the [OS] tab, [Execute Script after Installation]

If this item is set in the OS policy, make sure that the following settings are configured. If the values are different, Cluster Creation and Cluster Expansion will end in an error.

- In the [OS] tab, [Execute Script after Installation]: Enabled
- In the [OS] tab, [The directory of Script]: kickstart
- In the [OS] tab, [Script to Execute]: ESXi\_Setting.sh
- Set the following items so that they do not overlap:
  - In the [OS (for each node)] tab, [IP Address]
  - In the [OS (for each node)] tab, [Network] [DHCP] [Get Computer Name from DNS Server] [Computer Name]
- Set the following in the [OS] tab [Management LAN network port settings] items. This item must be set because there are multiple onboard LANs and the network port that is used for the management LAN must be specified.
  - Check [Network port specification]
  - For [Method to specify], select [MAC Address].
  - For [MAC Address], specify the MAC address of a port with 10 Gbps or higher communication available For the PRIMERGY M6 series/PRIMERGY M7 series, specify the MAC address of the port on the PCI card.
- For PRIMERGY M2 series, do not check the following items. This item is not required to be set because there is only one onboard LAN and the port for the management LAN is not required to be set.
  - In the [OS] tab, [Network port specification]
- Specify the items that were imported in "6.8.2.5 Import ServerView Installation Manager provided with the ServerView Suite DVD, and the ISO image of the OS installation media to ISM-VA" for the following items when using Cluster Expansion. If you specify different items, Cluster Expansion ends with an error.

- In the [OS] tab, [Installation Image] - [Type of Installation Media]

- For the latest information on products supported by Cluster Creation or Cluster Expansion, refer to "Support Matrix."

https://support.ts.fujitsu.com/index.asp

Select [Select a new Product] on the above site and enter "Infrastructure Manager" in [Product Search:].

Select [DOWNLOADS] and select the target operating system.

The reference procedures are subject to change without notice.

### 6.8.2.11 Create and edit Cluster Definition Parameters

This operation is required to use Cluster Expansion. This is not required to use Cluster Creation.

Use the ISM GUI to create and edit Cluster Definition Parameters as required.

Create Cluster Definition Parameters for the cluster to be expanded. If there are multiple clusters to expand, create the parameters for all the clusters. You do not need to create Cluster Definition Parameters for the servers for expanding a cluster. Set these when executing Cluster Expansion.

If Cluster Definition Parameters are already created, check the contents. If the contents require modifications, edit them.

From the Global Navigation Menu on the ISM GUI, select [Management] - [Cluster] - [<Target Cluster>] - [Cluster Definition Parameters] tab.

- To create a new parameter

From the [Parameter Actions] button, select [Create].

- To edit a current parameter

From the [Parameter Actions] button, select [Edit].

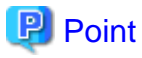

- For the operation of creating and editing Cluster Definition Parameters, refer to the online help.
- For details on Cluster Definition Parameters, refer to "Chapter 3 Parameter List for Cluster Definition Parameters Settings" in "ISM for PRIMEFLEX Parameter List."

.....

- Edit the Cluster Definition Parameters if there are setting items for which Cluster Definition Parameters are not set after the ISM upgrade. In addition, some items in ISM GUI are input automatically. Check if the setting values are correct.

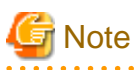

- If Cluster Definition Parameters are already created, you must change them. Edit Cluster Definition Parameters. Deduplication and compression are valid settings when the storage configuration is All-Flash.

| Setting item                                                                    | Current setting value | New setting value |
|---------------------------------------------------------------------------------|-----------------------|-------------------|
| Cluster Details - the [Function] tab - [vSAN Settings] - [Add Disks to Storage] | Automatic             | Manual            |

| Setting item                                                                                   | Current setting value | New setting value |
|------------------------------------------------------------------------------------------------|-----------------------|-------------------|
| Cluster Details - [Function] tab - [vSAN Settings] -<br>[Deduplication and Compression] [Note] | Enable                | Disable           |

[Note]: Change this setting item when the storage configuration is Hybrid. If the storage configuration is All-Flash, you do not need to change the setting.

If you change the Cluster Definition Parameters, change the settings for the target cluster with the following procedure.

You can change the settings for both disk addition to the storage, and deduplication and compression at the same time.

- Setting procedure for the target cluster when changing the setting for disk addition to storage from "Automatic" to "Manual" This setting is not required for vCSA 6.7 or later.

For vCSA 6.5 and earlier (Flash)

- 1. Log in to vCSA with vSphere Web Client.
- From the "Top" screen, select the [Home] tab [Inventories] [Hosts and Clusters], and then select [<Cluster name>] [Configure] [vSAN] [General] [vSAN is Turned ON] [Edit].

The "Edit vSAN settings" screen is displayed.

- 3. Set [Add disks to storage] to "Manual," and then select the [OK] button.
- Setting procedure for the target cluster when changing the setting for deduplication and compression from "Enabled" to "Disabled"

For vCSA 6.5 and earlier (Flash)

- 1. Log in to vCSA with vSphere Web Client.
- From the "Top" screen, select [Home] tab [Inventories] [Hosts and Clusters], and then select [<Cluster name>] [Configure] [vSAN] [General] [vSAN is Turned ON] [Edit].

The "Edit vSAN settings" screen is displayed.

3. Set [Service] - [Deduplication and compression] to "Disabled," and then select the [OK] button.

For vCSA 6.7 to vCSA 7.0 U1 (HTML5)

- 1. Log in to vCSA with vSphere Client.
- 2. From the "Top" screen, select [Shortcuts] [Inventories] [Hosts and Clusters], and then select [<Cluster name>] [Configure] [vSAN] [Services] [Deduplication and compression] [Edit].

The "vSAN Services" screen is displayed.

3. Set [Service] - [Deduplication and compression] to "Disabled," and then select the [APPLY] button.

For vCSA 7.0 U2 or later

- 1. Log in to vCSA with vSphere Client.
- 2. From the "Top" screen, select [Shortcuts] [Inventories] [Hosts and Clusters], and then select [<Cluster name>] [Configure] [vSAN] [Services] [Data Services] [Edit].

The "vSAN Services" screen is displayed.

- 3. Set [Space efficiency] to "None," and then select the [Apply] button.
- If Rolling Update is being executed or has ended with an error, do not create or edit Cluster Definition Parameters. Creating and editing Cluster Definition Parameters will fail.

### 6.8.2.12 Confirm installed storage devices

Confirm the storage devices installed on the target server. Verify that your storage device meets the operation requirements for your storage configuration.

- For PRIMEFLEX HS:
  - The conditions that should be met for the storage configuration you are using

| Storage configuration | Configuration for each disk group |                 |
|-----------------------|-----------------------------------|-----------------|
|                       | Туре                              | Number of disks |
| Hybrid                | Cache device: SSD                 | 1               |
|                       | Capacity device: HDD              | Up to 7         |
| All Flash             | Cache device: SSD                 | 1               |
|                       | Capacity device: SSD [Note]       | Up to 7         |

[Note]: Disk space must not be 160 - 210 GB or 320 - 420 GB

- The maximum number of disk groups is as follows:

| Туре               | Maximum number of disk groups |
|--------------------|-------------------------------|
| PRIMERGY RX2530 M2 | 2                             |
| PRIMERGY RX2540 M2 | 4                             |
| PRIMERGY CX2550 M2 | 1                             |

- For PRIMEFLEX for VMware vSAN:

- The conditions that should be met for the storage configuration you are using

| Storage configuration | Configuration for each disk group |                 | Configuration for each SAS controller card                                                                                                    |
|-----------------------|-----------------------------------|-----------------|----------------------------------------------------------------------------------------------------|
|                       | Туре                              | Number of disks |                                                                                                    |
| Hybrid                | Cache device: SSD                 | 1               | Must have at least one SSD, and the number of                                                                                                    |
|                       | Capacity device: HDD              | Up to 7         | HDDs must be at least the number of SSDs                                                                                                    |
| All Flash             | Cache device: SSD                 | 1               | The two types of SSD (for cache and capacity)                                                                                                    |
|                       | Capacity device: SSD              | Up to 7         | <ul> <li>have two or one type of disk capacity</li> <li>For two types of disk space</li> <li>Cache devices must be the lesser of the two types of SSDs (when the number of SSDs is the same, the smaller the disk capacity)</li> <li>For a single type of disk space</li> <li>Cache device must have one SSD for cache</li> </ul> |

- No more than five cache devices

- The maximum number of disk groups is as follows

| Туре               | Maximum number of disk groups |
|--------------------|-------------------------------|
| PRIMERGY RX2530 M4 | 3                             |
| PRIMERGY RX2540 M4 | 5                             |
| PRIMERGY CX2560 M4 | 2                             |
| PRIMERGY RX2530 M5 | 3                             |
| PRIMERGY RX2540 M5 | 5                             |
| PRIMERGY CX2560 M5 | 2                             |
| PRIMERGY RX4770 M5 | 4                             |
| PRIMERGY RX2530 M6 | 4                             |

| Туре               | Maximum number of disk groups |
|--------------------|-------------------------------|
| PRIMERGY RX2540 M6 | 5                             |
| PRIMERGY RX2530 M7 | 5                             |
| PRIMERGY RX2540 M7 | 5                             |

### 6.8.2.13 Execute installation and wiring

Install a target server at its physical location and connect the cables. For details, refer to the "Operating Manual" of the target server. Execute the settings for your network switches as appropriate, referring to the manual for the switches.

# 関 Point

Only one ISM network interface can be defined. If creating a new cluster in a network other than the current one, set the router and set it so that communication is possible between each network. For the network configuration, refer to "1.2 Configuration" in "User's Guide."

. . . . . . . . . . . . . . . .

#### Execute for all target servers.

The order of the operations differs depending on the node discovery method at the node registration in the ISM.

- For Manual Discovery of nodes

Execute the operations in the following procedures.

- 1. "6.8.2.14 Set the IP address of iRMC."
- 2. "6.8.2.15 Set up BIOS"
- 3. "Node registration using Manual Discovery" in "6.8.2.17 Register a node to ISM"
- 4. "6.8.3 Execute Cluster Creation or Cluster Expansion"
- For Auto Discovery of nodes

Execute the operations in the following procedures.

- 1. "Node registration using Auto Discovery" in "6.8.2.17 Register a node to ISM"
- 2. "6.8.2.15 Set up BIOS"
- 3. "6.8.3 Execute Cluster Creation or Cluster Expansion"

### 6.8.2.14 Set the IP address of iRMC

When you register a target server by using Manual Discovery, set a static IP address for the iRMC.

Boot the BIOS of the target server, and on the "BIOS setup" screen, set a static IP address. To execute this operation, you must execute "6.8.2.13 Execute installation and wiring." Moreover, to display and operate the "BIOS setup" screen, connect a display and keyboard to the target server.

For information on booting the BIOS and setting the IP address for the iRMC, refer to the "BIOS Setup Utility Reference Manual" for the target server.

Set for all target servers.

Also, execute "6.8.2.15 Set up BIOS" as well as setting of the IP address.

You can obtain the "BIOS Setup Utility Reference Manual" for each target server from the following website:

#### https://support.ts.fujitsu.com/

On the site above, select "Select a new Product" - [Browse For Product] and select product line: [Fujitsu Server PRIMERGY] - product group: [<Target server group>] - product family: [<Target server>]. Download from [Systemboard].

Reference procedures are subject to change without notice.

### 6.8.2.15 Set up BIOS

This section describes the BIOS setup procedure.

For Manual Discovery when registering nodes in ISM, set this item together with "6.8.2.14 Set the IP address of iRMC."

For Auto Discovery when registering nodes in ISM, you can set BIOS settings remotely with iRMC Video Redirection.

1. Refer to steps 1 and 2 in "6.8.2.16 Confirm networks" to display the iRMC screen of the target server. Log in and select Video Redirection.

The Video Redirection screen (server screen) is displayed.

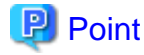

When the Video Redirection screen (server screen) is not displayed:

After logging in to iRMC, check the [Settings] tab - Advanced Video Redirection (AVR)] - [KVM Redirection Type], and confirm that "HTML5 Viewer" is set. If "JViewer (JAVA)" is set, select "HTML5 Viewer", and select the [Apply] button. And then select Video Redirection again.

2. From the video redirection menu, select [Power] - [Power On Server] or [Power Cycle].

Select [Yes] for the confirmation dialog. Select [OK] for the normal execution dialog.

3. Press the [F2] key during boot to start the BIOS. And set the following on the "BIOS setup" screen.

Execute this for all target servers.

#### Table 6.15 BIOS settings (PRIMERGY CX M4, CX M5 series)

| Item                                                    |                                | Setting Value |
|---------------------------------------------------------|--------------------------------|---------------|
| Management - iRMC LAN Parameters Configuration          | iRMC IPv6 LAN Stack            | Disabled      |
| Configuration - CPU Configuration [Note]                | Power Technology               | Custom        |
|                                                         | Enhanced Speedstep             | Disabled      |
|                                                         | Turbomode                      | Disabled      |
|                                                         | Override OS Energy Performance | Enabled       |
|                                                         | CPU C1E Support                | Disabled      |
|                                                         | CPU C6 Report                  | Disabled      |
|                                                         | Package C State limit          | C0            |
| Configuration - UEFI Network Stack Configuration [Note] | Network Stack                  | Enabled       |
|                                                         | IPv6 PXE Support               | Disabled      |

[Note]: If this is specified in the ISM profile setting values (in the [Details] - [BIOS] tab), no settings are required.

#### Table 6.16 BIOS settings (PRIMERGY RX M4, RX M5 series)

| Item                                            | Setting Value                  |             |
|-------------------------------------------------|--------------------------------|-------------|
| Server Mgmt - iRMC LAN Parameters Configuration | iRMC IPv6 LAN Stack            | Disabled    |
| Advanced - CPU Configuration [Note]             | Override OS Energy Performance | Enabled     |
|                                                 | Energy Performance             | Performance |
|                                                 | Package C State Limit          | C0          |
| Advanced - Network Stack Configuration [Note]   | Network Stack                  | Enabled     |
|                                                 | IPv6 PXE Support               | Disabled    |

[Note]: If this is specified in the ISM profile setting values (in the [Details] - [BIOS] tab), no settings are required.

| Table 6.17 BIOS settings | (PRIMERGY | RX M6 | series) |
|--------------------------|-----------|-------|---------|
| Tuble 0.17 Diee ootanige |           | 1000  | 001100) |

| Item                                                    | Setting Value                  |             |
|---------------------------------------------------------|--------------------------------|-------------|
| Management - iRMC LAN Parameters Configuration          | iRMC IPv6 LAN Stack            | Disabled    |
| Configuration - CPU Configuration [Note]                | Enhanced Speedstep             | Disabled    |
|                                                         | Turbomode                      | Disabled    |
|                                                         | Energy Performance             | Performance |
|                                                         | Override OS Energy Performance | Enabled     |
|                                                         | CPU C1E Support                | Disabled    |
|                                                         | CPU C6 Report                  | Disabled    |
|                                                         | Package C State limit          | C0          |
| Configuration - UEFI Network Stack Configuration [Note] | Network Stack                  | Enabled     |
|                                                         | IPv6 PXE Support               | Disabled    |

[Note]: If this is specified in the ISM profile setting values (in the [Details] - [BIOS] tab), no settings are required.

### Table 6.18 BIOS settings (PRIMERGY RX M7 series)

| Item                                                    | Setting Value                  |             |
|---------------------------------------------------------|--------------------------------|-------------|
| Management - iRMC LAN Parameters Configuration          | iRMC IPv6 LAN Stack            | Disabled    |
| Configuration - CPU Configuration [Note]                | Enhanced Speedstep             | Enabled     |
|                                                         | Turbomode                      | Enabled     |
|                                                         | Energy Performance             | Performance |
|                                                         | Override OS Energy Performance | Enabled     |
|                                                         | CPU C1E Support                | Enabled     |
|                                                         | CPU C6 Report                  | Enabled     |
|                                                         | Package C State limit          | C0          |
| Configuration - UEFI Network Stack Configuration [Note] | Network Stack                  | Enabled     |
|                                                         | IPv6 PXE Support               | Disabled    |

[Note]: If this is specified in the ISM profile setting values (in the [Details] - [BIOS] tab), no settings are required.

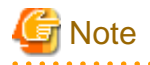

After completing the BIOS settings, in the "BIOS setup" screen - the [Save & Exit] tab, execute "Save Changes and Exit" or "Commit setting and Exit", verify that the BIOS setup screen is displayed again, and then turn off the power.

For Manual Discovery when registering nodes in ISM, continue to execute "Node registration using Manual Discovery" in "6.8.2.17 Register a node to ISM."

For Auto Discovery when registering nodes in ISM, continue to execute "6.8.3 Execute Cluster Creation or Cluster Expansion."

### 6.8.2.16 Confirm networks

For all target servers, check that "Network" is displayed with iRMC Web Server.

### For iRMC S4

1. In a web browser, enter the IP address of iRMC for each server.

2. Enter the username and password, and then select [Login] to log in.

The default username and password are "admin".

3. Select [System Information] - [Network Inventory] in the left tree.

If the network list is displayed in the "Ethernet Ports" area, the system is working appropriately.

- 4. If you could not confirm the network in Step 3, turn on the server to verify that the BIOS process is complete. Then turn off the power.
- 5. Check to see if the network is displayed again.
- 6. Execute the above procedures for iRMC on all servers.

#### For iRMC S5

- 1. In a web browser, enter the IP address of iRMC for each server.
- 2. Enter the username and password, and then select [Login] to log in.

The default username and password are "admin".

3. Select the [System] tab and select "Network."

Open "Ethernet Ports (displayed as "Network Adapter" in iRMC 2.20P or later)," from the "Network" in the right pane. If the network list is displayed, the system is working appropriately.

- 4. If you could not confirm the network in Step 3, turn on the server to verify that the BIOS process is complete. Then turn off the power.
- 5. Check to see if the network is displayed again.
- 6. Execute the above procedures for iRMC on all servers.

#### For iRMC S6

- 1. In a web browser, enter the IP address of iRMC for each server.
- 2. Enter the username and password, and then select [Login] to log in.

The default username and password are "admin" and "<changed password [Note]>."

[Note]: The password that you were prompted to change from the factory default password (noted on the tag attached to device) when you logged in to iRMC for the first time.

3. Select the [System] tab and select "Network."

Open "Ethernet Ports," from the "Network" in the right pane. If the network list is displayed, the system is working appropriately.

- 4. If you could not confirm the network in Step 3, turn on the server to verify that the BIOS process is complete. Then turn off the power.
- 5. Check to see if the network is displayed again.
- 6. Execute the above procedures for iRMC on all servers.

### 6.8.2.17 Register a node to ISM

In order to use ISM to install an OS, register the target server in ISM.

To register a node to ISM, you can use both Manual Discovery and Auto Discovery.

Register all target servers.

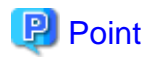

- When you execute node registration in ISM, you must enter the iRMC usernames and passwords for the target servers. The default username and password are both set to "admin." For iRMC S6, the default username and password are "admin" and "<changed password [Note]>."

[Note]: The password that you were prompted to change from the factory default password (noted on the tag attached to device) when you logged in to iRMC for the first time.

- When registering a node, select the node group that the node belongs to. You can edit the node group later. If you do not set the node group, the node becomes node group unassigned. Only the user of Administrator group can manage the node whose node group is not assigned.
- Register new datacenters, floors, and racks, and then execute the alarm settings for the target servers as required. For the setting procedure, refer to "Chapter 2 Configure the Required Settings When Installing ISM."

#### Node registration using Manual Discovery

For the procedure for registering a node with Manual Discovery, refer to "3.1.2 Register a Node Directly."

Set the static IP address of the iRMC in the "Node Manual Registration" wizard.

Specify the IP address set in "6.8.2.14 Set the IP address of iRMC" when registering.

Continue to execute "6.8.3 Execute Cluster Creation or Cluster Expansion."

#### Node registration using Auto Discovery

For the procedure for registering a node with Auto Discovery, refer to "3.1.1 Discover Nodes in the Network and Register Nodes."

By specifying the range of the IP addresses, all target servers can be registered simultaneously.

Continue to execute "6.8.2.15 Set up BIOS."

### 6.8.3 Execute Cluster Creation or Cluster Expansion

You can execute Cluster Creation or Cluster Expansion to increase the resources for PRIMEFLEX HS/PRIMEFLEX for VMware vSAN.

Be sure to refer to "6.8.1 Operation Requirements" and check the operation requirements before executing Cluster Creation or Cluster Expansion.

- 6.8.3.1 Cluster Creation procedure

- 6.8.3.2 Cluster Expansion procedure

### 6.8.3.1 Cluster Creation procedure

This section describes the procedure for executing Cluster Creation of ISM for PRIMEFLEX.

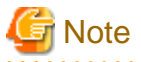

Do not execute Cluster Creation while other ISM for PRIMEFLEX functions are being executed. Cluster Creation will fail. Check the ISM event log. Confirm the message by referring to "ISM for PRIMEFLEX Messages" and take action.

. . . . . . . . . . . . . . . .

For ISM for PRIMEFLEX functions, refer to "2.13 Functions of ISM for PRIMEFLEX" in "User's Guide."

- 1. Log in to ISM as an ISM administrator who belongs to an Administrator group and has an Administrator role.
- 2. From the Global Navigation Menu on the ISM GUI, select [Management] [Cluster].

The "Cluster List" screen is displayed.

3. From the [Actions] button, select [Create Cluster].

| FUJÎTSU FUJITSU Software Infrastructure Ma | nager                                                   | 🙏 18 😫 1 🔮 12 Tasks 5 Help 🗸  | ISMAdministrator 👻 🎗                      |
|--------------------------------------------|---------------------------------------------------------|-------------------------------|-------------------------------------------|
| Dashboard Structuring Y Management Y       | Events Y Settings Y                                     |                               |                                           |
| Cluster List <                             | All Clusters                                            |                               | Actions ~                                 |
| ✓ All Clusters                             |                                                         | Refresh Cluster Information   |                                           |
| TestCluster62vSanTrue                      | Cluster List                                            |                               | Create Cluster                            |
| 😮 Cluster                                  | 🔍 Search 😵 🥼 🛛 🌣 3/3                                    |                               | Copy and Create Cluster<br>Expand Cluster |
| S2DCluster                                 | Cluster Name C Node C Virtual Resource T                | ype Cloud Management Softwar  | Disconnect Node                           |
|                                            | C TestCluster62vSanTrue 5 Error: 1 / A Warning: 1 / 1 C | /Mware vSAN                   | Reintegrate Node<br>Backup                |
|                                            | Cluster A Warning: © Error:1/2 V<br>2/3                 | ///ware vSAN                  | Restore<br>Stop Cluster                   |
|                                            | S2DCluster                                              | Vicrosoft<br>Failover Cluster | Rolling Update The latest FW exists       |
|                                            | The following cluster has not been created.             |                               |                                           |
|                                            | Cluster Name                                            | 🗘 Туре                        | \$                                        |
|                                            | S2DCluster-copy                                         | Microsoft Failover Cluster    |                                           |
|                                            | TestCluster62vSanTrue-copy                              | VMware vSAN Cluster           |                                           |

The "Create Cluster" wizard is displayed.

If you create a cluster by referring the existing cluster, select the existing cluster, then from the [Actions] button, select [Copy and Create Cluster].

| FUJÎTSU FUJITSU Software Infrastructure Ma<br>Dashboard StructurIng V Management V | nager<br>Events 🗸 Settings 🗸      |                                   | 🧍 18 🙁 1 🔮 12 Tasks 5 Help 🗸    | ISMAdministrator 🗸 🌫                          |
|------------------------------------------------------------------------------------|-----------------------------------|-----------------------------------|---------------------------------|-----------------------------------------------|
| luster List <                                                                      | All Clusters                      | Actions ~                         |                                 |                                               |
| All Clusters     Tast Clusters 2xSanTate                                           | Cluster List                      |                                   |                                 | Refresh Cluster Information<br>Create Cluster |
| C restousterozvoannue                                                              | 0 Sump                            |                                   |                                 | Copy and Create Cluster                       |
| C Cluster                                                                          | Search                            | <b>V</b> 🖉 💟 3/3                  |                                 | Expand Cluster                                |
| S2DCluster                                                                         | Cluster Name                      | Node O Virtual Resource O         | Type Cloud Management Softwar   | Disconnect Node                               |
|                                                                                    | C TestCluster62vSanTrue           | C Error : 1 / (1. Warning : 1 / 1 | VMware vSAN -<br>Cluster        | Reintegrate Node<br>Backup                    |
|                                                                                    | Cluster                           | A Warning: SError: 1 / 2<br>2 / 3 | VMware vSAN<br>Cluster          | Restore<br>Stop Cluster                       |
|                                                                                    | S2DCluster                        | ▲ Warning: ③ Error:1/1<br>1/3     | Microsoft -<br>Failover Cluster | Rolling Update<br>The latest FW exists        |
|                                                                                    | The following cluster has not bee | n created.                        |                                 |                                               |
|                                                                                    | Cluster Name                      |                                   | C Type                          | 0                                             |
|                                                                                    | S2DCluster-copy                   |                                   | Microsoft Failover Cluster      |                                               |
|                                                                                    | TestCluster62vSanTrue-copy        |                                   | VMware vSAN Cluster             |                                               |

# G Note

For details on Cluster Definition Parameters, refer to "Chapter 3 Parameter List for Cluster Definition Parameters Settings" in "ISM for PRIMEFLEX Parameter List."

4. Enter each parameter on the "1. CMS Information" screen, and select the [Next] button.

If executing Cluster Creation again because it was stopped due to an error, select the [Next] button if no parameters must be entered again, and proceed to Step 5.

| . CMS Information       | 2. Basic Information | 3. Cluster Details     | 4. Cluster Nodes | 5. Node Details | 6. Confirmation |
|-------------------------|----------------------|------------------------|------------------|-----------------|-----------------|
| elect the cluster type. |                      |                        |                  |                 |                 |
| Cluster Type *          | Se                   | elect the cluster type |                  |                 |                 |
|                         |                      |                        |                  |                 |                 |
|                         |                      |                        |                  |                 |                 |
|                         |                      |                        |                  |                 |                 |
|                         |                      |                        |                  |                 |                 |
|                         |                      |                        |                  |                 |                 |
|                         |                      |                        |                  |                 |                 |
|                         |                      |                        |                  |                 |                 |
|                         |                      |                        |                  |                 |                 |
|                         |                      |                        |                  |                 |                 |
|                         |                      |                        |                  |                 |                 |
|                         |                      |                        |                  |                 |                 |
|                         |                      |                        |                  |                 |                 |
|                         |                      |                        |                  |                 |                 |
|                         |                      |                        |                  |                 |                 |
|                         |                      |                        |                  |                 |                 |

5. Enter each parameter on the "2. Basic Information" screen, and select the [Next] button.

If executing Cluster Creation again because it was stopped due to an error, select the [Next] button if no parameters must be entered again, and proceed to Step 6.

|                                  | formation 3. Cluster Details | 4. Cluster Nodes | 5. Node Details | 6. Confirmation |
|----------------------------------|------------------------------|------------------|-----------------|-----------------|
| Cloud Management Software Name * | vCenter247                   |                  |                 |                 |
| Гуре *                           | VMware vSAN Cluster          |                  |                 |                 |
| Data Center Name *               |                              |                  |                 |                 |
| Cluster Name *                   |                              |                  |                 |                 |
| Storage Configuration *          | O Hybrid 🔿 All Flash         |                  |                 |                 |
|                                  |                              |                  |                 |                 |
|                                  |                              |                  |                 |                 |
|                                  |                              |                  |                 |                 |
|                                  |                              |                  |                 |                 |
|                                  |                              |                  |                 |                 |
|                                  |                              |                  |                 |                 |

6. Enter each parameter on the "3. Cluster Details" screen, and select the [Next] button.

If executing Cluster Creation again because it was stopped due to an error, select the [Next] button if no parameters must be entered again, and proceed to Step 7.

| CMS Information        | 2. Basic Information   | 3. Cluster Details                    | 4. Cluster Nodes | 5. Node Details | 6. Confirmation |
|------------------------|------------------------|---------------------------------------|------------------|-----------------|-----------------|
| NS NTP LDAP            | Function Network Stora | ge Pool                               |                  |                 |                 |
| IS Settings            |                        |                                       |                  |                 |                 |
| Domain Name            |                        |                                       |                  |                 |                 |
|                        |                        |                                       |                  |                 |                 |
| P Address (Secondary L | ONS Server)            | ,,                                    |                  |                 |                 |
| DNS Record Registra    | tion ()                | · ·                                   |                  |                 |                 |
| DNS Record Registra    | tion ()                | · · · · · · · · · · · · · · · · · · · |                  |                 |                 |
| DNS Record Registra    | tion ()                | **                                    |                  |                 |                 |
| DNS Record Registra    | tion ()                |                                       |                  |                 |                 |
| DNS Record Registra    | tion ()                | *                                     |                  |                 |                 |
| DNS Record Registra    | tion 1                 | ****                                  |                  |                 |                 |
| DNS Record Registra    | tion 1                 |                                       |                  |                 |                 |
| DNS Record Registra    | tion 1                 |                                       |                  |                 |                 |
| DNS Record Registra    | tion 1                 |                                       |                  |                 |                 |

7. Select the [Select] button on the "4. Cluster Nodes Selection" screen, and then on the displayed "Target nodes selection" screen, select the target server.

If executing Cluster Creation again because it was stopped due to an error, this procedure is not required. Select the [Next] button and proceed to Step 9.

| 1. CMS In              | nformation                                       | 2. Basic Information               | 3. Cluster D            | etails        | 4. Clust        | ar Nodes     | 5. Node Details        | 6. Confirmat | ion   |
|------------------------|--------------------------------------------------|------------------------------------|-------------------------|---------------|-----------------|--------------|------------------------|--------------|-------|
| lect node<br>use the c | es configuring the clu<br>copy function in '5. N | iter.<br>ode Details', click the a | rrow buttons and move t | he node to be | e the copy sour | e to the top |                        |              |       |
|                        |                                                  |                                    |                         |               |                 |              | Move the selected item | 1: 0         | Selec |
| ło.                    | Node Name                                        | \$                                 | IP Address              | 0             | Model           | C Profile    | O Task Status          |              | 0     |
|                        |                                                  |                                    |                         |               |                 |              |                        |              |       |
| lick the [             | [Select] button to se                            | ect nodes.                         |                         |               |                 |              |                        |              |       |
| lick the [             | (Select) button to se                            | ect nodes.                         |                         |               |                 |              |                        |              |       |
| lick the [             | (Select] button to se                            | ect nodes.                         |                         |               |                 |              |                        |              |       |
| lick the [             | (Select) button to se                            | ect nodes.                         |                         |               |                 |              |                        |              |       |
| lick the [             | (Select) button to se                            | ect nodes.                         |                         |               |                 |              |                        |              |       |
| lick the [             | (Select) button to se                            | ect nodes.                         |                         |               |                 |              |                        |              |       |
| ick the [              | (Select) button to se                            | ect nodes.                         |                         |               |                 |              |                        |              |       |
| lick the [             | (Select) button to se                            | ect nodes.                         |                         |               |                 |              |                        |              |       |
| lick the [             | (Select) button to se                            | ect nodes.                         |                         |               |                 |              |                        |              |       |
| lick the (             | (Select) button to se                            | ect nodes.                         |                         |               |                 |              |                        |              |       |
| lick the (             | (Select) button to se                            | ect nodes.                         |                         |               |                 |              |                        |              |       |
| lick the (             | (Select) button to se                            | ect nodes.                         |                         |               |                 |              |                        |              |       |
| lick the [             | (Select) button to se                            | ect nodes.                         |                         |               |                 |              |                        |              |       |
| lick the [             | (Select) button to se                            | ect nodes.                         |                         |               |                 |              |                        |              |       |
| lick the [             | (Select) button to se                            | ect nodes.                         |                         |               |                 |              |                        |              |       |

8. If a profile has not been assigned to the target server, select the [Select] button in the [Profile] item, select the profile to be assigned, and select the [Next] button.

9. Enter each parameter on the "5. Node Details" screen, and select the [Next] button.

If executing Cluster Creation again because it was stopped due to an error, select the [Next] button if no parameters must be entered again, and proceed to Step 10.

| eate Cluste    | r               |                                   |                                                  |
|----------------|-----------------|-----------------------------------|--------------------------------------------------|
| 1. CMS Inform  | mation 2. Bas   | ic Information 3. Cluster Details | 4. Cluster Nodes 5. Node Details 6. Confirmation |
| iRMC OS        | vDS             |                                   | Apply the values of node 1 to the ot             |
| ease enter IRI | MC Information. |                                   |                                                  |
| la             | Node Name       | Local User Settings               |                                                  |
| ¥0.            | Node Name       | 'admin' User                      | Administrator User *                             |
|                |                 | New Password                      | User Name *                                      |
| 1              | TestNode1       |                                   | Password *                                       |
|                |                 | New Password (Confirmation)       | Password (Confirmation) *                        |
|                |                 | New Password                      | User Name *                                      |
| 2              | TestNode2       |                                   | Password *                                       |
|                |                 |                                   | Back Next Cance                                  |

10. Check the parameters on the "6. Confirmation" screen, then select the [Execute] button.

| . CMS Information 2. Basic Infor | mation 3. Cluster Details 4. Cluster Nodes 5. Node Details 6. Confirmation |  |
|----------------------------------|----------------------------------------------------------------------------|--|
| CMS Basic Information DNS NTP    | LDAP Function Network Storage Pool Node iRMC OS vDS                        |  |
| ype *                            | VNIware vSAN Cluster                                                       |  |
| loud Management Software Name *  | vCenter247                                                                 |  |
|                                  |                                                                            |  |
|                                  |                                                                            |  |
|                                  |                                                                            |  |
|                                  |                                                                            |  |
|                                  |                                                                            |  |
|                                  |                                                                            |  |
|                                  |                                                                            |  |
|                                  |                                                                            |  |
|                                  |                                                                            |  |
|                                  |                                                                            |  |
|                                  |                                                                            |  |
|                                  |                                                                            |  |

The execution of Cluster Creation is registered as an ISM task.

On the "Tasks" screen, which is displayed when you select [Tasks] on the top of the Global Navigation Menu, tasks whose Task Type is "Cluster Creation" are Cluster Creation tasks.

| ask List         |        |          |                      |              |                     | Aut               | o Refresh : 2                   | Stop 2                        |
|------------------|--------|----------|----------------------|--------------|---------------------|-------------------|---------------------------------|-------------------------------|
| ۹                |        |          | × 3 hits / la        | st 376 tasks |                     |                   | Filt                            | Cancel                        |
| Status           | \$     | Progress | \$<br>Elapsed Time 🗘 | Task ID 🗘    | Task Type 🗘         | Operator 🗘        | Start Time 🗘                    | Completion Tim                |
| Completed        |        | Success  | 0:21:28              | 64           | Cluster<br>Creation | administr<br>ator | March 12,<br>2020<br>2:36:19 PM | March 12, 2020<br>2:57:48 PM  |
| Completed        |        | 🕄 Error  | 0:11:21              | 63           | Cluster<br>Creation | administr<br>ator | March 12,<br>2020<br>1:43:11 PM | March 12, 2020<br>1:54:33 PM  |
| Cancellation com | pleted | S Error  |                      | 58           | Cluster<br>Creation | administr<br>ator | March 11,<br>2020<br>4:47:09 PM | March 12, 2020<br>11:54:35 AM |

関 Point

If you select [Task ID] for "Cluster Creation" from the "Tasks" screen, the "Tasks" screen for "Cluster Creation" is displayed. On this screen, the subtask list is displayed and you can confirm the status of the task by checking the message.

| ask List / 64   |          |   |                |           |                     |                   | Auto Refresh                 | :7 Stop                     | 2  |
|-----------------|----------|---|----------------|-----------|---------------------|-------------------|------------------------------|-----------------------------|----|
| ask Information |          |   |                |           |                     |                   |                              | Can                         | el |
| Status          | Progress |   | Elapsed Time   | Task ID   | Task Type           | Operator          | Start Time                   | Completion Ti               | ne |
| Completed       | Success  |   | 0:21:28        | 64        | Cluster<br>Creation | adminis<br>trator | March 12, 2020<br>2:36:19 PM | March 12, 202<br>2:57:48 PM | 0  |
| ubtask List     |          |   |                |           |                     |                   |                              |                             |    |
| Ctatura A       | Progress | 0 | Elapsed Time 🗘 | Subtask I | D 🗘 Node I          | Name 🗘            | Completion Time 🗘            | Message                     | 0  |
| Status          |          |   |                |           |                     |                   |                              |                             |    |
| Completed       | Success  |   | 0:21:07        | 95        | 1                   |                   | March 12, 2020<br>2:57:48 PM | complete                    |    |

- 11. Check that the status of "Cluster Creation" has become "Completed."
- 12. Check that the "Updating vSAN configuration" and "Configuring vSphere HA" processes are complete.

Even when Cluster Creation is complete, the processing of "Updating vSAN configuration" and "Configuring vSphere HA" may be under execution. Proceed to "6.8.4 Follow-up Processing" after the processing of these tasks is completed.

For vCSA 6.5 and earlier (Flash)

Log in to vCSA with vSphere Web Client, and from the "Top" screen, confirm if the "Updating vSAN configuration" task and "Configuring vSphere HA" task displayed in the [Recent Tasks] are complete.

For vCSA 6.7 or later (HTML5)

Log in to vCSA with vSphere Client, and from the "Top" screen, confirm if the "Updating vSAN configuration" task and "Configuring vSphere HA" task displayed in the [Recent Tasks] are complete.

# 🌀 Note

- If an error is displayed on the ISM "Tasks" screen, check the ISM event log. Confirm the message by referring to "ISM for PRIMEFLEX Messages" and take action.

After the error is resolved, execute Cluster Creation again.

If the OS installation with Profile Management of ISM (Assigning profile tasks) ends normally, do not power off the target server when executing again.

- For the settings of the virtual network for workload on the target server, set them according to your environment.
- If an error is displayed on the ISM "Tasks" screen after you create the script to be executed before and after the application of VMware ESXi patches, refer to "6.8.4.2 Confirm the execution results of the scripts" to confirm the results of the script.

Or refer to "ISM for PRIMEFLEX Messages" and take action.

### 6.8.3.2 Cluster Expansion procedure

This section describes the procedure for executing Cluster Expansion of ISM for PRIMEFLEX.

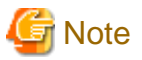

Do not execute Cluster Expansion while other ISM for PRIMEFLEX functions are being executed. Cluster Expansion will fail. Check the ISM event log. Confirm the message by referring to "ISM for PRIMEFLEX Messages" and take action.

For ISM for PRIMEFLEX functions, refer to "2.13 Functions of ISM for PRIMEFLEX" in "User's Guide."

- 1. Log in to ISM as an ISM administrator who belongs to an Administrator group and has an Administrator role.
- 2. From the Global Navigation Menu on the ISM GUI, select [Management] [Cluster].

The "Cluster List" screen is displayed.

3. Select [<Target cluster>], and then from the [Actions] button, select [Expand Cluster].

| FUJITSU FUJITSU Software Infrastructure Mar | nager                                 |                            | Å 18 😵 1 🕐 12 Tasks 5 🛛 Help 🗸 | ISMAdministrator 👻 🎅                          |
|---------------------------------------------|---------------------------------------|----------------------------|--------------------------------|-----------------------------------------------|
| Dashboard Structuring 🗸 Management 🗸        | Events 🛩 Settings 🛩                   |                            |                                |                                               |
| Cluster List <                              | All Clusters                          |                            |                                | Actions ~                                     |
| All Clusters     TestCluster62vSanTrue      | Cluster List                          |                            |                                | Refresh Cluster Information<br>Create Cluster |
| Cluster                                     | Q Search                              | O 🛕 @ O 3/3                |                                | Copy and Create Cluster<br>Expand Cluster     |
| @ S2DCluster                                | Cluster Name C No                     | ode O Virtual Resource O   | Type Cloud Management Softwa   | r Disconnect Node                             |
|                                             | C TestCluster62vSanTrue 5             | Error: 1/ 🗥 Warning: 1 / 1 | VMware vSAN .<br>Cluster       | Reintegrate Node<br>Backup                    |
|                                             | Cluster 2/                            | Warning : O Error : 1 / 2  | VMware vSAN<br>Cluster         | Restore<br>Stop Cluster                       |
|                                             | S2DCluster                            | Warning: O Error: 1 / 1    | Microsoft<br>Failover Cluster  | Rolling Update<br>The latest FW exists        |
|                                             | The following cluster has not been cr | reated.                    |                                |                                               |
|                                             | Cluster Name                          |                            | С Туре                         | 0                                             |
|                                             | S2DCluster-copy                       |                            | Microsoft Failover Cluster     |                                               |
|                                             | TestCluster62vSanTrue-copy            |                            | VMware vSAN Cluster            |                                               |

The "Expand Cluster" wizard is displayed.

4. Select the [Select] button on the "4. Cluster Nodes Selection" screen, and then on the displayed "Target nodes selection" screen, select the target server.

If executing Cluster Expansion again because it was stopped due to an error, this procedure is not required. Select the [Next] button and proceed to Step 6.

| ect nodes | configuring the cluster. |               |                    | Move th | ne selected item : Selec |
|-----------|--------------------------|---------------|--------------------|---------|--------------------------|
| o.        | Node Name                | IP Address    | Model              | Profile | Task Status              |
| 1         | SV_MA58001213            | 100.00.01.010 | PRIMERGY RX2530 M2 | а а     | Doloto                   |
| 2         | SV_YLNSxxxxx             | 10.35.31.302  | PRIMERGY RX2530 M2 | a a     | Doloto                   |
| 3         | SV_MANS001522            | 10.25.31.201  | PRIMERGY RX2530 M2 | a a     | Delete                   |
|           |                          |               |                    |         |                          |
|           |                          |               |                    |         |                          |
|           |                          |               |                    |         |                          |
|           |                          |               |                    |         |                          |

5. If a profile has not been assigned to the target server, select the [Select] button in the [Profile] item, select the profile to be assigned, and select the [Next] button.

6. Enter each parameter for the target server on the "5. Node Details" screen, and select the [Next] button.

If executing Cluster Expansion again because it was stopped due to an error, select the [Next] button if no parameters must be entered again, and proceed to Step 7.

| pand Clus     | ter                   |                                             | (                                          |
|---------------|-----------------------|---------------------------------------------|--------------------------------------------|
| 1. CMS Info   | rmation 2. Basic Info | rmation 3. Cluster Details 4. Cluster Nodes | 5. Node Details 6. Confirmation            |
| iRMC 05       | s vDs                 |                                             | Apply the values of node 1 to the new node |
| ease enter lf | RMC Information.      |                                             |                                            |
| 200           |                       | Local User Settings                         |                                            |
| ło.           | Node Name             | 'admin' User                                | Administrator User *                       |
|               |                       | New Password                                | User Name *<br>pfadmin                     |
| 1             | SV_MA68001213         | New Password (Confirmation)                 | Password *                                 |
|               |                       | •••••                                       | Password (Confirmation) *                  |
|               |                       | New Password                                | User Name * pfadmin                        |
| 2             | SV_YLNSxxxxxx         |                                             | Password *                                 |
|               |                       |                                             | Back Next Cancel                           |

# 🌀 Note

For details on Cluster Definition Parameters, refer to "Chapter 3 Parameter List for Cluster Definition Parameters Settings" in "ISM for PRIMEFLEX Parameter List."

.....

7. Check the parameters on the "6. Confirmation" screen, then select the [Execute] button.

| band Cluster                      |                                                                            | ( |
|-----------------------------------|----------------------------------------------------------------------------|---|
| 1. CMS Information 2. Basic Infor | mation 3. Cluster Details 4. Cluster Nodes 5. Node Details 6. Confirmation | n |
| Basic Information DNS NTP LDAP    | Function Network Storage Pool Node iRMC OS vDS                             |   |
| Cluster Name *                    | TestCluster62vSanTrue                                                      |   |
| Data Center Name *                | dn                                                                         |   |
| Storage Configuration *           | Hybrid All Flash                                                           |   |
|                                   |                                                                            |   |
|                                   |                                                                            |   |

The execution of Cluster Expansion is registered as an ISM task.

On the "Tasks" screen, which is displayed when you select [Tasks] on the top of the Global Navigation Menu, tasks whose Task Type is "Cluster Expansion" are Cluster Expansion tasks.

|           |            |      |              |                |                      |            | Autometre                       |                              |
|-----------|------------|------|--------------|----------------|----------------------|------------|---------------------------------|------------------------------|
| Q Search  |            |      | 1000 hits    | / last 1000 t/ | asks 🚺               |            |                                 | Filter Cance                 |
| Status    | O Progress | ) Ek | apsed Time 🗘 | Task ID 🗘      | Task Type 🗘          | Operator 🗘 | Start Time 🗘                    | Completion Time 🗘            |
| Completed | Success    | 0:1  | 07:05        | 3560           | Cluster<br>Expansion | pfadmin    | March 25,<br>2020 7:27:10<br>AM | March 25, 2020<br>7:34:15 AM |
| Completed | Success    | 0:0  | 01:08        | 3559           | Verifying<br>profile | pfadmin    | March 25.<br>2020 7:22:53<br>AM | March 25, 2020<br>7:24:02 AM |
| Completed | Error      | 0:0  | 00:02        | 3558           | Assigning<br>profile | _profile   | March 25,<br>2020 4:32:09<br>AM | March 25, 2020<br>4:32:12 AM |
| Completed | Error      | 0:0  | 00:54        | 3557           | Cluster<br>Expansion | pfadmin    | March 25,<br>2020 4:31:47<br>AM | March 25, 2020<br>4:32:42 AM |

関 Point

If you select [Task ID] for "Cluster Expansion" from the "Tasks" screen, the "Tasks" screen for "Cluster Expansion" is displayed. On this screen, the subtask list is displayed and you can confirm the status of the task by checking the message.

. . . . . . . . . . . . . .

. . . . . . . . . . . . . . . . . . .

| Task List / 3560 |     |          |                      |         |             |                |         | Auto R                       | efre | sh not set Start             | 2     |
|------------------|-----|----------|----------------------|---------|-------------|----------------|---------|------------------------------|------|------------------------------|-------|
| ask Information  |     |          |                      |         |             |                |         |                              |      | C                            | ancel |
| Status           |     | Progress | Elapsed Time         | Task ID | Tas         | k Type         | Operato | r Start Time                 |      | Completion Time              |       |
| Completed        |     | Success  | 0:07:05              | 3560    | Clu:<br>Exp | ster<br>ansion | pfadmin | March 25, 2020<br>7:27:10 AM |      | March 25, 2020<br>7:34:15 AM |       |
| ubtask List      |     |          |                      |         |             |                |         |                              |      |                              |       |
| Status           | ¢ P | rogress  | \$<br>Elapsed Time 🔅 | Subtask | ID û        | Node Name      | 0       | Completion Time              | ¢    | Message                      | -     |
| Completed        |     | Success  | 0:06:58              | 4931    |             | M2-node4       |         | March 25, 2020<br>7:34:15 AM |      | Subtask complete             |       |
|                  |     |          |                      |         |             |                |         |                              |      |                              |       |
|                  |     |          |                      |         |             |                |         |                              |      |                              |       |

8. Check that the status of "Cluster Expansion" has become "Completed."

- G Note
- If an error is displayed on the ISM "Tasks" screen, check the ISM event log. Confirm the message by referring to "ISM for PRIMEFLEX Messages" and take action.

After the error is resolved, execute Cluster Expansion again.

If the OS installation with Profile Management of ISM (Assigning profile tasks) ends normally, do not power off the target server when executing again.

- For the settings of the virtual network for workload on the target server, set them according to your environment.
- If an error is displayed on the ISM "Tasks" screen after you create the script to be executed before and after the application of VMware ESXi patches, refer to "6.8.4.2 Confirm the execution results of the scripts" to confirm the results of the script.

Or refer to "ISM for PRIMEFLEX Messages" and take action.

### 6.8.4 Follow-up Processing

This section describes the follow-up processing required after the cluster creation or cluster expansion.

. . . . . . . . . . . .

### 6.8.4.1 Confirm resources

Confirm the vSAN cluster with the following procedure.

#### 1. Confirm the following.

For vCSA 6.5 and earlier (Flash)

Log in to vCSA with vSphere Web Client to confirm the following:

- The created cluster is displayed from the "Top" screen [Home] tab [Inventories] [Hosts and Clusters]
- The disks of the target server are displayed from the "Top" screen [Home] tab [Inventories] [Hosts and Clusters] [<Cluster name>] [Monitor] [vSAN] [Physical Disk]
- From the "Top" screen, select [Home] tab [Inventories] [Hosts and Clusters] [<Cluster name>] [Monitor] [vSAN] [Health], execute the test again and check that there are no errors

For vCSA 6.7 or later (HTML5)

Log in to vCSA with vSphere Client to confirm the following:

- The created cluster is displayed from the "Top" screen [Shortcuts] [Inventories] [Hosts and Clusters]
- The disks of the target server are displayed from the "Top" screen [Shortcuts] [Inventories] [Hosts and Clusters] [<Cluster name>] [Monitor] [vSAN] [Physical Disk]

For vCSA 7.0U3 or later, confirm the following.

From the "Top" screen, select [Shortcuts] - [Inventories] - [Hosts and Clusters] - [<Cluster name>] - [Configure] - [vSAN] - [Disk Management], target server, and then select [VIEW DISKS].

- There are no errors when executing the following test again; From the "Top" screen, select [Shortcuts] - [Inventories] - [Hosts and Clusters] - [<Cluster name>] - [Monitor] - [vSAN] - [Skyline Health]

Sometimes a warning may be displayed to the Statistics DB object of the Performance service, but ignore this.

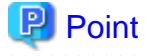

If there are health errors, check the details of the error in question, and then solve it.

If you are using a vSAN6.7U3 environment (VMware ESXi 6.7 Update 3), health errors and the countermeasures are described below:

- Virtual SAN Disk Balance

Execute proactive balancing for the disks.

For vCSA 7.0 or later, execute automatic rebalance configuration.

- Controller driver is VMware certified

Apply the recommended driver for the SAS controller to the target host.

- Controller firmware is VMware certified

No countermeasures required. A warning is displayed since the VIB (VMware Infrastructure Bundle) that retrieves the firmware version of the sas3flash controller is not installed. Since this VIB is not included in the custom image this is expected.

- vSAN Build Recommendation Engine Health

Recover the network connection.

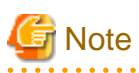

For vCSA 6.5 and earlier (Flash)

To check the fault domain host of the target server, move from "Top" screen - [Home] tab - [Inventories] - [Hosts and Clusters] - [<Cluster name>] - [Settings] - [vSAN] - [Fault Domains & Stretched Cluster] - [Fault Domains].

For vCSA 6.7 or later (HTML5)

To check the fault domain host of the target server, move from "Top" screen - [Shortcuts] - [Inventories] - [Hosts and Clusters] - [<cluster name>] - [Configure] - [vSAN] - [Fault Domains] - [Fault Domains].

If multiple hosts are set for one fault domain, check that [OS (for each node)] - [Network] - [DHCP] - [Get Computer Name from DNS Server] - [Computer Name] of the profile does not overlap with the computer names of the current cluster or target servers. If the result of checking is that they overlap, refer to the following and take action:

- For Cluster Creation

"3.2 Action Examples for when a Cluster Creation Error Occurs" - "Action example 23" in "ISM for PRIMEFLEX Messages"

- For Cluster Expansion

"3.1 Action Examples for when a Cluster Expansion Error Occurs" - "Action example 19" in "ISM for PRIMEFLEX Messages"

2. From the Global Navigation Menu on the ISM GUI, select [Management] - [Virtual Resource].

The "All Storage Pool" screen is displayed.

3. From the [Actions] button, select [Refresh Virtual Resource Information].

The information is refreshed.

- 4. After the information is refreshed, check the following:
  - For Cluster Creation

Confirm that the target vSAN datastore is displayed.

- For Cluster Expansion

Confirm that the [Capacity] of the target vSAN datastore has increased.

| FUJÎTSU FUJITSU Software Infrastructure Ma<br>Dashboard Structuring ~ Management ~ | anager<br>Events                    | s ❤ Settings ❤    |            |             | 3           | 🌲 18 🙁 1 🕲 12 | Tasks 5 Help 🗸 ISMAdminist      | rator 🗸 🎗  |
|------------------------------------------------------------------------------------|-------------------------------------|-------------------|------------|-------------|-------------|---------------|---------------------------------|------------|
| Virtual Resource List <                                                            | All Stor                            | age Pools         |            |             |             |               |                                 |            |
| <ul> <li>All Storage Pools</li> <li>Vidware Virtual SAN</li> </ul>                 | ٩ ٥                                 | iearch            |            | 0 4 0 0     | 5/5         |               |                                 | Actions ~  |
| Microsoft Storage Spaces Direct                                                    | t Storage Spaces Direct O Pool Name |                   | Utilizatio | on Rate     | Las I       | 0             | Туре                            | Capacity © |
| ETERNUS DX/AF                                                                      | ٨                                   | vsanDatastore     | 0.13% -    | 10 days ago | 20 days ago | 30 days ago   | VMware Virtual SAN              | 1.08TB     |
|                                                                                    | 0                                   | S2D on S2DCluster | 8.96% 2    | •           | 121         |               | Microsoft Storage Spaces Direct | 2.72TB     |
|                                                                                    | 0                                   | vsanDatastore     | 1.32% 🚽    | •           | -           | ( <b>1</b> )  | VMware Virtual SAN              | 4.37TB     |
|                                                                                    | 0                                   | vms_raid_101      | 95.31%     | <b>t</b> -  |             |               | ETERNUS DX                      | 3.73TB     |
|                                                                                    | 0                                   | vms_raid_102      | 95.31%     | <b>+</b> -  |             |               | ETERNUS AF                      | 3.73TB     |

# 🔓 Note

Even when Cluster Creation or Cluster Expansion completes successfully, the following situations may occur:

- The vSAN storage is not displayed
- The vSAN storage capacity is less than expected
- The previously checked vSAN storage has not been expanded

In the above situations, it can be assumed that the cause is a communication failure for the vSAN network.

Check the settings and the wiring of the switch.

### 6.8.4.2 Confirm the execution results of the scripts

Confirm the execution results of the scripts that were created in "6.8.2.8 Creating scripts to execute before and after a VMware ESXi patch application" with the output log.

The following messages are output in the log file when the scripts have been executed successfully.

The following message is output for the script that is executed before VMware ESXi patch application in (Example: /scratch/log/ pre\_script.log).

pre\_script End

The following message is output for the script that is executed at VMware ESXi patch application in (Example: /scratch/log/ post01\_script.log).

post01\_script End

The following message is output for the script that is executed after VMware ESXi patch application in (Example: /scratch/log/ post02\_script.log).

post02\_script End

If the script execution failed, check the script logs and take action. After resolving the error, execute the content of the script manually. For details, contact your local Fsas Technologies customer service partner.

### 6.8.4.3 Restrictions/precautions for VMware vSphere

Carefully read "Readme [Fujitsu VMware ESXi Customized Image]" in the file downloaded and take actions for the system restrictions that apply to your system.

Execute for all target servers.

http://support.ts.fujitsu.com/Index.asp?lng=COM

### 6.8.4.4 Confirm and migrate the vCLS virtual machine datastore

This operation is required after you have created cluster with vCSA 7.0 U1 or later and 8.0U2 or earlier.

Creating a cluster with vCSA to 7.0 U1 or later enables the vSphere Cluster Service (vCLS) and creates a vCLS virtual machine on the cluster. A maximum of three vCLS virtual machines are created in a cluster.

If this vCLS virtual machine was created in the local datastore, it must be migrated to the vSAN datastore.

Perform this on target clusters.

## 🕑 Point

Depending on the user type that logs in to vCSA, vSphere Cluster Service (vCLS) may not be displayed.

Use the administrator for the vCenter Single Sign-On domain to perform vSphere Cluster Service (vCLS) -related operations.

#### Procedure to confirm the datastore in which the vCLS virtual machine is placed

Confirm the datastore in which the vCLS virtual machine is placed.

- 1. Log in to vCSA with vSphere Client.
- 2. From the "Top" screen, select [Shortcuts] [Hosts and Clusters] [<Cluster name>] [VMs] [Virtual Machines] [<vCLS name>].
  - For vCSA 7.0U2 and earlier:

<vCLS name> is displayed as "vCLS (n)" (n is a number).

- For vCSA 7.0U3 or later:

3. Check that [Data Store] - [Name] is the vSAN datastore name.

To confirm the vSAN datastore name, use the ISM GUI to check Cluster Definition Parameters for the target cluster in the [Cluster Details] - [Storage Pool] tab under [Storage Pool Name].

If it is not the vSAN datastore name, perform "Procedure for migrating to the vSAN datastore."

4. Repeat Step 2 to 3 for all vCLS virtual machine.

#### Procedure for migrating to the vSAN datastore

Migrate the vCLS virtual machine to the vSAN datastore.

#### For vCSA 7.0U2 and earlier

- 1. Log in to vCSA with vSphere Client.
- 2. From the "Top" screen, select [Shortcuts] [Hosts and Clusters] [<Cluster name>] [VMs] [Virtual Machines] [<vCLS name>].
- 3. Select [ACTIONS] [Migrate].

A confirmation screen is displayed.

4. Select [YES] on the confirmation screen.

The "Migrate" screen is displayed.

- 5. Select "Change storage only" in [1 Select migration type], then select the [NEXT] button.
- 6. Select the vSAN data store in [2 Select storage] and select the [NEXT] button.

You can view the vSAN datastore in "vSAN" in [Type].

7. Use [3 Ready to complete] to check the settings and select the [FINISH] button.

#### For vCSA 7.0U3 or later

- 1. Log in to vCSA with vSphere Client.
- 2. From the "Top" screen, select [Shortcuts] [Hosts and Clusters] [<Cluster name>].
- 3. Select [Configure] [vSphere Cluster Service] [Datastores] [ADD].

The "Add datastores" screen is displayed.

4. On the "Add datastores" screen, select a vSAN datastore and select [ADD].

### 6.8.4.5 Register a target server to ServerView RAID Manager

To execute Monitoring of SSD lifetime, you must register the target server in ServerView RAID Manager.

In this procedure, execute the following according to the configuration.

| Configuration                                                              | Location for implementation                                                   |
|----------------------------------------------------------------------------|-------------------------------------------------------------------------------|
| When using a configuration with an ADVM of the PRIMEFLEX configuration     | ADVM#1                                                                        |
| When not using a configuration with an ADVM of the PRIMEFLEX configuration | The server in your environment where the ServerView RAID Manager is installed |

This step is required if the target server uses a SAS controller card (CP400i, CP403i, CP503i).

1. Open command prompt with administrator privilege and execute the following command.

>cd "C:\Program Files\Fujitsu\ServerView Suite\RAID Manager\bin"

2. Execute the following command on all target servers.

>amCLI -e 21/0 add\_server name=<IP address of ESXi of the target server> port=5989 username=root
password=<root password>

3. Execute the following command to check that all target servers have been registered.

>amCLI -e 21/0 show\_server\_list

- 4. From Server Manager, select [Tool] [Service].
- 5. Right-click [ServerView RAID Manager], and then select [Restart].
- 6. Log in to ServerView RAID Manager and select [Host] in the left tree to display all servers.

Check that the status of all servers is normal.

### 6.8.4.6 Delete unnecessary files

Delete unnecessary files with the following procedure after completing Cluster Creation or Cluster Expansion.

#### (1) Deleting certificates

The certificate created in "6.8.2.2 Create ADVM certificates" is not required after once registered.

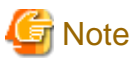

The certificates uploaded to ADVM#1 and ADVM#2 in "6.8.2.2 Create ADVM certificates" have security risks. If you cannot accept this risk, delete the certificate.

#### (2) Deleting unnecessary files in ISM-VA

Execute for ISM-VA.

- 1. Log in to ISM as an ISM administrator who belongs to an Administrator group and has an Administrator role.
- 2. Delete any files that are no longer needed by checking the following items and referring to "1.4.2 Delete Files Uploaded to ISM-VA."

| Item           | Value                                                                                  |
|----------------|----------------------------------------------------------------------------------------|
| Root Directory | Administrator/ftp                                                                      |
| Directory Name | Administrator/ftp/kickstart                                                            |
| File Name      | - VMware ESXi patch files in "6.8.2.7 Upload the VMware ESXi patch file."              |
|                | - Offline bundle of the VMware SMIS Provider in "6.8.2.9 Upload VMware SMIS provider." |

#### (3) Delete scripts that are executed before and after the application of VMware ESXi patches

Execute for ISM-VA.

- 1. Log in to ISM as an ISM administrator who belongs to an Administrator group and has an Administrator role.
- 2. Delete any files that are no longer needed by checking the following items and referring to "1.4.2 Delete Files Uploaded to ISM-VA."

| Item           | Value                                                                                                    |
|----------------|----------------------------------------------------------------------------------------------------|
| Root Directory | Administrator/ftp                                                                                                    |
| Directory Name | Administrator/ftp/ClusterOperation/ESXi/script                                                                                                    |
| File Name      | Script that is executed before and after the application of VMware ESXi patches "6.8.2.8 Creating scripts to execute before and after a VMware ESXi patch application." |

### 6.8.4.7 Confirm the settings for VMware EVC mode

Perform this task when you use Cluster Extension. This is not required when you use Cluster Creation.

Confirm that VMware EVC mode is set up.

For these procedures, refer to "6.8.2.1 Set up VMware EVC for vCenter Server."

If it is not set up, migrate vCSA out of the vSAN cluster, stop all virtual machines on the vSAN cluster, and then set up VMware EVC mode as described in "6.8.2.1 Set up VMware EVC for vCenter Server."

#### 6.8.4.8 Set monitoring items on the target server

This operation is performed for each node for which a cluster has been created or expanded.

Set [CPUUsage] and [UsedMemory] for the node monitoring items.

- 1. Log in to ISM as an ISM administrator (who belongs to an Administrator group and has an Administrator role.)
- 2. From the Global Navigation Menu on the ISM GUI, select [Management] [Nodes].

The "Node List" screen is displayed.

- 3. Select the target node from the node list.
- 4. In the [Monitoring tab], from the [Monitoring Actions] button, select [Add].
- 5. On the "Add Monitoring Item" screen, select the monitoring item name [CPUUsage], and then select the [Next] button.

If [CPUUsage] has already been added as a monitoring item, [CPUUsage] is not displayed in the "Add Monitoring Item" screen. In this case, proceed to Step 7.

- 6. On the displayed screen, enter any settings for [monitoring item settings] and [Threshold Value (Value / Event Severity)], and then select the [Add] button.
- 7. In the [Monitoring tab], from the [Monitoring Actions] button, select [Add].
- 8. On the "Add Monitoring Item" screen, select the monitoring item name [UsedMemory], and then select the [Next] button.

If [UsedMemory] has already been added as a monitoring item, [UsedMemory] is not displayed in the "Add Monitoring Item" screen. In this case, proceed to Step 10.

- 9. On the displayed screen, enter any settings for [monitoring item settings] and [Threshold Value (Value / Event Severity)], and then select the [Add] button.
- 10. Confirm that [CPUUsage] and [UsedMemory] are displayed in the [Monitoring] tab of the target node.

| มู่ที่ทรม | Fujibu Softwate Infunttuctute Manas | ger     | Dashboard Structuring   | Management           | Settings v     |       |                     |    |                      |            |                 |               |                 | Tasks 0 Help 🛩      | admin    | estrator ~           |
|-----------|-------------------------------------|---------|-------------------------|----------------------|----------------|-------|---------------------|----|----------------------|------------|-----------------|---------------|-----------------|---------------------|----------|----------------------|
| ode Lis   | L/ escites                          |         |                         |                      |                |       |                     |    |                      |            |                 | Node Inf      | lormat          | ion Netrieved : 202 | 4/03/271 | 5.35 Actions         |
| Prope     | rties Component 018 Virtual I       | Machine | es Anonsaly Detection I | Financial Monitoring | Profile Backup | / Res | tore Log Collection | se | ttings Boot Info     | 30         | 6               |               |                 |                     |          |                      |
|           |                                     |         |                         |                      |                |       |                     |    |                      |            |                 |               |                 |                     | Monito   | aring Actions $\sim$ |
| Moni      | toring interval [b]                 | 180     |                         |                      |                |       |                     |    |                      |            |                 |               |                 |                     |          |                      |
| 1         | lane o                              | Lat     | test Value              |                      |                | 2     |                     |    | Threshold Value (Val | lue /      | Event Severity) |               |                 |                     |          |                      |
| 0         | Name                                | Val     | lue .                   | Timestamp            | Maniforing     | •     | Threshold C         |    | Lower Critical       |            | Lower Marning   | Upper Warning |                 | Upper Critical      |          |                      |
|           | Ambient Temperature                 |         | 31.5 (Degree Celsius)   | 2024/03/27 19:19:45  | Enable         |       | Disable             |    |                      | j.         | ·/·             |               | . <i>j</i> .    |                     | ·/·      | Graph                |
|           | Node PowerConsumption               |         | 270 Divert              | 2024/03/27 19:19:45  | Enable         |       | Disable             |    |                      | j          |                 |               | ·/·             |                     | ·/·      | Graph                |
|           | Power LED Status                    |         | Ce.                     | 2024/03/27 19:19:45  | Enable         |       | Disable             |    |                      | <i>j</i> . | ./.             |               | . <i>j</i> .    |                     |          |                      |
|           | Globel Error LED Status             |         | m                       | 2024/03/27 19:19:45  | Enable         |       | Disable             |    |                      | j.         |                 |               | · j ·           |                     | · / ·    |                      |
|           | CSS LED Status                      |         | off                     | 2024/03/27 19:19:45  | Enable         |       | Disable             |    |                      | 5+         | .11             |               | $\cdot r \cdot$ |                     | .1.      |                      |
|           | Identify LED Status                 |         | On                      | 2024/03/27 19:19:45  | Enable         |       | Disable             |    |                      | <i>j</i> . | .1.             |               | .,.             |                     | .1.      |                      |
| _         | PowerStatus                         |         | On                      | 2024/03/27 10:10:45  | Enable         |       | Dinable             |    |                      | <i>(</i> • | ·/·             |               | . <i>j</i> .    |                     |          |                      |
|           | CPUUsage                            |         | 819900000 (Hz)          | 2024/03/27 19:19:41  | Enable         |       | Disable             |    |                      | r.         | - (1)           |               | ъ <i>р</i> .    |                     | de .     | Graph                |
|           | UsedNemory                          |         | 29372710912 [0yte]      | 2024/03/27 19:19:41  | Enable         |       | Dinable             |    |                      | į.         |                 |               | . <i>j</i> .    |                     |          | Graph                |

11. Execute Step 1 to Step 10 for all nodes on which you created or extended a cluster.

## 6.9 Export/Import/Delete Cluster Definition Parameters

This section describes the procedures to export/import/delete Cluster Definition Parameters.

This function can be used only when the ISM Operation Mode is "Advanced for PRIMEFLEX."

## 6.9.1 Export Cluster Definition Parameters

This section describes the procedure to export Cluster Definition Parameters.

Cluster Definition Parameters are exported in the format of a text file written in JSON format.

- 1. Log in to ISM as an ISM administrator who belongs to an Administrator group and has an Administrator role.
- 2. From the Global Navigation Menu on the ISM GUI, select [Management] [Cluster].

The "Cluster List" screen is displayed.

- 3. Select the [<Target Cluster>] [Cluster Definition Parameters] tab of the export target.
- 4. From the [Parameter Actions] button, select [Export].

| FUJITSU FUJITSU Software Infrastructure M | anager                                      |                                  | 🐥 18 🙁 1 😨 12 T   | asks 5 Help 🗸 I | ISMAdministrator 🗸 🏾 C                            |
|-------------------------------------------|---------------------------------------------|----------------------------------|-------------------|-----------------|---------------------------------------------------|
| Dashboard Structuring Y Management Y      | Events 🛩 Settings 🛩                         |                                  |                   |                 |                                                   |
| Cluster List <                            | All Clusters / TestCluster62vSanTrue        |                                  |                   |                 | Actions ~                                         |
| All Clusters     TestCluster62vSanTrue    | Cluster Info Node List Virtual              | Resource Cluster Definition Para | meters            |                 |                                                   |
| Cluster                                   | Basic Information DNS NTP Basic Information | LDAP Function Network            | Storage Pool Node | irmc os vd:     | Parameter Actions ~<br>Create<br>S Edit<br>Delete |
|                                           | Cluster Name                                | TestCluster62vSanTrue            |                   |                 | Export                                            |
|                                           | Storage Configuration                       | Hybrid      All Flash            |                   |                 |                                                   |

5. Select the [Export] button.

| Export Cluster Definition Parameters                 | ?      |
|------------------------------------------------------|--------|
| Export the following Cluster Definition Parameteres. |        |
| Cluster Name                                         |        |
| TestCluster62vSanTrue                                |        |
|                                                      |        |
|                                                      |        |
|                                                      |        |
|                                                      |        |
|                                                      |        |
|                                                      |        |
|                                                      |        |
| Expor                                                | Cancel |

When the export has been completed, the Result screen is displayed.

6. Select the link displayed in [Download URL] to download the file.

| t         |                                 |                      |  |   |       |
|-----------|---------------------------------|----------------------|--|---|-------|
| Succe     | 255                             |                      |  |   |       |
| The Clust | er Definition Parameters was su | ccessfully exported. |  |   |       |
| Click the | Download URL to download the    | file.                |  |   |       |
| nload URL |                                 |                      |  |   | \$    |
| mload     |                                 |                      |  |   |       |
|           |                                 |                      |  |   |       |
|           |                                 |                      |  |   |       |
|           |                                 |                      |  |   |       |
|           |                                 |                      |  |   |       |
|           |                                 |                      |  |   |       |
|           |                                 |                      |  |   |       |
|           |                                 |                      |  | ſ | Close |
|           |                                 |                      |  | Ĺ | Clo   |

If the file download is complete, the export of the Cluster Definition Parameters is complete.

### 6.9.2 Import Cluster Definition Parameters

This section describes the procedure to import Cluster Definition Parameters.

Cluster Definition Parameters are imported in the format of a text file written in JSON format.

🌀 Note

- If Cluster Definition Parameters are already created in the import target cluster, they cannot be imported. Delete Cluster Definition Parameters in advance.
- The following are the requirements for an ISM-VA that can be used as an import destination. Imports to an ISM-VA that do not meet the following requirements are not available.
  - Cluster Definition Parameters have been exported
  - Node information or profiles for the node configuring the cluster have not been deleted or re-registered

- 1. Log in to ISM as an ISM administrator who belongs to an Administrator group and has an Administrator role.
- 2. From the Global Navigation Menu on the ISM GUI, select [Management] [Cluster].

The "Cluster List" screen is displayed.

3. Select the [<Target Cluster>] - [Cluster Definition Parameters] tab of the import target.

4. From the [Parameter Actions] button, select [Import].

| FUJÎTSU FUJITSU Software Infrastructure M<br>Dashboard Structuring Y Management | anager 🔒 1<br>* Events Y Settlings Y                                  | 8 😫 1 🔮 12 🛛 Taska 5 | Help 🗸 ISMAdministrator 🗸 🤁 |
|---------------------------------------------------------------------------------|-----------------------------------------------------------------------|----------------------|-----------------------------|
| Cluster List <                                                                  | All Clusters / Cluster                                                |                      | Actions ~                   |
| <ul> <li>All Clusters</li> <li>TestCluster62vSanTrue</li> </ul>                 | Cluster Info Node List Virtual Resource Cluster Definition Parameters | 1                    |                             |
| 🔇 Cluster                                                                       |                                                                       |                      | Parameter Actions ~         |
| S2DCluster                                                                      | No Cluster Definition Parameters have been created.                   |                      | Create<br>Edit<br>Delete    |
|                                                                                 |                                                                       |                      | Export                      |

5. Select the file selection method in [File selection method], then set the file of the import target in [File Path].

| Select the Cluster Definition Parameters to be imported.   File selection method * <ul> <li>Local</li> <li>FTP</li> </ul> File Path * <li>Drag and Drop your file here</li> Cluster Name | C      |
|----------------------------------------------------------------------------------------------------|--------|
| File selection method •       O Local O FTP         File Path •       Drag and Drop your file here         Cluster Name       Cluster                                                    |        |
| File Path *     Drag and Drop your file here       Cluster Name     Cluster                                                                                                    |        |
| Cluster Name Cluster                                                                                                    | Browse |
|                                                                                                    |        |
|                                                                                                    |        |
|                                                                                                    |        |
|                                                                                                    |        |
|                                                                                                    |        |
|                                                                                                    |        |
|                                                                                                    |        |
|                                                                                                    |        |
|                                                                                                    |        |
|                                                                                                    |        |
|                                                                                                    |        |
|                                                                                                    |        |
|                                                                                                    |        |
|                                                                                                    | Immed  |

6. Select the [Import] button.

| Select the Cluster Definition Parameters to be<br>File selection method *<br>File Path *<br>Cluster Name | Duccel FTP                      |        |
|----------------------------------------------------------------------------------------------------|---------------------------------|--------|
| File selection method * File Path * Cluster Name                                                         | O Local ○ FTP<br>Cluster.json × |        |
| File Path *                                                                                              | Cluster.json ×                  |        |
| Cluster Name                                                                                             |                                 | Browse |
|                                                                                                    | Cluster                         |        |
|                                                                                                    |                                 |        |
|                                                                                                    |                                 |        |
|                                                                                                    |                                 |        |
|                                                                                                    |                                 |        |
|                                                                                                    |                                 |        |
|                                                                                                    |                                 |        |
|                                                                                                    |                                 |        |

7. From the "Cluster List" screen, select the [<Target Cluster>] - [Cluster Definition Parameters] tab of the import target. If Cluster Definition Parameters are displayed, import of the Cluster Definition Parameters is complete.

# Note

. . . . . . . . . . . . . . . . . .

You must edit Cluster Definition Parameters after import.

Edit Cluster Definition Parameters according to the following procedure.

- 1. From the Global Navigation Menu on the ISM GUI, select [Management] [Cluster].
- 2. Select the [<Target Cluster>] [Cluster Definition Parameters] tab.
- 3. From the [Parameter Actions] button, select [Edit].

Passwords are not exported. Enter the values.

For details on Cluster Definition Parameters, refer to "Chapter 3 Parameter List for Cluster Definition Parameters Settings" in "ISM for PRIMEFLEX Parameter List." . . . . . . . . . . . . 

### 6.9.3 Delete Cluster Definition Parameters

This section describes the procedures to delete Cluster Definition Parameters.

- 1. Log in to ISM as an ISM administrator who belongs to an Administrator group and has an Administrator role.
- 2. From the Global Navigation Menu on the ISM GUI, select [Management] [Cluster].

The "Cluster List" screen is displayed.

3. Select the [<Target Cluster>] - [Cluster Definition Parameters] tab of the one to be deleted.

4. From the [Parameter Actions] button, select [Delete].

| FUĴÎTSU FUJITSU Software Infrastructure M<br>Dashboard Structuring v Management v | anager<br>• Events • Settings •      |                                 | 🌲 18 🙁 1 😨 12 🛛 Tasks 5 | Help ~ ISN | AAdministrator 🗸 🏾 🎘                  |
|-----------------------------------------------------------------------------------|--------------------------------------|---------------------------------|-------------------------|------------|---------------------------------------|
| Cluster List <                                                                    | All Clusters / TestCluster62vSanTrue |                                 |                         |            | Actions ~                             |
| All Clusters     TestCluster62vSanTrue                                            | Cluster Info Node List Virtual       | Resource Cluster Definition Par | ameters                 |            |                                       |
| Cluster<br>S2DCluster                                                             | Basic Information DNS NTP            | LDAP Function Network           | Storage Pool Node iRM   | C OS VDS   | Parameter Actions ~<br>Create<br>Edit |
|                                                                                   | Basic Information                    |                                 |                         |            | Delete                                |
|                                                                                   | Cluster Name                         | TestCluster62vSanTrue           |                         |            | Export                                |
|                                                                                   | Data Center Name                     | dn                              |                         |            |                                       |
|                                                                                   | Storage Configuration                | Hybrid      All Flash           |                         |            |                                       |

5. Select the [Delete] button.

| ?      |
|--------|
|        |
|        |
|        |
|        |
|        |
| Cancel |
|        |

6. From the "Cluster List" screen, select the [<Target Cluster>] - [Cluster Definition Parameters] tab of the deletion target. If the message "No Cluster Definition Parameters have been created." is displayed, deletion of Cluster Definition Parameters is complete.

# 関 Point

If Cluster Definition Parameters of the cluster to be imported already are created, they cannot be imported. If you delete the Cluster Definition Parameters with the operation above, it becomes possible to import.

# 6.10 Execute Maintenance on Nodes Configuring a Cluster

Execute Node Disconnection or Node Reintegration to perform maintenance operations that involve restarting servers for PRIMEFLEX for VMware vSAN.

This function can be used only when the ISM Operation Mode is "Advanced for PRIMEFLEX."

Node Disconnection/Reintegration is executed according to the following work flow.

| Pr | ocedure for the maintenance of nodes configuring a cluster | Tasks                                                           |
|----|------------------------------------------------------------|-----------------------------------------------------------------|
| 1  | Preparations                                               | - Migrating virtual machines to a non-maintenance target server |
| 2  | Execute Node Disconnection                                 |                                                                 |
| 3  | Maintenance                                                | - Executing maintenance such as replacing expansion boards      |
| 4  | Execute Node Reintegration                                 |                                                                 |
| 5  | Follow-up Processing                                       | - Migrating virtual machines to maintenance target servers      |

Table 6.19 Maintenance work flow for nodes configuring a cluster

## 6.10.1 Operation Requirements

To use Node Disconnection and Node Reintegration, the following requirements must be met.

#### Common operation requirements for Node Disconnection and Node Reintegration

Operation requirements for target clusters

- The cluster must be the PRIMEFLEX for VMware vSAN cluster
- A cluster of maintenance target servers is registered in the cloud management software
- Cluster Definition Parameters are specified

For details, refer to "6.8.2.11 Create and edit Cluster Definition Parameters."

- Cluster Management for the target cluster for Node Disconnection/Reintegration has been preset

For Cluster Management settings, refer to "3.8 Pre-Settings for Managing Virtual Resources/Clusters" in "User's Guide."

- The latest cluster information is displayed

For details, refer to "2.13.1.3 Refreshing cluster information" in "User's Guide."

- Use the administrator of the vCenter Single Sign-On domain for your cloud management software registration account information
- A configuration of four or more normal nodes

You cannot use Node Disconnection and Node Reintegration in a configuration of three nodes or less.

#### Operation requirements for target servers

- Maintenance target servers are registered in ISM

#### **Operation requirements for Node Disconnection**

Operation requirements for target clusters

- Not more than one server is powered off in the cluster

#### Operation requirements for target servers

- All virtual machines on the maintenance target server have been migrated to other servers

(For vSphere 7.0 Update 1 or later, migrated including the vCLS virtual machine.)

## 6.10.2 Preparations

This section describes the preparations required before performing maintenance operations for nodes configuring a cluster.

### 6.10.2.1 Migrate virtual machines to the non-maintenance target server

The operations performed are different depending on the DRS settings.

#### 6.10.2.1.1 When DRS is on

You do not need to migrate virtual machines if DRS is enabled, because virtual machines that are running on maintenance target servers are migrated to other working nodes automatically.

However, the automation level of vSphere DRS must be set to "Automatic."

Confirm the automation level of vSphere DRS with the following procedure.

#### For vCSA 6.5 and earlier (Flash)

- 1. Log in to vCSA with vSphere Web Client.
- 2. From the "Top" screen, select the [Home] tab [Inventories] [Hosts and Clusters] [<Cluster name>] [Configure] to confirm that the automation level of vSphere DRS is "Automatic."

#### For vCSA 6.7 or later (HTML5)

- 1. Log in to vCSA with vSphere Client.
- 2. From the "Top" screen, select [Shortcuts] [Inventories] [Hosts and Clusters] [<Cluster name>] [Configure] to confirm that the automation level of vSphere DRS is "Automatic."
- 3. For vSphere 7.0 Update 1 or later, check the health of the vSphere Cluster Service, which is required for vSphere DRS to operate.

Select [<Cluster Name>] - [Summary] on the "Hosts and Clusters" screen, and check that the [Cluster Service health] value for [Cluster Services] is "Healthy."

#### 6.10.2.1.2 When DRS is off

Use the following procedure to migrate virtual machines if DRS is disabled.

Perform this procedure for all virtual machines running on the maintenance target servers.

For vSphere 7.0 Update 1 or later, migrate the vCLS virtual machine with the following procedures.

#### For vCSA 6.5 and earlier (Flash)

- 1. Log in to vCSA with vSphere Web Client.
- 2. From the "Top" screen, select the [Home] tab [Inventories] [Hosts and Clusters].
- 3. On the screen that is displayed, check if there are any virtual machines running on the maintenance target server.
- 4. If there are any virtual machines running on the maintenance target server, record the name of the maintenance target server and all of the names of the virtual machines running on that server.
- 5. Select the virtual machine that is running on the maintenance target server, and then select [<Virtual machine name>] [Migration].
- 6. On the "Select the migration type" screen, select [Change compute resource only] and then select the [Next] button.
- 7. On the "Select a compute resource" screen, select [Hosts], select the destination server for the virtual machine running on the maintenance target server, and then select the [Next] button.
- 8. On the "Select networks" screen, select the destination network, and then select the [Next] button.
- 9. On the "Select vMotion priority" screen, select the vMotion schedule, and then select the [Next] button.
- 10. On the "Ready to complete" screen, check the content displayed, and then select the [Finish] button.
- 11. Confirm that "Completed" is displayed for the status of [Relocate virtual machine] displayed in [Recent Tasks] .
- 12. Repeat Step 4 to 10 until there are no virtual machines running on the maintenance target server.

#### For vCSA 6.7 or later (HTML5)

- 1. Log in to vCSA with the vSphere Client.
- 2. From the "Top" screen, select [Shortcuts] [Inventories] [Hosts and Clusters].

- 3. On the screen that is displayed, check if there are any virtual machines running on the maintenance target server.
- 4. If there are any virtual machines running on the maintenance target server, record the name of the maintenance target server and all of the names of the virtual machines running on that server.
- 5. Select the virtual machine that is running on the maintenance target server, and then select [<Virtual machine name>] [Migration].
- 6. On the "Select the migration type" screen, select [Change compute resource only] and then select the [NEXT] button.
- 7. On the "Select a compute resource" screen, select [Hosts], select the destination server for the virtual machine running on the maintenance target server, and then select the [NEXT] button.
- 8. On the "Select networks" screen, select the destination network, and then select the [NEXT] button.
- 9. On the "Select vMotion priority" screen, select the vMotion schedule, and then select the [NEXT] button.
- 10. On the "Ready to complete" screen, check the content displayed, and then select the [FINISH] button.
- 11. Confirm that "Completed" is displayed for the status of [Relocate virtual machine] displayed in [Recent Tasks].
- 12. Repeat Step 4 to 10 until there are no virtual machines running on the maintenance target server.

### 6.10.3 Execute Node Disconnection/Reintegration

Use Node Disconnection/Reintegration to disconnect or reintegrate nodes in PRIMEFLEX for VMware vSAN.

Be sure to refer to "6.10.1 Operation Requirements" and check the operation requirements before executing Node Disconnection/ Reintegration.

- 6.10.3.1 Node Disconnection procedure
- 6.10.3.2 Node Reintegration procedure

#### 6.10.3.1 Node Disconnection procedure

This section describes the procedure for executing Node Disconnection of ISM for PRIMEFLEX.

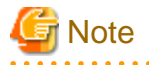

Do not execute Node Disconnection while other ISM for PRIMEFLEX functions are being executed. Node Disconnection will fail. Check the ISM event log. Confirm the message by referring to "ISM for PRIMEFLEX Messages" and take action.

For ISM for PRIMEFLEX functions, refer to "2.13 Functions of ISM for PRIMEFLEX" in "User's Guide."

- 1. Log in to ISM as an ISM administrator who belongs to an Administrator group and has an Administrator role.
- 2. From the Global Navigation Menu on the ISM GUI, select [Management] [Cluster].

The "Cluster List" screen is displayed.

3. Select [<Target cluster>] and from the [Actions] button, select [Disconnect Node].

| FUJITSU FUJITSU Software Infrastructure Ma   | nager                             | 🜲 13 😨 2 Tasks 0 🕴                                                 | Help v pfadmin v 🎗                                                                         |
|----------------------------------------------|-----------------------------------|--------------------------------------------------------------------|--------------------------------------------------------------------------------------------|
| Dashboard Structuring Y Management Y         | Events 🛩 Settings 🛩               |                                                                    |                                                                                            |
| Cluster List <                               | All Clusters                      |                                                                    | Actions ~                                                                                  |
| All Clusters     ENV10-Cluster     Cluster21 | Cluster List                      | 3/3                                                                | Refresh Cluster Information<br>Create Cluster<br>Copy and Create Cluster<br>Expand Cluster |
| 🔥 ClusterTest                                | Cluster Name O Node O Virtual Res | ource 🗘 Type 🔅 Cloud Management Softwar                            | Disconnect Node                                                                            |
|                                              | ENV10-Cluster Normal : A Warning  | g: 1 / 1 VMware vSAN https://vmadmin.fis.local/v<br>Cluster client | Reintegrate Node<br>Backup                                                                 |
|                                              | Cluster21 ONormal : A Warning 3/3 | g:1/1 VMware vSAN https://vmadmin.fis.local/v<br>Cluster client    | Restore<br>Stop Cluster                                                                    |
|                                              | ClusterTest ONormal: Normal 4/4   | 1/1 VMware vSAN https://vmadmin.fis.local/vi<br>Cluster client     | Rolling Update                                                                             |

4. On the "Disconnect Node" screen, confirm the target cluster.

|               | t Node                |                                              |                                       |                                      |                |                                                        |          |                                                                              | 3        | D |
|---------------|-----------------------|----------------------------------------------|---------------------------------------|--------------------------------------|----------------|--------------------------------------------------------|----------|------------------------------------------------------------------------------|----------|---|
| Target Clust  | er                    |                                              |                                       |                                      |                |                                                        |          |                                                                              |          |   |
| Cluster Name  |                       | ClusterTest                                  |                                       |                                      |                |                                                        |          |                                                                              |          |   |
| Select Data   | Evacuation            | Mode when the                                | e ESXI hosts a                        | re placed in Maint                   | enance         | Mode.                                                  |          |                                                                              |          |   |
| Data Evac     | cuation Mo            | de *                                         | 🔿 Full                                | Data Migration                       | O Er           | sure Accessibility                                     |          |                                                                              |          |   |
|               |                       |                                              | A When yo                             | u select (Ensure A                   | ccessibil      | ity], the data integrity                               | / cannol | be guaranteed If any error is oc                                             | curred o |   |
|               |                       |                                              | n the nost w                          | nile the data is mi                  | igrating.      | e                                                      |          |                                                                              |          |   |
|               |                       |                                              | n the nost w                          | niie the data is mi                  | igrating.      |                                                        |          |                                                                              |          |   |
| Select appli  | icable node           | 5                                            | n the host w                          | nne the data is mi                   | igrating.      |                                                        |          |                                                                              |          |   |
| Select appli  | icable node           | s<br>Power Status                            | n the host w                          | Node Name                            | igrating.<br>¢ | IP Address                                             | 0        | Model Name                                                                   | 0        |   |
| Select appli  | icable node<br>¢      | Power Status                                 | în the host w                         | Node Name<br>esxi2                   | igrating.      | IP Address                                             | 0        | Model Name<br>PRIMERGY CX2550 M2                                             | \$       |   |
| Select applie | icable node<br>O<br>O | Power Status                                 | î î î î î î î î î î î î î î î î î î î | Node Name<br>esxi2<br>esxi3          | igrating.      | IP Address                                             | 0        | Model Name<br>PRIMERGY CX2550 M2<br>PRIMERGY CX2550 M2                       | 0        |   |
| Select appli  | icable node           | s<br>Power Status<br>() On<br>() On<br>() On | o the host w                          | Node Name<br>esxi2<br>esxi3<br>esxi4 | igrating.      | IP Address<br>1982 1988 1980 102<br>1982 1988 1980 103 | 0        | Model Name<br>PRIMERGY CX2550 M2<br>PRIMERGY CX2550 M2<br>PRIMERGY CX2550 M2 | <>       |   |
5. Select the server that you want to disconnect, and then select the [Run] button.

| Disconnec    | t Node     |                |                              |                                                            |                                     |                                                 |          |                              |               | ?  |   |
|--------------|------------|----------------|------------------------------|------------------------------------------------------------|-------------------------------------|-------------------------------------------------|----------|------------------------------|---------------|----|---|
| Target Clust | er         |                |                              |                                                            |                                     |                                                 |          |                              |               |    | Ì |
| Cluster Na   | ame        |                | ClusterTest                  |                                                            |                                     |                                                 |          |                              |               |    |   |
| Select Data  | Evacuation | n Mode when th | e ESXI hosts a               | re placed in Maini                                         | tenance                             | Mode.                                           |          |                              |               |    |   |
| Data Evac    | uation Mo  | de*            | Full A When you n the host w | Data Migration<br>u select [Ensure A<br>hIle the data Is m | CCESSIBIL<br>CCESSIBIL<br>Igrating. | nsure Accessibility<br>Ity], the data Integrity | / cannol | be guaranteed If any error I | is occurred o |    |   |
| Select appli | cable node | 5              |                              |                                                            |                                     |                                                 |          |                              |               |    |   |
| 0            | 0          | Power Status   | 0                            | Node Name                                                  | 0                                   | IP Address                                      | Ş        | Model Name                   |               | 0  |   |
| 4            | 0          | 🖰 On           |                              | esxi2                                                      |                                     | 182 168 180 12                                  |          | PRIMERGY CX2550 M2           |               |    |   |
|              | 0          | () On          |                              | esxi3                                                      |                                     | 192 168 193 13                                  |          | PRIMERGY CX2550 M2           |               |    |   |
|              | 0          | () On          |                              | esxi4                                                      |                                     | 192 198 190 14                                  |          | PRIMERGY CX2550 M2           |               | -  | • |
|              |            |                |                              |                                                            |                                     |                                                 |          | Run                          | Cance         | el |   |

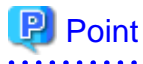

If "Full Data Migration" is selected for Data Evacuation Mode, all data of the node is migrated to another node. Therefore, it may take certain time for operation depending on the amount of data on the node.

The execution of Node Disconnection is registered as an ISM task.

On the "Tasks" screen, which is displayed when you select [Tasks] on the top of the Global Navigation Menu, tasks whose Task Type is "Node Disconnection" are Node Disconnection tasks.

| Q Search       1000 hits / last 1000 tasks ①       Filter         Completed       Success       0:02:30       569       Node Discon nection       administrato r       0ctober 4, 2019 12:10:11 PM       0ctober 4, 2         Completed       Success       0:06:30       568       Node Reinteg ration       administrato r       0ctober 4, 2019 12:10:11 PM       0ctober 4, 2         Completed       Success       0:06:30       568       Node Reinteg ration       administrato r       0ctober 4, 2019 0ctober 4, 2         Completed       Success       0:03:00       567       Node Discon nection       administrato r       0ctober 4, 2019 0ctober 4, 2         Unde Dister       optimizer       optimizer       optimizer       0ctober 4, 2019 0ctober 4, 2       0ctober 4, 2                                                                                                    |           |                          | Auto Ref                       |                   |                        |                      |         |         | ask List        |
|----------------------------------------------------------------------------------------------------|-----------|--------------------------|--------------------------------|-------------------|------------------------|----------------------|---------|---------|-----------------|
| Completed       Success       0:02:30       569       Node Discon nection       administrato r       October 4, 2019 12:10:11 PM       October 4, 2         Completed       Success       0:06:30       568       Node Reinteg ration       administrato r       October 4, 2019 12:10:11 PM       October 4, 2         Completed       Success       0:06:30       568       Node Reinteg ration       administrato r       October 4, 2019 11:48:51 AM       October 4, 2         Completed       Success       0:03:00       567       Node Discon nection       administrato r       October 4, 2019 0ctober 4, 2         Unde Distribute       October 4, 2019       October 4, 2019       October 4, 2       October 4, 2                                                                                                    | Cancel    | Filter                   |                                |                   | 0 tasks 🚺              | 1000 hits / last 100 | 10      |         | <b>Q</b> Search |
| Completed       Success       0:06:30       568       Node Reinteg ration       administrato r       October 4, 2019 11:48:51 AM       October 4, 2         Completed       Success       0:03:00       567       Node Discon nection       administrato r       October 4, 2019 11:43:00 AM       October 4, 2         Vode District       October 4       October 4       October 4       October 4       October 4         Vode District       October 4       October 4       October 4       October 4       October 4                                                                                                    | 2019 12:1 | October 4, 20<br>2:41 PM | October 4, 2019<br>12:10:11 PM | administrato<br>r | Node Discon<br>nection | 0 569                | 0:02:30 | Success | Completed       |
| Completed         Success         0:03:00         567         Node Discon administrato nection         October 4, 2019 r         October 4, 2019 6:01 AM                                                                                                    | 2019 11:5 | October 4, 20<br>5:21 AM | October 4, 2019<br>11:48:51 AM | administrato<br>r | Node Reinteg<br>ration | 0 568                | 0:06:30 | Success | Completed       |
|                                                                                                    | 2019 11:4 | October 4, 20<br>6:01 AM | October 4, 2019<br>11:43:00 AM | administrato<br>r | Node Discon<br>nection | 0 567                | 0:03:00 | Success | Completed       |
| Completed Success 0:06:30 566 rode Heinteg administrato Uctober 4, 2019 Uctober 4, 2019 Uctobe | 2019 11:4 | October 4, 20<br>0:06 AM | October 4, 2019<br>11:33:36 AM | administrato<br>r | Node Reinteg<br>ration | 0 566                | 0:06:30 | Success | Completed       |
| Completed Success 0:03:00 565 Node Discon administrato October 4, 2019 October 4, 2<br>nection r 11:30:12 AM 3:12 AM                                                                                                    | 2019 11:3 | October 4, 20<br>3:12 AM | October 4, 2019<br>11:30:12 AM | administrato<br>r | Node Discon<br>nection | D 565                | 0:03:00 | Success | Completed       |

## 関 Point

If you select [Task ID] for "Node Disconnection" from the "Tasks" screen, the "Tasks" screen for "Node Disconnection" is displayed. On this screen, the subtask list is displayed and you can confirm the status of the task by checking the message.

| fask List / 569                    |                                               |                                                    |         |                        |                     | Auto Re                                                            | fresh:6 Stop 2                  |
|------------------------------------|-----------------------------------------------|----------------------------------------------------|---------|------------------------|---------------------|--------------------------------------------------------------------|---------------------------------|
| ask Information                    | (                                             |                                                    |         |                        |                     |                                                                    | Cancel                          |
| Status                             | Progress                                      | Elapsed Time                                       | Task ID | Task Type              | Operator            | Start Time                                                         | Completion Time                 |
| Completed                          | Success                                       | 0:02:30                                            | 569     | Node Disconnec<br>tion | administrat<br>or   | October 4, 2019 12:10:<br>11 PM                                    | October 4, 2019 12:12:4<br>1 PM |
|                                    |                                               |                                                    |         |                        |                     |                                                                    |                                 |
| ubtask List                        |                                               |                                                    |         |                        |                     |                                                                    |                                 |
| ubtask List<br>Status              | © Progress                                    | © Elapsed Time ©                                   | Subtask | ID O Node Name         | Con                 | npletion Time 🗘 Mes                                                | sage                            |
| ubtask List<br>Status<br>Completed | <ul><li>Progress</li><li>Success</li></ul>    | <ul> <li>Elapsed Time </li> <li>0:02:16</li> </ul> | Subtask | ID O Node Name         | Con<br>Octo<br>2:32 | ppletion Time C Mes<br>ober 4, 2019 12:1 Nod<br>PM                 | sage                            |
| ubtask List<br>Status<br>Completed | <ul> <li>Progress</li> <li>Success</li> </ul> | C Elapsed Time C 0:02:16                           | Subtask | ID 🌣 Node Name         | Con<br>Octo<br>2:32 | npletion Time $\  \   \bigcirc$ Mes<br>ober 4, 2019 12:1 Nod<br>PM | sage                            |

6. Check that the status of "Node Disconnection" has become "Completed."

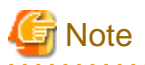

- If an error is displayed on the ISM "Tasks" screen, check the ISM event log. Confirm the message by referring to "ISM for PRIMEFLEX Messages" and take action.

. . . . . . . . . . .

After the error is resolved, execute Node Disconnection again.

- In a vCSA 6.7u2 environment, the following Health errors may occur after executing Node Disconnection. You do not need to take any action for these health errors. Errors will be resolved automatically after executing Node Reintegration for the maintenance target servers.
  - Virtual SAN Health alarm, "Hosts disconnected from VC"
  - Connection status and power status of the host

### 6.10.3.2 Node Reintegration procedure

This section describes the procedure for executing Node Reintegration of ISM for PRIMEFLEX.

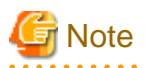

Do not execute Node Reintegration while other ISM for PRIMEFLEX functions are being executed. Node Reintegration will fail. Check the ISM event log. Confirm the message by referring to "ISM for PRIMEFLEX Messages" and take action.

For ISM for PRIMEFLEX functions, refer to "2.13 Functions of ISM for PRIMEFLEX" in "User's Guide."

- 1. Log in to ISM as an ISM administrator who belongs to an Administrator group and has an Administrator role.
- 2. From the Global Navigation Menu on the ISM GUI, select [Management] [Cluster].

The "Cluster List" screen is displayed.

3. Select [<Target cluster>] and from the [Actions] button, select [Reintegrate Node].

| FUJITSU FUJITSU Software Infrastructure Mar | nager                            |                                | 🐥 18 🤹 1 😨 12                   | Tasks 5 Help 🗸 ISMA             | kdministrator 🗸 😕                       |
|---------------------------------------------|----------------------------------|--------------------------------|---------------------------------|---------------------------------|-----------------------------------------|
| Dashboard Structuring Y Management Y        | Events 🛩 Settings 🛩              |                                |                                 |                                 |                                         |
| Cluster List <                              | All Clusters                     |                                |                                 |                                 | Actions ~                               |
| All Clusters     Tast Clusters              | Cluster List                     |                                |                                 | Refr                            | resh Cluster Information<br>ate Cluster |
| Cluster                                     | Q Search                         | <mark>⊘ ≜</mark> @ ⊘ 3/3       |                                 | Cop                             | y and Create Cluster<br>and Cluster     |
| S2DCluster                                  | Cluster Name C                   | Node O Virtual Resource O      | Type Cloud                      | Management Softwar Disc<br>Reir | xonnect Node<br>ntegrate Node           |
|                                             | C TestCluster62vSanTrue          | S Error: 1/ Marning: 1/1       | VMware vSAN .<br>Cluster        | Bac                             | kup                                     |
|                                             | Oluster                          | A Warning: C Error: 1/2<br>2/3 | VMware vSAN<br>Cluster          | Rest                            | tore<br>p Cluster                       |
|                                             | ② S2DCluster                     | A Warning: O Error : 1 / 1     | Microsoft .<br>Failover Cluster | Holi                            | The latest FW exists                    |
|                                             | The following cluster has not be | en created.                    |                                 |                                 |                                         |
|                                             | Cluster Name                     |                                | С Туре                          |                                 | 0                                       |
|                                             | S2DCluster-copy                  |                                | Microsoft Failow                | r Cluster                       |                                         |
|                                             | TestCluster62vSanTrue-copy       |                                | VMware vSAN C                   | uster                           |                                         |
|                                             |                                  |                                |                                 |                                 |                                         |

4. On the "Reintegrate Node" screen, confirm the target cluster.

| arget Cluste | u.           |     |                    |   |              |   |                    |   |
|--------------|--------------|-----|--------------------|---|--------------|---|--------------------|---|
| Cluster Na   | me           | Tes | tCluster62vSanTrue |   |              |   |                    |   |
| elect applic | able nodes   |     |                    |   |              |   |                    |   |
| 0            | Power Status | 0   | Node Name          | 0 | IP Address   | 0 | Model Name         | 0 |
|              | 😃 On         |     | SV_YLNSxxxxxx      |   | 10.25.91.202 |   | PRIMERGY RX2530 M2 |   |
| 8            | () On        |     | SV_MANS001522      |   | 10.25.91.201 |   | PRIMERGY RX2530 M2 |   |
| 0            | 🕐 On         |     | SV_MA6B001213      |   | 10.26.91.192 |   | PRIMERGY RX2530 M2 |   |
| 0            | () Off       |     | SV_MA6B001213      |   | 10.26.91.192 |   | PRIMERGY RX2530 M2 |   |
| 0            | 🕛 On         |     | testNode1          |   | 10.26.51.192 |   | PRIMERGY RX2530 M2 |   |
|              |              |     |                    |   |              |   |                    |   |

5. Select the server that you want to reintegrate, and then select the [Run] button.

| arget Clu  | ster          |     |                    |   |              |   |                    |   |
|------------|---------------|-----|--------------------|---|--------------|---|--------------------|---|
| Cluster I  | Name          | Tes | tCluster62vSanTrue |   |              |   |                    |   |
| ielect app | licable nodes |     |                    |   |              |   |                    |   |
|            | Power Status  | 0   | Node Name          | 0 | IP Address   | 0 | Model Name         | 0 |
|            | 🕛 On          |     | SV_YLNSxxxxxx      |   | 10.26.91.202 |   | PRIMERGY RX2530 M2 |   |
| 8          | () On         |     | SV_MANS001522      |   | 10.26.91.201 |   | PRIMERGY RX2530 M2 |   |
| 0          | 🕛 On          |     | SV_MA6B001213      |   | 10.25.91.192 |   | PRIMERGY RX2530 M2 |   |
| 0          | ) Off         |     | SV_MA6B001213      |   | 10.25.01.192 |   | PRIMERGY RX2530 M2 |   |
| 0          | 😃 On          |     | testNode1          |   | 10.26.91.192 |   | PRIMERGY RX2530 M2 |   |

The execution of Node Reintegration is registered as an ISM task.

On the "Tasks" screen, which is displayed when you select [Tasks] on the top of the Global Navigation Menu, tasks whose Task Type is "Node Reintegration" are Node Reintegration tasks.

| ask List        |         |         |                 |                        |                   | Auto Ref                       | resh:6 Stop 2                   |
|-----------------|---------|---------|-----------------|------------------------|-------------------|--------------------------------|---------------------------------|
| <b>Q</b> Search |         | 1000    | hits / last 100 | 0 tasks 🚯              |                   |                                | Filter Cance                    |
| Completed       | Success | 0:02:30 | 569             | Node Discon<br>nection | administrato<br>r | October 4, 2019<br>12:10:11 PM | October 4, 2019 12:1<br>2:41 PM |
| Completed       | Success | 0:06:30 | 568             | Node Reinteg<br>ration | administrato<br>r | October 4, 2019<br>11:48:51 AM | October 4, 2019 11:5<br>5:21 AM |
| Completed       | Success | 0:03:00 | 567             | Node Discon<br>nection | administrato<br>r | October 4, 2019<br>11:43:00 AM | October 4, 2019 11:4<br>6:01 AM |
| Completed       | Success | 0:06:30 | 566             | Node Reinteg<br>ration | administrato<br>r | October 4, 2019<br>11:33:36 AM | October 4, 2019 11:4<br>0:06 AM |
| Completed       | Success | 0:03:00 | 565             | Node Discon<br>nection | administrato<br>r | October 4, 2019<br>11:30:12 AM | October 4, 2019 11:3<br>3:12 AM |

## 関 Point

If you select [Task ID] for "Node Reintegration" from the "Tasks" screen, the "Tasks" screen for "Node Reintegration" is displayed. On this screen, the subtask list is displayed and you can confirm the status of the task by checking the message.

. . . .

| ask List / 568                     | 3                                          |                                                    |         |                 |                    | Auto Re                                      | efresh : 4 Stop 2                          |
|------------------------------------|--------------------------------------------|----------------------------------------------------|---------|-----------------|--------------------|----------------------------------------------|--------------------------------------------|
| ask Information                    | n                                          |                                                    |         |                 |                    |                                              | Cancel                                     |
| Status                             | Progress                                   | Elapsed Time                                       | Task ID | Task Type       | Operator           | Start Time                                   | Completion Time                            |
| Completed                          | Success                                    | 0:06:30                                            | 568     | Node Reintegrat | administrat<br>or  | October 4, 2019 11:48:<br>51 AM              | October 4, 2019 11:55:2<br>AM              |
|                                    |                                            |                                                    |         |                 |                    |                                              |                                            |
| ubtask List<br>Status              | Progress                                   | Elapsed Time                                       | Subtask | ID O Node Name  | Con                | npletion Time 🗘 Mea                          | ssage                                      |
| ubtask List<br>Status<br>Completed | <ul><li>Progress</li><li>Success</li></ul> | <ul> <li>Elapsed Time </li> <li>0:06:23</li> </ul> | Subtask | KID 🗘 Node Name | Con<br>Oct<br>5:21 | npletion Time © Mes<br>ober 4, 2019 11:5 Noc | <b>ssage</b><br>de Reintegration: Complete |

6. Check that the status of "Node Reintegration" has become "Completed."

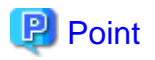

If you cancel a task from ISM or an error is displayed on the ISM "Task" screen, you may need to set maintenance mode for VMware to change the status back to the way it was before Node Reintegration was executed. In this case, Data Evacuation Mode specified is "Ensure Accessibility."

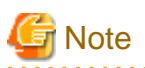

If an error is displayed on the ISM "Tasks" screen, check the ISM event log. Confirm the message by referring to "ISM for PRIMEFLEX Messages" and take action.

After the error is resolved, execute Node Reintegration again.

### 6.10.4 Follow-up Processing

This section describes the follow-up process required after executing the maintenance for nodes configuring a cluster of ISM for PRIMEFLEX.

### 6.10.4.1 Migrate virtual machines to the maintenance target server

After performing maintenance, return the virtual machines that were migrated to another server back to the server that was maintained.

Perform this procedure for all virtual machines that have been migrated to a non-maintenance target server.

#### For vCSA 6.5 and earlier (Flash)

- 1. Log in to vCSA with vSphere Web Client.
- 2. From the "Top" screen, select the [Home] tab [Inventories] [Hosts and Clusters].
- 3. On the screen that is displayed, select the virtual machine that you recorded in "6.10.2.1 Migrate virtual machines to the nonmaintenance target server" and then select [<Virtual machine name>] - [Migrate].
- 4. On the "Select the migration type" screen, select [Change compute resource only], and then select the [Next] button.
- 5. On the "Select a compute resource" screen, open the cluster and select the maintenance target servers that you recorded in "6.10.2.1 Migrate virtual machines to the non-maintenance target server" and then select the [Next] button.
- 6. On the "Select networks" screen, select the destination network, and then select the [Next] button.
- 7. On the "Select vMotion priority" screen, select the vMotion schedule, and then select the [Next] button.
- 8. On the "Ready to complete" screen, check the content displayed, and then select the [Finish] button.
- 9. Confirm that "Completed" is displayed for the status of [Relocate virtual machine] displayed in [Recent Tasks].
- 10. Repeat Step 2 to 8 until all the virtual machines recorded in "6.10.2.1 Migrate virtual machines to the non-maintenance target server" are back on the maintenance target server.

#### For vCSA 6.7 or later (HTML5)

- 1. Log in to vCSA with the vSphere Client.
- 2. From the "Top" screen, select [Shortcuts] [Inventories] [Hosts and Clusters].
- 3. On the screen that is displayed, select the virtual machine that you recorded in "6.10.2.1 Migrate virtual machines to the nonmaintenance target server" and then select [<Virtual machine name>] - [Migrate].
- 4. On the "Select the migration type" screen, select [Change compute resource only], and then select the [Next] button.
- 5. On the "Select a compute resource" screen, select [Hosts], select the maintenance target servers that you recorded in "6.10.2.1 Migrate virtual machines to the non-maintenance target server" and then select the [Next] button.
- 6. On the "Select networks" screen, select the destination network for the virtual machine, and then select the [Next] button.

- 7. On the "Select vMotion priority" screen, select the vMotion schedule, and then select the [Next] button.
- 8. On the "Ready to complete" screen, check the content displayed, and then select the [Finish] button.
- 9. Confirm that "Completed" is displayed for the status of [Relocate virtual machine] displayed in [Recent Tasks].
- 10. Repeat Step 2 to 8 until all the virtual machines recorded in "6.10.2.1 Migrate virtual machines to the non-maintenance target server" are back on the maintenance target server.

## 6.11 Back up Nodes or vCSA Structuring a Cluster

You can execute Backup to prepare for system recovery from failures in PRIMEFLEX for VMware vSAN.

This function can be used only when the ISM Operation Mode is "Advanced for PRIMEFLEX."

The following is the work flow for executing Backup.

| Tab | ie 0.20 Work now for backup of                         | nodes of VCSA structuring a cluster       |
|-----|--------------------------------------------------------|-------------------------------------------|
| Bac | kup procedures for nodes or vCSA structuring a cluster | Tasks                                     |
| 1   | Preparations                                           | Preparation for a server to store backups |
| 2   | Execute Backup                                         |                                           |
| 3   | Follow-up Processing                                   | Starting the TSM-SSH service              |

#### Table 6.20 Work flow for backup of nodes or vCSA structuring a cluster

### 6.11.1 Operation Requirements

To use Backup, the following requirements must be met.

- Sufficient space on the disk of the backup destination server is available

The approximate amount of disk space required for backups is as follows:

- For VMware ESXi backup
- 0.05 MB or more per VMware ESXi
- For vCenter Server Appliance backup
  - 1 GB + 1 MB or more for each virtual distributed switch

Operation requirements for target clusters

- The cluster must be the PRIMEFLEX for VMware vSAN cluster
- A cluster of backup target servers is registered in the cloud management software
- Cluster Definition Parameters are specified

For details, refer to "6.8.2.11 Create and edit Cluster Definition Parameters."

- Cluster Management for the cluster of the target server for Backup has been preset

For Cluster Management settings, refer to "3.8 Pre-Settings for Managing Virtual Resources/Clusters" in "User's Guide."

- The latest cluster information is displayed

For details, refer to "2.13.1.3 Refreshing cluster information" in "User's Guide."

- PRIMEFLEX for VMware vSAN version must be the following:
  - VMware ESXi v6.7 Update 1 or later
  - VMware vCenter Server Appliance v6.7 Update 1 or later
- Use the administrator of the vCenter Single Sign-On domain for your cloud management software registration account information
- The cluster for the backup target servers is operating normally

- Backup target vCenter Server is started
- vCSA virtual machines are managed on vCenter that is registered on the ISM "Cloud Management Software List" screen when backing up vCSA.

#### Operation requirements for target servers

- Backup target servers are registered in ISM
- Backup target servers are started and operating normally

### 6.11.2 Preparations

This section describes preparations required before executing Backup for nodes or vCSA structuring a cluster.

#### 6.11.2.1 Prepare a server to store backups

1. Prepare a backup destination server and create a SMB/CIFS shared folder on the server.

The following is an example of when setting the shared folder on the backup destination server (Windows Server 2019).

- a. Create a folder to store the backups on the backup destination server.
- b. Right-click the folder and select [Properties].
- c. From the [Sharing] tab, select [Share].
- d. From the users on the backup destination server, select the users you want to share and select [Share].
- e. If the "Network discovery and file sharing" window is displayed, select either "Yes" or "No" for public network discovery and file sharing settings, depending on your environment.
- f. Select [Close].
- 2. Connect the destination server to the management LAN network of PRIMEFLEX for VMware vSAN.

#### 6.11.3 Execute Backup

Perform Backup to back up PRIMEFLEX for VMware vSAN nodes or vCSA.

Be sure to refer to "6.11.1 Operation Requirements" and check the operation requirements before executing Backup.

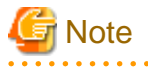

- Do not execute Backup while other ISM for PRIMEFLEX functions are being executed. Backup will fail. Check the ISM event log. Confirm the message by referring to "ISM for PRIMEFLEX Messages" and take action.

For ISM for PRIMEFLEX functions, refer to "2.13 Functions of ISM for PRIMEFLEX" in "User's Guide."

- During the execution of Backup, ISM for PRIMEFLEX stops the TSM-SSH service on the target node. Check the startup status of the service before executing the Backup. If the service is running, restart it manually after Backup is executed.

- 1. Log in to ISM as an ISM administrator who belongs to an Administrator group and has an Administrator role.
- 2. From the Global Navigation Menu on the ISM GUI, select [Management] [Cluster].

The "Cluster List" screen is displayed.

3. Select [<Target cluster>] and from the [Actions] button, select [Backup].

| FUJÎTSU FUJITSU Software Infrastructure Mar        | nager                                                                                                    |                                           | 👃 18 🙁 1 😨 12 Tasks 5 Help 🗸  | ISMAdministrator 🗸 🍣                          |
|----------------------------------------------------|----------------------------------------------------------------------------------------------------|-------------------------------------------|-------------------------------|-----------------------------------------------|
| Dashboard Structuring <b>~</b> Management <b>~</b> | Events 👻 Settings 💙                                                                                                    |                                           |                               |                                               |
| Cluster List <                                     | All Clusters                                                                                                    |                                           |                               | Actions ~                                     |
| All Clusters                                       | Cluster List                                                                                                    |                                           |                               | Refresh Cluster Information<br>Create Cluster |
| Cluster                                            | Cruster List     Create Cluster       Q. Search     Q. M. @ 3/3       S2DCluster     Cluster Name       Cluster Name     Node       Virtual Resource     Type       Cloud Management Softwar     Disconnect No       Reintegrate N | Copy and Create Cluster<br>Expand Cluster |                               |                                               |
| S2DCluster                                         | Cluster Name C                                                                                                    | Node O Virtual Resource O                 | Type Cloud Management Softwa  | r Disconnect Node<br>Reintegrate Node         |
|                                                    | Contract TestCluster62vSanTrue                                                                                                    | 6 Error: 1/ A Warning: 1/1                | VMware vSAN<br>Cluster        | Backup                                        |
|                                                    | 8 Cluster                                                                                                    | A Warning : S Error : 1 / 2<br>2 / 3      | VMware vSAN<br>Cluster        | Restore<br>Stop Cluster                       |
|                                                    | ② S2DCluster                                                                                                    | Warning: OError:1/1 1/3                   | Microsoft<br>Failover Cluster | The latest FW exists                          |
|                                                    | The following cluster has not be                                                                                                    | en created.                               |                               |                                               |
|                                                    | Cluster Name                                                                                                    |                                           | 🔉 Туре                        | \$                                            |
|                                                    | S2DCluster-copy                                                                                                    |                                           | Microsoft Failover Cluster    |                                               |
|                                                    | TestCluster62vSanTrue-copy                                                                                                    |                                           | VMware vSAN Cluster           |                                               |

4. On the "Backup" screen, confirm the target cluster.

| ckup                              |                       | (?) |
|-----------------------------------|-----------------------|-----|
| arget Cluster                     |                       |     |
| Cluster Name                      | TestCluster62vSanTrue |     |
| nter the location of backup file. |                       |     |
| Host Name or IP Address *         |                       |     |
| Directory Path *                  |                       |     |
| User Name *                       |                       |     |
| Password *                        |                       |     |
| ackup Targets *                   |                       |     |
| vCenter Server Appliance          | VMware ESXi           |     |
|                                   |                       |     |
|                                   |                       |     |
|                                   |                       |     |
|                                   |                       |     |
|                                   |                       |     |
|                                   |                       |     |
|                                   |                       |     |

5. Select the backup targets and applicable nodes, and enter each parameter, and then select the [Run] button.

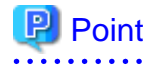

Enter the user name in the following format when specifying the domain user.

. . .

. . . .

#### <Domain name>\<User name> or <User name>@<Domain name>

| ckup             |                                   |           |          |                  |   |             |   |                    | ( |
|------------------|-----------------------------------|-----------|----------|------------------|---|-------------|---|--------------------|---|
| arget Clu        | ister                             |           |          |                  |   |             |   |                    |   |
| Cluster          | Name                              |           | TestClus | ter62vSanTrue    |   |             |   |                    |   |
| nter the         | location of ba                    | kup file. |          |                  |   |             |   |                    |   |
| Host Na          | ime or IP Addr                    | ess *     | 1102.00  | 8 196 252        |   |             |   |                    |   |
| Director         | y Path                            |           | /backu   | p/20200601       |   |             |   |                    |   |
| User Na          | me *                              |           | root     |                  |   |             |   |                    |   |
| Passwo           | rd *                              |           |          | •••              |   |             |   |                    |   |
| vCe<br>alect app | enter Server Ap<br>plicable nodes | opliance  | VMw      | are ESXi         |   | 10 4 4 4    |   | Madel Norma        |   |
|                  | •                                 | ~         | /h +h.   | CV/ VI NPassager | ~ | IF AUDIVES  | ~ |                    | ~ |
|                  | -                                 | 0         | () +).   | OV_1U100001522   |   |             |   |                    |   |
|                  | 4                                 | 0         | 0 72     | SV_MA68001213    |   | NE DE DE DE |   | PRIMERGY RX2530 M2 |   |
|                  |                                   | -         |          |                  |   |             |   |                    |   |
|                  |                                   | 0         | 0 77     | SV MA6B001213    |   | NEON/IN HER |   | PRIMERGY RX2530 M2 |   |

The execution of Backup is registered as an ISM task.

On the "Tasks" screen, which is displayed when you select [Tasks] on the top of the Global Navigation Menu, tasks whose Task Type is "Backup" are Backup tasks.

| asks      |         |         |                    |                              |                       |                               | (                             | ?   |
|-----------|---------|---------|--------------------|------------------------------|-----------------------|-------------------------------|-------------------------------|-----|
| Task List |         |         |                    |                              |                       | Auto Ref                      | fresh : 7 Stop                | 2   |
| Q Search  |         | 100     | 0 hits / last 1000 | ) tasks 🕕                    |                       |                               | Filter Cance                  | el. |
| Completed | Success | 0:01:00 | 1462               | Backup                       | administrato<br>r     | March 17, 2020<br>3:47:21 PM  | March 17, 2020 3:48:<br>21 PM | 1   |
| Completed | Success | 0:01:00 | 1461               | Backup                       | administrato<br>r     | March 17, 2020<br>3:44:26 PM  | March 17, 2020 3:45:<br>26 PM |     |
| Completed | 8 Error | 0:00:30 | 1460               | Backup                       | administrato<br>r     | March 17, 2020<br>3:41:09 PM  | March 17, 2020 3:41:<br>40 PM |     |
| Completed | Success | 0:00:30 | 1459               | Refresh Virtu<br>al Resource | administrato<br>r     | March 17, 2020<br>3:37:27 PM  | March 17, 2020 3:37:<br>57 PM |     |
| Completed | Success | 0:01:30 | 1458               | Cluster Start                | _clusteroper<br>ation | March 9, 2020 1<br>2:58:49 PM | March 9, 2020 1:00:2<br>0 PM  |     |
| Completed | Success | 0:05:00 | 1457               | Cluster Stop                 | administrato<br>r     | March 9, 2020 1<br>2:26:57 PM | March 9, 2020 12:31:<br>58 PM |     |
|           |         |         |                    |                              |                       |                               | Close                         |     |

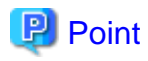

If you select [Task ID] for "Backup" from the "Tasks" screen, the "Tasks" screen for "Backup" is displayed. On this screen, the subtask list is displayed and you can confirm the status of the task by checking the message.

| Cancel            |
|-------------------|
| ion Time          |
|                   |
| 7, 2020 3:48:21 P |
|                   |
|                   |
| plete             |
|                   |
|                   |

6. Check that the status of "Backup" has become "Completed."

7. Confirm that the backup files are created in the Backup folder. The folder format is as follows.

|                                                                                | Folder                               | Description                                          |  |  |  |
|--------------------------------------------------------------------------------|--------------------------------------|------------------------------------------------------|--|--|--|
| <i< td=""><td>Date&gt;_<ism id="" task=""></ism></td><td>Root folder</td></i<> | Date>_ <ism id="" task=""></ism>     | Root folder                                          |  |  |  |
|                                                                                |                                      | Specify <date> in the form "YYYYMMDD_hhmmss."</date> |  |  |  |
|                                                                                | vcsa_ <vcsa address="" ip=""></vcsa> | Parent folder for vCSA backup                        |  |  |  |
|                                                                                | va                                   | Backup folder for vCSA [Note]                        |  |  |  |
|                                                                                | vds                                  | Backup folder for vDS                                |  |  |  |
|                                                                                | esxi_ <esxi address="" ip=""></esxi> | Backup folder for ESXi                               |  |  |  |

[Note]: A unique ISM backup file that creates the following file in the "va" folder.

The following file is only used for vCSA restoration which is used by ISM.

File:

pfx\_vcsa\_disk.json

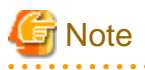

- If an error is displayed on the ISM "Tasks" screen, check the ISM event log. Confirm the message by referring to "ISM for PRIMEFLEX Messages" and take action.

After the error is resolved, execute Backup again.

- If you changed the following settings, you must execute Backup again. When executing Restore, if the following settings have been changed, it ends with an error.
  - Virtual distributed switch and distributed port group settings
  - User name and password for vCSA
  - User name and password for ESXi

### 6.11.4 Follow-up Processing

This section describes the follow-up process for Backup of nodes or vCSA structuring a cluster.

### 6.11.4.1 Start the TSM-SSH service

After executing Backup, the TSM-SSH service on the node being backed up is stopped. If the service was started before Backup was executed, restart the service if necessary. For the procedure to start the service, refer to "Enable the ESXi Shell (TSM) and the SSH (TSM-SSH) services on the server" in "PRIMEFLEX for VMware vSAN Operations and Maintenance Guide."

If you need the manual, contact your local Fsas Technologies customer service partner.

## 6.12 Restore vCSA Structuring a Cluster

You can execute Restore to prepare for system recovery from failures in PRIMEFLEX for VMware vSAN.

This function can be used only when the ISM Operation Mode is "Advanced for PRIMEFLEX."

The following is the work flow for executing Restore.

| F | Procedures for restoring vCSA structuring a cluster | Tasks                                                  |
|---|-----------------------------------------------------|--------------------------------------------------------|
| 1 | Preparations                                        | - Preparation for a server in which backups are stored |
|   |                                                     | - Upload of the vCSA installer file to ISM-VA          |
| 2 | Execute Restore                                     |                                                        |
| 3 | Follow-up Processing                                | - Modification of vCSA port groups                     |
|   |                                                     | - Deletion of the existing vCSA                        |
|   |                                                     | - Starting the TSM-SSH service                         |

#### Table 6.21 Work flow for restoring vCSA structuring a cluster

### 6.12.1 Operation Requirements

To use Restore, the following requirements must be met.

To restore a backup that was collected on ISM 2.5.0.030 or earlier, the following requirements must also be met.

- If the vCenter Server has been upgraded, the storage size is specified with the default value
- If the vCenter Server has been restored manually, the storage size was specified with the default value at that time
- The disk capacity of the vCenter Server has not been expanded

If a backup was collected on ISM 2.5.0.030 or earlier, the following file is not in the backup folder.

File:

 $<\!\!Backup \ folder\!\!>\!\!vcsa\_<\!\!IP \ address \ of \ vCSA\!\!>\!\!va\backslash pfx\_vcsa\_disk.json$ 

Example:

 $20200203\_004120\_1353 \ vcsa\_192.168.120.1 \ va\ pfx\_vcsa\_disk.json$ 

If the storage size is not the default value or the capacity has been expanded, refer to "PRIMEFLEX Operation & Maintenance Guide" for PRIMEFLEX for VMware vSAN and execute a manual restoration.

For manual restoration, loading a backup file with the SMB/CIFS protocol is not supported. Load a backup file by using another protocol.

If you need this manual, contact your local Fsas Technologies customer service partner.

Operation requirements for target clusters

- The cluster must be the PRIMEFLEX for VMware vSAN cluster
- A cluster of restoration target servers is registered in the cloud management software
- Cluster Definition Parameters are specified

For details, refer to "6.8.2.11 Create and edit Cluster Definition Parameters."

- Cluster Management for the cluster of the target server for restoration has been preset
  - For Cluster Management settings, refer to "3.8 Pre-Settings for Managing Virtual Resources/Clusters" in "User's Guide."
- The latest cluster information is displayed

For details, refer to "2.13.1.3 Refreshing cluster information" in "User's Guide."

- Version of PRIMEFLEX for VMware vSAN must be the following
  - VMware ESXi v6.7 Update 1 or later
  - VMware vCenter Server Appliance v6.7 Update 1 or later
- Use the administrator of the vCenter Single Sign-On domain for your cloud management software registration account information
- vCenter Server has been deleted or stopped and a server with vCenter Server IP address does not exist
- Name resolution by DNS server is possible for vCenter Server FQDN
- NIC (vmnic) of vDS for management has redundant configuration

#### Operation requirements for target servers

- Restoration target servers are registered in ISM

### 6.12.2 Preparations

This section describes preparations required before executing Restore for vCSA structuring a cluster.

#### 6.12.2.1 Prepare a server in which backups are stored

- 1. Prepare a server in which backups are stored and create a SMB/CIFS shared folder on the server.
- 2. Connect the server in which backups are stored to the management LAN network of PRIMEFLEX for VMware vSAN.

#### 6.12.2.2 Upload vCSA installer file to ISM-VA

Download the vCSA installer file from the VMware web site.

Upload the vCSA installer file by checking the following items and referring to "1.4.1 Upload Files to ISM-VA."

Add ISM-VA virtual disks if necessary. For information on the procedure to add virtual disks, refer to "3.7 Allocation of Virtual Disks" in "User's Guide."

| Item           | Value             |  |  |  |
|----------------|-------------------|--|--|--|
| Root Directory | Administrator/ftp |  |  |  |

| Item               | Value                                       |
|--------------------|---------------------------------------------|
| File Type          | Other                                       |
| Upload Target Path | Administrator/ftp/ClusterOperation/vCSA     |
| File               | vCSA installer file [Note]                  |
|                    | Example: VMware-VCSA-all-6.7.0-10244745.iso |

[Note]: Upload the vCSA installer file of the same version of the vCSA at the time of backup.

### 6.12.3 Execute Restore

Execute Restore to restore vCSA in PRIMEFLEX for VMware vSAN.

Be sure to refer to "6.12.1 Operation Requirements" and check the operation requirements before executing Restore.

## G Note

- Do not execute Restore while other ISM for PRIMEFLEX functions are being executed. Restore will fail. Check the ISM event log. Confirm the message by referring to "ISM for PRIMEFLEX Messages" and take action.

For ISM for PRIMEFLEX functions, refer to "2.13 Functions of ISM for PRIMEFLEX" in "User's Guide."

- During the execution of Restore, ISM for PRIMEFLEX stops the TSM-SSH service on the target node. Check the startup status of the service before executing Restore. If the service is running, restart it manually after Restore is executed.
- 1. Log in to ISM as an ISM administrator who belongs to an Administrator group and has an Administrator role.
- 2. From the Global Navigation Menu on the ISM GUI, select [Management] [Cluster].

The "Cluster List" screen is displayed.

3. Select [<Target cluster>] and from the [Actions] button, select [Restore].

| FUJITSU FUJITSU Software Infrastructure Mar        | nager                            |                                               | 🐥 18 🙁 1 😨 12 Tasks 5 Help 🗸    | ISMAdministrator 👻 🎗                      |
|----------------------------------------------------|----------------------------------|-----------------------------------------------|---------------------------------|-------------------------------------------|
| Dashboard Structuring Y Management Y               | Events 🛩 Settings 🛩              |                                               |                                 |                                           |
| Cluster List <                                     | All Clusters                     |                                               |                                 | Actions ~                                 |
| All Clusters     TestCluster62vSanTrue     Cluster | Cluster List                     | Refresh Cluster Information<br>Create Cluster |                                 |                                           |
|                                                    | Q Search                         | <mark>O A</mark> O O 3/3                      |                                 | Copy and Create Cluster<br>Expand Cluster |
| @ S2DCluster                                       | Cluster Name                     | Node © Virtual Resource 0                     | Type Cloud Management Softwa    | Disconnect Node                           |
|                                                    | C TestCluster62vSanTrue          | C Error : 1 / A Warning : 1 / 1               | VMware vSAN .<br>Cluster        | Reintegrate Node<br>Backup                |
|                                                    | 8 Cluster                        | Marning: O Error: 1 / 2<br>2 / 3              | VMware vSAN<br>Cluster          | Restore<br>Stop Cluster                   |
|                                                    | ② S2DCluster                     | ▲ Warning: O Error:1/1<br>1/3                 | Microsoft -<br>Failover Cluster | The latest FW exists                      |
|                                                    | The following cluster has not be | en created.                                   |                                 |                                           |
|                                                    | Cluster Name                     |                                               | О Туре                          | 0                                         |
|                                                    | S2DCluster-copy                  |                                               | Microsoft Failover Cluster      |                                           |
|                                                    | TestCluster62vSanTrue-copy       |                                               | VMware vSAN Cluster             |                                           |

4. On the "Restore" screen, confirm the target cluster.

| Cluster Nam   | e                                |                                                                                                    | TestCluster62 | rSanTrue                                                                                   |                                                                                                    |                                                                                                    |    |
|---------------|----------------------------------|----------------------------------------------------------------------------------------------------|---------------|--------------------------------------------------------------------------------------------|----------------------------------------------------------------------------------------------------|----------------------------------------------------------------------------------------------------|----|
| ter the locat | tion of backu                    | p file.                                                                                                    |               |                                                                                            |                                                                                                    |                                                                                                    |    |
| lost Name o   | or IP Address                    |                                                                                                    |               |                                                                                            |                                                                                                    |                                                                                                    |    |
| irectory Pa   | th *                             |                                                                                                    |               |                                                                                            |                                                                                                    |                                                                                                    |    |
| Jser Name *   |                                  |                                                                                                    |               |                                                                                            |                                                                                                    |                                                                                                    |    |
| Password *    |                                  |                                                                                                    |               |                                                                                            |                                                                                                    |                                                                                                    |    |
|               | bla nadar                        |                                                                                                    |               |                                                                                            |                                                                                                    |                                                                                                    |    |
| 10/7 2000/227 |                                  |                                                                                                    |               |                                                                                            |                                                                                                    |                                                                                                    |    |
| sect applicat | 0                                | Power Status                                                                                                    | ¢             | Node Name                                                                                  | IP Address                                                                                                    | Model Name                                                                                                    | 0  |
| iect applicat |                                  | ・ Power Status                                                                                                    | 0             | Node Name<br>SV_YLNSxxxxxx                                                                 | <ul> <li>IP Address</li> <li>NO 20, NO 2002</li> </ul>                                                                                                    | Model Name     PRIMERGY RX2530 M2                                                                                            | \$ |
| sect applicat |                                  | <ul> <li>Power Status</li> <li>() オン</li> <li>() オン</li> </ul>                                                                                   | 0             | Node Name<br>SV_YLNSxxxxxx<br>SV_MANS001522                                                | <ul> <li>IP Address</li> <li>III 36:39:300</li> <li>III 36:39:300</li> </ul>                                                                                             | Model Name PRIMERGY RX2530 M2 PRIMERGY RX2530 M2                                                                             | \$ |
| sect applicat | 0<br><u>()</u><br>()<br>()<br>() | <ul> <li>Power Status</li> <li>① オン</li> <li>① オン</li> <li>① オン</li> </ul>                                                                       | \$            | Node Name<br>SV_YLNSxxxxxx<br>SV_MANS001522<br>SV_MA6B001213                               | <ul> <li>IP Address</li> <li>NE 26-39, 200</li> <li>NE 26-39, 200</li> <li>NE 26-39, 700</li> </ul>                                                                      | Model Name PRIMERGY RX2530 M2 PRIMERGY RX2530 M2 PRIMERGY RX2530 M2                                                          | \$ |
|               |                                  | <ul> <li>Power Status</li> <li>① オン</li> <li>① オン</li> <li>① オン</li> <li>① オン</li> <li>① オン</li> <li>① オン</li> </ul>                             | 0             | Node Name<br>SV_YLNSxxxxxx<br>SV_MANS001522<br>SV_MA6B001213<br>SV_MA6B001213              | <ul> <li>IP Address</li> <li>NE 36.39.302</li> <li>NE 36.39.303</li> <li>NE 36.49.102</li> <li>NE 36.49.102</li> <li>NE 36.49.102</li> </ul>                             | Model Name PRIMERGY RX2530 M2 PRIMERGY RX2530 M2 PRIMERGY RX2530 M2 PRIMERGY RX2530 M2 PRIMERGY RX2530 M2                    | 0  |
|               |                                  | <ul> <li>Power Status</li> <li>① オン</li> <li>① オン</li> <li>① オン</li> <li>① オン</li> <li>① オン</li> <li>① オン</li> <li>① オン</li> <li>① オン</li> </ul> | \$            | Node Name<br>SV_YLNSxxxxxx<br>SV_MANS001522<br>SV_MA6B001213<br>SV_MA6B001213<br>testNode1 | <ul> <li>IP Address</li> <li>HE 36-39, 300</li> <li>HE 36-39, 300</li> <li>HE 36-39, 190</li> <li>HE 36-39, 190</li> <li>HE 36-39, 190</li> <li>HE 36-39, 190</li> </ul> | Model Name PRIMERGY RX2530 M2 PRIMERGY RX2530 M2 PRIMERGY RX2530 M2 PRIMERGY RX2530 M2 PRIMERGY RX2530 M2 PRIMERGY RX2530 M2 | \$ |

5. Select the applicable nodes, and enter each parameter, and then select the [Run] button.

## 関 Point

- For the [Directory Path] for the backup file, enter the root folder of the following backup folder that was created by Backup of ISM for PRIMEFLEX.

Backup folder/<Date>\_<ISM task ID>

- Enter the [User Name] in the following format when specifying the domain user. <Domain name>\<User name> or <User name>@<Domain name>

- For the [Virtual Machine Name], specify a unique virtual machine name.

| estore                                                                                      |                                                                                        |                                                                                                    |                                                           |                                                                             |       |  |  |
|---------------------------------------------------------------------------------------------|----------------------------------------------------------------------------------------|----------------------------------------------------------------------------------------------------|-----------------------------------------------------------|-----------------------------------------------------------------------------|-------|--|--|
| arget Cluster                                                                               |                                                                                        |                                                                                                    |                                                           |                                                                             |       |  |  |
| Cluster Name                                                                                |                                                                                        | TestCluster62vSanTrue                                                                                                    |                                                           |                                                                             |       |  |  |
| inter the location                                                                          | of backup file.                                                                        |                                                                                                    |                                                           |                                                                             |       |  |  |
| Host Name or IF                                                                             | Address *                                                                              | 1102 146 1480 202                                                                                                    | 110 HL 100 202                                            |                                                                             |       |  |  |
| Directory Path *                                                                            |                                                                                        | /backup/20200601                                                                                                    |                                                           |                                                                             |       |  |  |
| User Name *                                                                                 |                                                                                        | root                                                                                                    |                                                           |                                                                             |       |  |  |
| Password *                                                                                  |                                                                                        |                                                                                                    |                                                           |                                                                             |       |  |  |
| select applicable i                                                                         | nodes                                                                                  |                                                                                                    |                                                           |                                                                             |       |  |  |
| 0                                                                                           | O Power Status                                                                         | O Node Name                                                                                                    | 0 IP Address                                              | O Model Name                                                                | 17    |  |  |
|                                                                                             | 1 On                                                                                   | SV_YLNSxxxxxxx                                                                                                    | 10.26.31.202                                              | PRIMERGY RX2530 M2                                                          |       |  |  |
| •                                                                                           | 😮 🕐 On                                                                                 | SV_MANS001522                                                                                                    | 140.246-391.2021                                          | PRIMERGY RX2530 M2                                                          |       |  |  |
| -                                                                                           |                                                                                        |                                                                                                    |                                                           |                                                                             |       |  |  |
| 4                                                                                           | 🕑 🕐 On                                                                                 | SV_MA6B001213                                                                                                    | 10.06.91 192                                              | PRIMERGY RX2530 M2                                                          |       |  |  |
| 4                                                                                           | <ul> <li>♥ On</li> <li>♥ On</li> </ul>                                                 | SV_MA6B001213<br>SV_MA6B001213                                                                                                    | 142-296-991 (192)                                         | PRIMERGY RX2530 M2 PRIMERGY RX2530 M2                                       |       |  |  |
| φ<br>φ<br>φ                                                                                 | <ul> <li>♥ 0n</li> <li>♥ 0f</li> <li>♥ 0 0f</li> </ul>                                 | SV_MA6B001213<br>SV_MA6B001213<br>testNode1                                                                                               | NE 26.91 FRE<br>NE 26.91 FRE<br>NE 26.91 FRE              | PRIMERGY RX2530 M2 PRIMERGY RX2530 M2 PRIMERGY RX2530 M2 PRIMERGY RX2530 M2 |       |  |  |
| A<br>A<br>A<br>nter information for                                                         | On     On     On     Off     On     Off     On     control of vCenter Server Applia    | SV_MA6B001213<br>SV_MA6B001213<br>testNode1<br>ance.                                                                                      | HE 26, 99, 1982<br>1982 26, 99, 1982<br>1982 26, 99, 1982 | PRIMERGY RX2530 M2<br>PRIMERGY RX2530 M2<br>PRIMERGY RX2530 M2              |       |  |  |
| A<br>A<br>A<br>A<br>A<br>A<br>A<br>A<br>A<br>A<br>A<br>A<br>A<br>A<br>A<br>A<br>A<br>A<br>A | On     On     Off     On     Off     On     vestoring of vCenter Server Applia ne*     | SV_MA6B001213<br>SV_MA6B001213<br>testNode1<br>ance.<br>vcsa-new                                                                          | 162,06.09,1982<br>162,06.09,1982<br>162,06.09,1982        | PRIMERGY RX2530 M2 PRIMERGY RX2530 M2 PRIMERGY RX2530 M2                    |       |  |  |
| A<br>A<br>A<br>A<br>A<br>A<br>A<br>A<br>A<br>A<br>A<br>A<br>A<br>A<br>A<br>A<br>A<br>A<br>A | On     On     Off     On     Off     On     off     On     of venter Server Applis ne* | SV_MA6B001213<br>SV_MA6B001213<br>testNode1<br>ance.<br>vcsa-new<br>VMware-VCSA-all-7.0.2-17694817.iso                                    | HE 26.99.1982                                             | PRIMERGY RX2530 M2<br>PRIMERGY RX2530 M2<br>PRIMERGY RX2530 M2              | Brows |  |  |
| A<br>A<br>A<br>A<br>A<br>A<br>A<br>A<br>A<br>A<br>A<br>A<br>A<br>A<br>A<br>A<br>A<br>A<br>A | On     On     Off     On     Off     On     extoring of vCenter Server Applia ne *     | SV_MA6B001213           SV_MA6B001213           testNode1           ance.           vcsa-new           VMware-VCSA-all-7.0.2-17694817.iso | HE (HE HE)<br>HE (HE HE)<br>HE (HE HE)<br>HE (HE HE)      | PRIMERGY RX2530 M2 PRIMERGY RX2530 M2 PRIMERGY RX2530 M2                    | Brows |  |  |

The execution of Restore is registered as an ISM task.

On the "Tasks" screen, which is displayed when you select [Tasks] on the top of the Global Navigation Menu, tasks whose Task Type is "Restore" are Restore tasks.

| Task List |         |         |                 |                              |                       | Auto Ref                      | fresh: 4 Stop 2               |
|-----------|---------|---------|-----------------|------------------------------|-----------------------|-------------------------------|-------------------------------|
| Q Search  |         | 1000    | hite / last 100 | O tacks                      |                       |                               | Filter                        |
| Completed | Success | 0:18:31 | 1463            | Restore                      | administrato<br>r     | March 17, 2020<br>3:51:40 PM  | March 17, 2020 4:10:<br>11 PM |
| Completed | Success | 0:01:00 | 1462            | Backup                       | administrato<br>r     | March 17, 2020<br>3:47:21 PM  | March 17, 2020 3:48:<br>21 PM |
| Completed | Success | 0:01:00 | 1461            | Backup                       | administrato<br>r     | March 17, 2020<br>3:44:26 PM  | March 17, 2020 3:45:<br>26 PM |
| Completed | Error   | 0:00:30 | 1460            | Backup                       | administrato<br>r     | March 17, 2020<br>3:41:09 PM  | March 17, 2020 3:41:<br>40 PM |
| Completed | Success | 0:00:30 | 1459            | Refresh Virtu<br>al Resource | administrato<br>r     | March 17, 2020<br>3:37:27 PM  | March 17, 2020 3:37:<br>57 PM |
| Completed | Success | 0:01:30 | 1458            | Cluster Start                | _clusteroper<br>ation | March 9, 2020 1<br>2:58:49 PM | March 9, 2020 1:00:2<br>0 PM  |

## 関 Point

If you select [Task ID] for "Restore" from the "Tasks" screen, the "Tasks" screen for "Restore" is displayed. On this screen, the subtask list is displayed and you can confirm the status of the task by checking the message.

| Task List / 1463 |          |                  |           |           |                   | Auto                          | Refresh:0 Stop (              |
|------------------|----------|------------------|-----------|-----------|-------------------|-------------------------------|-------------------------------|
| ask Information  |          |                  |           |           |                   |                               | Cancel                        |
| Status           | Progress | Elapsed Time     | Task ID   | Task Type | Operator          | Start Time                    | Completion Time               |
| Completed        | Success  | 0:18:31          | 1463      | Restore   | administrato<br>r | March 17, 2020 3:51:40 P<br>M | March 17, 2020 4:10:11 P<br>M |
| ubtask List      |          |                  |           |           |                   |                               |                               |
| Status 0         | Progress | ○ Elapsed Time ○ | Subtask I | D Node    | Name 0            | Completion Time 0             | Message                       |
| Completed        | Success  | 0:18:24          | 2282      |           |                   | March 17, 2020 4:10:0<br>9 PM | Restore: Complete             |
|                  |          |                  |           |           |                   |                               |                               |

6. Check that the status of "Restore" has become "Completed."

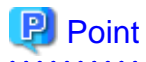

If "Info: Please change the port group of the vCSA" is in the message of the subtask, execute "6.12.4.1 Modify the vCSA port group" after this procedure.

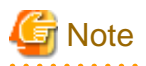

If the subtask message contains the following, the vCSA is in the vSAN default storage policy after the restoration. You must apply

the storage policy again.

[Warning]: The storage policy for management VMs is not applied. Log in to vCSA with vSphere Client and apply the storage policy for management VMs.

Perform the following procedures. Note that "PRIMEFLEX Design Guide" for PRIMEFLEX for VMware vSAN is required to perform the procedures.

Contact your local Fsas Technologies customer service partner.

For vCSA 6.5 and earlier (Flash)

- 1. Log in to vCSA with vSphere Web Client.
- 2. From the "Top" screen, select the [Home] tab [Operations and policies] [VM Storage Policies].
- 3. Select [Create New VM Storage Policy].
- 4. Refer to the following to enter the setting values for the storage policy of the management VM.

"PRIMEFLEX Design Guide" for PRIMEFLEX for VMware vSAN - "Storage policy"

In the settings for policy structure, set [Use rules-sets in the storage policy] - [vSAN].

- 5. Select the [Finish] button to create the virtual machine storage policy.
- 6. From the "Top" screen, select the [Home] tab [Inventories] [Hosts and Clusters] [<vCSA name>] [Configure] [Policies] [Edit VM Storage Policies].
- 7. From the virtual machine storage policy pulldown menu, select the storage policy you created in Step 5.
- 8. Select the [OK] button to apply the modifications.

For vCSA 6.7 or later (HTML5)

- 1. Log in to vCSA with vSphere Client.
- 2. From the "Top" screen, select the [Shortcuts] [Monitor] [VM Storage Policies].
- 3. Select "VM Storage Policies" [Create].
- 4. Refer to the following to enter the setting values for the storage policy of the management VM.

"PRIMEFLEX Design Guide" for PRIMEFLEX for VMware vSAN - "Storage policy"

In the settings for policy structure, set [Datastore specific rules] - [Enable rules in "vSAN" storage].

- 5. Select the [FINISH] button to create the virtual machine storage policy.
- From the "Top" screen, select the [Shortcuts] [Inventories] [Hosts and Clusters] [<vCSA name>] [Configure] [Policies]
   [EDIT VM STORAGE POLICIES].
- 7. From the virtual machine storage policy pulldown menu, select the storage policy you created in Step 5.

8. Select the [OK] button to apply the modifications.

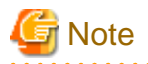

If an error is displayed on the ISM "Tasks" screen, check the ISM event log. Confirm the message by referring to "ISM for PRIMEFLEX Messages" and take action.

After the error is resolved, execute Restore again.

### 6.12.4 Follow-up Processing

This section describes the follow-up processing required after executing Restore of vCSA.

### 6.12.4.1 Modify the vCSA port group

Connect vCSA to the management VM port group if necessary.

If "Info: Please change the port group of the vCSA" is in the message of the subtask after vCSA is restored, it is connected to the port group for the ESXi VMkernel.

Therefore, execute the following procedure to connect it to the port group for the vCSA management VM. The default port group name for management VMs is "Management Port Group."

#### For vCSA 6.5 and earlier (Flash)

- 1. Log in to vCSA with vSphere Web Client.
- 2. From the "Top" screen, select the [Home] tab [Inventories] [Hosts and Clusters].
- 3. On the screen that is displayed, select the virtual machine for vCSA, and then select [<Virtual machine name>] [Edit Settings].
- 4. Modify the value for [Virtual Hardware] tab [Network adapter 1] to the port group for management VMs.
- 5. Select the [OK] button to apply the modifications.

#### For vCSA 6.7 or later (HTML5)

- 1. Log in to vCSA with vSphere Client.
- 2. From the "Top" screen, select [Shortcuts] [Inventories] [Hosts and Clusters].
- 3. On the screen that is displayed, select the virtual machine for vCSA, and then select [<Virtual machine name>] [Edit Settings].
- 4. Modify the value for [Virtual Hardware] tab [Network adapter 1] to the port group for management VMs.
- 5. Select the [OK] button to apply the modifications.

#### 6.12.4.2 Delete the existing vCSA

After executing Restore, delete the existing vCSA if necessary.

#### For vCSA 6.5 and earlier (Flash)

- 1. Log in to vCSA with vSphere Web Client.
- 2. From the "Top" screen, select the [Home] tab [Inventories] [Hosts and Clusters].
- 3. On the screen that is displayed, select the virtual machine for vCSA, and then select [<Virtual machine name>] [Delete from Disk].
- 4. On the "Confirm Delete" screen, select the [Yes] button.
- 5. Confirm that "Completed" is displayed for the status of [Delete virtual machine] displayed in [Recent Tasks].

#### For vCSA 6.7 or later (HTML5)

- 1. Log in to vCSA with the vSphere Client.
- 2. From the "Top" screen, select [Shortcuts] [Inventories] [Hosts and Clusters].

- 3. On the screen that is displayed, select the virtual machine for vCSA, and then select [<Virtual machine name>] [Delete from Disk].
- 4. On the "Confirm Delete" screen, select the [Yes] button.
- 5. Confirm that "Completed" is displayed for the status of [Delete virtual machine] displayed in [Recent Tasks].

#### 6.12.4.3 Start the TSM-SSH service

After executing Restore, the TSM-SSH service on the node being backed up is stopped. If the service was started before Restore was executed, restart the service if necessary. For the procedure to start the service, refer to "Enable the ESXi Shell (TSM) and the SSH (TSM-SSH) services on the server" in "PRIMEFLEX for VMware vSAN Operations and Maintenance Guide."

If you need the manual, contact your local Fsas Technologies customer service partner.

## 6.13 Stop a Cluster

To stop a PRIMEFLEX for VMware vSAN cluster, execute Cluster Stop.

This function can be used only when the ISM Operation Mode is "Advanced for PRIMEFLEX."

To start a cluster that has been stopped by this function, use the Cluster Start command. For the procedure to obtain the Cluster Start command, refer to "2.13.8 Cluster Stop in "User's Guide."

Before executing Cluster Stop, refer to "6.13.1 Operation Requirements," and be sure to confirm the operation requirements.

The following is the work flow for executing Cluster Stop.

#### Table 6.22 Work flow for executing Cluster Stop

|   | Stopping a cluster procedure | Tasks                                    |
|---|------------------------------|------------------------------------------|
| 1 | Preparations                 | - Executing cluster pre-settings         |
|   |                              | - Executing vSAN health check test       |
|   |                              | - Refreshing the ISM cluster information |
|   |                              | - Stopping workload VMs                  |
| 2 | Cluster Stop procedure       |                                          |
| 3 | Follow-up Processing         | - Checking the power status              |

### 6.13.1 Operation Requirements

To use Cluster Stop, the following requirements must be met.

- The cluster must be the PRIMEFLEX for VMware vSAN cluster
- ISM for PRIMEFLEX operation environment
  - All servers in the target cluster are registered in ISM
  - The target cluster is registered in the cloud management software
- Cluster configuration and operating status
  - The status of the target cluster is normal
  - When there are running clusters other than the target cluster, ISM-VA and vCSA must not exist in the target cluster ISM-VA and vCSA can exist within the target cluster only when the target cluster is running.
  - All servers in the target cluster are running and the servers are not in ISM Maintenance Mode and ESXi Maintenance Mode
  - Cluster Definition Parameters have been set.
  - Virtual Resource Management pre-settings have been execute

For details, refer to "3.8 Pre-Settings for Managing Virtual Resources/Clusters" in "User's Guide."

- Cloud management software registration status
  - Use the administrator of the vCenter Single Sign-On domain for your cloud management software registration account information

### 6.13.2 Preparations

This section describes the preparations required before executing Cluster Stop for a cluster.

#### 6.13.2.1 Execute cluster pre-settings

Execute the Cluster Management pre-settings.

For details, refer to "3.8 Pre-Settings for Managing Virtual Resources/Clusters" in "User's Guide."

#### 6.13.2.2 Execute the vSAN Health test for a cluster

Perform the vSAN Health test for a cluster.

#### For vCSA 6.5 and earlier (Flash)

- 1. Log in to vCSA with vSphere Web Client.
- 2. From the "Top" screen, select the [Home] tab [Inventories] [Hosts and Clusters] [<Cluster name>] [Monitor] [vSAN] [Health].
- 3. Take action for "Failed" in [Test result] displayed in [vSAN Health].

#### For vCSA 6.7 or later (HTML 5)

- 1. Log in to vCSA with vSphere Client.
- From the "Top" screen, select [Shortcuts] [Inventories] [Hosts and Clusters] [<Cluster name>] [Monitor] [vSAN] [Health [Note]].
- 3. Take action for the item displayed in red in [Health [Note]].

[Note]: In vCSA 7.0 or later, it is displayed as [Skyline Health].

#### 6.13.2.3 Refresh the ISM cluster information

Refresh the cluster information.

1. From the Global Navigation Menu on the ISM GUI, select [Management] - [Cluster].

The "Cluster List" screen is displayed.

- 2. From the [Actions] button, select [Refresh Cluster Information].
- 3. Check that the update of the cluster information has become "Complete."

#### 6.13.2.4 Stop workload VMs

Stop all workload VMs running on the Cluster Stop target cluster.

For vSphere 7.0 Update 1 or later, the vCLS virtual machine is stopped automatically by ISM. It does not need to be stopped in this step.

#### For vCSA 6.5 and earlier (Flash)

- 1. Log in to vCSA with vSphere Web Client.
- 2. From the "Top" screen, select the [Home] tab [Inventories] [Hosts and Clusters].
- 3. On the screen that is displayed, check if there are any virtual machines running on the target cluster.
- 4. Select the virtual machine that is running, and then select [<Virtual machine name>] [Power] [Shut Down Guest OS].
- 5. On the displayed "Confirm Guest Shut Down" screen, select the [Yes] button.

- 6. Confirm that "Completed" is displayed for the status of [Initiate guest OS shutdown] displayed in [Recent Tasks].
- 7. Repeat Step 4 to 6 until there are no running virtual machines.

#### For vCSA 6.7 or later (HTML5)

- 1. Log in to vCSA with the vSphere Client.
- 2. From the "Top" screen, select [Shortcuts] [Inventories] [Hosts and Clusters].
- 3. On the screen that is displayed, check if there are any virtual machines running on the target cluster.
- 4. Select the virtual machine that is running, and then select [<Virtual machine name>] [Power] [Shut Down Guest OS].
- 5. On the displayed "Confirm Guest Shut Down" screen, select the [Yes] button.
- 6. Confirm that "Completed" is displayed for the status of [Initiate guest OS shutdown] displayed in [Recent Tasks].
- 7. Repeat Step 4 to 6 until there are no running virtual machines.

### 6.13.3 Execute Cluster Stop

Execute Cluster Stop to stop a cluster in PRIMEFLEX for VMware vSAN.

Refer to "6.13.1 Operation Requirements" and "6.13.2 Preparations," and check the operation requirements and perform preparations.

In the second second se

- 1. Log in to ISM as an ISM administrator who belongs to an Administrator group and has an Administrator role.
- From the Global Navigation Menu on the ISM GUI, select [Management] [Cluster]. The "Cluster List" screen is displayed.
- 3. Select [<Target cluster>], and then from the [Actions] button, select [Stop Cluster].

| FUJITSU FUJITSU Software Infrastructure M | anager                           |                               | 🔺 18 😫 1 😨 12 Tasks 5 🛛 Help 🗸 | ISMAdministrator 👻 🎗                          |
|-------------------------------------------|----------------------------------|-------------------------------|--------------------------------|-----------------------------------------------|
| Dashboard Structuring ~ Management ~      | Events 🛩 Settlings 🛩             |                               |                                |                                               |
| Cluster List <                            | All Clusters                     |                               |                                | Actions ~                                     |
| All Clusters     TestCluster62xSanTrue    | Cluster List                     |                               |                                | Refresh Cluster Information<br>Create Cluster |
| C Cluster                                 | Q Search                         | O ▲ Ø Ø 3/3                   |                                | Copy and Create Cluster<br>Expand Cluster     |
| S2DCluster                                | Cluster Name                     | Node O Virtual Resource O     | Type Cloud Management Softwar  | Disconnect Node                               |
|                                           | C TestCluster62vSanTrue          | S Error : 1 / Warning : 1 / 1 | VMware vSAN .<br>Cluster       | Reintegrate Node<br>Backup                    |
|                                           | 8 Cluster                        | Marning: SError: 1 / 2        | VMware vSAN<br>Cluster         | Stop Cluster                                  |
|                                           | S2DCluster                       | A Warning: SError: 1/1        | Microsoft<br>Failover Cluster  | Rolling Update<br>The latest FW exists        |
|                                           | The following cluster has not be | en created.                   |                                |                                               |
|                                           | Cluster Name                     |                               | ⊜ Туре                         | ¢                                             |
|                                           | S2DCluster-copy                  |                               | Microsoft Failover Cluster     |                                               |
|                                           | TestCluster62vSanTrue-copy       |                               | VMware vSAN Cluster            |                                               |

4. On the "Stop Cluster" screen, confirm the target cluster.

| stop cluster   |                       | 0 |
|----------------|-----------------------|---|
| Target Cluster |                       |   |
| Cluster Name   | TestCluster62vSanTrue |   |
|                |                       |   |
|                |                       |   |

5. Select the [Stop the cluster.] checkbox and then select the [Run] button.

| Target Cluster   |                                                                     |  |
|------------------|---------------------------------------------------------------------|--|
| Cluster Name     | TestCluster62vSanTrue                                               |  |
| ISM and/or vCent | er Server Appliance which is running on the cluster node will stop. |  |
|                  |                                                                     |  |
|                  |                                                                     |  |
|                  |                                                                     |  |
|                  |                                                                     |  |
|                  |                                                                     |  |
| -                |                                                                     |  |

The execution of Cluster Stop is registered as an ISM task.

On the "Tasks" screen, which is displayed when you select [Tasks] on the top of the Global Navigation Menu, tasks whose Task Type is "Cluster Stop" are Cluster Stop tasks.

| Task List |         |         |                 |                                  |                   | Auto Refrest                      | n: 10 Stop 2                  |
|-----------|---------|---------|-----------------|----------------------------------|-------------------|-----------------------------------|-------------------------------|
| Q Search  |         | 1000    | hits / last 100 | 0 tasks 🚯                        |                   |                                   | Filter Cancel                 |
| Completed | Success | 0:02:30 | 1467            | Cluster Sto<br>p                 | administra<br>tor | March 24, 20<br>20 7:04:54 P<br>M | March 24, 2020 7:0<br>7:24 PM |
| Completed | S Error | 0:00:30 | 1466            | Backup                           | administra<br>tor | March 24, 20<br>20 7:01:44 P<br>M | March 24, 2020 7:0<br>2:15 PM |
| Completed | Success | 0:00:29 | 1465            | Refresh Virt<br>ual Resourc<br>e | administra<br>tor | March 24, 20<br>20 6:39:58 P<br>M | March 24, 2020 6:4<br>0:28 PM |

### 😰 Point

If you select [Task ID] for "Cluster Stop" from the "Tasks" screen, the "Tasks" screen for "Cluster Stop" is displayed. On this screen, the subtask list is displayed and you can confirm the status of the task by checking the message.

| Task List / 1467 |          |   |              |         |                  |                   | Auto Ref                      | fresh:2 Stop 2               |
|------------------|----------|---|--------------|---------|------------------|-------------------|-------------------------------|------------------------------|
| Task Information |          |   |              |         |                  |                   |                               | Cancel                       |
| Status           | Progress |   | Elapsed Time | Task ID | Task Type        | Operator          | Start Time                    | Completion Time              |
| Completed        | Success  |   | 0:02:30      | 1467    | Cluster Sto<br>p | administrat<br>or | March 24, 2020 7:04:<br>54 PM | March 24, 2020 7:07:20<br>PM |
| Subtask List     |          |   |              |         |                  |                   |                               |                              |
| Status           | Progress | 0 | Elapsed Time | Subtask | ID Node          | Name 🗘            | Completion Time               | Message                      |
| Completed        | Success  |   | 0:02:20      | 2286    |                  |                   | March 24, 2020 7:07:<br>19 PM | Cluster Stop: Complete       |

6. Check that the status of "Cluster Stop" has become "Completed."

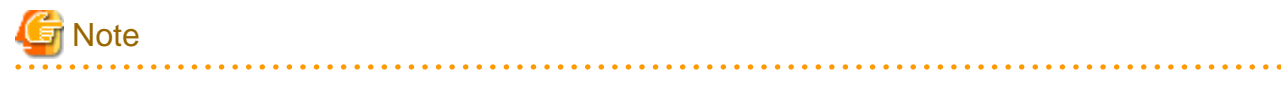

- If the ISM-VA exists in the Cluster Stop target cluster, the ISM-VA will also stop as the Cluster Stop process progresses. As a result, the GUI screen update stops and the network connection to ISM-VA is lost. However, this is normal. If no ISM-VA exists, the task will continue to "Complete" without losing network connectivity.

- If an error is displayed on the "Tasks" screen of ISM, check the ISM event log. After the error is resolved, execute Cluster Stop again.

## 6.13.4 Follow-up Processing

This section describes the follow-up processing required after executing Cluster Stop.

#### 6.13.4.1 Confirm the power status

After completing the task, physically check that the power lights are in the down status for all servers in the cluster. It may take approximately 10 minutes to power down all servers from the completion of the task.

## 6.14 View/Switch Management Information of Generations of PRIMEFLEX

This section describes the procedure to view/switch the management information of generations of PRIMEFLEX.

Management information of generation indicates that the following information maintained in ISM.

- Generation of PRIMEFLEX configured with Cluster Creation or Virtualized Platform Structure of PRIMEFLEX (Registered Generation)
- When the node is registered to PRIMEFLEX (Registered Trigger)
- Generation where after Generation Switching of ISM is executed (Switched Generation)

This function can be used only when the ISM Operation Mode is "Advanced for PRIMEFLEX."

The PRIMEFLEX generation refers to the PRIMEFLEX model name (examples: PRIMEFLEX HS, PRIMEFLEX for VMware vSAN V1, PRIMEFLEX for VMware vSAN V2).

Switching the generation of PRIMEFLEX means installation of additional servers of successor models and removing servers of all older models, and then migrate the generation of PRIMEFLEX to the successor models.

If multiple generations of servers are mixed, the generation corresponds to the oldest generation of servers (example: for a system with mixed M4/M5 servers without execution of switch generations, the generation is PRIMEFLEX for VMware vSAN V1).

Note that to switch the generations, SupportDesk contract for PRIMEFLEX is required.

For details, refer to "Server Expansion/Generation Switching Guide."

If you need the manual, contact your local Fsas Technologies customer service partner.

### 6.14.1 Operation Requirements

To use Switch Generations, the following requirements must be met.

- The cluster must be the PRIMEFLEX for VMware vSAN cluster
- To be implemented after the installation of additional servers of successor models and the removing servers of all older models

If you have multiple clusters of PRIMEFLEX for VMware vSAN, execute this by adding servers of successor models and reducing all older generation servers in all clusters.

### 6.14.2 Display Management Information of Generations of PRIMEFLEX

This section describes the procedure to display the management information of generations of PRIMEFLEX.

- 1. Log in to ISM.
- 2. From the Global Navigation Menu on the ISM GUI, select [Management] [Cluster].

The "Cluster List" screen is displayed.

#### 3. Select [<Target cluster>].

In [Registered Generation] and [Switched Generation] the generation of PRIMEFLEX is displayed in the format of Vx (x is lowercase letters).

If Switch Generation is not executed, "-" is displayed in [Switched Generation].

For Switch Generation, refer to "6.14.3 Switch Management Information of Generations of PRIMEFLEX."

| FUJÎTSU FUJITSU Softw            | vare Infrastructure M | anager Dashbo         | oard Structuring <del>v</del> | Management 🗸                    | Events 🛩 Settings 🛩         |                                                                     |               |                             |                          | ) Help ~ |
|----------------------------------|-----------------------|-----------------------|-------------------------------|---------------------------------|-----------------------------|---------------------------------------------------------------------|---------------|-----------------------------|--------------------------|----------|
| Cluster List                     | <                     | All Clusters / Cluste | er                            |                                 |                             |                                                                     |               |                             |                          |          |
| <ul> <li>All Clusters</li> </ul> |                       | Chuster Info N        | ada List – Vistual I          | Chuster                         | Definition Darameters       |                                                                     |               |                             |                          |          |
| 🔿 Cluster                        |                       |                       | our List virtual i            | resource Gaster                 | Dennition Parameters        |                                                                     |               |                             |                          |          |
|                                  |                       | Cluster<br>Cluster    | Node Normal: 4/4              | Virtual Resource Normal : 1 / 1 | Type<br>VMware vSAN Cluster | Cloud Management Software URL<br>https://VMADMIN.fis.local/ui       | Update Status | Registered Generation<br>V2 | Switched Generation<br>- |          |
|                                  |                       | Node Status           |                               | 4                               |                             | 0 C Error<br>0 A Warning<br>0 Maintenance<br>4 Normal<br>0 Winknown | Alarm Status  | 4                           |                          |          |

4. Select the [Node List] tab.

In [Registration Trigger] the generation of PRIMEFLEX is displayed in the format of Vx (x is lower-case letters)

Along with Vx, the following text is displayed when a node is registered:

- Installation: node registration with Virtualized Platform Structure
- Cluster Creation: node registration with Cluster Creation
- Cluster Expansion: node registration with Cluster Expansion

| ger       | Dash            | board Structuring       | Management      Events      Events                 | Settings 🛩                                                        |                                                                                                    | Taska 0 He                                                               | elp 🗙 administrator 🖌 🕏 |
|-----------|-----------------|-------------------------|----------------------------------------------------|-------------------------------------------------------------------|----------------------------------------------------------------------------------------------------|--------------------------------------------------------------------------|-------------------------|
| Il Cluste | s / Clus        | ster                    |                                                    |                                                                   |                                                                                                    |                                                                          | Actions ~               |
| Cluster   | Info            | Node List Virtua        | Resource Cluster Definition                        | Parameters                                                        |                                                                                                    |                                                                          |                         |
| Q Sea     | rch             |                         |                                                    | 9 0 0 4/4                                                         |                                                                                                    |                                                                          |                         |
| 0         | ~               | Node Name               | © IP Address                                       | C Model                                                           | Mounting Position                                                                                        | Desistration Trigger                                                     | A Description           |
| ~         | ~               |                         | · · · · · · · · · · · · · · · · · · ·              |                                                                   | · · · · · · · · · · · · · · · · · · ·                                                                    | U megradadan meger                                                       | o pescription o         |
| ц<br>Д    | 0               | esxi3                   | 192.168.180.13                                     | PRIMERGY RX2530 M5                                                | datacenter1 / floor1 / rack1 / 3                                                                         | V2 Installation                                                          | -                       |
| Δ<br>Δ    | 0               | esxi3<br>esxi2          | 192.168.180.13<br>192.168.180.12                   | PRIMERGY RX2530 M5<br>PRIMERGY RX2530 M5                          | datacenter1 / floor1 / rack1 / 3<br>datacenter1 / floor1 / rack1 / 2                                     | V2 Installation                                                          | -                       |
|           | 0  <br>0  <br>0 | esxi3<br>esxi2<br>esxi4 | 192.168.180.13<br>192.168.180.12<br>192.168.180.14 | PRIMERIGY RX2530 M5<br>PRIMERIGY RX2530 M5<br>PRIMERIGY RX2530 M5 | datacenter1 / floor1 / rack1 / 3<br>datacenter1 / floor1 / rack1 / 2<br>datacenter1 / floor1 / rack1 / 4 | V2 Installation<br>V2 Installation<br>V2 Installation<br>V2 Installation | -<br>-<br>-             |

### 6.14.3 Switch Management Information of Generations of PRIMEFLEX

This section describes the procedure to switch the management information of generations of PRIMEFLEX.

- 1. Log in to ISM as an ISM administrator who belongs to an Administrator group and has an Administrator role.
- 2. From the Global Navigation Menu on the ISM GUI, select [Management] [Cluster].

The "Cluster List" screen is displayed.

3. Select [<Target cluster>], and then from the [Actions] button, select [Switch Generation].

| snager   | Dash               | board Structuring                           | Management *     | Events 🛩 Settings 🛩                                  |                                                                          |               |                             | Tasks 0             | Help Y | administrator 👻 🎗                                                                                             |
|----------|--------------------|---------------------------------------------|------------------|------------------------------------------------------|--------------------------------------------------------------------------|---------------|-----------------------------|---------------------|--------|----------------------------------------------------------------------------------------------------|
| All Clus | ters / Clu         | ster                                        |                  |                                                      |                                                                          |               |                             |                     |        | Actions ~                                                                                                    |
| Clus     | Cluster<br>Cluster | Node List Virtual<br>Node<br>Normal : 4 / 4 | Resource Cluster | Definition Parameters<br>Type<br>VMware vSAN Cluster | Cloud Management Software URL<br>https://VMADMIN.fis.local/ui            | Update Status | Registered Generation<br>V2 | Switched Generation |        | Refresh Cluster Information<br>Create Cluster<br>Copy and Create Cluster<br>Expand Cluster<br>Disconnect Node |
| Node S   | itatus             |                                             |                  |                                                      | Node                                                                     | Alarm Status  |                             |                     |        | Reintegrate Node<br>Backup<br>Restore                                                                         |
|          |                    |                                             | 4<br>Normal      |                                                      | 0 	 Error<br>0 	 Warning<br>0 	 Maintenance<br>4 	 Normal<br>0 	 Unknown |               | 4<br>None                   |                     |        | Stop Cluster<br>Rolling Update<br>Switch Generation                                                           |
|          |                    |                                             |                  |                                                      | All Nodes(4)                                                             |               |                             |                     |        | All Nodes(4)                                                                                                  |

- 4. Select [Generation] and select the [Apply] button.
  - Select [Switch the generation], and from the [Generation] list, select a generation.

| Swite                 | h Generation                                                                                                    |                                                                                                    | ?  |
|-----------------------|----------------------------------------------------------------------------------------------------|----------------------------------------------------------------------------------------------------|----|
| Swite<br>A P<br>clust | ch a generation for PRIMEFLEX<br>RIMEFLEX generation switchin<br>er.<br>iecause the generation is initia<br>Switch the generation | : for VMware vSAN.<br>g requires a dedicated SupportDesk contract for the servers that configure a vSAM<br>I state (-), [Initialize the generation] is not selectable. |    |
|                       | Generation *                                                                                                    | V2                                                                                                    | ×  |
| •                     | Initialize the generation                                                                                                    | V2<br>V3<br>V4                                                                                                    |    |
|                       |                                                                                                    | Apply Cano                                                                                                    | el |

## 関 Point

If "There is no generation that can be switched. It's the latest generation." is displayed, select the [Close] button.

.....

5. Confirm that [Switched generation] is updated.

| FUJITSU FUJITSU Software Infrastructur | e Mana       | ager        | Dash               | board Structuring <b>`</b> | ✓ Management ✓                  | Events 🖌 Settings 🗸         |                                                      |                               |                             | Tasks 0 H                 |
|----------------------------------------|--------------|-------------|--------------------|----------------------------|---------------------------------|-----------------------------|------------------------------------------------------|-------------------------------|-----------------------------|---------------------------|
| Cluster List                           | < A          | All Cluster | s / Clus           | iter                       |                                 |                             |                                                      |                               |                             |                           |
| <ul> <li>All Clusters</li> </ul>       | All Clusters |             |                    |                            |                                 |                             |                                                      |                               |                             |                           |
| 🔿 Cluster                              |              | Citrater    |                    | Node List virtual          | Resource Gruste                 | Permition Parameters        |                                                      |                               |                             |                           |
|                                        |              | •           | Cluster<br>Cluster | Node Normal: 4 / 4         | Virtual Resource Normal : 1 / 1 | Type<br>VMware vSAN Cluster | Cloud Management Softwar<br>https://VMADMIN.fis.loca | e URL Update Status<br>I/ui - | Registered Generation<br>V2 | Switched Generation<br>V2 |
|                                        | N            | Node Stat   | us                 |                            |                                 |                             |                                                      | Node Alarm Status             |                             |                           |
|                                        |              |             |                    |                            |                                 |                             | 0 😣 Error                                            |                               |                             |                           |

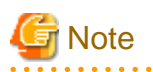

- If the result of Switch Generation shows an error display, select the [Close] button to confirm that the operation requirements are met. Then repeat step 4 or select the [Cancel] button to exit.

| _       |       |                                                                                                    |   |                  |   |
|---------|-------|----------------------------------------------------------------------------------------------------|---|------------------|---|
| 3 Erro  | r     |                                                                                                    |   |                  |   |
| The fol | owing | request failed.<br>Message Info                                                                                                    | 0 | Operation        |   |
| 3 Error |       | Check if the switching generation meets the following requirements.<br>The oldest server in the system has a generation of PRIMELFLEX models that matches the switched generation. |   | Switch Generatio | n |
|         |       |                                                                                                    |   |                  |   |
|         |       |                                                                                                    |   |                  |   |
|         |       |                                                                                                    |   |                  |   |
|         |       |                                                                                                    |   |                  |   |
|         |       |                                                                                                    |   |                  |   |
|         |       |                                                                                                    |   |                  |   |
|         |       |                                                                                                    |   | _                | _ |

- If you have multiple clusters of PRIMEFLEX for VMware vSAN, select one of the clusters and select [Switch Generation] from the [Actions] button. The switched generation will be updated on all clusters.

### 6.14.4 Initialize Management Information of Generations of PRIMEFLEX

This section describes the procedure to initialize the management information of generations of PRIMEFLEX.

- 1. Log in to ISM as an ISM administrator who belongs to an Administrator group and has an Administrator role.
- 2. From the Global Navigation Menu on the ISM GUI, select [Management] [Cluster].
- 3. Select [<Target cluster>], and then from the [Actions] button, select [Switch Generation].

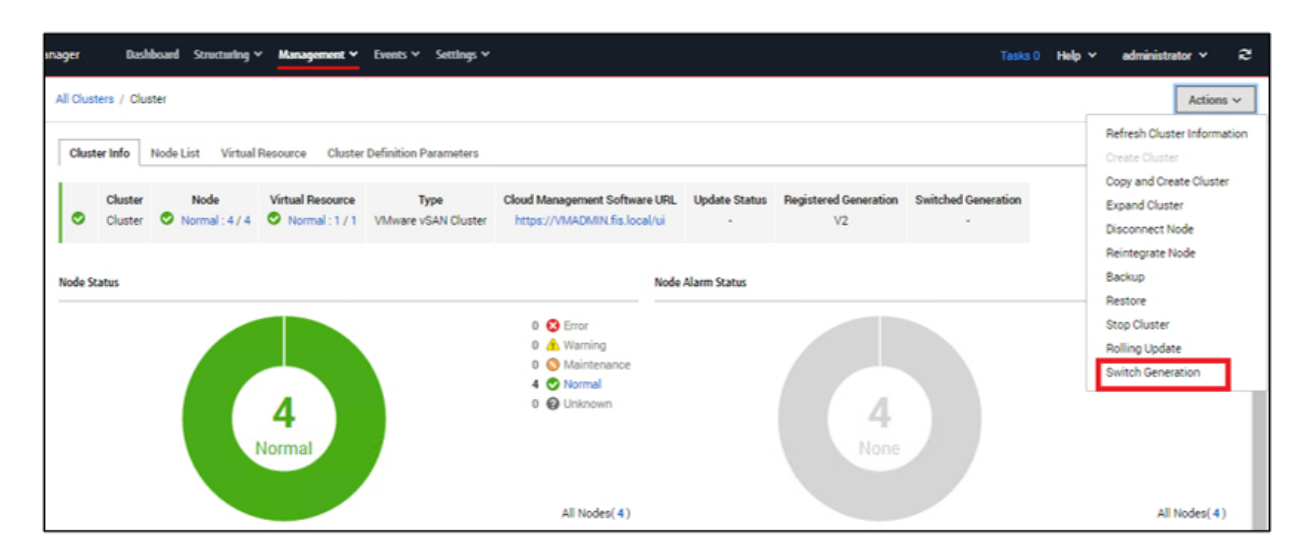

4. Select [Initialize the generation] and select the [Apply] button.

| witch Generation                    |                                                              | 0                           |
|-------------------------------------|--------------------------------------------------------------|-----------------------------|
| Switch a generation for PRIM        | FLEX for VMware vSAN.                                        |                             |
| PRIMEFLEX generation sw<br>cluster. | tching requires a dedicated SupportDesk contract for the ser | rvers that configure a vSAN |
| O Switch the generation             |                                                              |                             |
| Generation *                        | V3                                                           | ~                           |
| Initialize the generatio            |                                                              |                             |
|                                     |                                                              |                             |
|                                     |                                                              | Apply Cancel                |

- 5. On the Confirm screen, select [Yes].
- 6. Confirm that [Switched Generation] is changed to the initial state (-).

| Fujjirsu Fujitsu Soltware Initastructure M | anaget Dashboard Structuring v Management v Events v Settings v                                                                                                    |  |
|--------------------------------------------|----------------------------------------------------------------------------------------------------|--|
| Cluster List <                             | All Clusters / Cluster                                                                                                    |  |
| ✓ All Clusters                             | Cluster Info Node List Virtual Resource Cluster Definition Parameters. Prediction of Resource Fluctuations                                                                                                    |  |
| 🗢 Cluster                                  |                                                                                                    |  |
|                                            | Cluster         Node         Vistual Resource         Type         Cloud Management Software URL         Update Status         Registered Generation         Switched Generation           Cluster         O         Normal: 4 / 4         O         Normal: 1 / 1         V/Mware vSAN Cluster         https://VMADMIN.fis.local/ui         V4         . |  |

## 6.15 Display iRMC AVR Screen Directly from ISM

To display the Advanced Video Redirection (AVR) (hereafter referred to as "AVR screen") of iRMC from ISM, the existing procedure is to register the IP address of iRMC in [Web I/F URL] on the Details of Node screen, open the web interface, and then operate the web interface to display the AVR screen. However, this procedure requires a login operation.

This section describes how to display the AVR screen directly without logging in to iRMC.

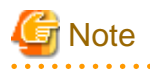

- Pop-up Blocker must be turned off. Allow pop-ups to the ISM URL in your web browser.
- This function is not available for PRIMERGY that does not support iRMC login.

For the status of iRMC login support, refer to "Support Matrix."

https://support.ts.fujitsu.com/index.asp

Select [Select a new Product] on the above site and enter "Infrastructure Manager" in [Product Search:].

Select [DOWNLOADS] and select the target operating system.

The reference procedures are subject to change without notice.

- Display of AVR screen via relay route is not supported.

関 Point

To use AVR, requires the purchase of an iRMC license (product name "Remote Management Controller upgrade").

. . . . . . . . . . . . . . . . . . .

### 6.15.1 Display AVR Screen Directly from ISM

The procedure for displaying the AVR screen directly from ISM is described below.

The [Start] button described below displays only for nodes that can display the AVR screen.

#### **Enable Display of AVR screen**

Enable AVR screen display for the user groups.

- 1. From the Global Navigation Menu on the ISM GUI, select [Settings] [Users].
- 2. From the menu on the left side of the screen, select [User Groups].
- 3. Select the target user group, and then from the [Actions] button, select [Edit].
- 4. Select [Enable] in [iRMC Login/AVR].

#### **Display AVR screen from Node List**

Select the [Start] button on the node list to display the AVR screen.

- From the Global Navigation Menu on the ISM GUI, select [Management] [Nodes]. The "Node List" screen is displayed.
- On the Node List in the [AVR] column for the target node, select the [Start] button. The AVR screen is displayed in a separate web browser window.

#### Display AVR screen from Details of Node screen

Select the [Start] button on the Details of Node screen to display the AVR screen.

- 1. In the [AVR] on the Details of Node screen, select the [Start] button.
  - The AVR screen is displayed in a separate web browser window.

## Chapter 7 Prepare for errors of Managed Nodes

This chapter describes preparations for errors which may occur on the managed nodes and countermeasures for them.

## 7.1 Backup/Restore Server Settings

By saving the hardware settings of a server registered in ISM to a file, you can restore hardware settings, add a profile, or export or import hardware settings to another ISM.

### 7.1.1 Backup Server Settings

Collect the hardware settings (BIOS/iRMC) for the server registered in ISM and store them as files. Moreover, you can export the stored files.

#### **Backup procedures**

- 1. From the Global Navigation Menu on the ISM GUI, select [Structuring] [Profiles].
- 2. From the menu on the left side of the screen, select [Backup / Restore Hardware Settings].
- 3. Select a node, from the [Actions] button, select [Backup Hardware Settings].

The "Backup Hardware Settings" screen will be displayed.

- 4. When backing up the BIOS hardware settings, switch off the power of the server in advance, select the [Get power status] button, and check that the power status has turned to "Off."
- 5. Select the checkboxes for the [Server (BIOS)] or [Server (iRMC)] which you want to back up settings, and then select [Execute].

#### **Export Procedures**

- 1. From the Global Navigation Menu on the ISM GUI, select [Structuring] [Profiles].
- 2. From the menu on the left side of the screen, select [Backup / Restore Hardware Settings].
- 3. Select a node, from the [Actions] button, select [Export (Backup file)].

The "Export Backup File" screen will be displayed.

4. Select a file, and then select the [Execute] button according to the instructions on the screen.

## 関 Point

You can select multiple nodes and hardware settings for backing up and exporting.

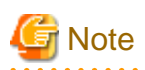

Backing up of hardware settings may fail in some iRMC firmware versions if LDAP is enabled in the iRMC settings, and HTTP is specified as the protocol in [Web I/F URL] on the Details of Node screen. In this case, edit the node information to set HTTPS in [Web I/F URL] as the protocol. For information on editing nodes, refer to "2.2.3 Editing of Datacenters/Floors/Racks/Nodes" in "User's Guide."

### 7.1.2 Create Profile from Backup Files

Create profiles from the hardware setting file saved in "7.1.1 Backup Server Settings."

- 1. From the Global Navigation Menu on the ISM GUI, select [Structuring] [Profiles].
- 2. From the menu on the left side of the screen, select [Backup / Restore Hardware Settings].
- 3. Select a node, from the [Actions] button, select [Add Profile From Backup].

4. Follow the instructions on the "Add Profile From Backup" wizard and enter the setting items.

Refer to the help screen for entering the setting items.

## 関 Point

- You can select multiple hardware settings for creating profiles.
- This function can only be used for PRIMERGY/PRIMEQUEST 3000B/PRIMEQUEST 4000 series server backups.

## G Note

- Profile for specific model cannot be added from Backup.
- The setting items for iRMC, [Proxy Server] [Password], are not set. Set the items manually after adding a profile from the backup.

## 7.1.3 Create Policy from Backup Files

Create policies from the hardware settings saved in "7.1.1 Backup Server Settings."

- 1. From the Global Navigation Menu on the ISM GUI, select [Structuring] [Profiles].
- 2. From the menu on the left side of the screen, select [Backup / Restore Hardware Settings].
- 3. Select a node, from the [Actions] button, select [Add Policy From Backup].
- Follow the instructions on the "Add Policy From Backup" wizard and enter the setting items. Refer to the help screen for entering the setting items.

## 関 Point

- You can select multiple hardware settings for creating policies.
- This function can only be used for PRIMERGY/PRIMEQUEST 3000B/PRIMEQUEST 4000 series server backups.

## 🌀 Note

- Policy for specific
- model cannot be added from Backup.
- The setting items for iRMC, [Proxy Server] [Password], are not set. Set the items manually after adding a policy from the backup.

### 7.1.4 Import Server Settings

Import the hardware setting files of the node exported in "7.1.1 Backup Server Settings" or the hardware setting files collected from iRMC.

- 1. From the Global Navigation Menu on the ISM GUI, select [Structuring] [Profiles].
- 2. From the menu on the left side of the screen, select [Backup / Restore Hardware Settings].
- 3. Select a node, from the [Actions] button, select [Import].

The "Import Backup File" screen is displayed.

- 4. Select the file location in [File selection method].
  - Local

Import a backup file kept locally.

- FTP

Import a backup file from the FTP server of ISM-VA.

You must transfer the backup file to the directory under the "/<user group name>/ftp" of ISM-VA in advance.

For details on FTP connection and transferring procedures, refer to "2.1.2 FTP Access" in "User's Guide."

5. Specify the import target backup file in [File], and then select the [Execute] button.

Import will be executed.

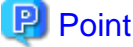

- You can select multiple nodes for importing.
- The files you transferred to the FTP server of ISM-VA are no longer required after the import has finished. Use an FTP command to delete them.

. . . . . . . . .

### 7.1.5 Restore Server Settings

Restore the hardware setting files saved in "7.1.1 Backup Server Settings" or the files imported in "7.1.4 Import Server Settings" to the server registered in ISM.

- 1. From the Global Navigation Menu on the ISM GUI, select [Structuring] [Profiles].
- 2. From the menu on the left side of the screen, select [Backup / Restore Hardware Settings].
- 3. In the [Column Display] field on the "Node List" screen, select [Restore].
- 4. Select a node, from the [Actions] button, select [Restore Hardware Settings].

The "Restore hardware settings" screen will be displayed.

5. When restoring the BIOS hardware settings, switch off the power of the server in advance, select the [Get power status] button, and then check that the power status has turned to "Off."

- 6. Select a file, then select the [Confirm] button according to the instructions on the screen.
- 7. Confirm the settings, select the [Above contents are correct.] checkbox and then select the [Execute] button.

## 関 Point

You can select multiple nodes for restoring.

## G Note

- When you restore to VDX, execute the restoration after initializing the setting items. If the setting items are not initialized before the restoration, the contents of the backup may not be applied.

For VDX, the following setting items cannot be restored:

- License information
- Switch mode
- Chassis/host name
- Password
- Management port
- NTP server setting
- Date and time settings (clock set command)

Confirm the settings after restoring and set the items that could not be restored on the device side.

- Restoration of hardware settings may fail in some iRMC firmware versions if LDAP is enabled in the iRMC settings, and HTTP is specified as the protocol in [Web I/F URL] on the Details of Node screen. In this case, edit the node information to set HTTPS in [Web I/F URL] as the protocol. For information on editing nodes, refer to "2.2.3 Editing of Datacenters/Floors/Racks/Nodes" in "User's Guide."

## 7.2 Backup/Restore Settings of Switches and Storages

By saving switch or storage settings registered in ISM to a file, you can restore hardware settings or export or import hardware settings to another ISM.

### 7.2.1 Backup Settings of Switches and Storages

Collect the settings for the switches and storages registered in ISM and store them as files. Moreover, you can export the stored files.

- 1. Before backing up, power on the hardware.
- 2. From the Global Navigation Menu on the ISM GUI, select [Structuring] [Profiles].
- 3. From the menu on the left side of the screen, select [Backup / Restore Hardware Settings].
- 4. Select a node, from the [Actions] button, select [Backup Hardware Settings].

The "Backup Hardware Settings" screen will be displayed.

5. Select the checkboxes for [Switch] and [Storage] that you want to back up settings, and then select the [Execute] button.

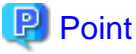

You can select multiple nodes and hardware settings, and back them up collectively.

### 7.2.2 Export Settings of Switch and Storage

You can export the files stored in "7.2.1 Backup Settings of Switches and Storages."

- 1. From the Global Navigation Menu on the ISM GUI, select [Structuring] [Profiles].
- 2. From the menu on the left side of the screen, select [Backup / Restore Hardware Settings].
- 3. Select a node, from the [Actions] button, select [Export (Backup file)].

The "Export Backup File" screen will be displayed.

4. Select a file, and then select the [Execute] button according to the instructions on the screen.

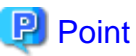

You can select multiple nodes and hardware settings to export them collectively.

### 7.2.3 Import Settings of Switches

Import the hardware setting file of the switch exported in "7.2.2 Export Settings of Switch and Storage."

- 1. From the Global Navigation Menu on the ISM GUI, select [Structuring] [Profiles].
- 2. From the menu on the left side of the screen, select [Backup / Restore Hardware Settings].
- 3. Select a node, from the [Actions] button, select [Import].

The "Import Backup File" screen is displayed.

- 4. Select the file location in [File selection method].
  - Local

Import a backup file kept in local.

- FTP

Import a backup file from the FTP server of ISM-VA.

You must transfer the backup file to the directory under the "/<user group name>/ftp" of ISM-VA in advance.

. . . . . . . . . . . . . . . . . . .

For details on FTP connection and transferring procedures, refer to "2.1.2 FTP Access" in "User's Guide."

5. Specify the import target backup file in [File], and then select the [Execute] button.

Import will be executed.

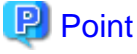

You can select multiple nodes for importing.

### 7.2.4 Restore Settings of Switches

Restore the hardware setting files of the switches that are registered in ISM. The following files can be restored:

- The hardware setting file of the switch saved in "7.2.1 Backup Settings of Switches and Storages."
- The file imported in "7.2.3 Import Settings of Switches."
- 1. Before restoring, power on the hardware.
- 2. From the Global Navigation Menu on the ISM GUI, select [Structuring] [Profiles].
- 3. From the menu on the left side of the screen, select [Backup / Restore Hardware Settings].
- 4. In the [Column Display] field on the "Node List" screen, select [Restore].
- 5. Select a node, from the [Actions] button, select [Restore Hardware Settings].

The "Restore hardware settings" screen will be displayed.

- 6. Select a file, then select the [Confirm] button according to the instructions on the screen.
- 7. Confirm the settings, select the [Above contents are correct.] checkbox and then select the [Execute] button.

### 関 Point

You can select multiple nodes for restoring.

# G Note

When you restore the ExtremeSwitching VDX, execute restoration after initializing setting items. If the setting items are not initialized before restoration, contents of the backup may not be reflected.

For VDX, some setting items cannot be restored. The following are the setting items that cannot be restored:

- License information
- Switch mode
- Chassis/host name
- Password
- Management port

- NTP server setting
- Date and time settings (clock set command)

Confirm the settings after restoration and execute settings if required.
# Chapter 8 Prepare/handle ISM errors

This chapter describes preparations for errors which may occur in ISM and countermeasures for them.

# 8.1 Backup/Restore ISM

You can back up the ISM settings and node registration data and restore them as necessary in case the ISM setting data is damaged due to a problem or the setting data is lost due to an operation error.

This section describes the procedure to Backup/Restore ISM.

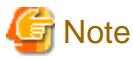

- ISM Backup will restore to the same ISM version. It cannot be restored in the different editions.
- ISM Backup requires sufficient disk space in ISM-VA. The required capacity is described in "3.2.1.6 Estimation of required disk space for ISM Backup/Restore" in "User's Guide."

- Backup cannot be executed in the following cases.
  - If ISM-VA does not have enough free disk space for ISM backups, delete the repository, storage logs, node logs, and so on, or allocate virtual disks to the system.
  - If the service of ISM is stopped, start the service.
  - If the task such as profile assignment or firmware update is running, wait for the task to complete or cancel the task.
- While ISM backup is executing, all ISM services (such as node management or node monitoring) will be stopped. All ISM services are automatically restarted when the backup is completed.
- Execution of scheduled backup is not supported.

### 8.1.1 Back up ISM

Create the ISM backup files such as ISM settings information and node management data.

### 8.1.1.1 Back up ISM using the GUI

Log in to the ISM GUI, and execute backup and download the backup file as follows.

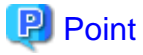

This operation can be executed only by ISM Administrators (who belong to an Administrator group and have an Administrator role).

#### **Execute ISM Backup**

- 1. From the Global Navigation Menu on the ISM GUI, select [Settings] [General].
- 2. From the menu on the left side of the screen, select [Backup].
- 3. From the [Actions] button, select [Backup].
- 4. Check the screen, and if they are appropriate, select the checkbox of [Above contents are correct.]. And then select the [Yes] button.
- 5. Follow the "Confirm Backup" screen and enter the password. And then select the [Confirm] button.
- 6. Wait for the backup to completes.

After the backup is completed, go to the login screen.

- 7. After logging into ISM, confirm that the backup is completed.
  - a. From the Global Navigation Menu on the ISM GUI, select [Settings] [General].
  - b. From the menu on the left side of the screen, select [Backup].
  - c. Make sure that a backup file has been created in the backup file list.

#### Download backup files

- 1. From the Global Navigation Menu on the ISM GUI, select [Settings] [General].
- 2. From the menu on the left side of the screen, select [Backup].
- 3. Select the [Download] button of the target backup file to execute the download.

#### **Delete backup files**

- 1. From the Global Navigation Menu on the ISM GUI, select [Settings] [General].
- 2. From the menu on the left side of the screen, select [Backup].
- 3. Select the checkbox for backup file you want to delete, and from the [Actions] button, select [Delete]. The file names to be deleted are displayed.
- 4. Check the file name and select the [Run] button.

# G Note

The backup files created from the "Backup" screen of the ISM GUI are stored in the following directory, and only backup files under this directory are displayed.

Backup file directory: /Administrator/transfer/webbackup

### 8.1.1.2 Back up ISM using the command

This is the procedure for logging into ISM from the console and execute ISM Backup. You can back up and download the backup files as follows.

#### **Execute ISM Backup**

- 1. From the Console as an administrator, log in to ISM-VA.
- 2. Execute a command for backing up the ISM.
  - # ismadm system backup

Example of ISM backup command execution:

```
# ismadm system backup
[System Information]
Version : 3.0.0.x (S2024xxxx-xx)
[Disk Space Available]
System : 30000MB
[Disk Space Required]
System : 2400MB
Start backup process? [y/n]:
```

After executing the command, the backup confirmation screen is displayed.

3. Enter "y" to start backup.

After completing backup, backup file names of the ISM will be displayed.

Example of ISM backup file name display:

```
ism backup end.
Output file: ism3.0.0.x-backup-20240601120000.tar.gz
```

ISM backup file name: ism<version>-backup-<backup date/time>.tar.gz

#### **Download backup files**

Download the backup file of the ISM created.

Access "ftp://<ISM-VA IP address>/Administrator/ftp" with FTP to download the backup file of the ISM.

## 🌀 Note

When you transfer backup files with FTP, transfer them in binary mode.

### 8.1.2 Restore ISM

Restore the backups from the backup file of ISM created in "8.1.1 Back up ISM" to the ISM-VA.

### 8.1.2.1 Restore ISM using the GUI

Log in to the ISM GUI, and execute ISM Restore as follows.

### 関 Point

This operation can be executed only by ISM Administrators (who belong to an Administrator group and have an Administrator role).

#### **Execute ISM Restore**

- 1. From the Global Navigation Menu on the ISM GUI, select [Settings] [General].
- 2. From the menu on the left side of the screen, select [Restore].

The current ISM version is displayed.

- 3. Select [Restore] button.
- 4. Follow the "Upload Backup File for Restoration" screen and select the backup file on the management terminal. And then select the [Apply] button.
- 5. Check the screen, and if they are appropriate, select the checkbox of [Above contents are correct.]. And then select the [Yes] button.
- 6. Follow the "Confirm Restoration" screen and enter the password. And then select the [Confirm] button.
- 7. Wait for the restoration to completes.

After the restoration is completed, go to the login screen.

8. After logging into ISM, a message that pops up on the screen confirms that Restore has been executed.

### 8.1.2.2 Restore ISM using the command

Log in to ISM from the console, and execute ISM Restore as follows.

Use FTP to upload the backup file to "ftp://<ISM-VA IP address>/Administrator/ftp."

### **Execute ISM Restore**

- 1. From the console as an administrator, log in to the ISM-VA of the restore destination.
- 2. Execute a command for restoring the ISM.

# ismadm system restore -file <backup file name>

Example of ISM Restore command execution:

```
# ismadm system restore -file ism3.0.0.x-backup-20240601120000.tar.gz
[System Information]
Version : 3.0.0.x (S2024xxxx-xx)
[Backup File Information]
Version : 3.0.0.x (S2024xxxx-xx)
[Disk Space Available]
System : 30000MB
[Disk Space Required]
System : 2400MB
Start restore process? [y/n]:
```

After executing the command, the restoration confirmation screen is displayed.

3. Enter "y" to start restoring.

After completing restoring, the following message is displayed.

```
You need to reboot the system to use. It will take several minutes to complete. Immediately reboots the system. [y/n]:
```

4. Enter "y" to restart ISM-VA.

### 8.1.3 Configure Settings after ISM Restore

The following settings will not be restored in ISM backup/restore. Configure the settings them as necessary.

- Virtual disks allocation
- Confirm the status, and allocate virtual disks as required.
- Repositories

Import the contents in the repository again as required.

- Archived Logs and Node Logs

Archived logs and node logs are initialized.

## 8.2 Collect Maintenance Data

There are two ways to collect the maintenance data of ISM, one is using the GUI and the other is using a command.

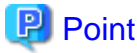

Refer to "4.5.1 Required Maintenance Data" in "User's Guide" for maintenance data on the following functions.

- Virtual Resources Management
- Cluster Management
- Cluster Creation

- Cluster Expansion

### 8.2.1 Collect Maintenance Data with GUI

Log in to the ISM GUI to collect and download the maintenance data with the following procedure.

## 関 Point

This operation can be executed only by ISM Administrators (who belong to an Administrator group and have an Administrator role).

#### **Collect New Maintenance Data**

- 1. From the Global Navigation Menu on the ISM GUI, select [Settings] [General].
- 2. From the menu on the left side of the screen, select [Maintenance Data].

The "Maintenance Data" screen is displayed.

- 3. From the [Actions] button, select [Collect].
- 4. On the screen displayed, select the following, and then select the [Run] button.
  - Collection Target
    - Full: Collection of ISM RAS Logs, ISM-VA Operation System Logs, and database information together
    - Limited: Collection of ISM RAS Logs only
  - Collection Period
    - Entire period
    - Specify by Date: Specify Start Date and End Date for collection

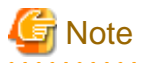

Batch collection of maintenance data takes several hours to complete and requires large amounts of free disk space. For details, refer to "3.2.1.5 Estimation of required disk space for maintenance data" in "User's Guide."

Collection starts and the progress of the collection is displayed in the [Status] column. Refresh the screen to update the displayed progress.

The progress can also be checked from the "Task" screen. The displayed task type is "Collecting Maintenance Data."

When the collection is complete, the Status icon becomes "Complete" and you can download the data.

### **Download Maintenance Data**

- 1. From the Global Navigation Menu on the ISM GUI, select [Settings] [General].
- 2. From the menu on the left side of the screen, select [Maintenance Data].

The "Maintenance Data" screen is displayed.

- 3. Select the [Download] button of the maintenance data that you want to collect.
- 4. Download the maintenance data according to the download confirmation of the browser.

#### **Delete Maintenance Data**

- 1. From the Global Navigation Menu on the ISM GUI, select [Settings] [General].
- 2. From the menu on the left side of the screen, select [Maintenance Data].

The "Maintenance Data" screen is displayed.

- Select the checkbox for the Maintenance Data you want to delete, from the [Actions] button, select [Delete]. The file name of the data to be deleted is displayed.
- 4. Confirm the file name, then select the [Run] button.

#### **Cancel collecting Maintenance Data**

- 1. From the Global Navigation Menu on the ISM GUI, select [Settings] [General].
- 2. From the menu on the left side of the screen, select [Maintenance Data].

The "Maintenance Data" screen is displayed.

3. Select the checkbox for the Maintenance Data being collected, from the [Actions] button, select [Cancel].

For the Maintenance Data being collected, the progress status is displayed in the [Status] column.

4. On the displayed confirmation screen, select the [Yes] button.

Canceled maintenance data will be deleted.

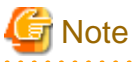

- The maintenance data collected from the "Maintenance Data" screen in ISM GUI are retained in the following directory and only the maintenance data under this directory will be displayed.

Maintenance Data storage directory: /Administrator/transfer

The maintenance data retained in the FTP communication directory of ISM-VA /Administrator/ftp are not displayed on the "Maintenance Data" screen.

- The maintenance data will be retained for five generations. If it exceeds five generations, it will be deleted automatically from the oldest creation date and time.
- The maintenance data will be deleted automatically five weeks after collected.

### 8.2.2 Collect Maintenance Data to Execute the Command

Use the ISM-VA commands to collect ISM maintenance data.

- 1. After starting up ISM-VA, log in to ISM-VA from the console as an administrator.
- 2. Collect the ISM maintenance data.

Sample investigation of malfunctions in ISM and/or ISM-VA

- For the collection of ISM RAS Logs only (no time period specified)

```
# ismadm system snap -dir /Administrator/ftp
snap start
Your snap has been generated and saved in:
    /Administrator/ftp/ismsnap-20220110175323.zip
```

- For the batch collection of ISM RAS Logs, ISM-VA Operating System Logs, and database information (no time period specified)

```
# ismadm system snap -dir /Administrator/ftp -full
snap start
Your snap has been generated and saved in:
/Administrator/ftp/ismsnap-20220110175808-full.zip
```

- For the batch collection of ISM RAS Logs, ISM-VA Operating System Logs, database information, collected statistics information by Anomaly Detection and Packet Analysis of Virtual Network (collection period required)

A collection period (2022/05/18 to 2022/05/19) is specified.

```
# ismadm system snap -dir /Administrator/ftp -full -extstats -from 20220518 -to 20220519
snap start
Your snap has been generated and saved in:
    /Administrator/ftp/ismsnap-20220519072513-20220518-20220519-full-extstats.zip
```

- For the collection of ISM RAS Logs only with a collection period (2021/12/10 to 2022/1/10) specified

```
# ismadm system snap -dir /Administrator/ftp -from 20211210 -to 20220110
snap start
Your snap has been generated and saved in:
    /Administrator/ftp/ismsnap-20220110175323-20211210-20220110.zip
```

 For the batch collection of ISM RAS Logs, ISM-VA Operating System Logs, and database information with a collection period (2021/12/10 to 2022/1/10) specified

```
# ismadm system snap -dir /Administrator/ftp -full -from 20211210 -to 20220110
snap start
Your snap has been generated and saved in:
/Administrator/ftp/ismsnap-20220110175808-20211210-20220110-full.zip
```

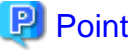

- "-dir" specifies the output destination path. By specifying a file transfer area as described in "2.1.2 FTP Access" in "User's Guide," you can obtain the maintenance data collected with FTP access.

- To specify the period of maintenance data to be collected, specify the collection start date and collection end date by adding the "-from" and "-to" options. Specify the date in "YYYYMMDD" format. If you specify the period of maintenance data to be collected, the collection start date and collection end date are added to the file name. The collection start date and collection end date are set based on the time zone set in ISM-VA.

If no period is specified, maintenance data is collected for the entire period.

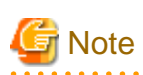

- Batch collection of maintenance data takes several hours to complete and requires large amounts of free disk space. For details, refer to "3.2.1.5 Estimation of required disk space for maintenance data" in "User's Guide."
- When you execute a command, the following message may be displayed on the hypervisor console, but this does not mean there is a problem.

blk\_update\_request:I/O error, dev fd0, sector 0

3. Download the collected maintenance data.

When you execute the command for collection, the output destination path and file names are displayed; access and download these with FTP as an administrator from the management terminal.

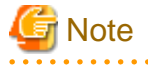

The five latest files are stored in the maintenance data created in the directory where the maintenance data is stored. Use the FTP client software and manually delete maintenance data that are no longer required since saved maintenance data is not deleted automatically.

# Chapter 9 Update ISM

This chapter describes procedures to update ISM such as application of patches and upgrade of ISM-VA.

# 9.1 Apply Patches and Upgrade Programs to ISM

Apply patches and upgrade programs to ISM.

# 関 Point

For ISM patches and upgrades contact your local Fsas Technologies customer service partner.

# G Note

- Before applying patches and upgrade programs, back up (export) with a hypervisor, where ISM is running.

- ISM-VA disk space is used for system updates. For disk space requirements, refer to "System updates after applying a patch or upgrade" in "1.3.1 Requirements for Hypervisor to Run ISM-VA (Virtual Machines)" in "User's Guide."

- When applying patches and upgrade programs, ISM-VA will be restarted. Apply after all tasks such as profile assignment and firmware updates have been completed.
- - 1. From the console, log in to ISM-VA as administrator and check the free disk space in the system area (the entire ISM-VA) and in the Administrator user group.

# ismadm volume show -disk

To determine the amount of free disk space in the system (entire ISM-VA), see "Avail" in the "/" mount location.

If you have allocated virtual disks to the Administrator user group, also check the free disk space in the Administrator user group.

Refer to "Avail" in the "RepositoryRoot/Administrator" mount location for free disk space for the Administrator user group.

1. Add the disks required for when the patch or upgrade is applied.

Determine how much disk space is required to apply it based on the size of the patch or upgrade file.

- If no virtual disk is allocated to the Administrator user group
- Free space required for the system (entire ISM-VA):
- The "capacity approximately six times the patch or upgrade file size"
- If virtual disks are allocated to the Administrator user group
  - Free space required for the system (entire ISM-VA):
    - "About three times the patch or upgrade file size"
  - Administrator user group requires:
    - The "capacity around three times the patch or upgrade file size"

If you run out of space, add virtual disks for both the system (entire ISM-VA) and the Administrator user group. Refer to "3.7 Allocation of Virtual Disks" and "4.6 Management of Virtual Disks" in "User's Guide" to add virtual disks.

- 2. From the Global Navigation Menu on the ISM GUI, select [Settings] [General].
- 3. From the menu on the left side of the screen, select [ISM patch / upgrade program].

The current version of ISM is displayed.

- 4. Select the [Update ISM] button.
- 5. Follow the instructions on the "ISM Patch / Upgrade Program" screen and input the setting items. Select the [Confirm] button.

6. Confirm the contents, and then select the [Yes] button.

Patches/upgrades is applied. ISM-VA will be restarted during the application.

7. Wait for the patch or upgrade to be applied.

After application of the patch or upgrade is completed, clear the cache and go to the login screen.

8. After logging into ISM, confirm that the patch or upgrade is applied.

From the Global Navigation Menu on the ISM GUI, select [Help] - [About ISM]. Confirm that selected version is displayed.

# 9.2 Upgrade from V2.x.0 to V3.1.0

Migrate backup files created in V2.9.0 to V3.1.0 and upgrade.

## 関 Point

- This operation can be executed only by ISM Administrators (who belong to an Administrator group and have an Administrator role).

- You can migrate backup files from ISM V2.9.0.030 or later to V3.1.0. Apply patch/upgrade program to ISM 2.9.0.030 or later as necessary.
- The IP address of V3.1.0 must be the same as that of V2.9.0.

# 🌀 Note

- Before upgrading, back up (export) with the hypervisor where ISM is running, in case recovery is required due to problems or operational errors while upgrading.
- Disk space on ISM-VA is required to update the system. For the required disk space, refer to "1.3.1 Requirements for Hypervisor to Run ISM-VA (Virtual Machines)" "System updates after applying a patch or upgrade" in "User's Guide."
- ISM-VA must be stopped and restarted to upgrade the system.
- Do not change the file name of the backup file. If the migration is failed after changing the file name, deploy a new ISM VA and execute again.

. . . . . . .

1. Back up ISM and then download the backup file. For details, refer to "8.1.1 Back up ISM."

Do not change the file name of the backup file.

2. Take note of any settings that are not to be backed up, if necessary.

The following items are not backed up and must be reconfigured after migrating. Record the necessary information for reconfiguration.

- Archived logs, Node logs: download it in advance, if necessary.
  - "2.5.6 Downloading Node Logs" in "User's Guide"
  - "2.5.7 Downloading Archived Logs" in "User's Guide"
- Repository Firmware Update file:
  - "2.13.2.1 Storing and deleting firmware data" in "User's Guide"
- Repository OS image:
  - "2.13.2.2 Storing and deleting OS installation files" in "User's Guide"
- Repository ServerView Suite DVD:
  - "2.13.2.3 Storing and deleting ServerView Suite DVD" in "User's Guide"

- Virtual disk allocation information:
  - "3.7 Allocation of Virtual Disks" in "User's Guide"
- Client certificate for Relay Route:
  - "4.28.4 Display of Client Certificate for Relay Route" in "User's Guide"
- Plug-in:
  - "3.4 Installation Procedures" in "Plug-in and Management Pack Setup Guide"
  - "4.4 Installation Procedures" in "Plug-in and Management Pack Setup Guide"
- Anomaly Detection learning data
  - "2.3.6 Anomaly Detection" in "User's Guide"
  - "2.3.6.2 Starting and stopping Anomaly Detection" in "User's Guide"
  - "2.3.6.3 Enable or disable the Prediction of CPU Utilization setting" in "User's Guide"
  - 4.11.2 Enable the Prediction of CPU Utilization Setting
  - 4.11.3 Start Anomaly Detection.
- 3. Stop ISM-VA. For details, refer to "4.1.2 Stop of ISM-VA" in "User's Guide."
- 4. Install and initially configure V3.1.0. For details, refer to "3.3 Installation of ISM-VA", "3.4.1 First Start of ISM-VA", and "3.4.2 Initial Setup of ISM-VA" in "User's Guide."
- 5. Migrate backup files.

Log in to ISM from the console, and execute the migration as follows.

Use FTP to upload the backup file to "ftp://<ISM-VA IP address>/Administrator/ftp".

- a. From the console as an administrator, log in to the ISM-VA of the restore destination.
- b. Execute the ISM migrate command.

Specify the backup file, and then execute the command.

# ismadm system migrate -file <backup file name>

- c. After executing the command, the migration confirmation screen is displayed.
- d. Enter "y" to start the migration.
- e. After completing the migration, the following message is displayed.

You need to reboot the system to use. It will take several minutes to complete. Immediately reboots the system. [y/n]:

- f. Enter "y" to restart ISM-VA.
- 6. Configure the settings after the migration. If necessary, configure the information you recorded in Step 2.
  - Repository Firmware Update file:

"2.13.2.1 Storing and deleting firmware data" in "User's Guide"

- Repository - OS image:

"2.13.2.2 Storing and deleting OS installation files" in "User's Guide"

- Repository - ServerView Suite DVD:

"2.13.2.3 Storing and deleting ServerView Suite DVD" in "User's Guide"

- Virtual disk allocation information:

"3.7 Allocation of Virtual Disks" in "User's Guide"

- Client certificate for Relay Route:
  - "4.28 Creation of Client Certificate for Relay Route" in "User's Guide"
- Plug-in:
  - "3.4 Installation Procedures" in "Plug-in and Management Pack Setup Guide"
- Anomaly Detection learning data
  - "2.3.6 Anomaly Detection" in "User's Guide"
  - "2.3.6.2 Starting and stopping Anomaly Detection" in "User's Guide"
  - "2.3.6.3 Enable or disable the Prediction of CPU Utilization setting" in "User's Guide"
  - 4.11.2 Enable the Prediction of CPU Utilization Setting
  - 4.11.3 Start Anomaly Detection.
- 7. Confirm that the migration is completed.
  - a. From the Global Navigation Menu on the ISM GUI, select [Management] [Nodes].
  - b. On the "Node List" screen, confirm that nodes registered in V2.9.0 are displayed on the list.